# SONY

# ソリッドステート メモリーカムコーダー

取扱説明書

PXW-FS7 ソフトウェアバージョン 4.0

お買い上げいただきありがとうございます。

▲ 警告 電気製品は安全のための注意事項を守らないと、 火災や人身事故になることがあります。 この取扱説明書には、事故を防ぐための重要な注意事項と製品の 取り扱いかたを示してあります。この取扱説明書をよくお読みのうえ、 製品を安全にお使いください。お読みになったあとは、 いつでも見られるところに必ず保管してください。

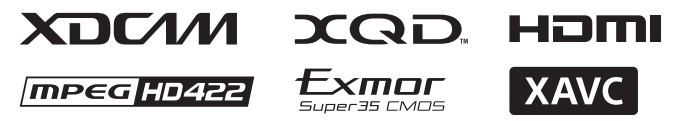

© 2014 Sony Corporation

# 目次

# 概要

| システム構成例          | 6  |
|------------------|----|
| 各部の名称と働き         | 7  |
| ビューファインダー        | 11 |
| アイピース            | 11 |
| レンズ(PXW-FS7K のみ) | 11 |
| グリップリモコン         | 11 |
| 赤外線リモコン          |    |
| 拡張ユニット(別売)       | 12 |
| 画面表示             | 13 |
| ビューファインダー画面      |    |
| ステータス画面          |    |
|                  |    |

# 準備

| 電源                        | 18 |
|---------------------------|----|
| バッテリーパックを使う               | 18 |
| コンセントにつないで使う              | 19 |
| 機器を取り付ける                  |    |
| マイクホルダーを取り付ける             | 20 |
| ビューファインダーを取り付ける           | 21 |
| アイピースを取り付ける               | 22 |
| レンズを取り付ける                 | 23 |
| グリップリモコンを取り付ける            | 24 |
| 時計を合わせる                   |    |
| 本機の基本動作を設定する              |    |
| 撮影モード                     |    |
| カラースペース                   |    |
| イメージャースキャンモード             | 26 |
| XQD メモリーカードを使う            |    |
| XQD メモリーカードについて           | 27 |
| 推奨メディアについて                |    |
| XQD メモリーカードを入れる           |    |
| XQD メモリーカードを取り出す          |    |
| 使用する XQD メモリーカードを切り替える    |    |
| XQD メモリーカードをフォーマット(初期化)する |    |
| 残りの記録可能時間を確認する            | 31 |
| UTILITY SD カードを使う         |    |
| 本機で使用可能な SD カード           | 31 |
| SD カードを入れる                | 31 |
|                           |    |

| SD カードを取り出す          | 31 |
|----------------------|----|
| SD カードをフォーマット(初期化)する | 32 |
| 残容量を確認する             | 32 |
| XDCA-FS7 を使う         |    |
| XDCA-FS7 を取り付ける      | 32 |
| XDCA-FS7 を取り外す       |    |
| バッテリーパックを取り付ける       |    |
| バッテリーパックを取り外す        |    |
| タイムコードの入力 / 出力を切り替える | 33 |
| HXR-IFR5/AXS-R5 を使う  | 34 |
| HXR-IFR5 を本機に接続する    | 34 |
| HXR-IFR5 を取り外す       | 34 |
| 赤外線リモコンを使う           |    |
| Wi-Fi リモコンを使用する      |    |
|                      |    |

# 撮影

| 基本操作手順                     | 38 |
|----------------------------|----|
| フォーカスを自動調節する               | 40 |
| フォーカスを手動調節する               | 40 |
| 音声を聞く                      | 41 |
| XQD メモリーカードを切り替える          | 41 |
| 基本設定を変更する                  | 42 |
| 記録フォーマット                   | 42 |
| 明るさを調節する                   | 42 |
| 自然な色合いに調節する(ホワイトバランス)      | 43 |
| 収録する音声を設定する                | 44 |
| タイムデータ                     | 46 |
| 便利な機能                      | 46 |
| アサイナブルボタン / ダイヤル           | 46 |
| スロー&クイックモーション              | 47 |
| 間欠的に映像を記録する(インターバルレック機能)   | 48 |
| 数秒前の映像から記録する(ピクチャーキャッシュレック |    |
| 機能)                        | 49 |
| レックレビュー                    | 50 |
| 自分撮りモード                    | 50 |
| ピーキング表示                    | 51 |
| ゼブラパターン表示                  | 52 |
| 映像信号モニター                   | 52 |
| 位置情報を取得する(GPS)             | 52 |
| Cine El モードで撮影する           | 52 |
| RAW 動画を記録する                | 53 |

| オーディオ入力端子を増設する             | 54 |
|----------------------------|----|
| タブレットなどの機器とワイヤレス LAN で接続する | 54 |
| IFU-WLM3 を取り付ける            | 55 |
| CBK-WA100 を取り付ける           | 55 |
| NFC 機能搭載のデバイスでワンタッチ接続する    |    |
| (IFU-WLM3 使用時のみ)           | 56 |
| Wi-Fi リモコンを表示する            | 57 |

# サムネイル画面

| サムネイル画面        |    |
|----------------|----|
| ● 面の構成         |    |
| クリップの再生        |    |
| 記録したクリップを再生する  |    |
| クリップ操作         | 60 |
| サムネイルメニューの操作方法 | 60 |
| クリップ操作メニュー     | 60 |
|                |    |

# メニュー表示と詳細設定

| セットアップメニューの構成と階層 | 62 |
|------------------|----|
| セットアップメニューの階層    | 62 |
| セットアップメニューの操作方法  | 64 |
| セットアップメニュー一覧     | 65 |
| User メニュー        | 65 |
| Edit User メニュー   | 66 |
| Camera メニュー      | 66 |
| Paint メニュー       | 73 |
| Audio メニュー       | 80 |
| Video メニュー       | 83 |
| VF メニュー          | 86 |
| TC/UB メニュー       | 91 |
| Recording メニュー   | 92 |
| Thumbnail メニュー   | 94 |
| Media メニュー       | 95 |
| File メニュー        | 96 |
| System メニュー      | 99 |

# 外部機器接続

| 外部モニターや記録装置を接続する1<br>外部同期1 | 08<br>09 |
|----------------------------|----------|
| コンピューターでクリップ管理・編集する        | 10       |
| USB ケーブルを使って接続する1          | 10       |

# 付録

| 使用上のご注意                                  | 112 |
|------------------------------------------|-----|
| 出力のフォーマットと制限                             | 113 |
| ビデオフォーマットと出力信号                           |     |
| エラー / 警告表示                               | 126 |
| エラー表示                                    |     |
| 警告表示                                     |     |
| 注意·動作確認表示                                |     |
| ファイルに保存される項目                             | 128 |
| ブロックダイヤグラム                               | 139 |
| Audio Input (CH1&CH2)                    |     |
| Audio Input (CH3&CH4)                    | 140 |
| Audio Output                             | 141 |
| ライセンスについて                                | 142 |
| MPEG-4 AVC Patent Portfolio License について |     |
| GPL/LGPL 適用ソフトウェアの入手について                 | 142 |
| END USER LICENSE AGREEMENT               | 143 |
| オープンソースソフトウェアのライセンスについて                  | 148 |
| 保証書とアフターサービス                             | 148 |
| 保証書                                      | 148 |
| アフターサービス                                 | 148 |
| 仕様                                       | 149 |
| 一般                                       | 149 |
| カメラ部                                     | 151 |
| オーディオ部                                   | 151 |
| 入出力部                                     | 152 |
| 表示部                                      | 152 |
| メディアスロット部                                | 152 |
|                                          |     |
| ソフトウェアのタウンロードについて                        |     |
| 冏悰について                                   | 154 |

# <sup>概要</sup> システム構成例

本機を中心としたカメラシステムの構成例を以下に示します。

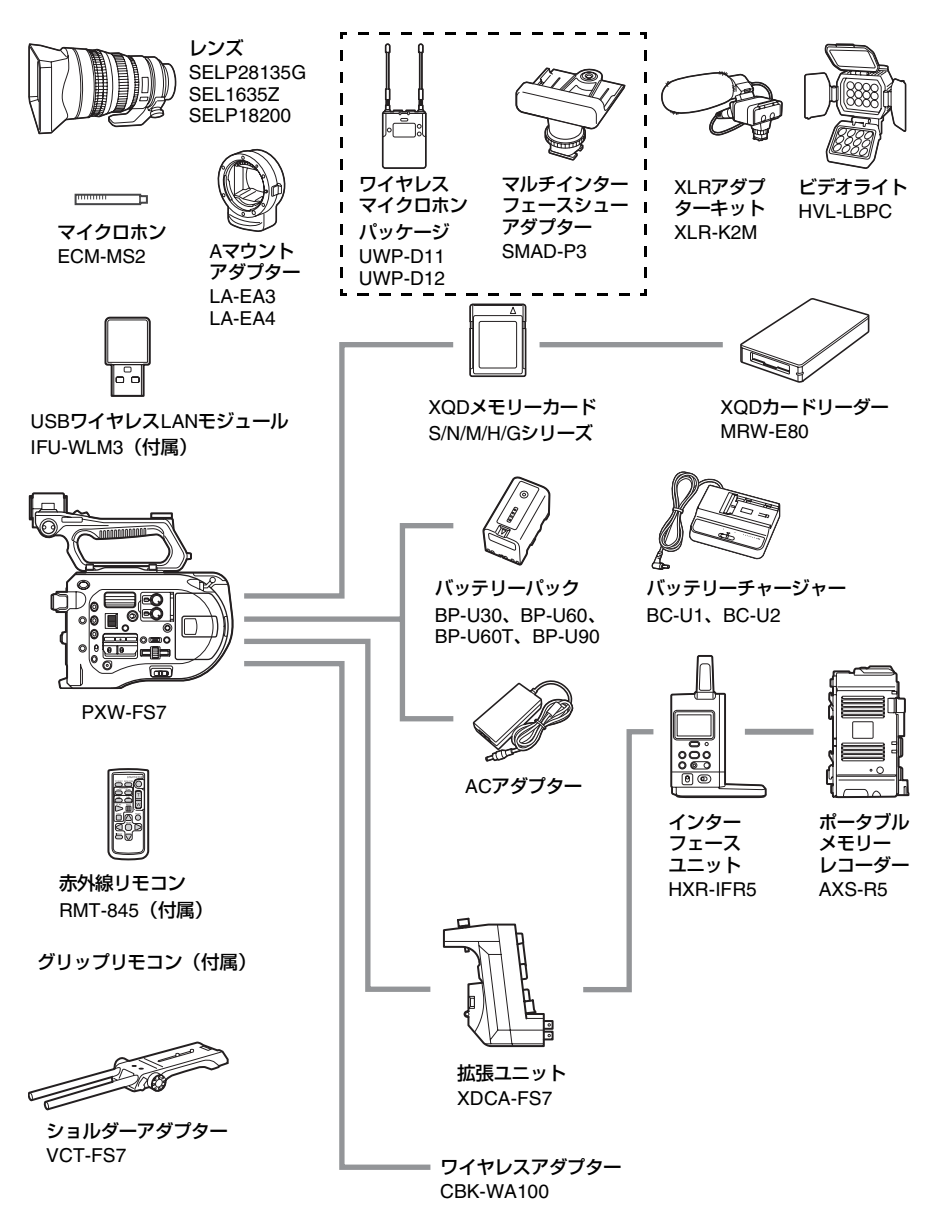

# 各部の名称と働き

◆それぞれの機能・使いかたについて詳しくは、() )内のページをご覧ください。

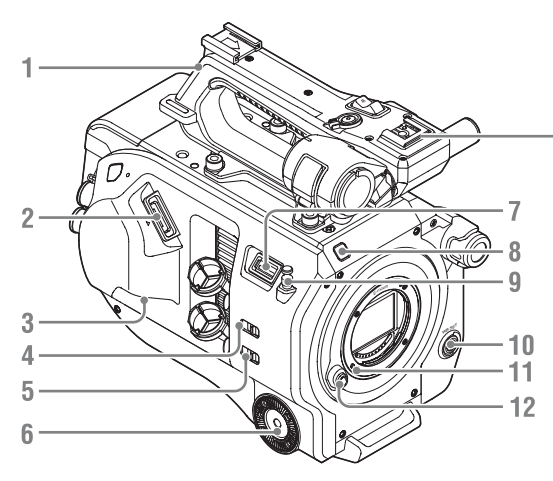

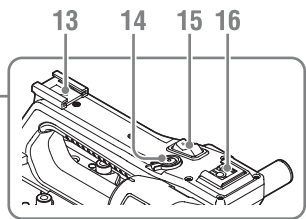

- 1. ハンドル(8ページ)
- 2. ビューファインダー接続端子(21ページ)
- 3. REMOTE端子(24ページ)
- 4. INPUT1スイッチ(LINE/MIC/MIC+48V) (44ページ)
- 5. INPUT2スイッチ(LINE/MIC/MIC+48V) (44ページ)
- 6. グリップ取り付け部(24ページ)
- 7. USBワイヤレスLANモジュール接続端子
- 8. 録画ランプ(103ページ) 記録メディアやバッテリー残量が少なくな ると点滅します。
- 9. メジャーフック

メジャーフックがイメージセンサー面の位置となります。本機から被写体までの距離を正確に測るには、メジャーフックの位置を参考にしてください。メジャーフックに メジャーの先端をかけて、被写体からの距離を実測できます。

- WB SET (ホワイトバランスセット) ボタン (44ページ)
- 11. レンズロックピン (23ページ)

- 12. レンズ取り外しボタン(23ページ)
- 13. アクセサリーシュー
- ハンドル録画START/STOPボタン
  ロックレバーをロック位置にすると録画ボ タンが効かなくなります。
- 15. ハンドルズームレバー(71ページ)
- 16. マルチインターフェースシュー

#### Multi Interface Shoe

マルチインターフェースシュー対応アクセ サリーについて詳しくは販売店にお問い合 わせください。

# アクセサリーシューを取り付ける

1 シューバネの先端を持ち上げ、刻印された矢印 の向きと反対方向へ引き抜く。

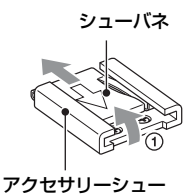

- 2 アクセサリーシューの凸部とアクセサリーシュー取り付け部の凹部を合わせて取り付け、 4本のネジを締める。
- 3シューバネを矢印の方向に挿入し、コの字部分 がアクセサリーシューの端部にはまるように取 り付ける。

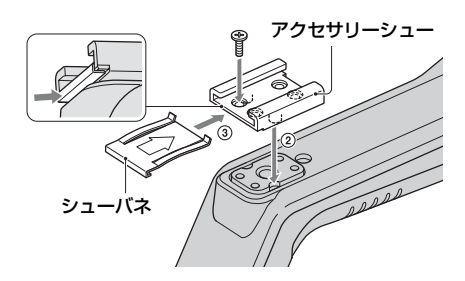

# アクセサリーシューを取り外す

「アクセサリーシューを取り付ける」の手順1と同 様にシューバネを外し、ネジを緩めてアクセサ リーシューを外す。

#### USB ワイヤレス LAN モジュール補強部 品の取り付けかた

1 ハンドル取り付けネジを外す。 2 補強部品を挟んでネジを締める。

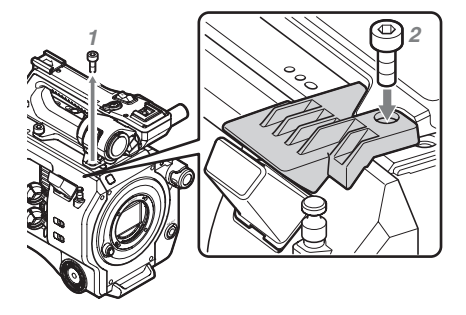

# ハンドルを取り外す

4本のハンドル取り付けネジを外し、ハンド ルを本機から取り外す。

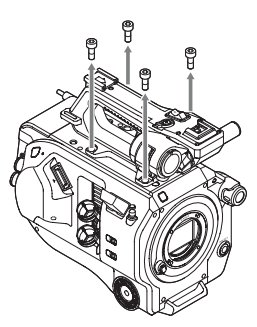

#### ハンドルコネクター保護キャップ(付属 品)の使いかた

ハンドルを外して本機を使用するときは、 付属の保護キャップを使って端子部を保護 してください。

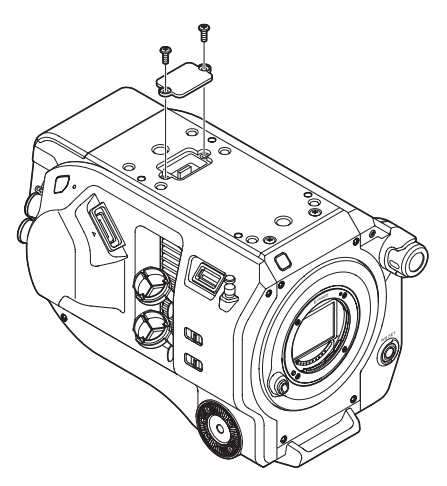

# 接続端子の保護について 接続端子を保護するために、使用しない端 子類にはカバーを装着してください。

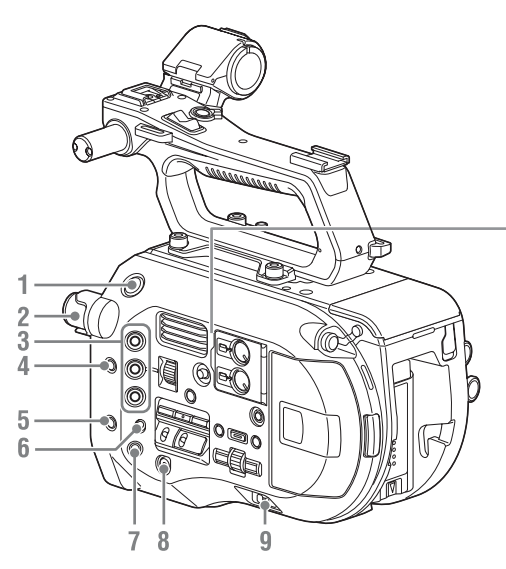

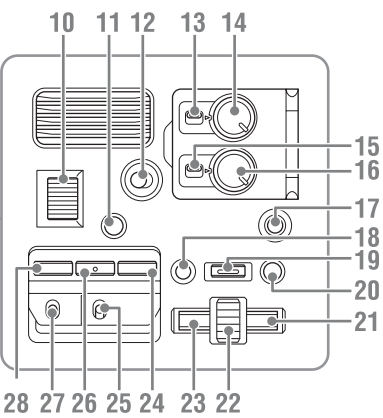

- 1. 録画START/STOPボタン
- 2. ND FILTER操作ダイヤル(43ページ)
- ASSIGN (アサイナブル) 1~3ボタン (46ページ)
- PUSH AUTO IRIS (プッシュオートアイ リス)ボタン (42ページ)
- 5. PUSH AUTO FOCUS (ワンプッシュオー トフォーカス) ボタン (40ページ)
- 6. FOCUSスイッチ(40ページ)
- 7. DISPLAY(画面表示)ボタン(13ページ)
- 8. FULL AUTOボタン(38ページ)
- 9. POWERスイッチ(18ページ)
- 10. IRISダイヤル(46ページ)
- 11. STATUS CHECKボタン(15ページ)
- 12. HOLDスイッチ(103ページ)
- **13. CH1 LEVEL CONTROL**スイッチ(44 ページ)
- 14. CH1 INPUT LEVELダイヤル(44ページ)
- 15. CH2 LEVEL CONTROLスイッチ (44 ページ)
- **16**. CH2 INPUT LEVELダイヤル(44ページ)
- **17. SLOT SELECT(XQD**メモリーカード選 択)ボタン(30ページ)
- **18. CANCEL/BACK**ボタン(59ページ)
- 19. MENU (メニュー) ボタン (62ページ)

- 20. THUMBNAIL (サムネイル) ボタン (58ページ)
- 21. 右ボタン

数値の設定やサムネイル画面、メニュー表 示でカーソルを右に移動するためのボタン です。

- 22. SEL/SET (選択確定) ダイヤル 回すとカーソルが上下に移動して、メ ニュー項目や設定値を選択できます。押す と選択している項目を確定します。
- 23. 左ボタン 数値の設定やサムネイル画面、メニュー表 示でカーソルを左に移動するためのボタン です。
- 24. SHUTTER (シャッター) ボタン (43ページ)
- WHT BAL(ホワイトバランスメモリー切り替え)スイッチ(43ページ)
- 26. WHT BAL (ホワイトバランス) ボタン (43ページ)
- 27. GAIN(ゲイン切り替え)スイッチ(42 ページ)
- 28. ISO/Gainボタン(42ページ)

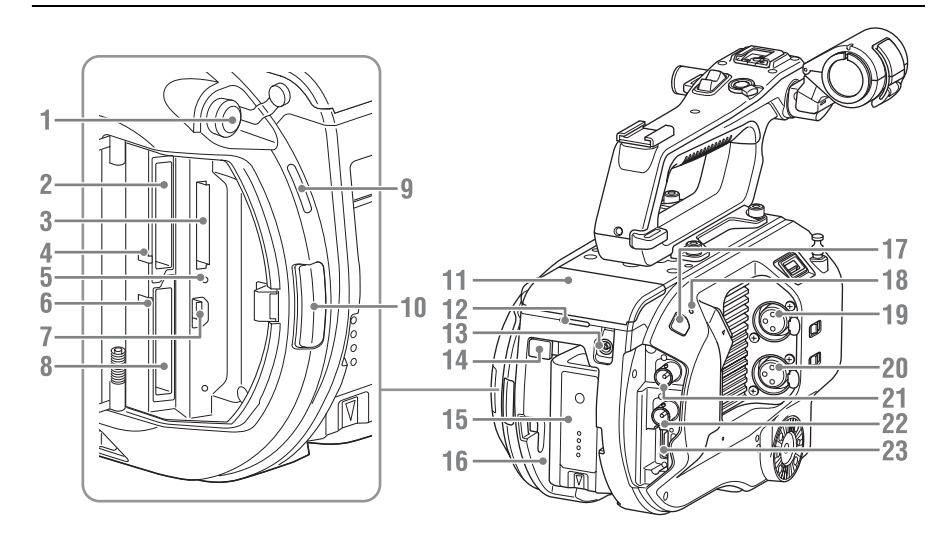

- 1. ヘッドホン端子(41ページ)
- 2. XQDカードスロット(A)(30ページ)
- 3. UTILITY SDカードスロット(31ページ)
- 4. アクセスランプ (XQD A) (30ページ)
- 5. アクセスランプ(SDカード)(31ページ)
- 6. アクセスランプ (XQD B) (30ページ)
- 7. USB端子

#### コンピューターから本機のXQDカードス ロット内の記録メディアにアクセスすると きにコンピューターを接続する端子です。

- 8. XQDカードスロット(B)(30ページ)
- 9. 本体内蔵スピーカー(41ページ)
- 10. メディア蓋リリースボタン(30ページ)
- 11. 拡張ユニット接続端子(32ページ)
- 12. リア録画ランプ(38ページ)
- 13. DC IN端子(19ページ)
- 14. BATT RELEASEボタン(18ページ)
- 15. バッテリー (18ページ)
- 16. バッテリーパック装着部(18ページ)
- 17. 赤外線リモコン受光部(34ページ)
- 本体内蔵マイク(44ページ)
  環境音収録用のナレーションマイクです。
- **19. INPUT1**(オーディオ入力1)端子(44 ページ)

- 20. INPUT2(オーディオ入力2)端子(44 ページ)
- 21. SDI OUT 1端子(108ページ)
- 22. SDI OUT 2端子(108ページ)
- 23. HDMI OUT端子(108ページ)

#### 底面

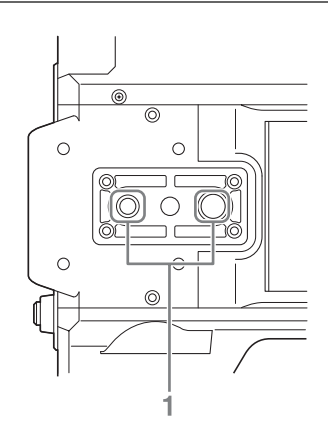

 三脚用ネジ穴(1/4インチ、3/8インチ)
 1/4-20UNCネジ、3/8-16UNCネジに対応 三脚(別売、ネジの長さ5.5 mm以下)を 取り付けます。

ビューファインダー(付属)やアイピース の取り付けについては、21ページをご覧く ださい。

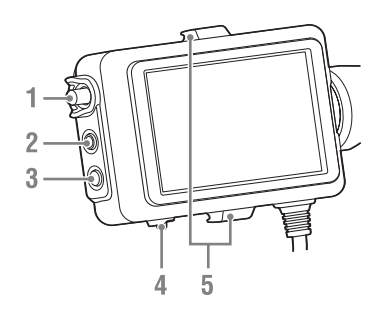

- 1. CONTRAST調整つまみ
- 2. PEAKINGボタン
- 3. ZEBRAボタン
- 4. MIRRORスイッチ
- 5. アイピース取り付けフック

# アイピース

アイピース(付属)の取り付けについては、 22ページをご覧ください。

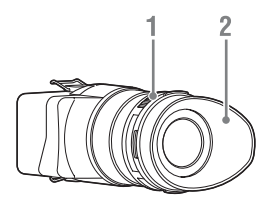

- 1. 視度調節つまみ
- 2. アイカップ

# レンズ (PXW-FS7Kのみ)

詳しくは、レンズの取扱説明書をご覧くだ さい。

# グリップリモコン

グリップリモコン(付属)の取り付けにつ いては、24ページをご覧ください。

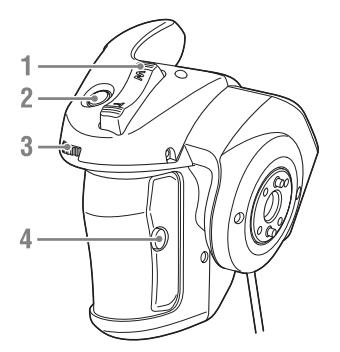

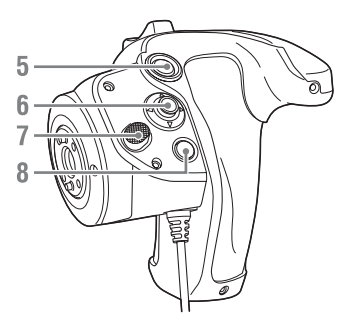

- 1. ズームレバー
- 2. ASSIGN(アサイナブル)4ボタン
- 3. アサイナブルダイヤル
- 4. ASSIGN (アサイナブル) 6ボタン
- 5. 録画START/STOPボタン
- 6. マルチセレクター
- 7. グリップ回転ボタン
- 8. ASSIGN (アサイナブル) 5ボタン

# 赤外線リモコン

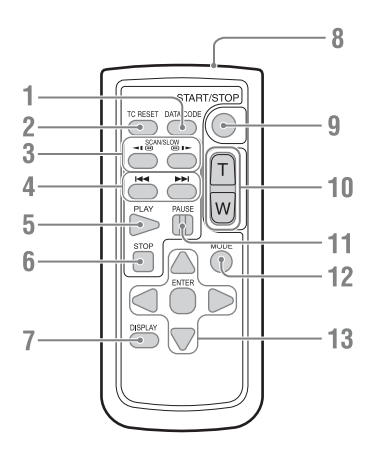

1. DATA CODEボタン

本機に対応していない機能のため、使用し ません。

- 2. TC RESETボタン
- 3. SCAN/SLOWボタン
- 4. I◀◀ / ▶►I (PREV/NEXT) ボタン
- 5. PLAYボタン
- 6. STOPボタン
- 7. DISPLAYボタン
- 8. リモコン発光部
- 9. START/STOPボタン
- 10. ズームレバー
- 11. PAUSEボタン
- 12. MODEボタン

本機に対応していない機能のため、使用し ません。

13. </▶/▲/▼/ENTERボタン

# 拡張ユニット(別売)

拡張ユニット(別売)の取り付けについて は、32ページをご覧ください。

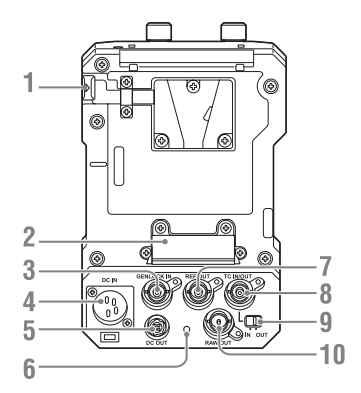

- 1. BATT RELEASEボタン
- 2. Battery端子
- 3. GENLOCK IN端子
- 4. DC IN端子
- 5. DC OUT端子
- 6. 録画ランプ
- 7. REF OUT端子
- 8. TC IN/OUT端子
- 9. TC IN/OUTスイッチ
- 10. RAW OUT端子

# 画面表示

# ビューファインダー画面

撮影中(記録中/記録待機中)および再生中は、ビューファインダー画面の映像に本機の状態 や設定が重ねて表示されます。

表示/非表示の切り替えは、DISPLAYボタンで行います。

また、項目ごとに表示/非表示を選択することもできます(86ページ)。

本機のビューファインダー画面には、イメージセンサーが捉えた17:9の映像が表示されます。 16:9の記録フォーマットでは、左右の映像が暗くなっている部分は記録されません。

#### 撮影中の画面に表示される情報

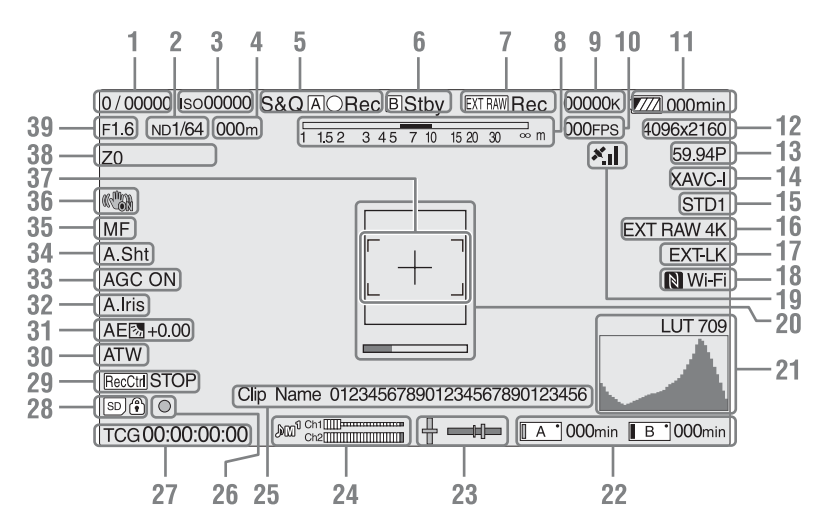

- シャッターモード/シャッタースピード表示(43ページ)
- 2. NDフィルター表示(43ページ)
- 3. ゲイン表示(42ページ)

SystemメニューのBase Setting (99ペー ジ)の、Shooting Modeが「Cine EI」に 設定されているときは、EI 値で表示しま す。

4. フォーカスポジション表示

フォーカスの位置を表示します。(フォー カス設定表示対応レンズ装着時のみ)

5. 記録モード/ Slot A/B アイコン/ステータス 表示

| A/B●Rec                      | 録画中                                              |
|------------------------------|--------------------------------------------------|
| A/B Stby                     | 録画待機中                                            |
| S&Q <b>A</b> / <b>B</b> ●Rec | スロー&クイック<br>モーション、High<br>Frame Rateモード録<br>画中   |
| S&QA/BStby                   | スロー&クイック<br>モーション、High<br>Frame Rateモード録<br>画待機中 |
| IntA/B●Rec                   | インターバルレック<br>録画中                                 |
| Int A / B ●Stby              | インターバルレック<br>映像取り込み待ち                            |

| Int A / B Stby | インターバルレック<br>録画待機中   |
|----------------|----------------------|
| A/B●           | ピクチャーキャッ<br>シュレック実行中 |
| A/B●Cache      | ピクチャーキャッ<br>シュレック待機中 |

6. Slot B アイコン/ステータス表示

| <b>B</b> ●Rec | 録画中   |
|---------------|-------|
| BStby         | 録画待機中 |

- 7. 外部RAW記録中表示(53ページ)
- 8. 被写界深度表示
- 9. 色温度表示(43ページ)
- S&Q撮影フレームレート設定表示(92 ページ)/インターバルレック記録間隔時 間表示(48ページ)
- 11. バッテリー残量/DC IN電圧表示(19ページ)
- 12. 記録フォーマット (画サイズ)表示 (26、 100ページ) XQDメモリーカードに記録される画サイズ を表示します。 画サイズの左に、イメージャーの読み出し モード (F:2K Full、C:2K Center)を表 示します。CodeclこRAWのみを設定して いる場合は、イメージャーの読み出しモー ドのみ表示されます。(2KF:2K Full、 2KC:2K Center)
- 13. 記録フォーマット(フレームレートとス キャン方式)
- 14. 記録フォーマット (コーデック)表示 (42ページ) XQDメモリーカードに記録されるフォー マット名称を表示します。
- **15. ガンマ/モニター LUT表示 (74、83ペー** ジ) ガンマ設定値を表示します。Shooting

Mode (99ページ)がCine EIのときは、 XQDメモリーカードに記録される映像のガ ンマまたはモニター LUTの設定を表示しま す。

16. 外部出力フォーマット表示(83ページ)

- 17. タイムコード外部ロック表示 他機のタイムコードにロックさせると 「EXT-LK」と表示されます。
- **19. GPS状態表示(52ページ)** GPSの状態を表示します。
- 20. フォーカスアシスト表示(41ページ) フォーカスの合焦度を検出する領域を示す 検出枠(Focus Area Marker)と、検出枠 内のフォーカス合焦度を示すレベルバー (Focus Assist Indicator)を表示します。
- 21. 映像信号モニター(52ページ) ウェーブフォーム、ベクトルスコープ、ヒ ストグラムを表示します。 Shooting Mode(99ページ)がCine EIの ときは、モニター対象のモニター LUTの情 報があわせて表示されます(52ページ)。
- 22. A/Bスロットメディア状態/残量表示 (31ページ) アイコンの左がオレンジのとき:記録対象 アイコン右上の緑ランプ点灯時:再生対象
- 水準器表示
  本機の水平と前後方向の傾きが±1°刻みで±20°まで表示されます。
- 24. オーディオレベルメーター CH3とCH4はステータス画面で確認できま す。
- 25. クリップ名表示(58ページ)
- 26. フォーカス表示(40ページ)
- 27. タイムデータ表示(46ページ)
- 28. SDカード表示
- 29. SDI出力の制御状態表示(108ページ)
- 30. ホワイトバランスモード表示(43ページ)

| W:P | プリセットモード |
|-----|----------|
| W:A | メモリーモードA |
| W:B | メモリーモードB |

- **31. AEモード表示(42ページ)**
- 32. オートアイリス表示(42ページ)
- 33. AGC 表示(42ページ)
- 34. オートシャッター表示(43ページ)

- 35. フォーカスモード表示
- 36. 手ブレ補正モード表示
- 37. フォーカスエリア表示

オートフォーカスでピントを合わせる領域 が表示されます。(Focus Area Indicator)

#### プッシュオートフォーカスできるとき

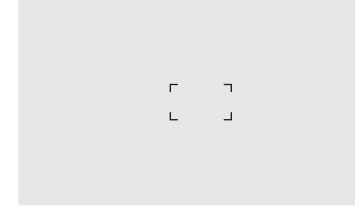

オートフォーカスのとき

τ. 1

Focus Area(69ページ)の設定がWideの ときは表示されません。

#### 38. ズームポジション表示

ズームの位置が0(広角端)〜99(望遠 端)の範囲で表示されます。(ズーム設定 表示対応レンズ装着時のみ) バー表示に変えることもできます(88ペー ジ)。

#### 39. アイリスポジション表示

アイリスの位置が表示されます。(アイリ ス設定表示対応レンズ装着時のみ)

#### 再生中の画面に表示される情報

再生画像には、次のような情報が重ねて表 示されます。

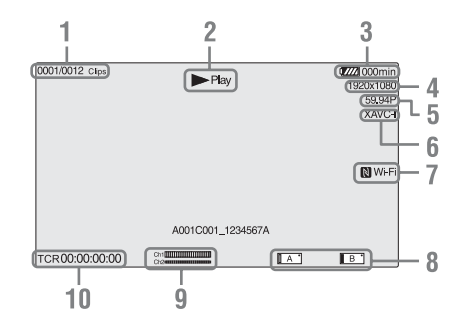

- 1. クリップ番号/クリップ総数
- 2. 再生モード表示
- 3. バッテリー残量表示
- 4. 再生フォーマット(画サイズ)表示
- 5. 再生フォーマット (フレームレート) 表示
- 6. 再生フォーマット (コーデック) 表示
- 7. Wi-Fi接続状態表示(54ページ) Wi-Fi機能が有効(Enable)のときに表示 します。本機にIFU-WLM3が取り付けられ ていない場合は、 №は表示されません。
- 8. メディア表示
- オーディオレベル表示
  記録時のオーディオレベルを表示します。

#### 10. タイムデータ表示

VFメニューのDisplay On/OffのTimecode がOnのとき、画面を表示した状態で DISPLAYボタンを押すと表示されます。

# ステータス画面

ステータス画面を表示させるには

- STATUS CHECKボタンを押す
- ステータス画面を切り替えるには
- SEL/SETダイヤルを回す
- マルチセレクターを上下に動かす

ステータス画面を消すには

• STATUS CHECKボタンを押す

# カメラステータス画面

カメラの電子シャッター設定やレンズの状態を表示します。

| ISO/Gain/EI <h></h> | ISO/Gain/EI <h>の設定値</h>                   |
|---------------------|-------------------------------------------|
| ISO/Gain/EI <m></m> | ISO/Gain/EI <m>の設定値</m>                   |
| ISO/Gain/EI <l></l> | ISO/Gain/EI <l>の設定値</l>                   |
| Shutter             | シャッターの設定(Speed/<br>Angle/ECS/Off)         |
| Iris                | レンズから得たF値                                 |
| Zebra1              | ゼブラ1のOn/Offと設定レベル                         |
| Zebra2              | ゼブラ2のOn/Offと設定レベル                         |
| Gamma               | Gamma Selectの設定値                          |
| White               | ホワイトバランスのモードと<br>設定                       |
| Focal Length        | レンズから得たFocal Length<br>値                  |
| AE Level            | AEレベルの設定値                                 |
| AE Speed            | AEの制御スピードの設定値                             |
| AGC Limit           | AGC機能の最大ゲインの設定<br>値                       |
| A.SHT Limit         | オートシャッター機能の最速<br>シャッタースピード                |
| AE Mode             | AEモード設定(Backlight/<br>Standard/Spotlight) |

# オーディオステータス画面

各チャンネルの入力設定、オーディオレベ ルメーターと風音低減フィルターの設定状 態を表示します。

| CH1のレベル<br>メーター | CH1のレベルメーター                     |
|-----------------|---------------------------------|
| CH1 Source      | CH1の入力ソース                       |
| CH1 Ref. /Sens. | CH1に入力されたINPUTのリ<br>ファレンスレベル    |
| CH1 Wind Filter | CH1に入力されたマイクのウ<br>インドフィルターの設定状態 |
| CH2のレベル<br>メーター | CH2のレベルメーター                     |
| CH2 Source      | CH2の入力ソース                       |
| CH2 Ref. /Sens. | CH2に入力されたINPUTのリ<br>ファレンスレベル    |
| CH2 Wind Filter | CH2に入力されたマイクのウ<br>インドフィルターの設定状態 |
| CH3のレベル<br>メーター | CH3のレベルメーター                     |
| CH3 Source      | CH3の入力ソース                       |
| CH3 Wind Filter | CH3に入力されたマイクのウ<br>インドフィルターの設定状態 |
| CH4のレベル<br>メーター | CH4のレベルメーター                     |
| CH4 Source      | CH4の入力ソース                       |

| CH4 Wind Filter      | CH4に入力されたマイクのウ<br>インドフィルターの設定状態  |
|----------------------|----------------------------------|
| Audio Input<br>Level | 音声入力レベルの設定状態                     |
| Monitor CH           | モニターチャンネルの設定状<br>態               |
| HDMI Output CH       | HDMIに出力される音声チャン<br>ネルの組み合わせの設定状態 |
| Headphone Out        | ヘッドホン出力方式の設定状<br>態               |

# システムステータス画面

ビデオ信号の設定を表示します。

| Country              | NTSC地域またはPAL地域の設<br>定状態                 |
|----------------------|-----------------------------------------|
| Rec Format           | XQDメモリーカードに記録す<br>るフォーマット               |
| Picture Size         | XQDメモリーカードに記録す<br>る画サイズ                 |
| Frame Rate           | XQDメモリーカードに記録す<br>るフレームレート              |
| Rec Function         | Onになっている特殊記録とそ<br>の設定                   |
| Simul Rec            | Simul RecのOn/Off状態                      |
| Picture Cache<br>Rec | Picture Cache RecのOn/Off状<br>態          |
| Video Light Set      | ビデオライトHVL-LBPC(別<br>売)の点灯/消灯条件の設定状<br>態 |
| Imager Scan          | イメージャーの読み出しモー<br>ド                      |

# ビデオアウトプットステータス画面

SDI、HDMI、ビデオ出力の設定を表示します。

| SDI1 | 出力画サイズ<br>色空間<br>画面表示出力<br>Gamma |
|------|----------------------------------|
| SDI2 | 出力画サイズ<br>色空間<br>画面表示出力<br>Gamma |
| HDMI | 出力画サイズ<br>色空間<br>画面表示出力<br>Gamma |
| REF  | 出力画サイズ                           |
| RAW  | 出力画サイズ                           |
|      |                                  |

# アサイナブルボタンステータス画面

各アサイナブルボタンに割り当てた機能を 表示します。

| 1               | ASSIGN1ボタンに割り当てら<br>れている機能 |
|-----------------|----------------------------|
| 2               | ASSIGN2ボタンに割り当てら<br>れている機能 |
| 3               | ASSIGN3ボタンに割り当てら<br>れている機能 |
| 4               | ASSIGN4ボタンに割り当てら<br>れている機能 |
| 5               | ASSIGN5ボタンに割り当てら<br>れている機能 |
| 6               | ASSIGN6ボタンに割り当てら<br>れている機能 |
| IRIS Dial       | IRISダイヤルに割り当てられ<br>ている機能   |
| Assignable Dial | アサイナブルダイヤルに割り<br>当てられている機能 |

### バッテリーステータス画面

バッテリーまたはDC IN電源の情報を表示します。

| Detected Battery         | バッテリーの種粕            |
|--------------------------|---------------------|
| Delected Dattery         |                     |
| Remaining                | 残容量(%)              |
| Charge Count             | 充電を行った回数            |
| Capacity                 | 残容量(Ah)             |
| Voltage                  | 電圧 (V)              |
| Manufacture<br>Date      | バッテリーの製造年月日         |
| Video Light<br>Remaining | ビデオライトバッテリー残量<br>表示 |
| Power Source             | 電源供給源               |
| Supplied Voltage         | 供給電源電圧              |

# メディアステータス画面

記録メディア(XQDメモリーカードA/XQD メモリーカードB)の残量および残記録可能 時間を表示します。

| メディアAのメ<br>ディア結果  | Aスロットにメディアが挿入さ<br>ねているしま Muth アイフ                             |
|-------------------|---------------------------------------------------------------|
| ティブ 有報            | れているとき、Mediaアイコ<br>ンを表示する                                     |
| メディアAのプロ<br>テクト情報 | Aスロットに挿入されている記<br>録メディアがプロテクトされ<br>ているとき、Protectアイコン<br>を表示する |
|                   | ご注意                                                           |
|                   | 本機でXQDメモリーガートを<br>プロテクトすることはできま<br>せん。                        |

| メディアAの残量<br>メーター  | Aスロットに挿入されている記<br>録メディアの残容量を、残比<br>率で表したバーで表示する                           |
|-------------------|---------------------------------------------------------------------------|
| メディアAの残時<br>間     | 現在と同じ状態でAスロットに<br>挿入されている記録メディア<br>に記録したときの予測残時間<br>を分単位で表示する             |
| メディアBのメ<br>ディア情報  | Bスロットにメディアが挿入さ<br>れているとき、Mediaアイコ<br>ンを表示する                               |
| メディアBのプロ<br>テクト情報 | Bスロットに挿入されている記<br>録メディアがプロテクトされ<br>ているとき、Protectアイコン<br>を表示する             |
|                   | ご注意                                                                       |
|                   | 本機でXQDメモリーカードを<br>プロテクトすることはできま<br>せん。                                    |
| メディアBの残量<br>メーター  | Bスロットに挿入されている記<br>録メディアの残容量を、残比<br>率で表したバーで表示する                           |
| メディアBの残時<br>間     | 現在と同じ状態でBスロットに<br>挿入されている記録メディア<br>に記録したときの予測残時間<br>を分単位で表示する             |
| SDカードのメ<br>ディア情報  | UTILITY SDカードスロットに<br>メディアが挿入されていると<br>き、Mediaアイコンを表示す<br>る               |
| SDカードのプロ<br>テクト情報 | UTILITY SDカードスロットに<br>挿入されている記録メディア<br>がプロテクトされているとき、<br>Protectアイコンを表示する |
| SDカードの残量<br>メーター  | UTILITY SDカードスロットに<br>挿入されている記録メディア<br>の残容量を、残比率で表した<br>バーで表示する           |
| SDカードの残容<br>量     | UTILITY SDカードスロットに<br>挿入されている記録メディア<br>の残容量を、単位GBで表示す<br>る                |
| SDカードの寿命          | UTILITY SDカードスロットに<br>寿命データが入手可能なメ<br>ディアが挿入されているとき<br>に、%単位で表示           |

#### 録画ボタン設定表示画面

録画START/STOPボタンとハンドル録画 START/STOPボタンの設定状態を表示しま す(39ページ)。

| Rec Button           | 録画START/STOPボタンで記<br>録するスロットを表示する         |
|----------------------|-------------------------------------------|
| Handle Rec<br>Button | ハンドル録画START/STOPボ<br>タンで記録するスロットを表<br>示する |

#### 準備

# 電源

バッテリーパック、またはACアダプターを 介してAC電源を使用できます。 安全のため、下記ソニー純正以外のバッテ リーパックを使用しないでください。

**リチウムイオンバッテリーパック** BP-U30 BP-U60 BP-U60T BP-U90

**バッテリーチャージャー** BC-U1 BC-U2

AC アダプター(付属)

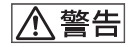

直射日光の下や火気の近くなど、高温のと ころにバッテリーを置かないでください。

#### ご注意

- バッテリーチャージャー BC-U1/BC-U2を本機の外部電源として使用することはできません。
- コンセントにつないで使うときは、付属のACア ダプターをご使用ください。
- ・バッテリーパックやACアダブターは、必ず本機のPOWERスイッチをOffの位置にしてから脱着してください。POWERスイッチをOnの位置のまま脱着した場合、まれに起動しなくなることがあります。もし起動しなくなった場合には、POWERスイッチをOffの位置にしてからバッテリーパックおよびACアダブターを一旦取り外し、約30秒放置した後に取り付けてください。(バッテリーパックで動作中の本機にACアダプターを着脱する場合は、POWERスイッチはOnの位置のままで問題ありません。)

# バッテリーパックを使う

バッテリーパックをバッテリーパック装着 部(10ページ)の奥まで差し込んで、下に スライドさせてロックします。

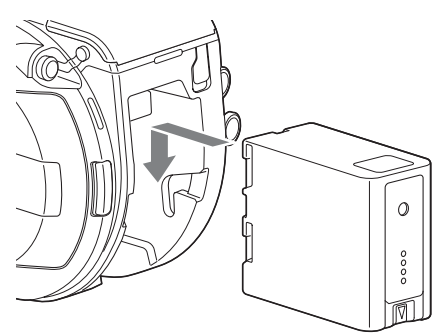

取り外すときは、BATT RELEASEボタン (10ページ)を押しながらバッテリーパック を上にスライドさせてロックを外し、引き 抜きます。

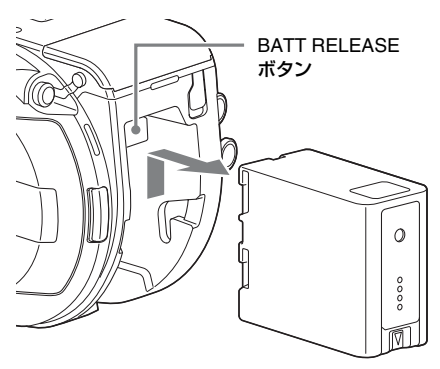

ご注意

- 装着する前に、専用のバッテリーチャージャー BC-U1またはBC-U2を使用して充電してください。
- 使用直後でバッテリーパックの温度が上昇した 状態で充電すると、完全に充電されないことが あります。

# 残量を確認する

バッテリーパックを使用して撮影・再生して いるときは、ビューファインダー画面(13 ページ)にバッテリー残量が表示されます。

| アイコン  | 残量       |
|-------|----------|
|       | 100%~91% |
| ٩     | 90%~71%  |
| c /// | 70%~51%  |
|       | 50%~31%  |
| c     | 30%~11%  |
| c     | 10%~0%   |

残量は、現在の消費電流のペースで本機を 継続使用した場合のバッテリーパックの使 用可能時間を計算して分単位で表示されま す。

#### 拡張ユニット使用時について

拡張ユニットXDCA-FS7使用時は、使用す るバッテリーによってバッテリー電圧また はバッテリー残量が表示されます。

#### ご注意

本機にXDCA-FS7を取り付けている場合は、本機のバッテリーパックは使用できません。XDCA-FS7にバッテリーパックを装着するか、または電源を接続する必要があります。

# バッテリーパックの容量が低下すると

使用中にバッテリーパックの容量が一定の 値まで低下すると(Low BATT状態)、バッ テリーパックの残りが少ないことを知らせ るメッセージが画面に表示され、録画ラン プの点滅とブザー音で警告します。 さらに容量が減り、動作が継続不可能な状 態になると(BATT Empty状態)、バッテ リーパックの残りがないことを知らせる メッセージに切り替わります。 充電されたバッテリーパックに交換してく ださい。

### 警告残量を変更する

工場出荷時には、Low BATTはフル充電の 10%、BATT Emptyは3%に設定されていま す。これらの設定は、Systemメニューの Camera Battery Alarm(105ページ)で変 更することもできます。

# コンセントにつないで使う

バッテリーが切れることを心配しないで使 えます。

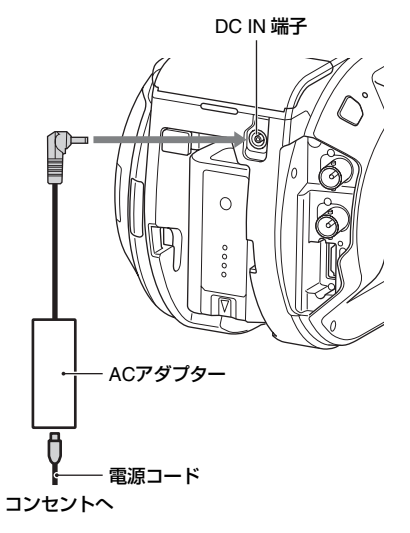

ACアダプターを本体のDC IN端子につなぎ、 電源コード(付属)をコンセントにつなぎ ます。

### ACアダプターの出力電圧が低下すると

使用中にACアダプターの出力電圧が一定の 値まで低下すると(DC Low Voltage1状 態)、ACアダプターの出力電圧が低下して いることを知らせるメッセージが画面に表 示され、録画ランプの点滅とブザー音で警 告します。 さらに電圧が低下し、動作が継続不可能な 状態になると(DC Low Voltage2状態)、 ACアダプターの出力電圧が不足しているこ とを知らせるメッセージに切り替わります。 ACアダプターが故障している可能性があり ますので、必要に応じて点検を行ってくだ さい。

### 警告残量を変更する

工場出荷時には、DC Low Voltage1は 11.5V、DC Low Voltage2は11.0Vに設定さ れています。これらの設定は、Systemメ ニューのCamera DC IN Alarm(105ペー ジ)で変更することもできます。

# ACアダプターについて

- ACアダプターを壁との隙間などの狭い場所に設置して使用しないでください。
- ACアダプターは手近なコンセントを使用 してください。本機を使用中、不具合が 生じたときはすぐにコンセントからプラ グを抜き、電源を遮断してください。
- ACアダプターのプラグを金属類でショートさせないでください。故障の原因になります。
- ACアダプターをつないでも本機に装着したバッテリーを充電することはできません。

# 機器を取り付ける

# マイクホルダーを取り付ける

#### ご注意

- マイクホルダーは取り付けた状態で出荷されています。
- マイクホルダーの取り付け/取り外しは、本機の 電源を切った状態で行ってください。
- マイクホルダーの取り付け・取り外しは、イ メージセンサーを傷つけないようマウント
   キャップを装着して行ってください。
- マイクホルダーをハンドルに差し込む。

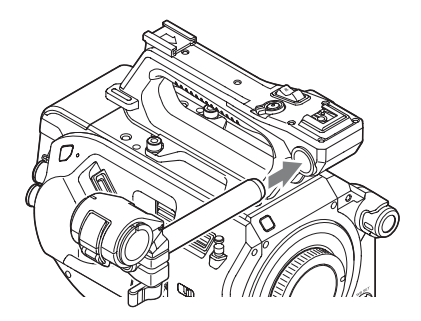

2 くぼみにストッパーをはめ込み、ネジ1本を締めて固定する。

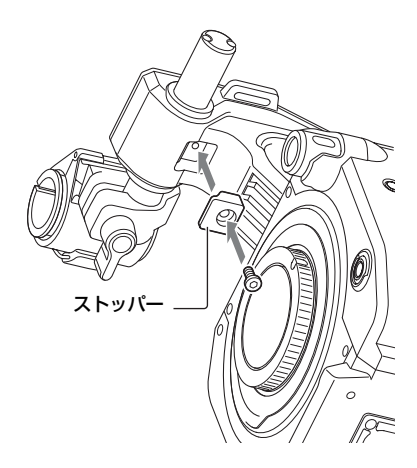

# マイクホルダーを取り外す

ストッパーを取り外し、マイクホルダーを 取り付けたときと逆の方向に抜き取ります。

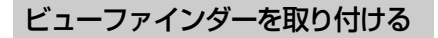

### ご注意

ビューファインダーの取り付け/取り外しは、本機の電源を切った状態で行ってください。

ビューファインダーのクランプを緩め、ハンドル前面の突起部に差し込んで取り付ける。

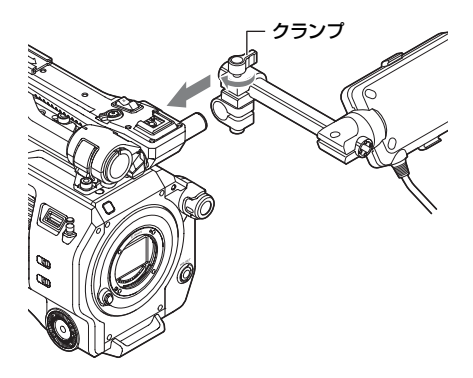

2 ビューファインダーの左右位置が決まったらクランプを回して締め、 ビューファインダーケーブルを本機のビューファインダーケーブルを本機 なったらのションプを回して締め、

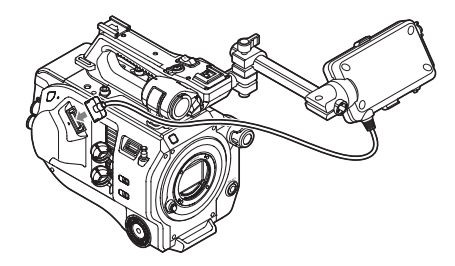

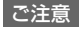

確実にビューファインダーが取り付けられている ことを確認してください。クランプが緩んでいる と、撮影中にビューファインダーが抜け落ちる恐 れがあります。 ビューファインダーを見やすく調節す る

ビューファインダーを上下方向に回して、 見やすい角度に調節する。

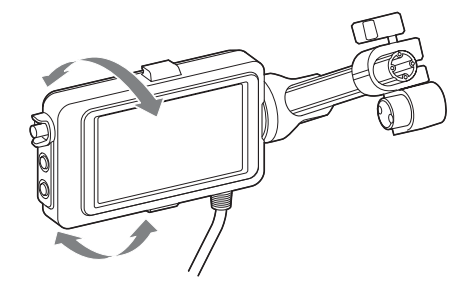

対面撮影にも活用できます。MIRRORス イッチ(50ページ)をB/Tの位置にすると液 晶画面には左右反転して映りますが、実際 には左右正しく録画されます。

# ビューファインダーのコントラストを 調節する

CONTRAST調整つまみを回して、コントラ ストを調節する。

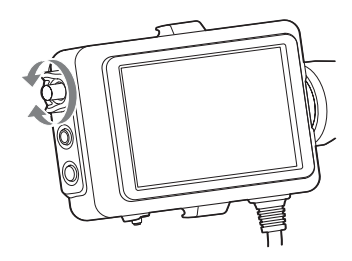

ビューファインダーの明るさは、VFメ ニューのVF SettingのBrightness(86ペー ジ)で調節します。

# ビューファインダーを取り外す

ビューファインダーのクランプを緩め、 ビューファインダーを取り付けたときと逆 の方向に抜き取ります。

# アイピースを取り付ける

### ご注意

アイピースの取り付け/取り外しは、本機の電源を 切った状態で行ってください。

 ビューファインダー上下のアイピース 取り付けフック2か所にそれぞれアイ ピースの金具をひっかける。

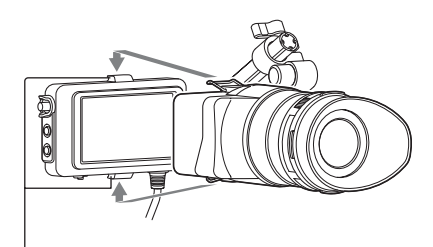

アイピース取り付けフック

2 アイピース下部のロック板を矢印の 方向に押し上げてアイピースをロッ クする。

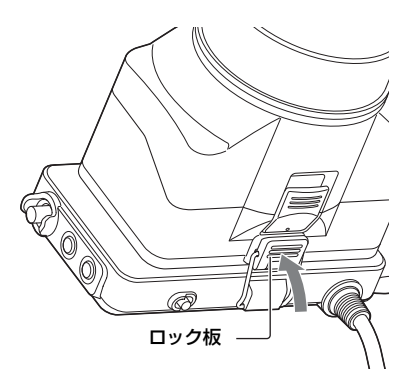

アイピースを開く

矢印部のボタンを押す。

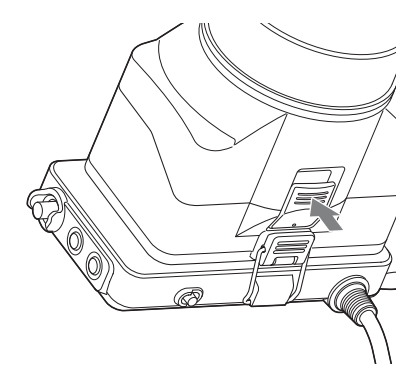

ロックが外れて、アイピースが上方に開き ます。アイピースをつけたままビューファ インダーを直視できます。

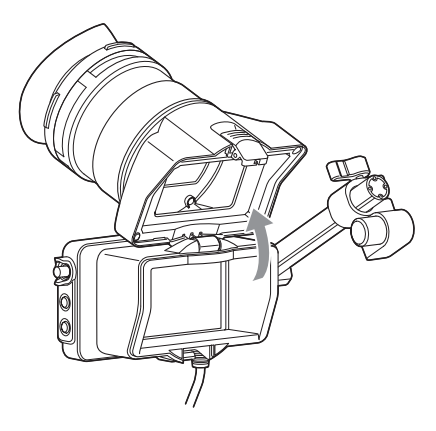

アイピースを取り外す

アイピースのロックを解除してビューファ インダーからアイピースを取り外します。

# レンズを取り付ける

### 推奨レンズ

SELP28135G SEL1635Z SELP18200

◆本機で使用できるレンズについて詳しく は、ソニーのサービス窓口にご相談くだ さい。

# ⚠警告

レンズを太陽に向けて放置しないでください。太陽光がレンズを通して機器内部に焦 点を結び、火災の原因となることがありま す。

#### ご注意

- レンズの取り付け/取り外しは、本機の電源を 切った状態で行ってください。
- レンズは精密部品です。レンズは、マウント部 側を下にして直に置かないでください。必ず付 属のキャップをかぶせてください。

### 三脚の取り付けについて

三脚に取り付けるときは、本機の三脚用ネジ穴をご使用ください。レンズの三脚座を 使用すると、破損することがあります。

# Eマウントレンズを取り付ける

1 本体とレンズから、キャップやカバー を外す。

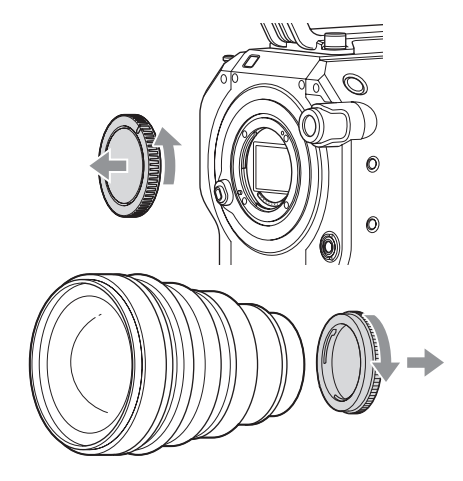

2 本体とレンズのマウント標点(白色) を合わせ、レンズを軽く本体に押し 付けながら、時計方向にゆっくり回 す。

「カチッ」と音がしてロックし、装着が完 了します。

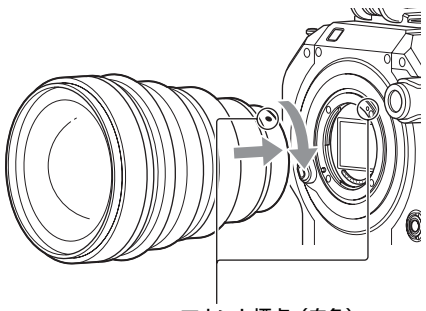

マウント標点(白色)

# Aマウントレンズを取り付ける

Aマウントレンズを取り付けて使用する場合 は、マウントアダプター(別売)を取り付 けてからAマウントレンズを装着してくださ い。

# ご注意

- Aマウントレンズ使用時はIrisがマニュアルになります。
- LA-EA4またはLA-EA2を装着してフォーカスを AFに設定すると、IrisはF3.5または開放端に固 定されます。

# レンズを取り外す

次の手順で取り外してください。

- レンズ取り外しボタンを押しながらレンズを反時計方向に回す。
- 2 レンズを前方に引き抜く。

# ご注意

別のレンズをすぐに取り付けないときは、マウン トキャップの凹部を確実に合わせ、時計方向に回 して固定してください。

# レンズにAuto Irisスイッチがついてい る場合のアイリス調整について

- レンズのAuto IrisをAUTOにすると、アイ リスの自動調整、または本機からの手動 調節操作が可能です。
- レンズのAuto IrisをMANUALにすると、 レンズリング操作のみ可能となり、本機 からのアイリス操作を受け付けなくなり ます。

# レンズにフォーカス切り替えスイッチ がついている場合のフォーカス調節に ついて

- レンズのフォーカス切り替えスイッチを 「AF/MF」または「AF」にすると、フォー カスの自動調節、または本機からの手動 調節が可能です。
- レンズのフォーカス切り替えスイッチを 「Full MF」または「MF」にすると、レン ズリング操作のみ可能となり、本機から のフォーカス操作を受け付けなくなりま す。

# グリップリモコンを取り付ける

#### ご注意

グリップリモコンの取り付け/取り外しは、本機の 電源を切った状態で行ってください。

1 グリップ取り付け部にアームを取り付け、ネジを締めて固定する。

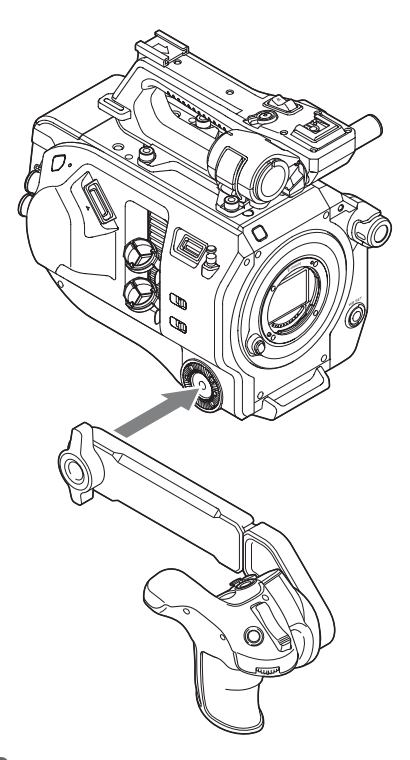

2 グリップリモコンケーブルを本機の REMOTE端子に接続する。

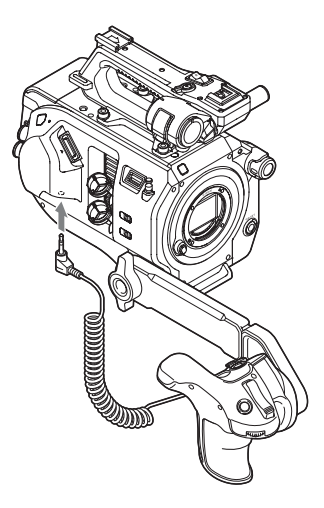

#### ご注意

- 確実にアームとグリップリモコンが取り付けられていることを確認してください。ネジが緩んでいると、撮影中に本機が落ちる恐れがあります。
- グリップリモコンだけで本機の重量を支えない ようにしてください。

### グリップリモコンの位置を調節する

アームの角度(①)を調節する。 アームの長さ(②)を、アーム裏側のねじ2 本をコインなどで緩めて調節し、調節後ね じ2本をしっかり締め付ける。 グリップ回転ボタン(11ページ)を押して グリップリモコンの角度(③)を調節する。

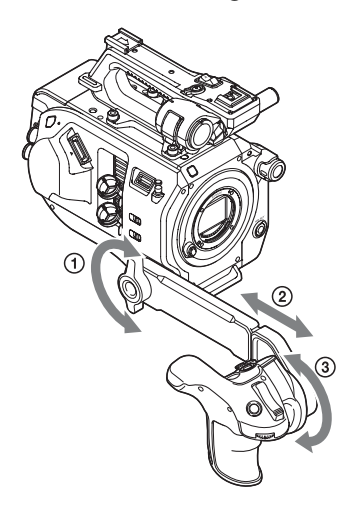

# グリップリモコンを取り外す

- グリップリモコンケーブルを本機の REMOTE端子から抜く。
- 2 本機からアームを取り外す。

# 時計を合わせる

本機を初めて使用するときやバックアップ 電池が放電してしまった後に、初めて本機 の電源を入れるとビューファインダー画面 に初回設定画面が表示されます。 この画面を使用して内蔵時計の日付/時刻を 設定してください。

#### Time Zone について

UTC(協定世界時)からの時差を設定しま す。必要に応じて変更してください。

### 日付/時刻を設定する

SEL/SETダイヤル(9ページ)を回して項目 や数値を選び、SEL/SETダイヤルを押して 決定すると、時計が動き始めます。 設定画面が消えた後は、Systemメニューの Clock Set(104ページ)を使用してTime Zoneおよび日時の設定を変更することがで きます。

### ご注意

- 動作電源が供給されていない(バッテリーパックもDC IN電源も接続されていない)状態でバックアップ電池が消耗するなどして現在日時の情報が失われた場合は、次に電源を入れると初回設定画面が表示されます。
- 初回設定画面が表示されている状態では、この 画面での設定が完了するまで電源を切る以外の 操作はできません。
- 本機は日時や各種の設定を電源の入/切と関係なく保持するために、充電式電池を内蔵しています。内蔵の充電式電池については、112ページをご覧ください。

# 本機の基本動作を設定 する

撮影を始める前に、使用する運用形態に合わせて、基本動作の設定を行います。

# 撮影モード

本機では、現場で自在に映像の作りこみが できる「Customモード」と、ポストプロダ クション処理を前提とし、現場では画作り を行わないフィルムカメラと同等の使いか たができる「Cine EIモード」を切り替えて 使用できます。

SystemメニューのBase Setting (99ペー ジ)のShooting Modeで切り替えます。

# カラースペース

記録信号および出力信号のベースとなる色 域を選択します。 撮影モードがCustomモードのときは、カ ラースペースはMatrix固定となります。 Matrix: 従来のビデオカメラと同様に、 Matrix設定により色域を選択

撮影モードがCine EIモードのときは、

MLUTをOffに設定した映像出力の色域を選 択します。

- S-Gamut/SLog2:フィルムカメラに匹敵す る広い色域
- S-Gamut3.Cine/SLog3:デジタルシネマの 色域 (DCIP3) への調整がしやすい色域
- S-Gamut3/SLog3:ソニー独自の画像歪補正 技術により最適化され、今後規格化され る色域に対応可能な広い色域

SystemメニューのBase Setting (99ペー ジ)のColor Spaceで切り替えます。

イメージャースキャンモード

イメージセンサーの撮像方法の設定を行い ます。

SystemメニューのBase Setting(99ペー ジ)の、Imager Scan Modeで切り替えま す。

Normal:スロー&クイックモーションのハ イフレームレートモード時以外は、 Super 35mmサイズのフル画角をそのま ま使用します。 RecordingメニューのS&Q Motion (92 ページ)の、High Frame Rate Modeの 設定がFull Scanのときは、Super 35mm サイズのフル画角のまま2Kデータに変換 して使用します。Center Scanのときは、 画面中心部のSuper 35mmの半分のサイ

ズの2K画角を使用します。

- 2K Full:常時Super 35mmサイズのフル画角 を2Kに変換して使用します。
- 2K Center:常時画面中心部のSuper 35mm の半分のサイズの2K画角を使用します。

#### ご注意

Imager Scan Mode(100ページ)の設定が2K Fullまたは2K Centerのときは、記録フォーマット の解像度は2K以下に制限されます。

# XQDメモリーカード を使う

本機では、撮影した映像・音声を、カード スロット内のXQDメモリーカード(別売) に記録します。

# XQDメモリーカードについて

本機では、下記のソニー製XQDメモリー カードをご使用ください。 他社製メディアの動作については、各社メ ディアの取扱説明書やメーカー情報をご確 認ください。

XQDメモリーカード Sシリーズ XQDメモリーカード Hシリーズ XQDメモリーカード Nシリーズ XQDメモリーカード Mシリーズ XQDメモリーカード Gシリーズ

ソニー製XQDメモリーカード以外のメモ リーカードをご使用の場合、動作の保証は いたしかねます。

◆XQDメモリーカードの使いかたや使用上 のご注意について詳しくは、XQDメモ リーカードの取扱説明書をご覧ください。

# 推奨メディアについて

動作保証条件はRec FormatやRecording設定によって異なります。 Yes:動作を保証 No:保証しない

| Format |           |                   |        | XQD G<br>XQD S<br>(EB Stream) | XQD N<br>XQD M             | IEXQD<br>XQD H<br>XQD S<br>(non EB<br>Stream) |
|--------|-----------|-------------------|--------|-------------------------------|----------------------------|-----------------------------------------------|
|        |           |                   |        | 32/64/128 GB                  | 32/64/128* <sup>1</sup> GB | 16/32/64 GB                                   |
| XAVC-I | 4096x2160 | -                 | 59.94P | Yes                           | No                         | No                                            |
|        |           |                   | 50P    | Yes                           | No                         | No                                            |
|        |           |                   | 29.97P | Yes                           | No                         | No                                            |
|        |           |                   | 25P    | Yes                           | No                         | No                                            |
|        |           |                   | 24P    | Yes                           | No                         | No                                            |
|        |           |                   | 23.98P | Yes                           | No                         | No                                            |
|        | 3840×2160 | -                 | 59.94P | Yes                           | No                         | No                                            |
|        |           |                   | 50P    | Yes                           | No                         | No                                            |
|        |           |                   | 29.97P | Yes                           | No                         | No                                            |
|        |           |                   | 25P    | Yes                           | No                         | No                                            |
|        |           |                   | 23.98P | Yes                           | No                         | No                                            |
|        | 1920×1080 | Normal mode or    | 59.94P | Yes                           | No                         | No                                            |
|        |           | S&Q(HFR*-を除<br>く) | 59.94i | Yes                           | Yes                        | No                                            |
|        |           |                   | 50P    | Yes                           | No                         | No                                            |
|        |           |                   | 50i    | Yes                           | Yes                        | No                                            |
|        |           |                   | 29.97P | Yes                           | Yes                        | No                                            |
|        |           |                   | 25P    | Yes                           | Yes                        | No                                            |
|        |           |                   | 23.98P | Yes                           | Yes                        | No                                            |
|        |           | S&Q (HFRモー        | 59.94P | Yes                           | No                         | No                                            |
|        |           | ド)                | 50P    | Yes                           | No                         | No                                            |
|        |           |                   | 29.97P | Yes                           | No                         | No                                            |
|        |           |                   | 25P    | Yes                           | No                         | No                                            |
|        |           |                   | 23.98P | Yes                           | No                         | No                                            |

| Format     |           |                 |        | XQD G<br>XQD S<br>(EB Stream) | XQD N<br>XQD M              | IEXQD<br>XQD H<br>XQD S<br>(non EB<br>Stream) |
|------------|-----------|-----------------|--------|-------------------------------|-----------------------------|-----------------------------------------------|
|            |           |                 |        | 32/64/128 GB                  | 32/64/128* <sup>1</sup> GB  | 16/32/64 GB                                   |
| XAVC-L     | 3840×2160 | -               | 59.94P | Yes                           | Yes                         | No                                            |
|            |           |                 | 50P    | Yes                           | Yes                         | No                                            |
|            |           |                 | 29.97P | Yes                           | Yes                         | No                                            |
|            |           |                 | 25P    | Yes                           | Yes                         | No                                            |
|            |           |                 | 23.98P | Yes                           | Yes                         | No                                            |
|            | 1920×1080 | Normal mode or  | 59.94P | Yes                           | Yes                         | Yes                                           |
|            |           | S&Q(HFRを除<br>く) | 50P    | Yes                           | Yes                         | Yes                                           |
|            |           |                 | 59.94i | Yes                           | Yes                         | Yes                                           |
|            |           |                 | 50i    | Yes                           | Yes                         | Yes                                           |
|            |           |                 | 29.97P | Yes                           | Yes                         | Yes                                           |
|            |           |                 | 25P    | Yes                           | Yes                         | Yes                                           |
|            |           |                 | 23.98P | Yes                           | Yes                         | Yes                                           |
|            | 1920×1080 | S&Q(HFRモー<br>ド) | 59.94P | Yes                           | Yes                         | No                                            |
|            |           |                 | 50P    | Yes                           | Yes                         | No                                            |
|            |           |                 | 29.97P | Yes                           | 50 Mbps: No<br>35 Mbps: Yes | No                                            |
|            |           |                 | 25P    | Yes                           | No                          | No                                            |
|            |           |                 | 23.98P | Yes                           | No                          | No                                            |
| MPEG HD    | 1920×1080 | -               | 59.94i | Yes                           | Yes                         | Yes                                           |
| 422        |           |                 | 50i    | Yes                           | Yes                         | Yes                                           |
|            |           |                 | 29.97P | Yes                           | Yes                         | Yes                                           |
|            |           |                 | 25P    | Yes                           | Yes                         | Yes                                           |
|            |           |                 | 23.98P | Yes                           | Yes                         | Yes                                           |
|            | 1280×720  | -               | 59.94P | Yes                           | Yes                         | Yes                                           |
|            |           |                 | 50P    | Yes                           | Yes                         | Yes                                           |
|            |           |                 | 29.97P | Yes                           | Yes                         | Yes                                           |
|            |           |                 | 25P    | Yes                           | Yes                         | Yes                                           |
|            |           |                 | 23.98P | Yes                           | Yes                         | Yes                                           |
| ProRes 422 | 1920×1080 | -               | 59.94i | Yes                           | No                          | No                                            |
| HQ         |           |                 | 50i    | Yes                           | No                          | No                                            |
|            |           |                 | 29.97P | Yes                           | No                          | No                                            |
|            |           |                 | 25P    | Yes                           | No                          | No                                            |
|            |           |                 | 23.98P | Yes                           | No                          | No                                            |
| ProRes 422 | 1920×1080 | -               | 59.94i | Yes                           | Yes                         | No                                            |
|            |           |                 | 50i    | Yes                           | Yes                         | No                                            |
|            |           |                 | 29.97P | Yes                           | Yes                         | No                                            |
|            |           |                 | 25P    | Yes                           | Yes                         | No                                            |
|            |           |                 | 23.98P | Yes                           | Yes                         | No                                            |

<sup>\*1</sup>Mシリーズのみ <sup>\*2</sup>HFR: High Frame Rate

# XQDメモリーカードを入れる

- メディア蓋リリースボタン(10ペー ジ)を押してカードスロット部のメ ディア蓋を開ける。
- XQDメモリーカードを、XQDのラベ ルを左にして差し込む。
   アクセスランプ(10ページ)が赤く点 灯し、使用可能な状態になると緑で点 灯します。
- 3 メディア蓋を閉める。

#### ご注意

- 誤った向きで無理に入れると、メモリーカードやメモリーカードスロット、画像データが破損することがあります。
- XQDカードスロットA/B両方にメディアを挿入 して記録を行う際には、どちらのスロットにも、 記録するフォーマットに対して動作が推奨され ているメディアを挿入してください。

# XQDメモリーカードを取り出す

メディア蓋リリースボタン(10ページ)を 押してカードスロット部のメディア蓋を開 け、XQDメモリーカードを軽く1回押して取 り出す。

#### ご注意

- メモリーカードにアクセス中に本機の電源を 切ったりメモリーカードを抜いた場合はデータ は保証されません。カードに記録されたすべて のデータが壊れる可能性があります。電源を 切ったり、カードを抜くときは、必ず使用する メモリーカードのアクセスランプが緑で点灯ま たは消灯していることを確認してから操作して ください。
- 記録終了後にXQDメモリーカードを取り出した
  際、XQDメモリーカードが熱くなっている場合 がありますが故障ではありません。

# 使用するXQDメモリーカードを 切り替える

カードスロットAとBの両方にXQDメモリー カードが装着されているときは、SLOT SELECTボタン(9ページ)を押して使用す るカードを切り替えることができます。 記録実行中にカードがフルになったときは、 自動的にもう1枚のカードに切り替わりま す。

## ご注意

再生中は、SLOT SELECTボタンは無効になりま す。ボタンを押しても切り替わりません。サムネ イル画面(58ページ)表示中はボタン操作が有効 です。

# XQDメモリーカードをフォー マット(初期化)する

フォーマットされていないXQDメモリー カード、または別の仕様でフォーマットさ れたXQDメモリーカードを装着すると、 メッセージ「フォーマットが必要なメディ アです」がビューファインダー画面に表示 されます。 下記の手順に従ってフォーマットしてくだ さい。

MediaメニューのFormat Media(95ペー ジ)で、Media(A)(スロットA)か Media(B)(スロットB)かを指定し、 Executeを選択する。確認メッセージが表 示されたら、もう一度Executeを選択す る。

実行中はメッセージが表示され、アクセス ランプが赤く点灯します。 フォーマットが終了すると、完了メッセー ジが表示されますので、SEL/SETダイヤル を押して画面を消します。

### フォーマットできなかったときは

プロテクトされたXQDメモリーカードや本 機で使用できないメモリーカードはフォー マットされません。

警告メッセージが表示されますので、メッ セージに従って、使用できるXQDメモリー カードに交換してください。

#### ご注意

メモリーカードをフォーマットすると、記録され た映像データ、セットアップファイルなどを含む、 すべてのデータが消去されます。

# 残りの記録可能時間を確認する

撮影中(記録中/記録待機中)は、ビュー ファインダー画面(13ページ)のA/Bス ロットメディア残量表示部で、各スロット に装着したXQDメモリーカードの残量を確 認することができます。

現在設定されているビデオフォーマット (記録ビットレート)で撮影した場合に記録 可能な時間を、それぞれのスロット内のメ ディアの残量から計算して分単位で表示し ます。

#### ご注意

### XQDメモリーカードの交換時期

- 記録中に2枚のメモリーカードの残記録可 能時間の合計が5分を切ると、警告メッ セージ「メディア残量がわずかです」 (Media Near Full)が表示され、録画ラン プの点滅とブザー音(ヘッドホン出力) で警告します。
   空きのあるメディアに交換してください。
- 記録を継続して、残記録可能時間の合計 が0になると、メッセージが「メディア残 量がありません」(Media Full)に変わり 記録が停止します。

#### ご注意

1枚のXQDメモリーカードに約600個までのクリッ プを記録できます。

記録できるクリップ数の上限に達すると、残時間 表示が「0」になり、メッセージ「メディア残量が ありません」(Media Full)が表示されます。

# UTILITY SDカードを 使う

本機では、カメラの設定値ファイルをSD カード(別売)に保存することができます。 保存したファイルはSDカードから読み込ん で使用できます。

# 本機で使用可能なSDカード

SDHCメモリーカード\*

- SDメモリーカード\*
- \*本書ではまとめてSDカードと表現しています。

# SDカードを入れる

- メディア蓋リリースボタン(10ペー ジ)を押してカードスロット部のメ ディア蓋を開ける。
- 2 SDカードのラベルを左にしてカード スロットに差し込む。 アクセスランプ(10ページ)が赤く点 灯し、使用可能な状態になると消灯し ます。
- **3** メディア蓋を閉める。

# SDカードを取り出す

メディア蓋リリースボタン(10ページ)を 押してカードスロット部のメディア蓋を開 け、SDカードを軽く1回押して取り出す。

#### ご注意

- SDカードにアクセス中に本機の電源を切ったり SDカードを抜いた場合はデータは保証されません。カードに記録されたすべてのデータが壊れる可能性があります。電源を切ったり、カードを抜くときは、必ず使用するSDカードのアクセスランブが消灯していることを確認してから操作してください。
- 出し入れ時にはSDカードの飛び出しにご注意く ださい。

# SDカードをフォーマット(初期 化)する

本機で初めてSDカードを使用するときは、 フォーマットが必要です。 本機で使用するSDカードは、本機のフォー マット機能を使用してフォーマットしてく ださい。SDカードを装着したときに注意 メッセージが表示された場合も、フォー マットして使用してください。

MediaメニューのFormat Media (95ペー ジ)で、SD Cardを指定し、Executeを 選択する。確認メッセージが表示された ら、もう一度Executeを選択する。

実行中メッセージと進捗状況が表示され、 アクセスランプが赤く点灯します。 フォーマットが終了すると、完了メッセー ジが表示されますので、SEL/SETダイヤル を押して画面を消します。

#### ご注意

SDカードをフォーマットすると、すべてのデータ が消去され、復元できません。

# 残容量を確認する

メディアステータス画面(17ページ)を表示させると、SDカードの残量を確認することができます。

#### ご注意

SDカードがプロテクトされている場合は、 🔂 マー クが表示されます。

本機でフォーマットしたメディアを他の 機器で使用するには

あらかじめバックアップを取り、お使いに なる機器でフォーマットし直して使用して ください。

# XDCA-FS7を使う

本機に拡張ユニットXDCA-FS7(別売)を 取り付けると、Vシューバッテリーや外部同 期信号の使用など、本機の機能を拡張する ことができます。

# XDCA-FS7を取り付ける

#### ご注意

- 本機にXDCA-FS7を取り付けている場合は、本 機のバッテリーパックは使用できません。
   XDCA-FS7にバッテリーパックを装着するか、 または電源を接続する必要があります。
- XDCA-FS7の取り付け/取り外しは、本機の電源 を切った状態で行ってください。
- 本機に装着されているバッテリーパックを取り外す(18ページ)。
- 2 拡張ユニット接続端子部のカバーを 取り外す。

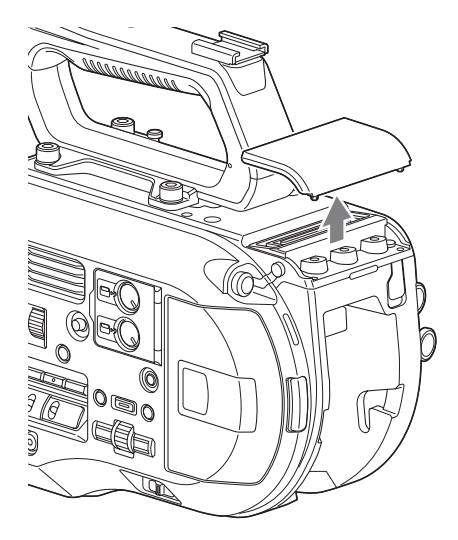

3 本機の左右の溝にXDCA-FS7の凸部 を合わせ奥までスライドさせてから、 下にスライドさせて接続端子部を合 わせる。

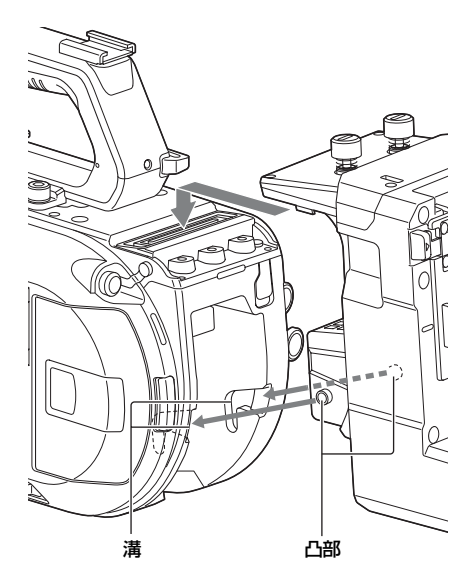

 XDCA-FS7上部のネジ2本を回して 締め、XDCA-FS7を固定する。

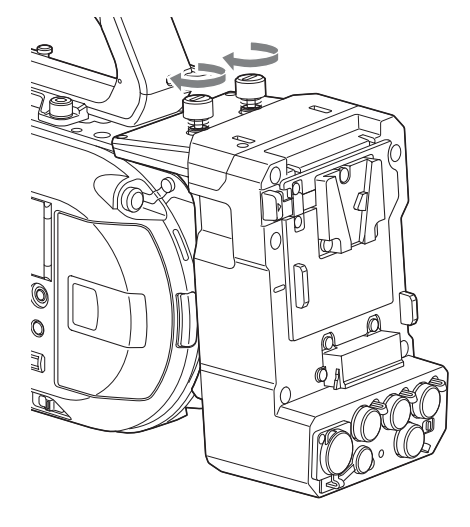

取り外した拡張ユニット接続端子部の カバーは、拡張ユニットの上面にはめ 込んでおくことができます。

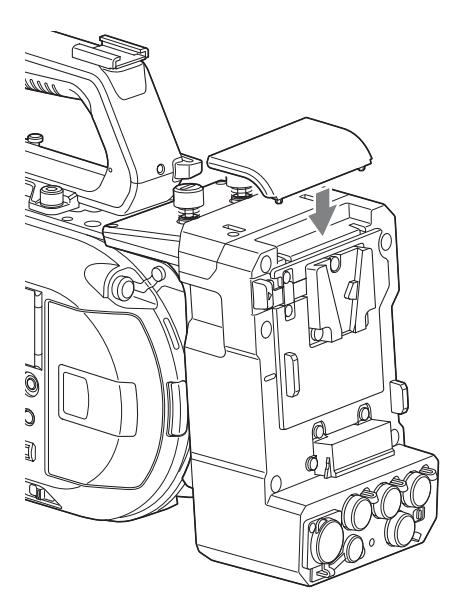

# XDCA-FS7を取り外す

XDCA-FS7上部のネジ2本を回して緩め、 XDCA-FS7を本機から取り外します。

# バッテリーパックを取り付ける

バッテリーパックをXDCA-FS7のバッテ リーパック装着部に差し込みます。

# バッテリーパックを取り外す

取り外すときは、BATT RELEASEボタンを 押しながらバッテリーパックをXDCA-FS7 のバッテリーパック装着部から引き抜きま す。

# タイムコードの入力/出力を切り 替える

TC IN/OUTスイッチ(12ページ)で、タイ ムコードの入力/出力を切り替えることがで きます。 詳しくは110ページをご覧ください。

# HXR-IFR5/AXS-R5を 使う

XDCA-FS7(別売)とインターフェースユ ニットHXR-IFR5(別売)を使って、RAW 動画をAXS-R5(別売)に記録できます(53 ページ)。

HXR-IFR5とAXS-R5の準備についてはHXR-IFR5の取扱説明書をご覧ください。

# HXR-IFR5を本機に接続する

- 本機にXDCA-FS7を取り付ける(32 ページ)。
- XDCA-FS7のRAW OUT端子とHXR-IFR5のSDI IN(RAW)端子をSDI ケーブルで接続する。

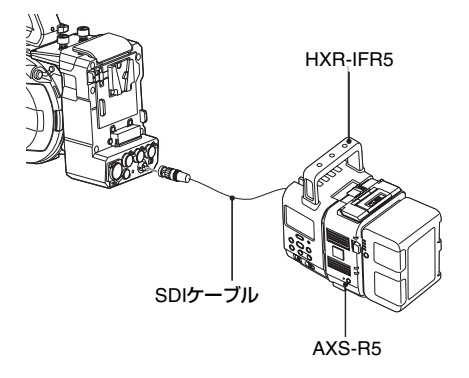

# HXR-IFR5を取り外す

# XDCA-FS7のRAW OUT端子からSDIケー ブルを抜きます。

# 赤外線リモコンを使う

# 初めて使用するときは

付属の赤外線リモコン(リモコン)を初め て使用するときは、電池ホルダーから絶縁 シートを引き抜いてください。

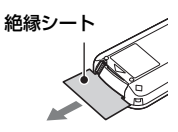

ホルダーには工場出荷時にリチウム電池 CR2025がセットされています。

# リモコンで本機を操作するときは

リモコンを使用するときは、本体の電源を 入れてから、リモコン操作機能を有効にし てください。

リモコン操作機能の有効/無効の切り替えに は、セットアップメニューを使用します。

# メニューで有効にするには

MENUボタンを押して本機をメニューモー ドに切り替え、SystemメニューのIR Remote(105ページ)をOnにします。

# ご注意

- 本体のリモコン受光部に向けて操作してください。
- 本体のリモコン受光部に直射日光や照明器具の 強い光が当たらないようにしてください。リモ コン操作ができないことがあります。
- 付属のリモコンで本機を操作しているときに、 ほかのビデオデッキが誤動作することがあります。その場合、ビデオデッキのリモコンモードスイッチをDVD2以外のモードに切り替えるか、 黒い紙でリモコン受光部をふさいでください。

# リモコンの電池を交換する

市販のリチウム電池CR2025を使用します。 CR2025以外の電池は使用しないでください。

- 1 タブを内側に押し込みながら、溝に爪 をかけて電池ケースを引き出す。
- 2 +面を上にして新しい電池を入れる。
- 3 電池ケースを「カチッ」というまで 差し込む。

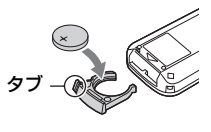

▲ 警告

直射日光の下や火気の近くなど、高温のと ころにバッテリーを置かないでください。

## ご注意

指定以外の電池に交換すると、破裂する危険があ ります。必ず指定の電池に交換してください。 使用済みの電池は、国または地域の法令に従って 処理してください。

# Wi-Fiリモコンを使用 する

スマートフォンやタブレットなどブラウ ザーを搭載した機器を本機にワイヤレス LAN接続すると、ブラウザーで本機を操作 することができます。これをWi-Fiリモコン と呼びます。

本機をクレーンに装着して使用する場合な ど、離れた場所から操作する場合に有効で す。

Wi-Fiリモコンの準備手順は57ページをご覧 ください。

#### Wi-Fi Remote 画面(スマートフォン)

#### Main画面

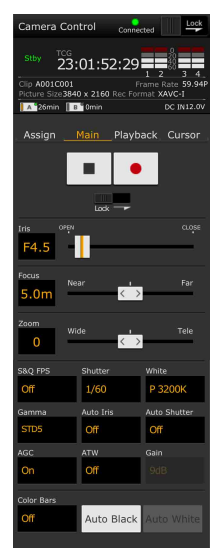

 撮影設定表示 S&Q FPS、Shutter、 White、Sensitivity/ Gain/Exposure Index、Gamma、 MLUT、Color Bars、 Auto Black、Auto White、Rec Start/ Stop、Lock、Iris、 Focus、Zoom、Auto Iris、Auto Shutter、 AGC、ATW

### Plavback画面

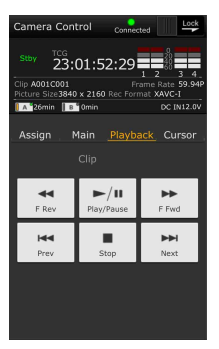

### Cursor画面

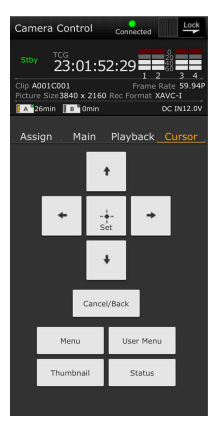

 ステータス表示 再生操作ボタン Play/Pause、Stop、

F Fwd、F Rev、 Next. Prev

ステータス表示

カーソル操作ボタン

上下左右、Set、

Cancel/Back、

Menu, Status,

Menu

Thumbnail, User

# Wi-Fi Remote 画面(タブレット)

#### Main画面

- 23:01:52:29 0 min DC IN 12 0 Assian Playback Curso • Preset 3200K ST 1/60 Off On Auto Black
- 撮影設定表示

S&Q FPS、Shutter、White、Sensitivity/Gain/ Exposure Index, Gamma, MLUT, Color Bars, Auto Black, Auto White, Rec Start/ Stop, Lock, Iris, Focus, Zoom, Auto Iris, Auto Shutter、AGC、ATW

#### Playback画面

| Stby 7C6 23:01:52:29 2 3 4 Ref Crimet State 540 x 260 CCN 12.0 |
|----------------------------------------------------------------|
|                                                                |
| Assign Main Playback Cursor                                    |
| Clip                                                           |
| F Rev Play/Pause F Fwd                                         |
| Prev Stop Next                                                 |
|                                                                |
|                                                                |

- ステータス表示 再生操作ボタン

Play/Pause、Stop、F Fwd、F Rev、Next、 Prev

# Assign画面

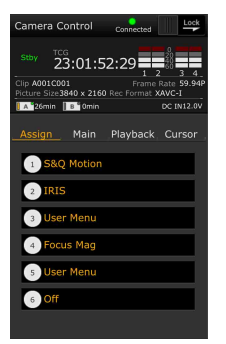

ステータス表示

 $1 \sim 6$ 

• アサイナブルボタン 表示 アサイナブルボタン

36
#### Cursor画面

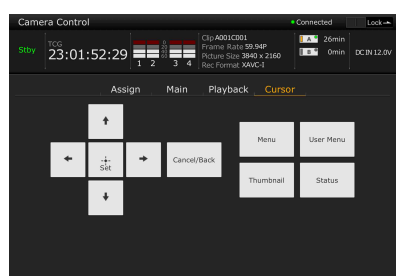

- ステータス表示
- カーソル操作ボタン
  - 上下左右、Set、Cancel/Back、Menu、Status、 Thumbnail、User Menu

### Assign画面

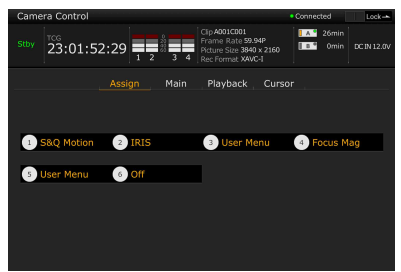

- ステータス表示
- アサイナブルボタン表示 アサイナブルボタン1~6

# 基本操作手順

基本的な撮影は次の手順で行います。

- 必要な機器が取り付けられ、電源が供給されていることを確認する。
- **2** メモリーカードを入れる。
- 3 POWERスイッチをOnにする。 ビューファインダーに撮影画面が表示 されます。
- 4 録画ボタン (7ページ)を押す。 録画ランプが点灯して、記録が始まります。
- 5 記録を終了するときは、もう一度録 画ボタンを押す。

記録が停止し、本機はSTBY(記録待 機)モードになります。

#### ご注意

電源を入れてから数秒以内に録画ボタンを押す と、録画ランプが点灯し録画状態になりますが、 選択している記録フォーマットによっては最初の 数秒間はメディアに記録されない場合がありま す。

## 撮影する(フルオートモード)

FULL AUTOボタンを押して、ボタンのイン ジケーターを点灯させる。

オートアイリス(対応レンズのみ)、AGC、 オートシャッター、ATW(自動追尾ホワイ トバランス)がOnになり、明るさとホワイ トバランスが常に自動調整されます(フル オートモード)。

それぞれをマニュアルで調整したいときは、 フルオートモードをOffにしてください。

# メモリーカードを入れ替えながら、中 断することなく撮影する(リレー記録)

A/B両方のメモリーカードスロットにメモ リーカードを入れておけば、撮影中にメモ リーカード A(またはメモリーカード B) の残量がなくなる直前に、自動的にもう一 方のメモリーカードへの記録に切り替わり ます。

#### ご注意

- 記録中のメモリーカードを取り出さないでください。記録中にメモリーカードを入れ替えるときは、スロットのランプが消灯しているスロットのみ行ってください。
- 記録中のメモリーカードの残量が1分未満のときに、もう一方のスロットに記録可能なメモリーカードが入っていると、メッセージ「まもなくスロットを切り替えます」が表示されます。メモリーカードスロットが切り替わると消えます。
- メモリーカードの残量が1分未満のときに記録を 始めると、リレー記録ができない場合がありま す。リレー記録を正しく行うには、記録開始時 にメモリーカードの残量が1分以上あることを確 認してください。
- 本機を使ってリレー記録した動画は、本機上で はシームレス再生できません。
- 本機を使ってリレー記録した動画を結合するには、ソフトウェア「Catalyst Browse」を使用してください。

## メモリーカードAとメモリーカードBの 両方に記録するには(同時記録)

メモリーカードAとメモリーカードBの両方 のメモリーカードを使って同時記録が行え ます。

### RecordingメニューのSimul Recの SettingをOnにする。

#### ご注意

スロー&クイックモーションモード(92ページ) やピクチャーキャッシュレックモード(93ページ) のときは同時記録できません。 また、次の記録フォーマット(100ページ)では 同時記録できません。

### NTSC Area

XAVC-I

4096x2160 59.94P、4096x2160 29.97P、 4096x2160 24.00P、4096x2160 23.98P、 3840x2160 59.94P、3840x2160 29.97P、 3840x2160 23.98P、1920x1080 59.94P XAVC-L

3840x2160 59.94P、3840x2160 29.97P、 3840x2160 23.98P

#### RAW(XDCA-FS7およびHXR-IFR5、 AXS-R5接続時)

4096x2160 59.94P, 4096x2160 29.97P, 4096x2160 23.98P, 2048x1080 59.94P, 2048x1080 29.97P, 2048x1080 23.98P

#### RAW & XAVC-I(XDCA-FS7および HXR-IFR5、AXS-R5接続時)

4096x2160 59.94P、2048x1080 59.94P ProRes 422 HQ、ProRes 422 (XDCA-FS7 接続時)

1920x1080 59.94i、1920x1080 29.97P、 1920x1080 23.98P

#### PAL Area

XAVC-I 4096x2160 50P、4096x2160 25P、 3840x2160 50P、3840x2160 25P、 1920x1080 50P

#### XAVC-L

3840x2160 50P、3840x2160 25P RAW (XDCA-FS7およびHXR-IFR5、

#### AXS-R5接続時)

4096x2160 50P、4096x2160 25P、 2048x1080 50P、2048x1080 25P RAW & XAVC-I (XDCA-FS7および HXR-IFR5、AXS-R5接続時) 4096x2160 50P、2048x1080 50P ProRes 422 HQ、ProRes 422 (XDCA-FS7 接続時) 1920x1080 50i、1920x1080 25P

STOPボタンとハンドル録画START/STOPボ タンで、それぞれ別のメモリーカードの記 録開始/終了をすることができます。 工場出荷時は、どちらのボタンもメモリー カードAとメモリーカードBの両方に同時に 記録するように設定されています。

録画START/STOPボタンとハンドル録

画START/STOPボタンの設定を変える

 "Rec Button [SlotA SlotB] Handle Rec Button [SlotA SlotB]"

それぞれのボタンで別のメモリーカードへ 記録するように設定したとき、SDI/HDMI Rec ControlやRAW Rec Controlは、スロッ トAの記録状態に従います。

#### 設定を変えるには

#### RecordingメニューのSimul RecのRec Button Setを選択する。

| Rec Button Setの<br>設定 | ボタンとメモリーカード      |
|-----------------------|------------------|
| "Rec Button [SlotA    | どちらのボタンを押しても、    |
| SlotB] Handle Rec     | メモリーカードAとメモ      |
| Button [SlotA         | リーカードBに同時に記録     |
| SlotB]"               | を開始/終了する。        |
| "Rec Button [SlotA]   | 録画START/STOPボタンを |
| Handle Rec Button     | 押したときはメモリーカー     |
| [SlotB]"              | ドAに、ハンドル録画       |
|                       | START/STOPボタンを押し |
|                       | たときはメモリーカードB     |
|                       | に、記録を開始/終了する。    |
| "Rec Button [SlotB]   | 録画START/STOPボタンを |
| Handle Rec Button     | 押したときはメモリーカー     |
| [SlotA]"              | ドBに、ハンドル録画       |
|                       | START/STOPボタンを押し |
|                       | たときはメモリーカードA     |
|                       | に、記録を開始/終了する。    |

# フォーカスを自動調節する

オートフォーカスに対応したレンズが必要 です。本機のFOCUSスイッチ(9ページ) を「AUTO」に設定します。レンズに フォーカス切り替えスイッチがある場合は あらかじめ「AF/MF」または「AF」に設定 してください。「Full MF」または「MF」の 場合、レンズは本機からのフォーカス指示 を受け付けません(24ページ)。

#### ご注意

LA-EA1/3(別売)ではプッシュオートフォーカス のみ操作できます。

## オートフォーカスの対象を設定する (フォーカスエリア)

CameraメニューのFocusのFocus Area (69ページ)でオートフォーカスの対象とす る領域を設定できます。

#### ご注意

LA-EA2/4(別売)では位置を設定できません。

## 一時的にオートフォーカスを止める (フォーカスホールド)

オートフォーカス中にPUSH AUTO FOCUS ボタン(9ページ)を押すとオートフォーカ スを止めます。

被写体の手前を撮影対象でないものが横切 るときなど、オートフォーカスが迷うこと が予想されるときに使うと便利です。

## フォーカスを手動調節する

フォーカスを手動調整するには、FOCUSス イッチ(9ページ)を「MAN」に設定しま す。

撮影状況に応じて、手動でフォーカス合わ せができます。

以下のようなときに使います。

- 水滴の多い被写体
- 背景とコントラストの弱い被写体
- 意図的にフォーカスを手前の被写体から 奥の被写体に送るとき

# マニュアルフォーカスで迅速にフォー カスを合わせる(プッシュオート フォーカス)

画面の中央にフォーカスを合わせたい被写 体を置き、PUSH AUTO FOCUSボタン(9 ページ)を押します。 指を離すと手動フォーカス合わせに戻りま す。 撮影する前にフォーカスをさっと合わせて おきたいときに使うと便利です。 CameraメニューのFocusのFocus Area (Push AF)(69ページ)でフォーカスを合わ せる位置を設定できます。

#### ご注意

- レンズ側でマニュアルフォーカスに設定されていると、プッシュオートフォーカスは動作しません。
- LA-EA2/4(別売)使用時、プッシュオート フォーカス作動中は、フルオートモードがOnに なります。
- ピント拡大中は拡大表示している位置にフォー カスを合わせます。

#### フォーカス表示について

点灯/点滅でピント合わせの状況を表示しま す。

- 点灯:ピントが固定されています。
- 点滅:ピントが合っていません。自動で ピントを合わせられないので、構図や フォーカス設定などを変えてください。

# 拡大表示をしてフォーカスを合わせる (ピント拡大)

工場出荷時はグリップリモコンのASSIGN4 ボタンにFocus Magnifier x4/x8が割り当て られています(46ページ)。

#### ASSIGN4ボタンを押す。

ピント拡大画面に切り替わり、画面中央が 約4倍に拡大され、もう一度押すと約8倍に 拡大されます。フォーカスが合っているか を確認するときに便利です。 もう一度押すと元に戻ります。 ピント拡大中にマルチセレクターで拡大位 置を移動できます。マルチセレクターを押

しこむと中央に戻ります。また、本体の左/ 右ボタンやSEL/SETダイヤル、赤外線リモ コン、Wi-Fiリモコンからも操作できます。 ピント拡大中にプッシュオートフォーカス を実行すると、拡大表示している位置に フォーカスを合わせます。

#### ご注意

- ピント拡大で表示されていても、記録される画像やSDI出力、HDMI出力の画像は拡大されません。
- ピント拡大中は、STATUS CHECKボタンやメ ニューボタン操作など、無効になる操作があり ます。
- 拡大位置は本機の電源を切るとクリアされます。次に起動したときにピント拡大画面に切り 替えた場合、拡大位置は画面中央に戻ります。

# フォーカスアシストインジケーターで フォーカスを合わせる

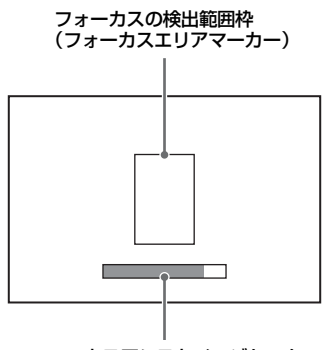

フォーカスアシストインジケーター

バーの最大到達位置が合焦位置です。バー が最大に振れるように、フォーカスを調節 します。

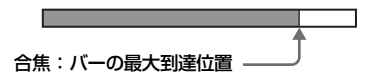

#### ご注意

- 凹凸の少ない被写体や暗いシーンを撮影するときは、フォーカスアシストインジケーターがほとんど変化しないことがあります。
- 検出範囲は設定できません。

# 音声を聞く

記録される音声をヘッドホンでモニターで きます。

ヘッドホン端子(10ページ)にヘッドホン をつなぐと、記録される音声をモニターで きます。また、再生時(59ページ)は内蔵 スピーカー(10ページ)またはヘッドホン でモニターできます。

モニターするチャンネルの選択および音量 の調整は、AudioメニューのAudio Output (82ページ) で行います。

# XQDメモリーカードを切り替え る

XQDメモリーカードが2枚装着されているときは、SLOT SELECTボタン(9ページ)を押して切り替えます。

#### ご注意

再生中にXQDメモリーカードを切り替えることは できません。またスロットAとスロットBをまたぐ 連続再生はできません。

#### クリップ(記録データ)

記録を停止すると、開始から停止までの 画像・音声と付随データが、ひとつの 「クリップ」としてXQDメモリーカードに 記録されます。

#### クリップ名について

本機で記録されるクリップには、「Clip」 と「4桁の番号」で自動的にクリップ名が つけられます。「4桁の番号」部分は、記 録順に自動的にカウントアップされます。 MediaメニューのClipで「Clip」の部分を 変更することもできます。

#### クリップの最大時間

1クリップあたり6時間まで リレー記録では複数のクリップに連続記 録しますが、約13時間で自動的に停止し ます。

# 基本設定を変更する

映像の用途や撮影の状況に応じて、設定を 変更します。

# 記録フォーマット

選択できるフォーマットは、使用地域 (Country) およびコーデック(Codec)の 設定によって異なります。 SystemメニューのRec Formatの、Video Formatで切り替えます。

# 明るさを調節する

アイリス、ゲイン、シャッタースピードを 調節したり、NDフィルターを使って光量を 調節したりして、明るさを調節できます。 NDフィルター以外を調節するときはフル オートモード(38ページ)をOffにします。 明るさ制御の目標レベルをセットアップメ ニューで設定できます。

### セットアップメニューで制御目標レベル を調節する

CameraメニューのAuto Exposure (68ペー ジ)の、Levelを設定します。

#### ご注意

Cine EIモードでは、明るさの自動調節はできません。

## アイリスを自動調節する

被写体に応じて明るさを調整します。対応 するレンズが必要です。

- 1 レンズにAuto Irisスイッチがついてい る場合、AUTOにする。
- IRISボタン(46ページ)を押して オートアイリスをOnにする。
   IRISボタンを押すたびにOn/Offが切り 替わります。

### ご注意

Aマウントレンズではアイリスを自動調節できません。

## アイリスを手動調節する

#### IRISボタンを押してオートアイリスをOff にし、IRISダイヤルで調節する。

アサイナブルダイヤルにIRISを割り当てる こともできます(46ページ)。

#### 一時的に自動調節する

PUSH AUTO IRISボタンを押している間、 オートアイリスがOnになります。 指を離すと手動アイリスに戻ります。

#### ご注意

レンズのAuto IrisスイッチをMANUALにすると、 本機からのAuto IrisやPush Auto Irisを受け付けな くなります。また、本機からのアイリス手動調節 操作も受け付けなくなります。

#### ゲインを自動調節する

ISO/Gainボタン(9ページ)を押してAGC をOnにします。 または、CameraメニューのAuto Exposure (68ページ)のAGCをOnにします。

#### ゲインを手動調節する

アイリスを固定したまま露出調整したいときや、AGCによるゲインアップを行いたくないときなどに使用します。

# ISO/Gainボタン(9ページ)を押して AGCをOffにする。

# GAINスイッチ(9ページ)でH/M/L を選択する。

#### ゲインを微調整する

IRISダイヤルまたはアサイナブルダイヤル にISO/Gain/EIを割り当てると、GAINス イッチで設定した値からダイヤルで調整す ることができます。 被写界深度を変えずにもう一歩露出を追い 込みたいときに便利です。 微調整した結果は、GAINスイッチの切り替 えやAGCをOnにすると無効になります。

#### オートシャッターで撮影する

映像の明るさに応じて自動でシャッター速 度を調整します。

SHUTTERボタン(9ページ)を押す。

設定画面が表示された場合、もう一度押し てください。 または、CameraメニューのAuto Exposure

(68ページ)のAuto ShutterをOnにします。

#### 固定シャッターで撮影する

シャッター速度を設定して撮影します。 SHUTTERボタンを押すと、固定シャッター の値を選ぶ画面が表示されSEL/SETダイヤ ルで設定できます。SEL/SETの代わりに SHUTTERボタンをもう一度押すとオート シャッターがOnになります。

#### Camera メニューで設定する

CameraメニューのShutter(69ページ)を 使用して、シャッターモードと速度を設定 します。

### 光量を調節する(NDフィルター)

撮影状況が明るすぎるときは、NDフィル ターを変更して適切な明るさにすることが できます。

ND FILTER操作ダイヤル(9ページ)を回し て、Clear→1/4→1/16→1/64→Clear・・・ の順に選択することができます。 自然な色合いに調節する(ホワ イトバランス)

撮影状況に応じて調整モードを選択できま す。

### ATW(自動追尾ホワイトバランス)

常に適切なホワイトバランスになるように 自動的に調整します。 光源の色温度が変化すると、ホワイトバラ ンスを自動的に調整し直します。 WHT BALボタン(9ページ)を押すとATW のOn/Offが切り替わります。 PaintメニューのWhiteのATW Speed(73 ページ)で、5段階の調整速度を選択できま す。 アサイナブルボタン(46ページ)にATW

Hold機能を割り当てておくと、このボタン を押すことによって、ATWモードでも一時 的にATWを停止させ、ホワイトバランスを 固定することができます。

#### ご注意

- Cine EIモードのとき、ATWは使えません。
- 照明や被写体の条件によっては、ATWを使用しても適切な色に調整できないことがあります。
   例:
  - 空、海、地面、草花など単一色の被写体が大 部分を占める場合
  - 色温度が非常に高い/非常に低い光源下の被写 体

ATWの自動追従の時間が遅い場合や、適切な 効果が得られない場合は、オートホワイトバ ランスを実行してください。

## ホワイトバランスを手動調節する

- フルオートモード (38ページ) をOff にする。
- ホワイトバランスがATWモードに なっているときは、WHT BALボタ ン(9ページ)を押してマニュアル モードにする。
- WHT BALスイッチ(9ページ)で B/A/PRESETを選択する。

B: メモリー Bモード\* A: メモリー Aモード PRESET: プリセットモード \* BはATW Onに割り当てることができます。

プリセットモード

色温度をプリセット値(工場出荷時: 3200K)に調整するモードです。

### メモリー A/ メモリー B モード

メモリー A またはメモリー B に保存された ホワイトバランスに調整します。

#### ご注意

Cine EIモードのとき、WHT BALスイッチの設定 は以下に固定されます。 B: 5500K A: 4300K PRESET: 3200K

# オートホワイトバランスを実行する

 ISO/Gainボタン(9ページ)を押して AGCをOnにする。

または、CameraメニューのAuto Exposure(68ページ)のAGCをOnに します。

- 調整値をメモリーに保存したい場合 は、メモリーAモードまたはメモ リーBモードを選択する。
- 3 被写体の照明光源と同じ条件のところに白い紙などを置き、ズームアップして画面に白を映す。

- 4 明るさを調整する。 「アイリスを手動調節する」(42ページ) に従って、アイリスを調整してください。
- 5 WB SETボタン (7ページ)を押す。 メモリーモードで実行した場合は、調整値は手順2で選択したメモリー (AまたはB) に保存されます。 ATWモードで実行した場合は、調整が終わるとATWモードでのホワイトバランス調整に戻ります。

#### ご注意

- Cine EIモードのとき、オートホワイトバランス は実行できません。
- 正常に終了しなかったときは画面に約3秒間エ ラーメッセージが表示されます。繰り返し調整 を試みてもエラーメッセージが表示されるとき は、ソニーのサービス担当者にご相談ください。

### 収録する音声を設定する

本機の入力端子やスイッチ、ダイヤルなど を使い、収録する音声を設定します。

## 外部音声の入力端子と切り替えスイッチ

INPUT1端子(10ページ) INPUT2端子(10ページ) INPUT1スイッチ(LINE/MIC/MIC+48V) (7ページ) INPUT2スイッチ(LINE/MIC/MIC+48V) (7ページ)

#### 録音レベルの設定用スイッチ

CH1 LEVEL CONTROLスイッチ(9ページ) CH2 LEVEL CONTROLスイッチ(9ページ) CH1 INPUT LEVELダイヤル(9ページ) CH2 INPUT LEVELダイヤル(9ページ)

## 音声入力機器を選ぶ

# 1 音声入力を切り替える。

AudioメニューのAudio InputのCH1 Input Select/CH2 Input Selectで音声入 力を切り替えます。 機器を接続する端子に合わせて、 INPUT1またはINPUT2を設定します。 また、シューマイクまたはXLRアダプ ターを使う場合は、同様にShoe 1また はShoe 2を設定します。XLRアダプ ターについては「オーディオ入力端子 を増設する」(54ページ)をご覧くださ い。

#### ご注意

本機はマイクを内蔵しています。納品音声に は適しませんが他機器とのタイミング合わせ などにご利用いただけます。その場合は Internal MICを設定します。

# 2 入力する音源を選ぶ。

INPUT1/INPUT2端子に接続する機器に 合わせて、INPUT1/INPUT2(LINE/MIC/ MIC+48V)スイッチを設定します。

| 接続機器         | スイッチの位置 |
|--------------|---------|
| 外部音声機器(ミキ    | LINE    |
| サーなど)        |         |
| ダイナミックマイクや   | MIC     |
| 電池内蔵のマイク     |         |
| +48V電源(ファンタム | MIC+48V |
| 電源)対応のマイク    |         |

- MIC+48Vにしたままで+48V電源に対応していない機器を接続すると、接続した機器の故障の原因になります。 接続前にご確認ください。
- 接続しない端子の雑音が気になると きは、INPUT1/INPUT2(LINE/MIC/ MIC+48V)スイッチを「LINE」にし てください。

## 録音レベルを自動調節する

自動調整するチャンネルのCH1/CH2 LEVEL CONTROLスイッチを「AUTO」にします。 CH3/CH4の場合は、Audioメニューの Audio InputのCH3 Level Control、CH4 Level ControlをAutoに設定します(80ペー ジ)。

## 録音レベルを手動調節する

CH1/CH2の録音レベルを手動調整する場合は、以下の手順で行います。

- 調節するチャンネルのCH1/CH2 LEVEL CONTROLスイッチを 「MAN」にする。
- 撮影中またはスタンバイ中に、調節 するチャンネルのINPUT LEVEL (CH1) / (CH2) ダイヤルを回して、 音量を調節する。

Audio Input Levelが割り当てられたア サイナブルダイヤル(46ページ)や セットアップメニューから録音レベル を調整することもできます。

CH3/CH4の場合は、Audioメニューの Audio InputのCH3 Level Control、CH4 Level ControlをManualに設定し、CH3 Input Level、CH4 Input Levelで録音レ ベルを設定します(80ページ)。

#### ご注意

- Audioメニューの設定の組み合わせにより Audio Input Levelの設定が無効になる場合 があります。詳細は139ページの図をご覧 ください。
- AudioメニューのAudio InputのCH1 Input Select、CH2 Input Selectがどちらも Internal MICに設定されている場合は、 CH1 LEVEL CONTROLスイッチの設定に 連動してCH2の自動・手動も切り替わりま す。また、CH1 INPUT LEVELダイヤルの 設定に連動してCH2の録音レベルも変わり ます(80ページ)。
- 本機では組み合わせによりさまざまな設定 ができます。詳細は139ページの図をご覧 ください。

# タイムデータ

#### タイムコードを設定する

記録されるタイムコードは、TC/UBメ ニューのTimecode(91ページ)で設定しま す。

### タイムデータを表示する

DISPLAYボタンを押すと、画面にタイム データが表示されます(14ページ)。 表示するタイムコードは、TC/UBメニュー のTC Display(91ページ)のDisplay Selectで設定します。 DURATION/TC/U-BIT機能が割り当てられ

たアサイナブルボタン(46ページ)を押す と、表示がタイムコード、ユーザービット、 経過時間の順に切り替わります。

# 便利な機能

# アサイナブルボタン/ダイヤル

本機には、機能を割り当てて使用できるア サイナブルボタンが6個(9、11ページ)あ ります。 本機のIRISダイヤル(9ページ)、グリップ リモコンのアサイナブルダイヤル(11ペー ジ)にも機能を割り当てることができます。

#### ボタンの機能を変更する

SystemメニューのAssignable Button(101 ページ)を使用します。 割り当てられた機能は、アサイナブルボタ ンステータス画面(17ページ)で確認する ことができます。

#### 工場出荷時にアサイナブルボタンに割り 当てられている機能

- ボタン1 S&Q Motion
- ボタン2 IRIS ボタン3 User Menu
- ボタン4 Focus Magnifier x4/x8
- ボタン5 User Menu
- ボタン6 Off

#### 割り当てられる機能

- Off
- Marker
- Zebra
- Peaking
- Video Signal Monitor
- DURATION/TC/U-BIT
- Focus Magnifier x4/x8
- Focus Magnifier x4
- Focus Magnifier x8
- Push AF/Focus Hold
- Focus Area
- Focus Area (Push AF)
- VF Mode
- IRIS
- AGC
- SHUTTER
- Auto Exposure Level

- Push Auto Iris
- Push AGC
- Spotlight
- Backlight
- ATW
- ATW Hold
- SteadyShot
- Color Bars
- User Menu
- Rec Lamp
- S&Q Motion
- Picture Cache Rec
- Rec Review
- Thumbnail
- Shot Mark1
- Shot Mark2
- Clip Flag OK
- Clip Flag NG
- Clip Flag Keep
- High/Low Key

# ダイヤルの機能を変更する

SystemメニューのAssignable Dial(103 ページ)を使用します。 割り当てられた機能は、アサイナブルボタ ンステータス画面(17ページ)で確認する ことができます。 工場出荷時にはIRISが割り当てられていま す。

# 割り当てられる機能

- Off
- IRIS
- ISO/GAIN/EI
- Focus
- Audio Input Level

# スロー&クイックモーション

ビデオフォーマット(99ページ)が下記に 設定されているときは、記録時のフレーム レートを再生時のフレームレートと異なる 値に設定することができます。

# **NTSC Area**

#### XAVC-I

4096x2160 59.94P、4096x2160 29.97P、4096x2160 24.00P、 4096x2160 23.98P、3840x2160 59.94P、3840x2160 29.97P、 3840x2160 23.98P、1920x1080 59.94P、1920x1080 29.97P、 1920x1080 23.98P

#### XAVC-L

3840x2160 59.94P、3840x2160 29.97P、3840x2160 23.98P、 1920x1080 59.94P 50、1920x1080 59.94P 35、1920x1080 29.97P 50、 1920x1080 29.97P 35、1920x1080 23.98P 50、1920x1080 23.98P 35

## PAL Area

#### XAVC-I

4096x2160 50P、4096x2160 25P、 3840x2160 50P、3840x2160 25P、 1920x1080 50P、1920x1080 25P **XAVC-L** 

#### XAVU-L 28/0v2160 5

3840x2160 50P、3840x2160 25P、 1920x1080 50P 50、1920x1080 50P 35、1920x1080 25P 50、1920x1080 25P 35

S&Q Motionが割り当てられたアサイナブル ボタンを長押しすると、記録時のフレーム レートを設定できます。

#### ご注意

- 記録中、再生中、サムネイル表示中は、スロー &クイックモーションモードにできません。
- スロー&クイックモーションモードでは、音声は記録できません。
- スロー&クイックモーションモードでは、オートフォーカス機能が無効になります。
- 60fpsよりも早いフレームレートで撮影する場合 は、下記の状態になります。
  - フォーカスアシスト表示、被写界深度表示、 フォーカスポジション表示、アイリスポジ

。 h当てら ション表示、ズームポジション表示がOffにな る。

## NTSC Area

| フォーマット | 解像度  | フレーム<br>レート | ハイフレーム<br>レート   |
|--------|------|-------------|-----------------|
| XAVC-I | 2160 | 1~60fps     | 非対応             |
|        |      | (59.94P、    | 29.97P、24.00P、  |
|        |      | 23.98P)     |                 |
|        | 1080 | 1~60fps     | 72/75/80/90/96/ |
|        |      |             | 100/110/120/    |
|        |      |             | 125/135/144/    |
|        |      |             | 150/160/168/    |
|        |      |             | 175/180fps      |
|        |      | (59.94P、    | 29.97P、23.98P)  |
| XAVC-L | 2160 | 1~60fps     | 非対応             |
|        |      | (59.94P、    | 29.97P、23.98P)  |
|        | 1080 | 1~60fps     | 72/75/80/90/96/ |
|        |      |             | 100/110/120fps  |
|        |      | (59.94P 5   | i0、59.94P 35、   |
|        |      | 29.97P 50   | )、29.97P 35、    |
|        |      | 23.98P 50   | )、23.98P 35)    |

#### PAL Area

| フォーマット | 解像度  | フレーム     | ハイフレーム          |
|--------|------|----------|-----------------|
|        |      |          | V-r             |
| XAVC-I | 2160 | 1~60fps  | 非対応             |
|        |      | (50P、25  | P)              |
|        | 1080 | 1~60fps  | 72/75/80/90/96/ |
|        |      |          | 100/110/120/    |
|        |      |          | 125/135/144/    |
|        |      |          | 150fps          |
|        |      | (50P、25  | P)              |
| XAVC-L | 2160 | 1~60fps  | 非対応             |
|        |      | (50P、25  | P)              |
|        | 1080 | 1~60fps  | 72/75/80/90/96/ |
|        |      |          | 100/110/120fps  |
|        |      | (50P 50、 | 50P 35、25P 50、  |
|        |      | 25P 35)  |                 |
|        |      |          |                 |

# 間欠的に映像を記録する(イン ターバルレック機能)

本機のメモリーを利用して間欠的に映像を 取り込み、記録するインターバルレック機 能は、主に動きの少ない被写体を撮影する ときに有効です。 記録を開始すると、設定したフレーム数 (Number of Frames)分の映像を、任意の インターバル(Interval Time)で自動記録 できます。

本機能は、下記のビデオフォーマット(99

- ページ)に設定されている場合に有効です。 XAVC-I
  - XAVC-L\* MPEG HD 422\*

\* 59.94i、50iは非対応

撮影の間隔(Interval Time)

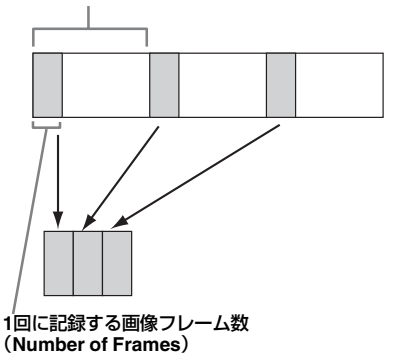

インターバルレックを有効にしているとき は、撮影開始前にビデオライトHVL-LBPC (別売)を自動的に点灯させ、光量、色温度 を安定させた状態で撮影を行うことができ ます(プリライティング機能)。

# インターバルレックの設定と撮影

#### ご注意

- インターバルレックなどの特殊記録機能を複数
   同時に使用できません。
   インターバルレック使用中に他の特殊記録機能
   を有効にすると、インターバルレックは自動的
   に解除されます。
- ビデオフォーマットなどのシステム設定を変更 すると、インターバルレックモードは自動的に 解除されます。
- 記録中や再生中、サムネイル画面表示中にイン ターバルレックの設定を変更することはできま せん。

#### 設定するには

RecordingメニューのInterval Rec (92ペー ジ) でSettingをOnに設定し、Number of FramesとInterval Timeを設定してください。

ビデオライトHVL-LBPC(別売)を使用す る場合は、必要に応じてInterval Recメ ニューのPre-Lightingで記録開始前のビデオ ライト点灯時間を設定してください。

#### ご注意

- ビデオライトを記録前に点灯させる場合は、ビデオライトのスイッチをAUTOに設定してください。このときCameraメニューのVideo Light Set (72ページ)の設定にしたがってビデオライトが自動点灯/消灯します。
- ビデオライトのスイッチをONに設定すると、
   ビデオライトは常時点灯します。(ビデオライトは自動点灯/消灯しません。)
- 各設定により消灯時間が5秒以下になる場合は、 ビデオライトは消灯しません。

本機の電源を切るとインターバルレック モードは解除されますが、Number of Frames、Interval Time、Pre-Lightingの設 定は保持されます。次回インターバルレッ クモードで撮影するときに再設定する必要 はありません。

#### 撮影するには

録画ボタンを押すと記録が開始され、 ビューファインダー画面上に「Int▲/ ■●Rec」と「Int▲/■●Stby」が交互に表 示されます。 プリライティング機能を使用する場合は、 記録が始まる前にビデオライトが点灯しま

す。

#### 撮影を終了するには

記録停止の操作を行います。 撮影を終了すると、その瞬間までメモリー に蓄えられていた映像がメディアに記録さ れます。

#### インターバルレックモードを解除するには 次のいずれかを実行します。

- POWERスイッチをOffにする。
- 記録待機中に、Recordingメニューの Interval RecのSettingをOffに設定する。
   また、本機が再起動した場合もインターバ ルレックモードは解除されます。

#### 記録中の動作制限

- 音声は記録されません。
- レックレビュー操作は行えません。
- ゲンロックはかかりません。

#### 本機の電源が切れた場合

- 本機のPOWERスイッチをOffにした場合 は、その瞬間までメモリーに蓄えられて いた映像を記録するため、メディアにア クセスしてから、自動的に電源が切れま す。
- 記録中にバッテリーを取り外したり、DC 電源コードを引き抜いたり、ACアダプ ター側の電源を切ったりした場合は、その 瞬間以前に撮影したショット(最大10秒) が記録されないことがあります。バッテ リー交換の際は充分ご注意ください。

# 数秒前の映像から記録する(ピ クチャーキャッシュレック機能)

ピクチャーキャッシュレック機能を使用す ると、撮影している映像を、指定した時間 内蔵キャッシュメモリーに蓄えておくこと によって、記録開始以前にさかのぼって映 像をXQDメモリーカードに記録することが できます。ピクチャーキャッシュレックの 蓄積時間は、RecordingメニューのPicture Cache RecのCache Rec Time(93ページ) で設定できます。

### 対応記録フォーマットについて

| 記録<br>フォーマット | 解像度                    | キャッシュ時間<br>[秒]                 |
|--------------|------------------------|--------------------------------|
| RAW          | 4096x2160<br>2048x1080 | 非対応                            |
| XAVC *1      | 4096x2160<br>3840x2160 | 0-2                            |
|              | 1920x1080              | 0-2/2-4/4-6/6-8                |
| MPEG-2       | 1920x1080              | 0-2/2-4/4-6/6-8/<br>8-10/13-15 |
| ProRes422    | 1920x1080              | 非対応                            |

\*1:XAVC-Iの59.94Pと50Pは非対応

#### ご注意

- ピクチャーキャッシュレックは、インターバル レック、スロー&クイックモーションと同時に Onにすることはできません。ピクチャーキャッ シュレックをOnにすると、これらの機能は強制 的にOffになります。
- 記録中、レックレビュー中は、ピクチャー キャッシュレックモードにできません。

- ピクチャーキャッシュレックがOnのときは、タイムコードはTC/UBメニューの設定に関わらず常にFree Runモードで記録されます(91ページ)。
- ピクチャーキャッシュレック中はOutput Format の設定を変更できない場合があります。この場 合、一度ピクチャーキャッシュレックをOffにし てから変更操作を行ってください。

### 撮影前の設定

あらかじめRecordingメニューのPicture Cache Rec(93ページ)で設定を行ってく ださい。

アサイナブルボタン(46ページ)にPicture Cache Rec機能を割り当てて、ボタン操作 でSettingのOn/Offを切り替えることもでき ます。

設定を完了すると、ビューファインダー画 面上に「●」(●は緑)が点灯します(13 ページ)。

## ピクチャーキャッシュレックを実行す る

録画ボタンを押すと記録が開始され、 キャッシュメモリーに蓄積されている映像 からXQDメモリーカードに書き込まれます。

#### ピクチャーキャッシュレック機能を解除 するには

RecordingメニューのPicture Cache Recで SettingをOffにするか、Picture Cache Rec 機能を割り当てたアサイナブルボタンを押 します。

#### ご注意

- 記録フォーマットが変更されると、それまで蓄 えていた映像をクリアし、新たに蓄積を開始し ます。したがって、変更直後に記録を開始して も、フォーマット変更前の映像はピクチャー キャッシュレックできません。
- XQDメモリーカード挿入直後にピクチャー キャッシュレックの開始/終了操作を行った場合 は、データがカードに記録されないことがあり ます。
- 画像の蓄積は、ピクチャーキャッシュレック機能をOnにしてから開始されます。したがって、 Onにする前の映像はピクチャーキャッシュレックできません。
- 再生、レックレビュー、サムネイル画面表示な ど、XQDメモリーカードにアクセスしている間 は映像を蓄えないため、この間の映像はピク チャーキャッシュレックできません。

記録中でもメニュー操作で蓄積時間の設定を変更できますが、設定値は記録終了後に反映されます。

# レックレビュー

直前に記録したクリップの映像を画面で確認(レックレビュー)できます。

# 記録を停止したら、Rec Reviewが割り当 てられたアサイナブルボタン(46ページ) を押す。

クリップの終わりまで再生すると、レック レビューは終了し、STBY(記録待機)モー ドに戻ります。

ボタンを押し続けると逆再生を始めます。 ボタンを離したところから、クリップの終 わりまで再生を行います。

#### レックレビューを中止するには

Rec Reviewが割り当てられたアサイナブル ボタンを押します。

#### ご注意

記録後にビデオフォーマットを変更したときは、 レックレビューはできません。

# 自分撮りモード

ビューファインダー(11ページ)の MIRRORスイッチで、撮影画面を上下反転 させたり、上下左右反転させることができ ます。

ビューファインダーをレンズ側に180°回転 させて操作するときに使います。

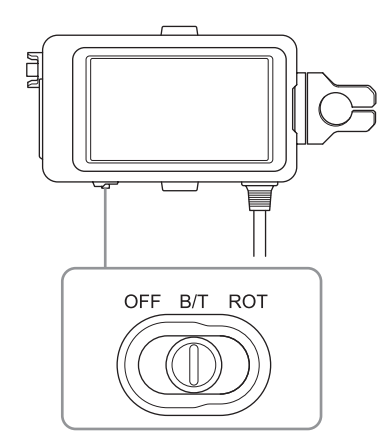

# OFF

撮影画面は反転しません。

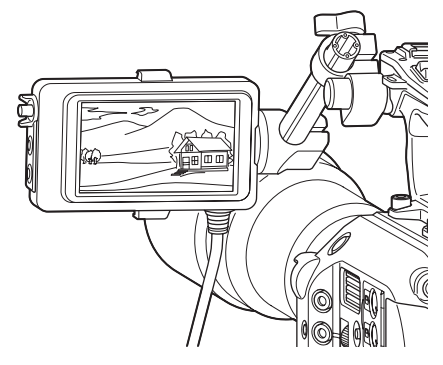

# B/T

撮影画面は上下に反転します。 情報表示は上下左右に反転します。

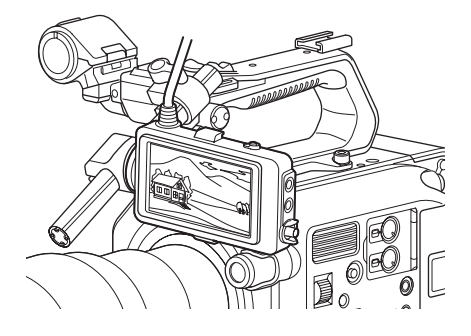

# ROT

撮影画面は上下左右に反転します。 情報表示も上下左右に反転します。

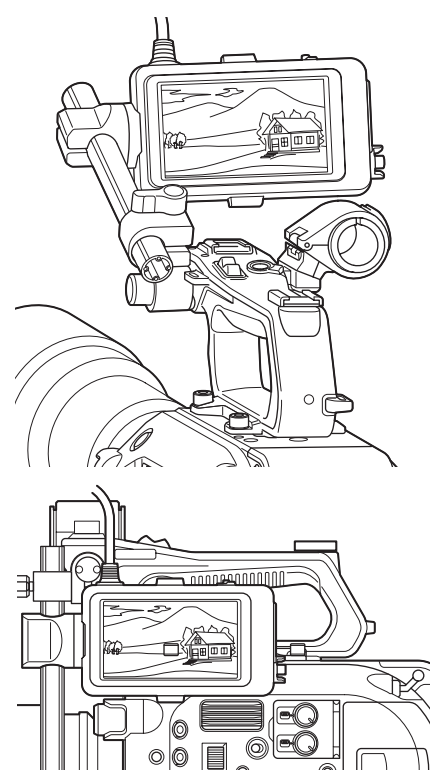

# 6 ご注意

0

0

0 9 0 0

B/TまたはBOT表示は、ビューファインダー表示の みに影響し、外部出力や記録画には影響しません。

Ó

# ピーキング表示

ビューファインダー(11ページ)の PEAKINGボタンを押すと、ピーキング表示 をOn/Offにすることができます。 VFメニューのPeaking (86ページ) で、 ピーキング表示のOn/Offやピーキングの種 類、ピーキング周波数などを設定すること ができます。

# ゼブラパターン表示

ビューファインダー(11ページ)のZEBRA ボタンを押すと、ゼブラパターン表示をOn/ Offにすることができます。 VFメニューのZebra(86ページ)で、ゼブ

ラパターン表示のOn/Offやゼブラパターンの種類、表示レベルなどを設定することができます。

#### ご注意

本機ではビューファインダーの映像を計測してい ます。Cine EIモードでは、ビューファインダーの モニター LUT(83ページ)の設定に応じて表示レ ベルなどを調節してください。

# 映像信号モニター

VFメニューのVideo Signal MonitorのSetting (90 ページ)で、ビューファインダー画面に表示する 映像信号の種類をウェーブフォーム、ベクトルス コーブ、ヒストグラムのいずれかに設定できます。 本機の映像信号モニターは映像出力の経路上で映 像がエッジクロップされている場合、切り取られ た部分の信号成分は計測されません。このとき、 映像信号モニターの左上に「EC」が表示されま す。

またCine EIモードで映像出力を2K以下に設定して いるときは、VFメニューのVideo Signal Monitor のSource (90ページ)で、SDI1系統とSDI2系統 のどちらの映像信号を計測するかを設定できます。 設定したSDI系統のモニターLUTの設定(83ペー ジ)が映像信号モニターの右上に表示されます。

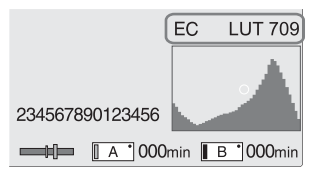

#### ご注意

- VFメニューのDisplay On/OffのSetting (88ページ)がOffのときは、映像信号モニターは表示されません。
- 設定したSDI系統のモニター LUTの設定がOffの ときは、映像信号モニターの右上にはColor Space (99ページ)の設定が表示されます。

# 位置情報を取得する(GPS)

#### SystemメニューのGPSをOnに設定する。

▲ が表示され、測位準備が行われます。測 位できた場合、動画の撮影時に測位情報を 記録します。

## ご注意

- ハンドルにGPS受信機が内蔵されているため、 ハンドル未装着時はSystemメニューでGPSを Onにできません。
- GPS衛星からの電波の受信状況によって画面に 表示されるアイコンが変わります。

| 測位状況  | 画面表示         | GPS受信状況       |
|-------|--------------|---------------|
| 機能切   | 非表示          | GPSがOfflになってい |
|       |              | る、またはエラーが起    |
|       |              | きている。         |
| 測位困難  | NO GPS       | GPS信号を受信できな   |
|       | SIGNAL       | いため、測位情報が取    |
|       |              | 得できない。空の開け    |
|       |              | た場所に移動してくだ    |
|       |              | さい。           |
| 衛星探索中 |              | 衛星を探索中です。測    |
|       |              | 位中になるまで数分か    |
|       |              | かることがあります。    |
| 測位中   |              | 弱いGPS信号を受信    |
|       | <b>P</b> 1   | 中。            |
|       |              | GPS信号を受信中。測   |
|       | <b>P</b> 1   | 位情報を取得できる。    |
|       |              | 強いGPS信号を受信    |
|       | <b>≈</b> .II | 中。測位情報を取得で    |
|       |              | きる。           |

- 工場出荷時はGPSがOnになっています。Onに すると、GPSの測位中に撮影した動画の位置情 報や測位時刻が記録されます。
- 数分待ってもアイコンが測位中にならないときは、受信困難な状態です。そのまま撮影を始めるか、空の開けた場所に移動してください。そのまま撮影すると測位情報は記録されません。
- 屋内や高い建物のそばでは電波をうまく受信で きません。空の開けた場所に移動してください。
- •「測位中」になっていても、電波の受信状況によ りGPS情報の記録が途切れることがあります。

Cine EIモードで撮影する

ポストプロダクションを前提とした、フィ ルムカメラライクなモードです。

## Cine EIモードの制約

- 自動調節(追尾)できない機能
  - ホワイトバランス
  - ゲイン
  - シャッター
  - アイリス
  - Auto Exposure
- 設定変更できない機能
  - ゲイン
  - Paint メニューの設定
  - Scene File
  - Lens File

## Cine EIモードのみで使える機能

- Exposure Index
- Monitor LUT
- High/Low Key
- RAW動画記録

# RAW動画を記録する

本機に取り付けたXDCA-FS7(別売)の RAW OUT端子から出力した信号をHXR-IFR5(別売)で変換して、RAW動画をAXS-R5(別売)に記録できます(34ページ)。

- 外部RAWレコーダーを用意する(34 ページ)。
- 2 SystemメニューのBase Settingの Shooting ModeでCine Elを選択す る。
- 3 SystemメニューのCodecのSelect でRAWを選択する。

RAW&XAVC-Iなどを選ぶと、外部RAW レコーダーでの記録と同時に、本機の XQDメディアにHDの動画を記録するこ とができます。

- 4 SystemメニューのImager Scan Modeで解像度を選択する。 NormalのときRAWの解像度は 4096x2160になります。
- 5 SystemメニューのRec Formatの RAW Output Formatでフレーム レートを選択する。

# 6 外部レコーダーの電源が入っている ことを確認し、本機の録画ボタンを 押す。

サポートをしているRAW出力フォーマット は以下のとおりです。

#### **NTSC Area**

| CodecのSelectの<br>設定 | RAW Output Format |
|---------------------|-------------------|
| RAW/RAW &           | 4096x2160 59.94P  |
| XAVC-I/RAW &        | 4096x2160 29.97P  |
| XAVC-L/RAW &        | 4096x2160 23.98P  |
| MPEG HD422          | 2048x1080 59.94P  |
|                     | 2048x1080 29.97P  |
|                     | 2048x1080 23.98P  |

#### PAL Area

| CodecのSelectの<br>設定 | RAW Output Format |
|---------------------|-------------------|
| RAW/RAW &           | 4096x2160 50P     |
| XAVC-I/RAW &        | 4096x2160 25P     |
| XAVC-L/RAW &        | 2048x1080 50P     |
| MPEG HD422          | 2048x1080 25P     |

## 記録状態表示

VFメニューのDisplay On/Off(88ページ) で、HXR-IFR5 Rec ControlがOnに設定され ている場合は、ビューファインダー画面に RAW動画の記録状態がアイコンで表示され ます。

## スロー&クイックモーション記録

RecordingメニューのS&Q Motionで、 SettingがOnに設定されている場合は、ス ロー&クイックモーションモードでRAW動 画を記録します。 本機のRAW出力のスロー&クイックモー ションは、2K解像度の120/240fps(NTSC の場合)、100/200fps(PALの場合)のみ対 応しています。

#### ご注意

 本機のRAW OUT端子は外部レコーダーにRec Control信号を送ることで記録制御をしているため、本機でRAW動画の記録中と表示していても、実際に記録していないことがあります。正確な動作状態は外部レコーダー上の表示で確認してください。  本機の録画ボタンを使わずに外部レコーダーで 録画操作を行うと、正常に記録されない場合が あります。

# オーディオ入力端子を増設する

XLRアダプター XLR-K2M(別売)を使う と、同時に4系統のXLR音声機器を本機に接 続することができます。

MIシューにXLRアダプターを装着して、 AudioメニューのAudio InputのCH3 Input SelectをShoe 1に、CH4 Input Selectを Shoe 2に設定してください。

入力にXLRアダプターを選択したチャンネ ルでは、重複する本機の機能は無効になり ます。XLRアダプターのスイッチやダイヤ ルで調節してください。

#### ご注意

- AudioメニューのAudio InputのCH3 Levelや CH4 LevelをAudio Input Levelに設定した場合 は、XLRアダプターで調節したレベルに本機の Audio Input Levelが掛け合わされます。 XLRアダプターのスイッチをAUTOに設定した 場合もAudio Input Levelが有効になります。 Throughに設定した場合は、XLRアダプターで 調節したレベルで記録されます(140ページ)。
- XLRアダプターを装着し、Audioメニューの Audio InputのCH1 Input SelectをShoe 1、CH2 Input SelectをShoe 2に設定することで、CH1、 CH2に割り当てることも可能です。ただし、 CH1、CH2の両方にXLRアダプターからの入力 を割り当てた場合は、本機のINPUT1/INPUT2端 子からの入力をチャンネルに割り当てられなく なるため使用できなくなります。

# タブレットなどの機器 とワイヤレスLANで 接続する

本機にUSBワイヤレスLANモジュール IFU-WLM3(付属)またはワイヤレスアダ プター CBK-WA100(別売)を取り付ける と、スマートフォンやタブレットなどのデ バイスと本機をワイヤレスLAN接続するこ とができます。

#### ご注意

IFU-WLM3以外のUSBワイヤレスLANモジュール は使用できません。

ワイヤレスLAN接続した機器で以下が可能 になります。

- 遠隔操作
   本機を遠隔操作できます。
- 映像のモニタリング(CBK-WA100使用時のみ)

本機の映像をモニタリングできます。 CBK-WA100(別売)と「Content Browser Mobile」アプリケーションが 必要です。

◆「Content Browser Mobile」アプリケーショ ンについて詳しくは、お買い上げ店またはソ ニーのサービス窓口にご確認ください。

# 対応デバイスについて

本機の設定や操作にはスマートフォン、タ ブレットまたはコンピューターを使用する ことができます。使用できるデバイス、 OS、ブラウザーは以下をご覧ください。

| デバイス    | OS           | ブラウザー  |
|---------|--------------|--------|
| スマートフォン | Android 5.1  | Chrome |
|         | iOS9         | Safari |
| タブレット   | Android 5.1  | Chrome |
|         | iOS9         | Safari |
| コンピューター | Microsoft    | Chrome |
|         | Windows 7/   |        |
|         | Microsoft    |        |
|         | Windows 8.1/ |        |
|         | Microsoft    |        |
|         | Windows 10   |        |
|         | Mac OS       | Safari |
|         | 10.10/10.11  |        |

# IFU-WLM3を取り付ける

IFU-WLM3をUSBワイヤレスLANモジュー ル接続端子(7ページ)に差し込みます。 装着後、SystemメニューのWi-FiのWi-Fi (105ページ)で、ワイヤレスLANを有効 (Enable)に設定する必要があります。

#### ご注意

IFU-WLM3の取り付け/取り外しは、本機の電源を 切った状態で行ってください。

# **CBK-WA100**を取り付ける

### ご注意

CBK-WA100の取り付け/取り外しは、本機の電源 を切った状態で行ってください。

CBK-WA100を取り付け金具に取り付け、ネジ2本を締めて固定する。

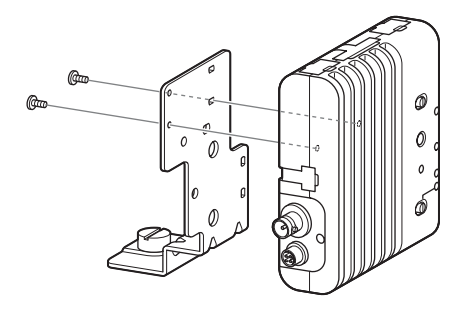

2 CBK-WA100の取り付け金具を本機 に取り付け、ネジを締めて固定する。

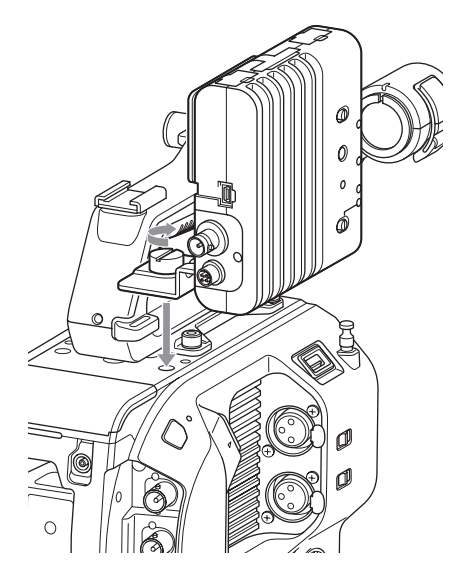

 CBK-WA100のUSBケーブルをUSB ワイヤレスLANモジュール接続端子 に(①)、SDIケーブルをSDI OUT端 子に(②)それぞれ接続する。

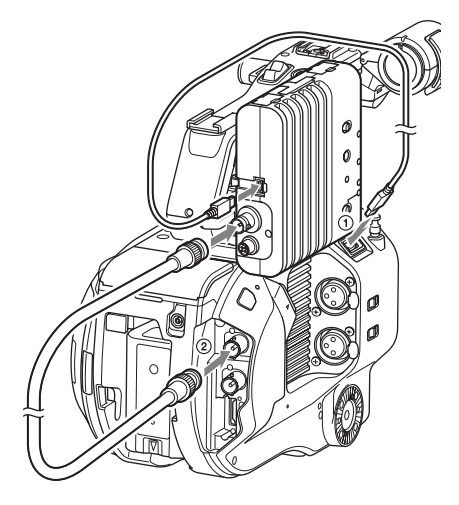

- 4 CBK-WA100の電源を入れてから本 機の電源を入れる。
- 5 SystemメニューのWi-FiのWi-Fi (105ページ)で、ワイヤレスLANを 有効(Enable)に設定する。

#### ご注意

本機でCBK-WA100を使用するには、SDI OUTの 出力設定が必要です。ただしXAVC-I 24.0Pや ProRes 23.98Pのときは、本機はCBK-WA100に適 合する信号を出力できません(83ページ)。

## **CBK-WA100**について

CBK-WA100には、低解像度なプロキシー ファイルをSDカードに記録し、ワイヤレス LAN経由でサーバーに転送する機能があり ます。詳しくはCBK-WA100の取扱説明書 でご確認ください。

# NFC機能搭載のデバイスでワン タッチ接続する(IFU-WLM3使 用時のみ)

デバイスがNFCをサポートしている場合に は、NFCを利用したワンタッチ接続が可能 です。

 本機にIFU-WLM3を取り付け(55 ページ)、SystemメニューのWi-Fiの Wi-Fi(105ページ)で、ワイヤレス LANを有効(Enable)に設定する。 画面に № が表示されます。

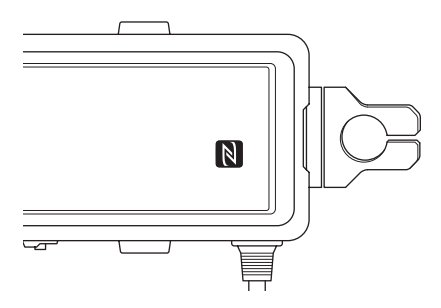

 デバイスの「設定」を起動して「その他の設定」を選び、「NFC/おサイフケータイ設定」の「NFC R/W P2P」または「Reader/Writer, P2P」にチェックを入れる。 デバイスにより設定項目名などが異なる場合があります。詳しくはデバイスの取扱説明書をご覧ください。

# 3 本機とデバイスをタッチする。

デバイスが本機に接続され、Webブラウ ザーが起動して、Wi-Fiリモコンが表示さ れます。初回接続時は、認証が求められま す。

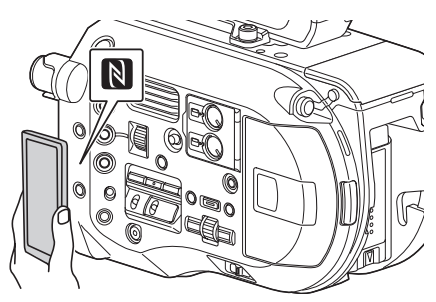

#### ご注意

- 一部の 
   かけいているデバイスはNFCに対応 しています。詳しくはデバイスの取扱説明書で ご確認ください。
- あらかじめデバイスのスリープおよび画面ロックを解除してください。
- デバイスで「Content Browser Mobile」が起動 するまで(1~2秒)動かさずにタッチし続けて ください。

# Wi-Fiリモコンを表示 する

Wi-Fi Remote 画面は、デバイスの画面サイ ズに応じて自動で切り替わります。

- 本機とデバイスをワイヤレスLAN接続 (56ページ)する。
- 2 デバイスでブラウザーを起動し、 「http://本機のIPアドレス (System メニュー→Wi-Fi→IP Address) / rm.html] にアクセスする。 例: IPアドレスが「192.168.1.1」の場 合は、アドレスバーに「http:// 192.168.1.1/rm.html と入力します。
- 3 ブラウザー画面に、ユーザー名とパ スワード (Systemメニュー→Basic Authentication→User Nameおよび Password) を入力する。 接続が完了すると、デバイスにWi-Fi Remote画面が表示されます。 以降は、画面表示のとおりに操作して ください。 Lockつまみを右にスライドすると、録 画ボタンの操作を禁止することができ ます。

#### ご注意

- スマートフォン用のページを表示したい場合は、 アドレスの最後を「rms.html」に、タブレット 用のページを表示したい場合は「rmt.html」に 置き換えて入力してください。通常は 「rm.html」と入力すれば、各ページに自動的に 移動します。デバイスによっては正常に動作し ない場合があります。
- 次の場合は、Wi-Fi Remote画面と本機の状態が 一致しなくなることがあります。その場合は、 ブラウザーの表示を更新してください。
  - 接続中に本機を再起動した場合
  - 接続中に本機を操作した場合
  - デバイスを再接続した場合
  - ブラウザーで進む/戻るを操作した場合
- 電波状態が著しく悪い場合、Wi-Fi Remoteが機能しなくなることがあります。

#### サムネイル画面

# サムネイル画面

THUMBNAILボタン(9ページ)を押すと、XQDメモリーカードに収録されているクリップ が、サムネイル(縮小画)画面に表示されます。 サムネイル画面で選択したクリップから再生を開始することができます。再生画像は、ビュー ファインダー、外部ビデオモニターに表示できます。

THUMBNAILボタンを押すと、サムネイル画面を終了し、撮影画面に戻ります。

#### ご注意

- サムネイル画面には、現在選択しているフォーマットで収録されたクリップのみが表示されます。収録したはずのクリップが表示されないときは、記録フォーマットをご確認ください。また、メディアのフォーマット(初期化)などを行う際にはご注意ください。
- SystemメニューのCodecのSelect が以下のいずれかに設定されている場合は、再生中またはサムネイル 表示状態から記録を開始できません。
   BAW & XAVC-I、 BAW & XAVC-I、 BAW & MPEG HD422

#### 画面の構成

画面下部には、カーソル位置のクリップの情報が表示されます。

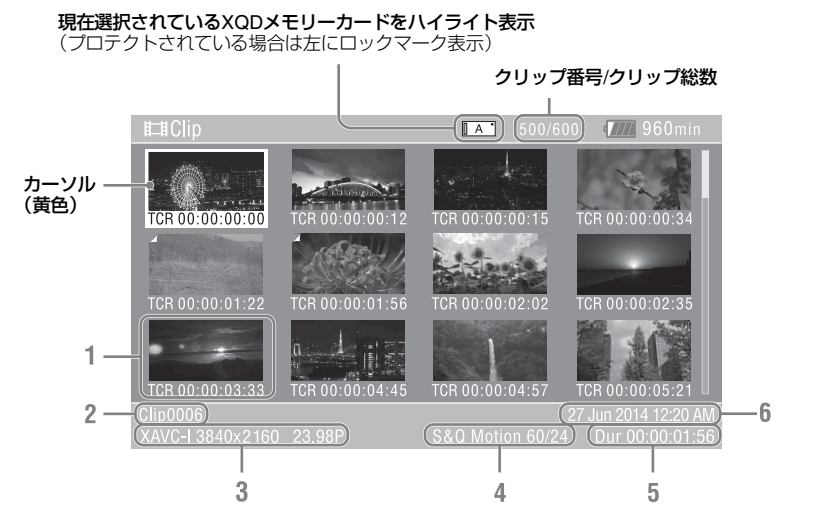

#### 1. サムネイル(縮小画)

各クリップの代表画像です。記録時にはク リップの先頭フレームが自動的に代表画に 設定されます。 サムネイルの下にはクリップ/フレーム情

報が表示されます。サムネイルメニューの Customize View(94ページ)の、 Thumbnail Captionで表示内容を変更でき ます。

#### 2. クリップ名

選択されているクリップのクリップ名が表 示されます。

#### 3. 記録時のビデオフォーマット

選択したクリップのファイルフォーマット が表示されます。

#### 4. 特殊記録撮影情報

特殊記録モードで記録されたクリップの場 合のみ、そのモードが表示されます。 スロー&クイックモーション記録されたク リップの場合は、右側にフレームレートが 表示されます。

- 5. クリップの収録時間(Duration)
- 6. 作成日時

# クリップの再生

# 記録したクリップを再生する

本機が記録停止中(Stby)のときは、記録 したクリップを再生することができます。

- 再生するXQDメモリーカードを入れる。
- **2** THUMBNAILボタンを押す。
- 3 SEL/SETダイヤル(9ページ)を回して、再生を開始したいクリップのサムネイルにカーソルを合わせる。
- 4 SEL/SETダイヤルを押す。 選択したクリップの先頭から再生が始まります。

再生操作は次のボタンで行います。

#### SEL/SETダイヤル:

再生を一時停止します。 もう一度押すと再生に戻ります。

右ボタン/左ボタン短押し:

クリップの先頭または前後のクリップ に移動します。

右ボタン/左ボタン長押し:

高速再生します。 長押しをやめると標準再生に戻ります。

#### CANCEL/BACKボタン:

再生を停止し、記録停止状態にします。

#### ご注意

- クリップとクリップの境界では、一時的に画像 が乱れたり、静止画になる場合があります。またこの間は操作ができません。
- サムネイル画面でクリップを選択して再生を開 始すると、クリップの先頭部分の再生映像が乱 れる場合があります。クリップの先頭から乱れ のない映像で再生するには、一度再生モードに した後で一時停止にし、SEL/SETダイヤルの左 ボタンを押してクリップの先頭に戻して再生を 行ってください。
- 付属の赤外線リモコンでも再生操作をすること ができます。

# クリップ操作

サムネイル画面では、サムネイルメニュー を使用してクリップの操作や詳細情報の確 認などが可能です。

Menuボタンを押してThumbnailを選択する と、サムネイルメニュー(94ページ)が表 示されます。

# サムネイルメニューの操作方法

SEL/SETダイヤル(9ページ)を回して機能 を選択し、SEL/SETダイヤルを押してくだ さい。

CANCEL/BACKボタン(9ページ)を押す と、操作前の画面に戻ります。

#### ご注意

メニューを表示させたときの状態によって選択で きない項目があります。

# クリップ操作メニュー

Display Clip Properties Set Index Picture Thumbnail View Set Shot Mark Set Clip Flag Lock/Unlock Clip Delete Clip Filter Clips Customize View クリップ操作メニューについて詳しくは、 [Thumbnailメニュー](94ページ)をご覧 ください。

## クリップの詳細情報画面を表示する

ThumbnailメニューのDisplay Clip Properties (94ページ)を選択すると、ク リップの詳細情報画面を表示されます。

# エッセンスマークサムネイル画面を表 示する

ThumbnailメニューのThumbnail View(94 ページ)を選択し、Essence Mark Thumbnailで表示したいエッセンスマークを 選ぶと、指定した種別のエッセンスマーク の付いているフレームをサムネイル表示す ることができます。

# フィルタードクリップサムネイル<u>画面</u> を表示する

ThumbnailメニューのFilter Clips(94ペー ジ)で表示したいフラグを選ぶと、指定し たフラグの付いているクリップのみを表示 することができます。 すべてのクリップを表示するには、 ThumbnailメニューのThumbnail Viewの Essence Mark ThumbnailでAllを選んでくだ さい。

### クリップを削除する

XQDメモリーカードからクリップを削除す ることができます。 ThumbnailメニューのDelete ClipからSelect ClipまたはAll Clipsを選びます。

#### Select Clip :

任意のクリップを削除します。1度に複数のクリップを選択することもできます。

#### All Clips :

表示されているすべてのクリップを削 除します。

# サムネイル画面の情報を変更する

サムネイルの下に表示されるクリップ/フ レーム情報を変更します。 ThumbnailメニューのCustomize Viewの、 Thumbnail Captionから、表示したい内容を 選びます。

## Date Time :

作成日時または最終変更日時

#### Time Code :

タイムコード

### Duration :

収録時間

#### Sequential Number :

サムネイル番号

メニュー表示と詳細設定

# セットアップメニューの構成と階層

| MFNUボタンを押すと、撮影や再生に必要    |           |                     |
|-------------------------|-----------|---------------------|
| な各種設定を行うセットアップメニューが     | セットアッ     | プメニューの階層            |
| ビューファインダー画面に表示されます      |           |                     |
| (外部ビデオモニターに表示させることもで    | User      | Country             |
| きます)。下記のメニューから選択して設定    | (工場出荷時の設  | Base Setting        |
| します。                    | 定)        | Rec Format          |
| User×ニュー:               |           | Codec               |
| 任意の設定を集めたメニュー           |           | S&Q Motion          |
| Edit User Menuから編集できます。 |           | Picture Cache Rec   |
| Edit Userメニュー:          |           | Simul Rec           |
| Userメニューの編集に関する設定       |           | Output Format       |
| Cameraメニュー:             |           | Monitor LUT         |
| 撮影に関する設定                |           | Clip                |
| Paintメニュー:              |           | VF Setting          |
| 画質に関する設定                |           | Assignable Button   |
| Audioメニュー:              |           | Assignable Dial     |
| 音声に関する設定                |           | Format Media        |
| Videoメニュー:              |           | Edit User Menu      |
| 映像出力に関する設定              | Edit User | Add Item            |
| VFメニュー:                 |           | Customize Reset     |
| ビューファインダー表示に関する設定       | Camera    | ISO/Gain/El         |
| TC/UBメニュー:              |           | Auto Exposure       |
| タイムコードとユーザービットに関す       |           | Focus               |
| る設定                     |           | Shutter             |
| Recordingメニュー:          |           | Color Bars          |
| 録画に関する設定                |           | Noise Suppression   |
| Thumbnailメニュー:          |           | Flicker Reduce      |
| サムネイル表示に関する設定           |           | SteadyShot          |
| Mediaメニュー:              |           | Handle Zoom         |
| メディアに関する設定              |           | Auto Black Balance  |
| Fileメニュー:               |           | AF Micro Adjustment |
| ファイルに関する設定              |           | Video Light Set     |
| Systemメニュー:             |           |                     |

システムに関する設定

| Paint     | White                   | File   | All File                |
|-----------|-------------------------|--------|-------------------------|
|           | Offset White            | -      | Scene File              |
|           | Black                   | -      | User Menu Item          |
|           | Gamma                   | -      | User Gamma              |
|           | Black Gamma             | -      | Monitor LUT             |
|           | Knee                    | _      | Monitor 3D LUT          |
|           | White Clip              | _      | Lens File               |
|           | Detail (HD Mode)        | System | Base Setting            |
|           | Skin Detail             |        | Codec                   |
|           | Aperture                | =      | Rec Format              |
|           | Matrix                  | _      | Genlock                 |
|           | Multi Matrix            | _      | Assignable Button       |
|           | Maintenance             | =      | Assignable Dial         |
| Audio     | Audio Input             | _      | Rec Lamp                |
|           | Audio Output            | _      | Fan Control             |
| Video     | Output On/Off           | _      | HOLD Switch Setting     |
|           | Output Format           | _      | Lens                    |
|           | Output Setting          | _      | Language                |
|           | Monitor LUT             | _      | Clock Set               |
|           | Output Display          | _      | Country                 |
| VF        | VF Setting              | _      | Hours Meter             |
|           | Peaking                 | -      | Basic Authentication    |
|           | Zebra                   | -      | Wi-Fi                   |
|           | Marker                  | _      | GPS                     |
|           | Display On/Off          | -      | IR Remote               |
|           | Video Signal Monitor    | -      | Camera Battery Alarm    |
| TC/UB     | Timecode                | -      | Camera DC IN Alarm      |
|           | TC Display              | -      | Ext. Unit Battery Alarm |
|           | Users Bit               | -      | Ext. Unit DC IN Alarm   |
|           | HDMI TC Out             | -      | All Reset               |
| Recording | S&Q Motion              | -      | APR                     |
|           | Interval Rec            | -      | Camera Config           |
|           | Picture Cache Rec       | _      | Version                 |
|           | Simul Rec               |        |                         |
|           | SDI/HDMI Rec Control    | _      |                         |
| Thumbnail | Display Clip Properties | _      |                         |
|           | Set Index Picture       | _      |                         |
|           | Thumbnail View          | _      |                         |
|           | Set Shot Mark           | _      |                         |
|           | Set Clip Flag           | -      |                         |
|           | Lock/Unlock Clip        | -      |                         |
|           | Delete Clip             | -      |                         |
|           | Filter Clips            | _      |                         |
|           | Customize View          | _      |                         |
| Media     | Update Media            | _      |                         |
|           | Format Media            | _      |                         |
|           | Clin                    | _      |                         |

# セットアップメニュー の操作方法

MENUボタンを押すと、撮影や再生に必要 な各種設定を行うセットアップメニューが ビューファインダー画面に表示されます (外部ビデオモニターに表示させることもで きます)。

### メニュー操作部

#### MENU ボタン(9 ページ)

セットアップメニューを操作するメニュー モードをOn/Offします。

#### 右ボタン / 左ボタン(9 ページ)

#### SEL/SET ダイヤル(9ページ)

右/左ボタンを押すと、カーソルが左右に移 動して、メニュー項目や設定値を選択でき ます。 SEL/SETダイヤルを回すとカーソルが上下

に移動して、メニュー項目や設定値を選択 できます。

SEL/SETダイヤルを押すと、選択している 項目を決定します。

#### CANCEL/BACK ボタン(9 ページ)

ーつ前の階層に戻ります。確定前の変更は キャンセルされます。

#### ご注意

ピント拡大(40ページ)になっていると、セット アップメニューは操作できません。

### メニューを設定する

SEL/SETダイヤルを回して設定したい項目 にカーソルを合わせ、SEL/SETダイヤルを 押して決定します。

選択項目が表示される選択肢エリアは最大8行表示です。選択肢が1度に表示できない場合は、カーソルを上下に移動すると表示がスクロールします。

- 選択肢の範囲が大きい項目の場合 (例:-99~+99)は、選択肢エリアは表示されません。文字がハイライト表示になり設定変更が可能な状態であることを示します。
- 実行項目でExecuteを選択した場合は、対応する機能が実行されます。
- 実行前に確認が必要な項目を選択すると、いったんメニューが消え、確認メッセージが表示されます。メッセージに従って、実行するかキャンセルするかを選択してください。

## 文字列を入力する

ファイル名など、文字列を設定する項目を 選択した場合は、文字列の入力画面が表示 されます。

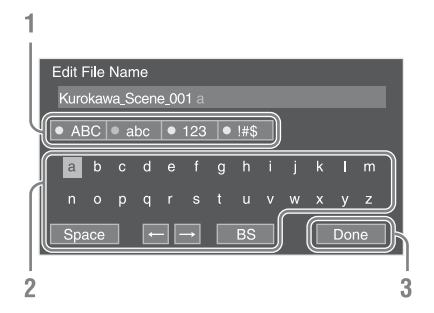

 SEL/SETダイヤルを回して入力したい 文字タイプを選択し、決定する。
 ABC:英大文字
 abc:英小文字
 123:数字

!#\$:特殊文字

# 選んだ文字タイプから文字を選択し、 決定する。

カーソルが次の欄に移動します。 Space:カーソルの位置にスペースを 入力します。 ←/→:カーソル位置を移動します。 BS:カーソルの左の文字を削除します。

入力が終わったら、Doneを選択し、
 決定する。

文字列を確定して、入力画面が消えま す。

# セットアップメニュー一覧

各メニュー項目の機能および設定値は以下のとおりです。 工場出荷時の初期設定値は、太文字(例:18dB )で示します。

# Userメニュー

| User              |                       |                                |
|-------------------|-----------------------|--------------------------------|
| メニュー項目            | 細目と設定値                | 内容                             |
| Country           | SystemメニューのCountryをご  |                                |
| 地域の設定             | 覧ください。                |                                |
| Base Setting      | SystemメニューのBase       |                                |
| 基本設定              | Settingをご覧ください。       |                                |
| Rec Format        | SystemメニューのRec Format |                                |
| 記録フォーマットの設定       | をご覧ください。              |                                |
| Codec             | SystemメニューのCodecをご    |                                |
| コーデックの設定          | 覧ください。                |                                |
| S&Q Motion        | RecordingメニューのS&Q     |                                |
| スロー&クイックモーション     | Motionをご覧ください。        |                                |
| モードの設定            |                       |                                |
| Picture Cache Rec | RecordingメニューのPicture |                                |
| ビクチャーキャッシュレック     | Cache Recをご覧ください。     |                                |
| モードの設定            |                       |                                |
|                   | RecordingメニューのSimul   |                                |
| 同時記録の設定           | Recをご覧ください。           |                                |
| Output Format     | VideoメニューのOutput      |                                |
| 出力フォーマットの設定       | Formatをご覧ください。        |                                |
| Monitor LUT       | VideoメニューのMonitor LUT |                                |
| モニターLUTの設定        | をご覧ください。              |                                |
| Clip              | MediaメニューのClipをご覧く    |                                |
| クリップ名に関する設定       | ださい。                  |                                |
| VF Setting        | VFメニューのVF Settingをご覧  |                                |
| ビューファインダーの設定      | ください。                 |                                |
| Assignable Button | SystemメニューのAssignable |                                |
| アサイナブルボタンへの機能     | Buttonをご覧ください。        |                                |
| 割り当て設定            |                       |                                |
| Assignable Dial   | SystemメニューのAssignable |                                |
| アサイナブルダイヤルへの機     | Dialをご覧ください。          |                                |
| 能割り当て設定           |                       |                                |
| Format Media      | MediaメニューのFormat      |                                |
| メモリーカードの初期化       | Mediaをご覧ください。         |                                |
| Edit User Menu    |                       | Userメニューを編集する。                 |
| Userメニューの編集       |                       | Edit User Menuを選択すると、Edit User |
|                   |                       | Menuか第1階層に繰り上かり、第2階層           |
|                   |                       | 以下の項日の衣示されます。                  |

# Edit Userメニュー

UserメニューでEdit User Menuを選択すると、Edit Userメニューが第1階層に表示されます。

| Edit User       |               |                      |
|-----------------|---------------|----------------------|
| メニュー項目          | 細目と設定値        | 内容                   |
| Add Item        |               | Userメニューに第2階層の項目を追加す |
| Userメニュー項目の追加   |               | る。                   |
| Customize Reset |               | Userメニューの登録項目を工場出荷時の |
| Userメニュー項目のリセット |               | 状態に戻す。               |
| 編集中に選択した第2階層の項  | Delete        | Userメニューに登録した第2階層の項目 |
| 目               |               | を削除する。               |
|                 | Move          | Userメニューに登録した項目を並べ替え |
|                 |               | る。                   |
|                 | Edit Sub Item | Userメニューに登録した第3階層の項目 |
|                 |               | を削除する。               |

# Cameraメニュー

| Camera                |                                                                                                    |                                                                                                    |
|-----------------------|----------------------------------------------------------------------------------------------------|----------------------------------------------------------------------------------------------------|
| メニュー項目                | 細目と設定値                                                                                                    | 内容                                                                                                    |
| ISO/Gain/EI<br>ゲインの設定 | Mode<br>ISO/ <b>dB</b>                                                                                                    | Gain設定モードを選択する。                                                                                                    |
|                       | ISO/Gain <h><br/>ModeがISOでダイナミックレ<br/>ンジが460%のとき<br/>ISO 800 / ISO 1000 /<br/>ISO 1250 / ISO 1000 /<br/>ISO 2000 / ISO 2500 /<br/>ISO 3200/ ISO 4000 /<br/>ISO 5000/ ISO 6400<br/>ModeかISOでダイナミックレ<br/>ンジが800%のとき<br/>ISO 1600 / ISO 2000 /<br/>ISO 2500 / ISO 3200 /<br/>ISO 4000 / ISO 3200 /<br/>ISO 4000 / ISO 5000 /<br/>ISO 10000 / ISO 12500</h> | ゲインのプリセット値 <h>を設定する。<br/>ModeがISOでダイナミックレンジが1300%のとき<br/>(Gamma CategoryがS-Log2、S-Log3のとき)<br/>ISO 2000 / ISO 2500 / ISO 3200 /<br/>ISO 4000 / ISO 5000 / ISO 6400 /<br/><b>ISO 8000</b> / ISO 10000 / ISO 12500 /<br/>ISO 16000<br/>ModeがdBのとき<br/>- 3dB / 0dB / 3dB / 6dB /<br/>9dB / <b>12dB</b> / 18dB<br/>ダイナミックレンジはガンマで決まります。<br/><u>ガンマ ダイナミックレンジ</u><br/>STD / HG1 / HG2 / 460%<br/>HG3 / HG4<br/>HG7 / HG8 / User 800%<br/>SL 902 / SL 903 1300%</h> |
|                       |                                                                                                    |                                                                                                    |

| Camera |                                                                                                    |                                                                                                    |
|--------|----------------------------------------------------------------------------------------------------|----------------------------------------------------------------------------------------------------|
| メニュー項目 | 細目と設定値                                                                                                    | 内容                                                                                                    |
| メニュー項目 | <b>細目と設定値</b><br>ISO/Gain <m><br/>設定値はISO/Gain<h>と同<br/>じです。<br/>ISO/Gain<l><br/>設定値はISO/Gain<h>と同</h></l></h></m>                                                                                                    | <ul> <li>内容</li> <li>ゲインのプリセット値<m>を設定する。</m></li> <li>初期値は以下のとおりです。</li> <li>ModeがISOでダイナミックレンジが460%のとき<br/>ISO1600</li> <li>ModeがISOでダイナミックレンジが800%のとき<br/>ISO3200</li> <li>ModeがISOでダイナミックレンジが1300%のとき<br/>(Gamma CategoryがS-Log2、S-Log3のとき)<br/>ISO4000</li> <li>ModeがdBのとき<br/>6dB</li> <li>ゲインのプリセット値<l>を設定する。</l></li> <li>初期値は以下のとおりです。</li> </ul> |
|        | 転た回は130/Gall1<Π>C内<br>じです。                                                                                                    | ModeがISOでダイナミックレンジが460%のとき<br>ISO800<br>ModeがISOでダイナミックレンジが800%のとき<br>ISO1600<br>ModeがISOでダイナミックレンジが1300%のとき<br>(Gamma CategoryがS-Log2、S-Log3のとき)<br>ISO2000<br>ModeがdBのとき<br>OdB                                                                                                    |
|        | Exposure Index <h><br/>500EI / 4.0E<br/>640EI / 4.3E<br/>800EI / 4.7E<br/>1000EI / 5.0E<br/>1250EI / 5.3E<br/>1600EI / 5.7E<br/>2000EI / 6.0E<br/>2500EI / 6.3E<br/><b>3200EI / 6.7E</b><br/>4000EI / 7.0E<br/>5000EI / 7.3E<br/>6400EI / 7.7E<br/>8000EI / 8.0E</h> | Exposure Index <h>を設定する。<br/>Cine EIモード時のみ有効です。</h>                                                                                                    |
|        | Exposure Index <m><br/>設定値はExposure<br/>Index<h>と同じです。<br/>Exposure Index<l><br/>設定値はExposure<br/>Index<h>と同じです。</h></l></h></m>                                                                                                    | Exposure Index <m>を設定する。<br/>初期値は1600EI / 5.7Eです。<br/>Exposure Index<l>を設定する。<br/>初期値は800EI / 4.7Eです。</l></m>                                                                                                    |
|        | Shockless Gain<br>On / <b>Off</b>                                                                                                    | ショックレスゲイン機能をOn/Offにする。                                                                                                    |

| Camera                         |                                                                                                    |                                                                                                    |
|--------------------------------|----------------------------------------------------------------------------------------------------|----------------------------------------------------------------------------------------------------|
| メニュー項目                         | 細目と設定値                                                                                                    | 内容                                                                                                    |
| Auto Exposure<br>自動露出調節の<br>設定 | Level<br>-2.0 / -1.75 / -1.5 /<br>-1.25 / -1.0 / -0.75 /<br>-0.5 / -0.25 / <b>0</b> / +0.25 /<br>+0.5 / +0.75 / +1.0 / +1.25 /<br>+1.5 / +1.75 / +2.0                                 | 自動検出した露出に対する明暗レベルを設定する。                                                                                                    |
|                                | Mode<br>Backlight / <b>Standard</b> /<br>Spotlight                                                                                                    | 制御モードを設定する。<br>Backlight:<br>バックライトモード(中心となる被写体が逆光のと<br>き、黒沈みを軽減するモード)<br>Standard:<br>標準モード<br>Spotlight:<br>スポットライトモード(中心となる被写体にスポッ<br>トライトが当たっているとき、白潰れを軽減する<br>モード)                                                                                         |
|                                | Speed<br>-99~+99 (±0)                                                                                                    | 調節スピードを設定する。                                                                                                    |
|                                | AGC<br>On / Off                                                                                                    | AGC(オートゲインコントロール)機能をOn/Offにする。                                                                                                    |
|                                | AGC Limit<br>ISO/Gain/EIのModeがdBのとき<br>3dB / 6dB / 9dB / 12dB /<br><b>15dB</b> / 18dB<br>ISO/Gain/EIのModeがISOでダ<br>イナミックレンジが460%のと<br>き<br>ISO1000 / ISO1600 /<br>ISO2000 / ISO3200 / | AGC機能の最大ゲインを設定する。<br>ISO/Gain/EIのModeがISOでダイナミックレンジが<br>800%のとき<br>ISO2000 / ISO3200 / ISO4000 / ISO6400 / <b>ISO8000</b> /<br>ISO12500<br>ISO/Gain/EIのModeがISOでダイナミックレンジが<br>1300%のとき<br>ISO2500 / ISO4000 / ISO5000 / ISO8000 /<br><b>ISO10000</b> / ISO16000 |
|                                | ISO4000 / ISO6400<br>Auto Shutter                                                                                                    | オートシャッターコントロール機能をOn/Offにする。                                                                                                    |
|                                | On / Off                                                                                                    |                                                                                                    |
|                                | A.SHT Limit<br>1/100 / 1/150 / 1/200 /<br>1/250 / <b>1/2000</b>                                                                                                    | オートシャッター機能の最速シャッタースピードを設<br>定する。                                                                                                    |
|                                | Clip High light<br>On / <b>Off</b>                                                                                                    | 高輝度部の検出を無視して、高輝度に対する反応を鈍くさせる機能をOn/Offにする。                                                                                                    |
|                                | 1/2/3/4/5/6<br>Detect Window Indication                                                                                                    | 版 チャックックことに定せてく略ロゼロ型詞登りる測元判<br>囲を選択する。(露出を手動調整しているときは無効)<br>Detect WindowをOn/Offにする。                                                                                                    |
|                                |                                                                                                    |                                                                                                    |

| Camera                             |                                           |                                                                                                    |
|------------------------------------|-------------------------------------------|----------------------------------------------------------------------------------------------------|
| メニュー項目                             | 細目と設定値                                    | 内容                                                                                                    |
| <b>Focus</b><br>フォーカスの設<br>定       | Focus Area<br>Wide / Center / Flexible    | オートフォーカスの対象とする領域を設定する(40<br>ページ)。<br>Wide:                                                                                                    |
|                                    |                                           | 映像全域からピントを合わせる位置を探す。<br>Center:<br>映像の中央にピントを合わせる。<br>Flexible Spot:<br>映像の指定した位置にピントを合わせる。                                                                                                    |
|                                    | Focus Area (Push AF)<br>Center / Flexible | <ul> <li>プッシュオートフォーカスの対象とする領域を設定する(40ページ)。</li> <li>Center:</li> <li>映像の中央にピントを合わせる。</li> <li>Flexible Spot:</li> <li>映像の指定した位置にピントを合わせる。</li> <li>ご注意</li> </ul>                                                          |
|                                    | AF Assist                                 | LA-EA2/4(別売)では位置を設定できません。<br>Onに設定すると、オートフォーカス時、一時的に手動                                                                                                    |
|                                    | On / <b>Off</b>                           | でフォーカスを合わせることができる。                                                                                                    |
| Shutter<br>電子シャッター<br>の動作条件の設<br>定 | Mode<br>Speed / Angle / ECS / Off         | 電子シャッターのモードを選択する。<br>Speed/Angle (標準モード):<br>動きの速い被写体を鮮明に撮影したい場合などに使<br>用する。秒数でシャッター速度を設定するSpeed<br>(スピード)モードと開角度でシャッター速度を設<br>定するAngle (角度)モードを選択する。<br>ECS (拡張クリアスキャンモード):<br>モニター画面を、水平方向の編模様が出ないように<br>撮影したい場合などに使用する。 |

| Camera |                               |                                                                                                    |
|--------|-------------------------------|----------------------------------------------------------------------------------------------------|
| メニュー項目 | 細目と設定値                        | 内容                                                                                                    |
|        | Shutter Speed<br>1/3 ~ 1/9000 | Speedモード選択時、シャッタースピードを設定する。           設定値は、選択されているピデオフォーマットのフレーム周波数によって異なる。           59.94P/59.94i:           1/4、1/8、1/15、1/30、1/60、1/90、1/100、1/125、1/180、1/250、1/350、1/500、1/725、1/1000、1/1500、1/2000、1/3000、1/4000、1/6000、1/9000           50P/50i:           1/3、1/6、1/12、1/25、1/50、1/60、1/100、1/120、1/150、1/215、1/300、1/425、1/600、1/1000、1/120、1/1250、1/1750、1/2500、1/3500、1/6000、1/9000           29.97P:           1/4、1/8、1/15、1/30、1/60、1/90、1/100、1/125、1/180、1/250、1/3500、1/500、1/725、1/1000、1/1500、1/250、1/3500、1/500、1/725、1/1000、1/1500、1/2000、1/3000、1/4000、1/6000、1/9000           25P:           1/3、1/6、1/12、1/25、1/50、1/60、1/100、1/1250、1/1750、1/2500、1/3500、1/600、1/1000、1/1250、1/1750、1/2500、1/3500、1/600、1/1000、1/1000、1/1250、1/1750、1/2500、1/3500、1/600、1/6000、1/9000           24P:           1/3、1/6、1/12、1/24、1/40、1/48、1/50、1/60、1/900           23.98P:           1/3、1/6、1/12、1/24、1/40、1/48、1/50、1/60、1/900           23.98P:           1/3、1/6、1/12、1/24、1/40、1/48、1/50、1/60、1/900           1/9000           23.98P:           1/3、1/6、1/12、1/24、1/40、1/48、1/50、1/60、1/900、1/9000           23.98P:           1/3、1/6、1/12、1/24、1/140、1/48、1/50、1/60、1/900、1/288、1/400、1/576、1/1200、1/2400、1/4800、1/9000 |
|        |                               | ご注意<br>S&Qの記録フレームレートが1fpsのときは、1/1まで設<br>定できます。                                                                                                    |

| Camera                                 |                                                                                                    |                                                                                                    |
|----------------------------------------|----------------------------------------------------------------------------------------------------|----------------------------------------------------------------------------------------------------|
| メニュー項目                                 | 細目と設定値                                                                                                    | 内容                                                                                                    |
|                                        | Shutter Angle<br>5.625° / 11.25° / 22.5° /<br>45° / 90° / 120° / 144° /<br>150° / 172.8° / <b>180</b> ° /<br>216° / 300° | Angleモード 選択時、開角度を設定する。                                                                                                    |
|                                        | ECS Frequency<br>23.99~8000                                                                                              | ECSモード 選択時、ECS周波数を設定する。設定値<br>は、選択されているビデオフォーマットのフレーム周<br>波数によって異なる。<br>初期値は以下のとおりです。<br>59.94P:60.00<br>59.94i:60.00<br>50P:50.00<br>50F:50.00<br>29.97P:30.00<br>24P:24.02<br>23.98P:23.99<br>25P:25.02 |
| Color Bars<br>カラーバーの設<br>定             | Setting<br>On / Off                                                                                                    | カラーバーをOn/Offにする。<br>ご注意<br>RAW動画を記録する設定のときはOnにできません。                                                                                                    |
|                                        | Type<br><b>ARIB</b> / SMPTE / 75% /<br>100%                                                                              | カラーバーの種類を選択する。                                                                                                    |
| Noise<br>Suppression<br>ノイズサプレス<br>の設定 | Setting<br>On / Off                                                                                                    | ノイズサブレス機能をOn/Offにする。<br>SystemメニューのBase SettingのShooting Modeが<br>Cine Elの場合、初期値はOffです。                                                                                                    |
| UDIQLE                                 | Level<br>Low / <b>Mid</b> / High                                                                                         | ノイスサフレスのレベルを設定する。                                                                                                    |
| Flicker Reduce<br>フリッカー補正<br>の設定       | Mode<br>Auto / On / <b>Off</b>                                                                                           | フリッカー補正モードを設定する。                                                                                                    |
|                                        | Frequency<br>50Hz / <b>60Hz</b>                                                                                          | フリッカーの原因となる照明の電源周波数を設定する。                                                                                                    |
| SteadyShot<br>手ブレ補正の設<br>定             | Setting<br>Active SteadyShot /<br>SteadyShot / Off                                                                       | 手ブレ補正機能をOn/Offにする。<br>ご注意<br>対応レンズ装着時のみ設定できます。                                                                                                    |
| Handle Zoom<br>ハンドルズーム<br>の設定          | Zoom Speed Type<br>Fix / <b>Variable</b> / Off                                                                           | ハンドル部のズームレバーの挙動を設定する。<br>ご注意<br>ハンドル未装着の場合は、設定できません。                                                                                                    |
|                                        | Zoom Speed<br>1~8 (3)                                                                                                    | ハンドルズームスピードを設定する。<br>(Zoom Speed TypeがFixのときのみ有効)<br>ご注意<br>ハンドル未装着の場合は、設定できません。                                                                                                    |

| Camera                                               |                         |                                                                                   |
|------------------------------------------------------|-------------------------|-----------------------------------------------------------------------------------|
| メニュー項目                                               | 細目と設定値                  | 内容                                                                                |
| Auto Black                                           | Auto Black Balance      | オートブラックバランス機能を実行する。                                                               |
| オートブラック                                              | Execute / Cancer        | ご注意                                                                               |
| バランスの設定                                              |                         | <ul> <li>オートブラックバランス機能は、レンズにキャップ</li> </ul>                                       |
|                                                      |                         | <ul> <li>● 記録中、カラーバー表示中は設定できません。</li> </ul>                                       |
|                                                      |                         | <ul> <li>インターバルレックモード、スロー&amp;クイックモー</li> </ul>                                   |
|                                                      |                         | ションモードのときは設定できません。                                                                |
| AF Micro                                             | Setting                 | AF微調整機能をOn/Offにする。                                                                |
| Adjustment                                           | Οn / <b>Οπ</b>          |                                                                                   |
| フォーカスホン                                              | Amount                  | AF微調整レベルを設定する。                                                                    |
|                                                      | -20 ~ <b>0</b> ~ +20    | Aマウントレンズを調整する方法は以下のとおりです。                                                         |
| LA-EA2/4 (別<br>売) 使用時のみ<br>有効な設定です。                  |                         | 1 LA-EA2/4(別売)を使用して、調整したいレンズを<br>装着します。                                           |
|                                                      |                         | <ol> <li>SettingをOnにし、Amountの値を調整します。</li> <li>+側に設定することで被写体の後方に、一側に設定</li> </ol> |
|                                                      |                         | することで被写体の前方にピントを調整することが<br>できます。                                                  |
|                                                      |                         | 調整を行う場合には、ワンプッシュ AFなどで撮影                                                          |
|                                                      |                         | 結果を確認しながら調整値を決めることをお勧めし<br>ます。                                                    |
|                                                      | Clear All               | 保存している調整値を初期化する。                                                                  |
|                                                      | Execute / Cancel        |                                                                                   |
| Video Light Set<br>HVL-LBPC(別<br>売)使用時のみ<br>有効な設定です。 | Video Light Set         | マルチインターフェースシューに取り付けるビデオラ                                                          |
|                                                      | Power Link / Rec Link / | イトの点灯万式を設定する。                                                                     |
|                                                      | Rec Link + Stby         | Power Link:                                                                       |
|                                                      |                         | 本機の電源の人/切に連動してヒデオライトか点灯/<br>消灯する。                                                 |
|                                                      |                         | Rec Link :                                                                        |
|                                                      |                         | 本機の録画開始/終了に連動してビデオライトが点灯/<br>消灯する。                                                |
|                                                      |                         | Rec Link + Stby :                                                                 |
|                                                      |                         | 本機の録画開始/終了に連動してビデオライトが点灯/<br>スタンバイ点灯する。                                           |
# Paintメニュー

| Paint   |                                 |                                                  |
|---------|---------------------------------|--------------------------------------------------|
| メニュー項目  | 細目と設定値                          | 内容                                               |
| White   | Preset White                    | ホワイトバランスのプリセット値を設定する。                            |
| ホワイトバラン | 2100K~10000K ( <b>3200K</b> )   |                                                  |
| スの設定    | Color Temp <a></a>              | メモリー Aに保存されたホワイトバランスの色温度を                        |
|         | 1500K~50000K ( <b>3200K</b> )   | 表示する。                                            |
|         | Color Temp. Balance <a></a>     | メモリー Aに保存されたホワイトバランスのゲイン値                        |
|         | $-99 \sim +99 (\pm 0)$          | (Rゲイン、Bゲイン連動)を設定する。                              |
|         | R Gain <a></a>                  | メモリー Aに保存されたホワイトバランスのRゲイン                        |
|         | $-99 \sim +99 (\pm 0)$          | 値を設定する。                                          |
|         | B Gain <a></a>                  | メモリー Aに保存されたホワイトバランスのBゲイン                        |
|         | $-99 \sim +99 ~(\pm 0)$         | 値を設定する。                                          |
|         | Color Temp <b></b>              | メモリー Bに保存されたホワイトバランスの色温度を                        |
|         | 1500K ~ 50000K ( <b>3200K</b> ) | 表示する。                                            |
|         | Color Temp. Balance <b></b>     | メモリー Bに保存されたホワイトバランスのゲイン値                        |
|         | $-99 \sim +99 (\pm 0)$          | (Rゲイン、Bゲイン連動)を設定する。                              |
|         | R Gain <b></b>                  | メモリー Bに保存されたホワイトバランスのRゲイン                        |
|         | $-99 \sim +99 (\pm 0)$          | 値を設定する。                                          |
|         | B Gain <b></b>                  | メモリー Bに保存されたホワイトバランスのBゲイン                        |
|         | $-99 \sim +99 (\pm 0)$          | 値を設定する。                                          |
|         | Filter White Memory             | NDフィルターごとにホワイトバランスメモリー領域を                        |
|         | On / Off                        | 設定する機能をOn/Offにする。                                |
|         |                                 | On:NDフィルターごとにホワイトバランスメモリー                        |
|         |                                 | を設定する。                                           |
|         |                                 | Off: 各NDフィルターでホワイトバランスメモリーは                      |
|         |                                 | 共通。                                              |
|         | Shockless White                 | ホワイトバランスモード切り替え時のホワイトバラン                         |
|         | Οπ/1/2/3                        | 人変化速度を設定する。                                      |
|         |                                 | Uff: 瞬時に切り替わる。                                   |
|         | White Switch P                  | 「こう・奴ナルへさいはとゆうくり切り省わる。                           |
|         |                                 | WHI BAL人イッナをBに設定したとさに選択されるホ<br>ロノトバニンフ調整エードを翌日する |
|         |                                 |                                                  |
|         | 1/2/2/4/5                       |                                                  |
|         | 1/2/3/4/3                       | I.取せ火心迷皮小迷い。                                     |

| Paint        |                               |                                          |
|--------------|-------------------------------|------------------------------------------|
| メニュー項目       | 細目と設定値                        | 内容                                       |
| Offset White | Offset White <a></a>          | メモリー Aのホワイトバランスにオフセット値を付加                |
| ホワイトバラン      | On / Off                      | する(On)か付加しないか(Off)を選択する。                 |
| スのオフセット      | Warm Cool <a></a>             | Offset White <a>がOnの場合に、メモリー Aのホワイ</a>   |
| の設定          | $-99 \sim +99 ~(\pm 0)$       | トバランスに付加するオフセットを色温度で設定する。                |
|              | Warm Cool Balance <a></a>     | Warm Cool <a>の設定で希望の映像が得られなかった</a>       |
|              | $-99 \sim +99 ~(\pm 0)$       | 場合に、さらに細かく色温度を設定する。                      |
|              | Offset White <b></b>          | メモリー Bのホワイトバランスにオフセット値を付加                |
|              | On / Off                      | する(On)か付加しないか(Off)を選択する。                 |
|              | Warm Cool <b></b>             | Offset White <b>がOnの場合に、メモリー Bのホワイ</b>   |
|              | -99~+99 (± <b>0</b> )         | トバランスに付加するオフセットを色温度で設定する。                |
|              | Warm Cool Balance <b></b>     | Warm Cool <b>の設定で希望の映像が得られなかった</b>       |
|              | -99~+99 (± <b>0</b> )         | 場合に、さらに細かく色温度を設定する。                      |
|              | Offset White <atw></atw>      | ATWのホワイトバランスにオフセット値を付加する                 |
|              | On / Off                      | (On)か付加しないか(Off)を選択する。                   |
|              | Warm Cool <atw></atw>         | Offset White <atw>がOnの場合に、ATWのホワイト</atw> |
|              | -99~+99 (± <b>0</b> )         | バランスに付加するオフセットを色温度で設定する。                 |
|              | Warm Cool Balance <atw></atw> | Warm Cool <atw>の設定で希望の映像が得られな</atw>      |
|              | -99~+99 ( <b>±0</b> )         | かった場合に、さらに細かく色温度を設定する。                   |
| Black        | Setting                       | ブラック補正をOn/Offにする。                        |
| フラックの設定      | On / Off                      |                                          |
|              | Master Black                  | マスターブラックレベルを設定する。                        |
|              | $-99 \sim +99 \ (\pm 0)$      | で注意                                      |
|              |                               | SEL/SETダイヤルをゆっくり回すことで 微調整でき              |
|              |                               | ます。その場合、数値が変わらないことがあります。                 |
|              | R Black                       | Bブラックレベルを設定する。                           |
|              | $-99 \sim +99 ~(\pm 0)$       |                                          |
|              | B Black                       | Bブラックレベルを設定する。                           |
|              | -99~+99 (± <b>0</b> )         |                                          |
| Gamma        | Setting                       | ガンマ補正機能をOn/Offにする。                       |
| ガンマ補正の設      | <b>On</b> / Off               |                                          |
| 定            | Step Gamma                    | ガンマ補正値を0.05ステップで設定する。                    |
|              | 0.35~ <b>0.45</b> ~0.90       |                                          |
|              | Master Gamma                  | マスターガンマレベルを設定する。                         |
|              | $-99 \sim +99 ~(\pm 0)$       |                                          |
|              | R Gamma                       | Rガンマレベルを設定する。                            |
|              | $-99 \sim +99 ~(\pm 0)$       |                                          |
|              | G Gamma                       | Gガンマレベルを設定する。                            |
|              | $-99 \sim +99 ~(\pm 0)$       |                                          |
|              | B Gamma                       | Bガンマレベルを設定する。                            |
|              | -99~+99 (± <b>0</b> )         |                                          |
|              | Gamma Category                | スタンダードガンマ(STD)、ハイパーガンマ(HG)、              |
|              | STD / HG / User / S-Log2 /    | ユーザーガンマ(User)、S-Log2、S-Log3を選択す          |
|              | S-Log3                        | ລ.                                       |

| Paint       |                                                                                                    |                                                                 |                            |                                          |                                       |
|-------------|----------------------------------------------------------------------------------------------------|-----------------------------------------------------------------|----------------------------|------------------------------------------|---------------------------------------|
| メニュー項目      | 細目と設定値                                                                                                    | 内容                                                              |                            |                                          |                                       |
|             | Gamma Select<br>Gamma CategoryがSTDのと<br>き<br>STD1 DVW / STD2 x 4.5 /<br>STD3 x 3.5 / STD4 240M /<br><b>STD5 R709</b> / STD6 x 5.0<br>Gamma CategoryがHGのとき | ガンマ補正に使用<br>ハイパーガンマと<br>です。                                     | ]するガン<br>_S-Log2/          | ノマテーブル<br>/S-Log3の診                      | レを選択する。<br>詳細は次のとおり                   |
|             |                                                                                                    | 名称                                                              | ダイナ<br>ミック<br>レンジ          | ホワイト<br>リミット                             | 18%グレーカー<br>ドのビデオ出力<br>(ビデオ入力<br>20%) |
|             | 4600G30 / HG3 3259G40 /                                                                                                    | HG1 3250G36                                                     | 325%                       | 100%                                     | 36%                                   |
|             | HG4 4609G33 / HG7                                                                                                    | HG2 4600G30                                                     | 460%                       | 100%                                     | 30%                                   |
|             | 8009G40 / HG8 8009G33                                                                                                    | HG3 3259G40                                                     | 325%                       | 109%                                     | 40%                                   |
|             | Gamma CategoryがUserのと                                                                                                    | HG4 4609G33                                                     | 460%                       | 109%                                     | 33%                                   |
|             | き                                                                                                    | HG7 8009G40                                                     | 800%                       | 109%                                     | 40%                                   |
|             | User 1 / User 2 / User 3 /                                                                                                    | HG8 8009G33                                                     | 800%                       | 109%                                     | 33%                                   |
|             | User 4 / User 5                                                                                                    | S-Log2                                                          | 1300%                      | -                                        | 32%                                   |
|             | とき<br>S-Log2<br>Gamma CategoryがS-Log3の<br>とき<br>S-Log3                                                                                                    | S-Log3                                                          | 1300%                      |                                          | 41%                                   |
| Black Gamma | Setting<br>On / <b>Off</b>                                                                                                    | ブラックガンマ補<br>(Gamma設定のC<br>効)<br>ご注意<br>Black Gammaと<br>に使用できません | 前正機能な<br>Gamma (<br>KneeのK | হতn/Off(ের<br>Categoryঠাং<br>Inee Satura | する。<br>STDのときのみ有<br>tionの機能は同時        |
|             | Range<br>Low / Mid / <b>High</b>                                                                                                    | ブラックガンマ神                                                        | 前正の有効                      | 助範囲を選拔                                   | てする。                                  |
|             | Master Black Gamma $-99 \sim +99 ~ (\pm 0)$                                                                                                    | マスターブラック                                                        | <sup>ッ</sup> ガンマし          | ノベルを設定                                   | Eする。                                  |

| Paint             |                         |                                        |
|-------------------|-------------------------|----------------------------------------|
| メニュー項目            | 細目と設定値                  | 内容                                     |
| Knee              | Setting                 | 二一補正機能をOn/Offにする。                      |
|                   | <b>On</b> / Off         | (Gamma設定のGamma CategoryがSTDのときのみ有      |
|                   |                         | 効)                                     |
|                   | Auto Knee               | オートニー機能をOn/Offにする。                     |
|                   | On / Off                |                                        |
|                   | Point                   | ニーポイントを設定する。                           |
|                   | 75%~109% ( <b>90%</b> ) |                                        |
|                   | Slope                   | ニースロープを設定する。                           |
|                   | -99~+99 (± <b>0</b> )   |                                        |
|                   | Knee Saturation         | Onにすると、ニーサチュレーション(ニーポイントよ              |
|                   | <b>On</b> / Off         | り上の部分の色つき具合)の調整が有効になる。                 |
|                   |                         | ご注意                                    |
|                   |                         | Black GammaとKneeのKnee Saturationの機能は同時 |
|                   |                         | に使用できません。                              |
|                   | Knee Saturation Level   | ニーポイントより上の部分の色つき具合(ニーサチュ               |
|                   | $-99 \sim +99 ~(\pm 0)$ | レーション)を調整する。                           |
| White Clip        | Setting                 | ホワイトクリップ調整機能をOn/Offにする。                |
| ホワイトクリッ<br>プ調整の設定 | <b>On</b> / Off         | ご注意                                    |
|                   |                         | ● 本設定は電源を切るとOnに戻ります。永続的にOff            |
|                   |                         | したい場合はLevelを109%に設定してください。             |
|                   |                         | • Gamma設定のGamma CategoryがS-Log2、S-Log3 |
|                   |                         | のときは設定できません。                           |
|                   | Level                   | ホワイトクリップレベルを設定する。                      |
|                   | 90.0%~109.0%            |                                        |
|                   | お買い上げの地域により初期値          |                                        |
|                   | が異なります。                 |                                        |
|                   | NTSC Area : 108.0%      |                                        |
|                   | PAL Area : 105.0%       |                                        |

| Paint       |                          |                             |
|-------------|--------------------------|-----------------------------|
| メニュー項目      | 細目と設定値                   | 内容                          |
| Detail      | Setting                  | ディテール調整機能をOn/Offにする。        |
| ディテール調整     | On / Off                 |                             |
| の設定         | Level                    | ディテールレベルを設定する。              |
|             | $-99 \sim +99 ~(\pm 0)$  |                             |
|             | H/V Ratio                | HディテールレベルとVディテールレベルのミックス比   |
|             | -99~+99 (± <b>0</b> )    | を設定する。                      |
|             | Crispening               | クリスプニングレベルを設定する。            |
|             | $-99 \sim +99 ~(\pm 0)$  |                             |
|             | Level Depend             | レベルディペンド調整機能をOn/Offにする。     |
|             | On / Off                 |                             |
|             | Level Depend Level       | レベルディペンドレベルを設定する。           |
|             | $-99 \sim +99 ~(\pm 0)$  |                             |
|             | Frequency                | ディテールの中心周波数(ディテールの太さ)を設定    |
|             | -99~+99 (± <b>0</b> )    | する。                         |
|             |                          | 中心周波数を高くするとディテールは細くなり、中心    |
|             |                          | 周波数を低くするとディテールは太くなる。        |
|             | Knee Aperture            | ニーアパーチャー補正機能をOn/Offにする。     |
|             | On / <b>Off</b>          |                             |
|             | Knee Aperture Level      | ニーアパーチャーレベルを設定する。           |
|             | $-99 \sim +99 \ (\pm 0)$ |                             |
|             | Limit                    | 白側、黒側両方向のディテールリミッターを設定する。   |
|             | $-99 \sim +99 \ (\pm 0)$ |                             |
|             | White Limit              | 白側のディテールリミッターを設定する。         |
|             | $-99 \sim +99 \ (\pm 0)$ |                             |
|             | Black Limit              | 黒側のディテールリミッターを設定する。         |
|             | $-99 \sim +99 \ (\pm 0)$ |                             |
|             | V Black Limit            | 黒側のVディテールリミッターを設定する。        |
|             | $-99 \sim +99 \ (\pm 0)$ |                             |
|             | V Detail Creation        | 垂直ディテールを生成するための元とする信号を、     |
|             | NAM / <b>Y</b> / G / G+R | NAM(GとRのどちらか大きい方)、Y、G、G+Rのい |
|             |                          | ずれかから選択する。                  |
| Skin Detail | Setting                  | スキンディテール補正機能をOn/Offにする。     |
| スキンディテー     | On / Off                 |                             |
| ル補止の設定      | Area Detection           | スキンディテール補正の対象となる色を検出する。     |
|             | Execute / Cancel         | Execute:実行                  |
|             | Area Indication          | スキンディテール補正の対象となる色のエリアにゼブ    |
|             | On / Off                 | ラを表示する機能をOn/Offにする。         |
|             | Level                    | スキンディテールレベルを設定する。           |
|             | -99~+99 (± <b>0</b> )    |                             |
|             | Saturation               | スキンディテール補正の対象となる色の飽和度(サ     |
|             | $-99 \sim +99 (\pm 0)$   | チュレーション)を設定する。              |
|             | Hue                      | スキンディテール補正の対象となる色の色相(ヒュー)   |
|             | <b>0</b> ~359            | を設定する。                      |
|             | Width                    | スキンディテール補正の対象となる色の色相の範囲を    |
|             | 0~90 ( <b>40</b> )       | 設定する。                       |

| Paint      |                           |                           |
|------------|---------------------------|---------------------------|
| メニュー項目     | 細目と設定値                    | 内容                        |
| Aperture   | Setting                   | Onにすると、アパーチャー補正(ビデオ信号に、高周 |
| アパーチャー補    | On / Off                  | 波数のアパーチャー信号を加えて周波数特性による劣  |
| 正の設定       |                           | 化を補正し、解像度を高める処理)が有効になる。   |
|            | Level                     | アパーチャー補正のレベルを設定する。        |
|            | -99~+99 (± <b>0</b> )     |                           |
| Matrix     | Setting                   | マトリクス補正機能をOn/Offにする。      |
| マトリクス佣止の記字 | On / Off                  |                           |
| の設定        | Adaptive Matrix           | アダプティブマトリクス機能をOn/Offにする。  |
|            | On / Off                  |                           |
|            | Preset Matrix<br>On / Off | ブリセットマトリクス機能をOn/Offにする。   |
|            | Preset Select             | プリセットマトリクスを選択する。          |
|            | Standard                  |                           |
|            | High Saturation           |                           |
|            | FL Light                  |                           |
|            | Cinema                    |                           |
|            | F55 709 Like              |                           |
|            | User Matrix               | ユーザーマトリクス補正機能をOn/Offにする。  |
|            | On / Off                  |                           |
|            | Level                     | 映像全域の色の濃さ(サチュレーション)を調整する。 |
|            | $-99 \sim +99 ~(\pm 0)$   |                           |
|            | Phase                     | 映像全域の色合い(フェーズ)を調整する。      |
|            | $-99 \sim +99 ~(\pm 0)$   |                           |
|            | User Matrix R-G           | R-Gのユーザーマトリクスを任意に設定する。    |
|            | -99~+99 (± <b>0</b> )     |                           |
|            | User Matrix R-B           | R-Bのユーザーマトリクスを任意に設定する。    |
|            | -99~+99 (± <b>0</b> )     |                           |
|            | User Matrix G-R           | G-Rのユーザーマトリクスを任意に設定する。    |
|            | -99~+99 (± <b>0</b> )     |                           |
|            | User Matrix G-B           | G-Bのユーザーマトリクスを任意に設定する。    |
|            | -99~+99 (± <b>0</b> )     |                           |
|            | User Matrix B-R           | B-Rのユーザーマトリクスを任意に設定する。    |
|            | -99~+99 (± <b>0</b> )     |                           |
|            | User Matrix B-G           | B-Gのユーザーマトリクスを任意に設定する。    |
|            | -99~+99 ( <b>±0</b> )     |                           |

| Paint         |                                  |                                 |
|---------------|----------------------------------|---------------------------------|
| メニュー項目        | 細目と設定値                           | 内容                              |
| Multi Matrix  | Setting                          | Multi Matrix補正機能をOn/Offにする。     |
| マルチマトリク       | On / Off                         |                                 |
| ス補正の設定        | Area Indication                  | Area Indication機能をOn/Offにする。    |
|               | On / Off                         |                                 |
|               | Color Detection                  | Multi Matrix補正の対象となる色を検出する。     |
|               | Execute / Cancel                 |                                 |
|               | Axis                             | Axisを選択する。                      |
|               | <b>B</b> / B+ / MG- / MG / MG+ / |                                 |
|               | R / R+ / YL- / YL / YL+ /        |                                 |
|               | G-/G/G+/CY/CY+/                  |                                 |
|               | <u>B</u> -                       |                                 |
|               | Hue                              | Multi Matrix補正の対象となる色の色相(ヒュー)を設 |
|               | -99~+99 (± <b>0</b> )            | 定する。                            |
|               | Saturation                       | Multi Matrix補正の対象となる色の飽和度(サチュレー |
|               | $-99 \sim +99 ~(\pm 0)$          | ション)を設定する。                      |
| Maintenance   | Test Saw                         | テスト信号をOn/Offにする。                |
| メンテナンスの<br>設定 | On / <b>Off</b>                  |                                 |

## Audioメニュー

| Audio                  |                                                                       |                                                                                                    |
|------------------------|-----------------------------------------------------------------------|----------------------------------------------------------------------------------------------------|
| メニュー項目                 | 細目と設定値                                                                | 内容                                                                                                    |
| Audio Input<br>音声入力の設定 | CH1 Input Select<br>INPUT1 / Internal MIC /<br>Shoe 1                 | 記録CH1に対する入力元を切り替える。                                                                                                    |
|                        | CH2 Input Select<br>INPUT1 / <b>INPUT2</b> /<br>Internal MIC / Shoe 2 | 記録CH2に対する入力元を切り替える。                                                                                                    |
|                        | CH3 Input Select<br>Off / Internal MIC / Shoe 1                       | 記録CH3に対する入力元を切り替える。                                                                                                    |
|                        | CH4 Input Select<br>Off / Internal MIC / Shoe 2                       | 記録CH4に対する入力元を切り替える。                                                                                                    |
|                        | INPUT1 MIC Reference<br>-60dB / <b>-50dB</b> / -40dB                  | INPUT1からのXLRマイク入力に対するリファレンスレ<br>ベルを設定する。                                                                                    |
|                        | INPUT2 MIC Reference<br>-60dB / <b>-50dB</b> / -40dB                  | INPUT2からのXLRマイク入力に対するリファレンスレ<br>ベルを設定する。                                                                                    |
|                        | CH1 Wind Filter<br>On / <b>Off</b>                                    | 記録CH1に対する風音低減フィルターを設定する。                                                                                                    |
|                        | CH2 Wind Filter<br>On / <b>Off</b>                                    | 記録CH2に対する風音低減フィルターを設定する。                                                                                                    |
|                        | CH3 Wind Filter<br>On / <b>Off</b>                                    | 記録CH3に対する風音低減フィルターを設定する。                                                                                                    |
|                        | CH4 Wind Filter<br>On / <b>Off</b>                                    | 記録CH4に対する風音低減フィルターを設定する。                                                                                                    |
|                        | CH3 Level Control<br>Auto / Manual                                    | 記録CH3の音声入力レベル調整を自動にするか、手動<br>にするかを設定する。                                                                                     |
|                        |                                                                       | ご注意<br>CH3 Input Select、CH4 Input Selectがどちらも<br>Internal MICに設定されている場合は、本設定に連動し<br>てCH4の自動・手動も切り替わります。                     |
|                        | CH4 Level Control<br><b>Auto</b> / Manual                             | 記録CH4の音声入力レベル調整を自動にするか、手動<br>にするかを設定する。                                                                                     |
|                        |                                                                       | ご注意<br>CH3 Input Select、CH4 Input Selectがどちらも<br>Internal MICに設定されている場合は、CH3 Level<br>Controlの設定に連動してCH4の自動・手動も切り替わ<br>ります。 |
|                        | CH3 Input Level<br>0~99 ( <b>49</b> )                                 | 記録CH3の音声入力レベルを設定する。<br>ご注意                                                                                                  |
|                        |                                                                       | CH3 Input Select、CH4 Input Selectがどちらも<br>Internal MICに設定されている場合は、本設定に連動し<br>てCH4 Input Levelも切り替わります。                      |

| Audio  |                                                                     |                                                                                                    |
|--------|---------------------------------------------------------------------|----------------------------------------------------------------------------------------------------|
| メニュー項目 | 細目と設定値                                                              | 内容                                                                                                    |
|        | CH4 Input Level                                                     | 記録CH4の音声入力レベルを設定する。                                                                                                    |
|        | 0~99 ( <b>49</b> )                                                  | ご注意                                                                                                    |
|        |                                                                     | CH3 Input Select、CH4 Input Selectがどちらも<br>Internal MICに設定されている場合は、CH3 Input<br>Levelの設定に連動してCH4 Input Levelも切り替わり<br>ます。 |
|        | Audio Input Level                                                   | 音声入力レベルを設定する。                                                                                                    |
|        | 0~ <b>99</b>                                                        | CH1 Level~CH4 Levelの設定に従って、マスターボ<br>リュームとして使用できます。                                                                       |
|        | Limiter Mode<br><b>Off</b> / -6dB / -9dB /<br>-12dB / -15dB / -17dB | オーディオ入力レベルの手動調節時の大きな信号に対<br>するリミッター特性を選択する。                                                                              |
|        | CH1&2 AGC Mode<br>Mono / Stereo                                     | 記録CH1とCH2の自動レベル調整モードを設定する。                                                                                               |
|        | CH3&4 AGC Mode<br>Mono / Stereo                                     | 記録CH3とCH4の自動レベル調整モードを設定する。                                                                                               |
|        | AGC Spec<br>-6dB / -9dB / -12dB /<br>-15dB / -17dB                  | AGC特性を選択する。                                                                                                    |
|        | 1kHz Tone on Color Bars<br>On / <b>Off</b>                          | カラーバー表示中の1 kHzの基準音声信号をOn/Offに<br>する。                                                                                     |
|        |                                                                     | ご注意                                                                                                    |
|        |                                                                     | Onに設定すると、CH3 Input Select、CH4 Input<br>SelectがOffの場合でも、1 kHzの基準音声信号を記録<br>CH3、記録CH4に乗せます。                                |
|        | CH1 Level                                                           | 記録CH1の音声入力レベル調整の組み合わせを設定す                                                                                                |
|        | XLRアダプター入力なし                                                        | a.                                                                                                    |
|        | Level+Side                                                          | ご注意                                                                                                    |
|        | XLRアダプター入力あり(54<br>ページ)                                             | Sideは本機側面のCH1 INPUT LEVELダイヤルを指し<br>ます。Level+Sideを設定したときはAudio Input Level                                               |
|        | <b>Audio Input Level</b> /<br>Through                               | 設定の割合とダイヤル設定の割合を掛け合わせた割合<br>が録音レベルになります(139ページ)。                                                                         |
|        | CH2 Level                                                           |                                                                                                    |
|        | XLRアダプター入力なし<br>Audio Input Level / Side /                          | δ.<br>                                                                                                    |
|        | Level+Side                                                          | ご注意                                                                                                    |
|        | XLRアダプター入力あり(54<br>ページ)                                             | Sideは本機側面のCH2 INPUT LEVELダイヤルを指します。Level+Sideを設定したときはAudio Input Level                                                   |
|        | Audio Input Level /<br>Through                                      | 設定の割合とダイヤル設定の割合を掛け合わせた割合<br>が録音レベルになります(139ページ)。                                                                         |

ľ

| Audio        |                                |                                                                                   |
|--------------|--------------------------------|-----------------------------------------------------------------------------------|
| メニュー項目       | 細目と設定値                         | 内容                                                                                |
|              | CH3 Level                      | 記録CH3の音声入力レベル調整の組み合わせを設定す                                                         |
|              | XLRアダプター入力なし                   | <u>る</u> .                                                                        |
|              | Audio Input Level / CH3        | 志计音                                                                               |
|              | Input Level / Level+CH3        |                                                                                   |
|              |                                | Level+CH3 Input Levelを設定したとさはAudio Input                                          |
|              | XLRアタフター入力のり(54<br>ページ)        | 合わせた割合が録音しべしになります(140ページ)                                                         |
|              | Audio Input Level /            |                                                                                   |
|              | Through                        |                                                                                   |
|              | CH4 Level                      | 記録CH4の音声入力レベル調整の組み合わせを設定す                                                         |
|              | XLRアダプター入力なし                   | <u></u> る。                                                                        |
|              | Audio Input Level / CH4        | で注音                                                                               |
|              | Input Level / Level+CH4        |                                                                                   |
|              |                                | Level+CH4 Input Levelを設たしたことはAudio Input<br>Level設定の割合とCH4 Input Level没たの設定の割合を掛け |
|              | ページ)                           | 合わせた割合が録音レベルになります(140ページ)。                                                        |
|              | Audio Input Level /            |                                                                                   |
|              | Through                        |                                                                                   |
| Audio Output | Monitor CH                     | ヘッドホン端子および内蔵スピーカーに出力する音声                                                          |
| 音声出力の設定      | CH1/CH2 / CH3/CH4 / MIX        | チャンネルを選択する。                                                                       |
|              | ALL / CH1 / CH2 / CH3 /<br>CH4 | ご注意                                                                               |
|              |                                | 複数チャンネルの音声を同時出力する設定値を選択し                                                          |
|              |                                | た場合は、音割れしないように各チャンネルの出力レ                                                          |
|              |                                | ベルを下げて音声が出力されます。                                                                  |
|              | Monitor Volume                 | ヘッドホン端子および内蔵スピーカーのモニター音声                                                          |
|              | 0~15 (7)                       | レベルを調整する。                                                                         |
|              | Headphone Out                  | ヘッドホン端子をモノラル(Mono)出力にするか、ス                                                        |
|              | Mono / Stereo                  | テレオ(Stereo)出力にするかを選択する。                                                           |
|              | Alarm Volume                   | 警告音の音量を調整する。                                                                      |
|              | $\frac{0 \sim 7 (4)}{2}$       |                                                                                   |
|              |                                | オーティオ出力リミッターを選択する。                                                                |
|              |                                |                                                                                   |
|              |                                | HUMIIに出力される音声ナヤノイルの組み合わせを設<br>空する                                                 |
|              |                                | AE 9 Wo                                                                           |

## Videoメニュー

| Video                                                           |                                                 |                                                                                                    |
|-----------------------------------------------------------------|-------------------------------------------------|----------------------------------------------------------------------------------------------------|
| メニュー項目                                                          | 細目と設定値                                          | 内容                                                                                                    |
| Output On/Off<br>映像出力の設定                                        | SDI<br><b>On</b> / Off                          | SDI出力をOn/Offにする。                                                                                                    |
|                                                                 | HDMI<br><b>On</b> / Off                         | HDMI出力をOn/Offにする。                                                                                                    |
| Output Format<br>出力フォーマッ<br>トの設定                                | SDI<br>HDMI<br>REF                              | SDIとHDMI出力の解像度設定をする。<br>設定項目について詳しくは、「ビデオフォーマットと出<br>力信号」(113ページ)をご覧ください。                                                                                                    |
|                                                                 |                                                 | ご注意<br>ピクチャーキャッシュレック中はOutput Formatの設<br>定を変更できない場合があります。この場合、一度ピ<br>クチャーキャッシュレックをOffにしてから変更操作を<br>行ってください。                                                                        |
| Output Setting<br>出力変換モード<br>の設定                                | HDMI Target Device<br>Recorder / Monitor        | HDMI出力に接続するHDMI入力機器の種類を設定する。<br>Recorder:<br>Cine EIモードのときにSDI1と同じ映像をHDMIに出力する。<br>Monitor:<br>Cine EIモードのときにSDI2と同じ映像をHDMIに出力する                                                   |
|                                                                 | 4K/2K to HD Conv.<br>Edge Crop / Letter Box     | 759 %。<br>17:9映像をHD映像出力するときの変換モードを設定する。                                                                                                    |
| Monitor LUT<br>モニター LUTの<br>設定<br>Cine EIモード時<br>のみ有効です。<br>ご注意 | Category<br>LUT / Look Profile / User 3D<br>LUT | Monitor LUTとして適用するLookの種類を選択する。<br>LUT:<br>Preset LUTもしくはUser LUTを適用した映像を出<br>力する。<br>Look Profile:<br>Lookナンバーを選択することで、カラーグレーディ                                                   |
| CHAX<br>Monitor LUTを系<br>統別に設定でき<br>ない場合があり<br>ます (125ペー<br>ジ)。 |                                                 | ングの開始点に適した映像やフリントフィルムに近<br>づけた映像を出力する。<br>User 3D LUT:<br>User 3D LUTを適用した映像を出力する。<br>ご注意<br>SystemメニューのBase SettingのColor SpaceをS-<br>Gamut/S-Log2に設定した場合は、User 3D LUTを選べ<br>ません。 |

| Video         |                                                                                                    |                                                                                                    |
|---------------|----------------------------------------------------------------------------------------------------|----------------------------------------------------------------------------------------------------|
| メニュー項目        | 細目と設定値                                                                                                    | 内容                                                                                                    |
| <u>メーユー項日</u> | Itel C isy, E1ie           LUT Select           P1: 709 (800%)           P2: HG8009G40           P3: HG8009G33           P4: S-Log2           P5: S-Log3           U1           U2           U3           U4           U5           U6 | 内容           Monitor LUTのCategoryがLUTのときの、LUTの種類を<br>選択する。           709 (800%):           ITU-R709 をベースにダイナミックレンジを800%<br>まで拡張した信号。           HG8009G40:           ダイナミックレンジ800%、ホワイトリミット           109%、18%グレーカードのビデオ出力40%のハイ           パーガンマを使用した信号。           HG8009G33:           ダイナミックレンジ800%、ホワイトリミット           109%、18%グレーカードのビデオ出力33%のハイ           パーガンマを使用した信号。           S-Log2:           ポストプロダクション処理を前提とし、かつVideo           Monitorでの視認性も考慮したダイナミックレンジ           1300%のLog信号です。           (SystemメニューのBase SettingのColor Spaceが<br>S-Gamut/SLog2のときのみ選択可能)           S-Log3:           Cineon Logカーブに近い、よりフィルム特性に似せ<br>たダイナミックレンジ1300%のLog信号。           (SystemメニューのBase SettingのColor Spaceが<br>S-Gamut3.Cine/SLog3またはS-Gamut3/SLog3のと<br>きのみ選択可能)           U1~U6:           SD Cardからインポートした任意のLUTの信号。           ご注意           RAW ViewerでLUTを作成するときは、出力形式として<br>F55/F5を選んでください。           LUTファイルは、SDカードに以下のフォルダを作成し<br>て配置してください。           YPRIVATE¥SONY¥PRO¥CAMEBA¥PMWE55 F5 |
|               | Look Profile Select<br>1: <b>LC-709</b><br>2: LC-709typeA<br>3: SLog2-709<br>4: Cine+709                                                                                                    | TFRIVATE+SONT+FRO+CAMERA+FMWF35_5<br>Monitor LUTのCategoryがLook Profileのときの、Look<br>Profileの種類を選択する。                                                                                                    |
|               | User 3D LUT Select<br>User 3D-1<br>User 3D-2<br>User 3D-3<br>User 3D-4                                                                                                    | User 3D LUTの種類を選択する。                                                                                                    |
|               | SDI1 & Internal Rec<br>MLUT On / <b>MLUT Off</b>                                                                                                    | SDI OUT1出力およびXQDメモリーカードに記録する<br>映像にMonitor LUTを適用するか選択する。                                                                                                    |
|               | SDI2<br>MLUT On / <b>MLUT Off</b>                                                                                                    | SDI OUT2出力する映像にMonitor LUTを適用するか選<br>択する。                                                                                                    |

| Video                     |                                         |                                                       |
|---------------------------|-----------------------------------------|-------------------------------------------------------|
| メニュー項目                    | 細目と設定値                                  | 内容                                                    |
|                           | HDMI<br>MLUT On / <b>MLUT Off</b>       | HDMI出力する映像にMonitor LUTが適用されるかどう<br>かの状態を表示する(125ページ)。 |
|                           | Viewfinder<br>MLUT On / <b>MLUT Off</b> | ビューファインダー出力の映像にMonitor LUTを適用す<br>るか選択する。             |
| Output Display<br>出力信号の設定 | SDI2<br><b>On</b> / Off                 | SDI出力信号やHDMI出力信号にメニューやステータス<br>を重畳するか選択する。            |
|                           | HDMI<br><b>On</b> / Off                 |                                                       |

## VFメニュー

| VF         |                           |                            |
|------------|---------------------------|----------------------------|
| メニュー項目     | 細目と設定値                    | 内容                         |
| VF Setting | Brightness                | ビューファインダー映像の明るさを調整する。      |
| ビューファイン    | $-99 \sim +99 ~(\pm 0)$   |                            |
| ダーの設定      | Color Mode                | E-E表示/記録時のビューファインダーの表示モードを |
|            | Color / B&W               | 選択する。                      |
| Peaking    | Setting                   | ピーキング機能をOn/Offにする。         |
| ピーキングの設    | On / <b>Off</b>           |                            |
| 定          | Peaking Type              | ピーキングの種類を選択する。             |
|            | Normal / Color            | Normal:通常のピーキング            |
|            |                           | Color:カラーピーキング             |
|            | Frequency                 | ピーキング周波数を標準(Normal)にするか高く  |
|            | Normal / High             | (High)するかを選択する。            |
|            | Normal Peaking Level      | ノーマルピーキングのレベルを設定する。        |
|            | 0~99 ( <b>50</b> )        |                            |
|            | Color                     | カラーピーキングの信号色を選択する。         |
|            | B&W / Red / Yellow / Blue |                            |
|            | Color Peaking Level       | カラーピーキングのレベルを設定する。         |
|            | 0~99 ( <b>50</b> )        |                            |
| Zebra      | Setting                   | ゼブラ機能をOn/Offにする。           |
| ゼブラパターン    | On / <b>Off</b>           |                            |
| の設定        | Zebra Select              | ゼブラ表示の種類(ゼブラ1、ゼブラ2、または両方)  |
|            | <b>1</b> / 2 / Both       | を選択する。                     |
|            | Zebra1 Level              | ゼブラ1を表示するレベルを設定する。         |
|            | 0%~107% ( <b>70%</b> )    |                            |
|            | Zebra1 Aperture Level     | ゼブラ1のアパーチャーレベルを設定する。       |
|            | 1%~20% ( <b>10%</b> )     |                            |
|            | Zebra2 Level              | ゼブラ2を表示するレベルを設定する。         |
|            | 0%~109% ( <b>100%</b> )   |                            |

| VF      |                                                          |                                        |
|---------|----------------------------------------------------------|----------------------------------------|
| メニュー項目  | 細目と設定値                                                   | 内容                                     |
| Marker  | Setting                                                  | すべてのマーカー表示をまとめてOn/Offにする。              |
| マーカー表示の | On / Off                                                 |                                        |
| 設定      | Color                                                    | マーカーの信号色を選択する。                         |
|         | White / Yellow / Cyan /                                  |                                        |
|         | Blue                                                     |                                        |
|         | Contor Markor                                            |                                        |
|         | 1/2/3/4/ <b>Off</b>                                      |                                        |
|         | Safety Zone                                              | セーフティーゾーンマーカーをOn/Offにする。               |
|         | Safaty Area                                              |                                        |
|         | 80% / <b>90%</b> / 92 5% / 95%                           | ビーノナイーソーノマーカーの人さご(回回主体に対<br>する比率)を選択する |
|         | Aspect Marker                                            | アスペクトマーカーの比を選択する                       |
|         | Line / Mask / Off                                        |                                        |
|         | Aspect Mask                                              | マーカー外側のビデオ信号のレベルを内側に対する                |
|         | 0~15 ( <b>12</b> )                                       | パーセンテージで設定する。                          |
|         | Aspect Safety Zone                                       | アスペクトセーフティーゾーンマーカーをOn/Offにす            |
|         | On / Off                                                 | る。                                     |
|         | Aspect Safety Area                                       | アスペクトセーフティーゾーンマーカーの大きさ(画               |
|         | 80% / <b>90%</b> / 92.5% / 95%                           | 面全体に対する比率)を選択する。                       |
|         | Aspect Select                                            | アスペクトマーカーを表示するときのモードを設定す               |
|         | <b>4:3</b> / 1.66 ÷ 1 / 1.85 ÷ 1 /<br>2.35 ÷ 1 / 2.4 ÷ 1 | ð.                                     |
|         | User Box                                                 | ボックスカーソルを表示するときOnに設定する。                |
|         | On / <b>Off</b>                                          |                                        |
|         | User Box Width                                           | ボックスカーソルの幅(中心から左右端までの距離)               |
|         | 3~479 ( <b>240</b> )                                     | を設定する。                                 |
|         | User Box Height                                          | ボックスカーソルの高さ(中心から上下端までの距離)              |
|         | 3~269 ( <b>135</b> )                                     | を設定する。                                 |
|         | User Box H Position                                      | ボックスカーソルの中心の水平位置を設定する。                 |
|         | -476~+476 ( <b>0</b> )                                   |                                        |
|         | User Box V Position                                      | ボックスカーソルの中心の垂直位置を設定する。                 |
|         | $-266 \sim +266$ ( <b>0</b> )                            |                                        |
|         | 100% Marker                                              | 100%マーカーをOn/Offする。                     |
|         |                                                          |                                        |
|         |                                                          | リ1 トノレーム衣示をUn/UTTIと 9 る。               |
|         | On / Off                                                 |                                        |

| VF             |                           |      |       |                  |
|----------------|---------------------------|------|-------|------------------|
| メニュー項目         | 細目と設定値                    | 内容   |       |                  |
| Display On/Off | Setting                   | ビューフ | ァインダー | -画面に表示する項目を選択する。 |
| 画面表示項目の        | On / Off                  |      |       |                  |
| 設定             | Shutter Setting           |      |       |                  |
|                | On / Off                  |      |       |                  |
|                | ND Filter Position        |      |       |                  |
|                | On / Off                  |      |       |                  |
|                | Gain Setting              |      |       |                  |
|                | On / Off                  |      |       |                  |
|                | Rec/Play Status           |      |       |                  |
|                | On / Off                  |      |       |                  |
|                | HXR-IFR5 Rec Control      |      |       |                  |
|                | On / Off                  |      |       |                  |
|                | Color Temp.               |      |       |                  |
|                | On / Off                  |      |       |                  |
|                | Frame Rate / Interval     |      |       |                  |
|                | <b>On</b> / Off           |      |       |                  |
|                |                           |      |       |                  |
|                |                           |      |       |                  |
|                |                           |      |       |                  |
|                |                           |      |       |                  |
|                | On / Off                  |      |       |                  |
|                | Audio Level Meter         |      |       |                  |
|                | On / Off                  |      |       |                  |
|                | Media Status              |      |       |                  |
|                | <b>On</b> / Off           |      |       |                  |
|                | Focus Position            |      |       |                  |
|                | Meter / Feet / Off        |      |       |                  |
|                | Iris Position             |      |       |                  |
|                | On / Off                  |      |       |                  |
|                | Zoom Position             |      |       |                  |
|                | Number / Bar / Off        |      |       |                  |
|                | SteadyShot                |      |       |                  |
|                | On / Off                  |      |       |                  |
|                | Focus Mode                |      |       |                  |
|                |                           |      |       |                  |
|                |                           |      |       |                  |
|                | Focus Area Ind. (Push AF) |      |       |                  |
|                | <b>On</b> / Off           |      |       |                  |
|                | Focus Indicator           |      |       |                  |
|                | <b>On</b> / Off           |      |       |                  |
|                | Auto Shutter              |      |       |                  |
|                | <b>On</b> / Off           |      |       |                  |
|                | AGC                       |      |       |                  |
|                | On / Off                  |      |       |                  |

| VF     |                        |    |
|--------|------------------------|----|
| メニュー項目 | 細目と設定値                 | 内容 |
|        | Auto Iris              |    |
|        | <b>On</b> / Off        |    |
|        | AE Mode                |    |
|        | On / Off               |    |
|        | Auto Exposure Level    |    |
|        | White Balance Mede     |    |
|        | On / Off               |    |
|        | SDI/HDMI Rec Control   |    |
|        | <b>On</b> / Off        |    |
|        | Rec Format             |    |
|        | On / Off               |    |
|        | Gamma                  |    |
|        | On / Off               |    |
|        | Timecode Lock          |    |
|        |                        |    |
|        |                        |    |
|        |                        |    |
|        | On / Off               |    |
|        | Focus Assist Indicator |    |
|        | <b>On</b> / Off        |    |
|        | Focus Area Marker      |    |
|        | <b>On</b> / Off        |    |
|        | Video Level Warning    |    |
|        | On / Off               |    |
|        | Clip Number            |    |
|        | On / Off               |    |
|        | GPS                    |    |
|        |                        |    |
|        | On / Off               |    |
|        | Lens Info              |    |
|        | Meter / Feet / Off     |    |
|        | Notice Message         |    |
|        | <b>On</b> / Off        |    |

| VF                         |                                                                                                    |                                                |
|----------------------------|----------------------------------------------------------------------------------------------------|------------------------------------------------|
| メニュー項目                     | 細目と設定値                                                                                                    | 内容                                             |
| Video Signal<br>Monitor    | Setting<br><b>Off</b> / Waveform / Vector /                                                                                                    | 映像信号モニターの種類を設定する。                              |
| 映像信号モニ<br>ターの設定(52<br>ページ) | Histogram                                                                                                    | こ注意<br>Display On/OffのSettingがOffのときは非表示になります。 |
|                            | Source<br>Cine EIモードで映像出力の<br>解像度が2K以下のとき<br>SDI1 & Internal Rec /<br>SDI2<br>Customモードのとき、また<br>はCine EIモードで映像出力<br>の解像度が2Kを超えるとき<br>Internal Rec | 映像信号モニターの計測対象を設定する。                            |

## TC/UBメニュー

| TC/UB       |                        |                            |
|-------------|------------------------|----------------------------|
| メニュー項目      | 細目と設定値                 | 内容                         |
| Timecode    | Mode                   | タイムコードの歩進モードを設定する。         |
| タイムコードの     | Preset / Regen / Clock | Preset(プリセット):             |
| 設定          |                        | 設定された状態から歩進する。             |
|             |                        | Regen(リジェネ):               |
|             |                        | 前のクリップのタイムコードに続けて歩進する。     |
|             |                        | Clock(クロック):               |
|             |                        | 内蔵時計をタイムコードとして使用する。        |
|             | Run                    | Rec Run:記録時のみ歩進する。         |
|             | Rec Run / Free Run     | Free Run:記録に関係なく常に歩進する。    |
|             | Setting                | タイムコードを任意の値に設定する。          |
|             |                        | SET:決定                     |
|             | Reset                  | タイムコードを00:00:00:00にリセットする。 |
|             | Execute / Cancel       | Execute:実行                 |
|             | TC Format              | タイムコードのフォーマットを設定する。        |
|             | DF / NDF               | DF:ドロップフレーム                |
|             |                        | NDF:ノンドロップフレーム             |
| TC Display  | Display Select         | タイムデータの表示を切り替える。           |
| タイムデータ表     | Timecode / Users Bit / |                            |
| 示の設定        | Duration               |                            |
| Users Bit   | Mode                   | ユーザービットのモードを設定する。          |
| ユーザービット     | Fix / Time             | Fix:ユーザービットに任意の固定値を使用する。   |
| に関する設定      |                        | Time:ユーザービットに現在の時分秒を使用する。  |
|             | Setting                | ユーザービットを任意の値に設定する。         |
| HDMI TC Out | Setting                | HDMIを利用して、他の業務用機器にタイムコードを  |
|             | On / Off               | 出力するかどうかを設定する。             |

# Recordingメニュー

| Recording                                            |                                                                                                    |                                                                                                    |
|------------------------------------------------------|----------------------------------------------------------------------------------------------------|----------------------------------------------------------------------------------------------------|
| メニュー項目                                               | 細目と設定値                                                                                                    | 内容                                                                                                    |
| <b>S&amp;Q Motion</b><br>スロー&クイッ<br>クモーション<br>モードの設定 | Setting<br>On / <b>Off</b>                                                                                                    | スロー&クイックモーションモードをOn/Offにする。<br>Onのとき、以下の機能が無効になります。<br>•オートアイリス<br>•オートフォーカス                                                                                                    |
| (47ページ)                                              | High Frame Rate Mode<br><b>Off</b> / Full Scan / Center<br>Scan                                                                                                    | 60Pより早い高速撮像方式を設定する。<br>Off:<br>60Pより早い高速撮像を行わない。<br>Full Scan:<br>Super 35mmサイズの画角で高速撮像を行う。<br>Center Scan:<br>画面中央部分のSuper 35mmサイズの半分の画角で<br>高速撮像を行う。                                                                          |
|                                                      |                                                                                                    | ご注意<br>Imager Scan Modeで2K Fullまたは2K Centerを選択し<br>ているとき、本設定はImager Scan Modeに従うため<br>設定できません。                                                                                                    |
|                                                      | Frame Rate<br>最大240fps                                                                                                    | スロー&クイックモーション撮影時のフレームレート<br>を設定する。                                                                                                    |
|                                                      |                                                                                                    | ご注意<br>初期値は、Codec、Country、Video Formatおよび<br>RAW Output Formatの値によって変わります。                                                                                                    |
| <b>Interval Rec</b><br>インターバル<br>レックの設定<br>(48ページ)   | Setting<br>On / <b>Off</b>                                                                                                    | インターバルレックモードをOn/Offにする。(この設定<br>をOnにすると、他の特殊記録モードの設定がOffにな<br>る。)                                                                                                    |
|                                                      | Interval Time<br>1 / 2 / 3 / 4 / 5 / 6 / 7 / 8 / 9 /<br>10 / 15 / 20 / 30 / 40 /<br>50 (sec) 1 / 2 / 3 / 4 / 5 / 6 /<br>7 / 8 / 9 / 10 / 15 / 20 / 30 /<br>40 / 50 / (min) 1 / 2 / 3 / 4 /<br>6 / 12 / 24 (hour) | Interval Recの設定がOnの場合に、インターバル撮影時の録画間隔(インターバル)を設定する。                                                                                                    |
|                                                      | Number of Frames<br>1frame / 2frames / 3frames /<br>6frames / 9frames /<br>12frames                                                                                                    | Interval Recの設定がOnの場合に、インターバル撮影<br>時の1回の記録フレーム数を設定する。<br>選択されているビデオフォーマットのフレーム周波数<br>によって設定値が異なる。<br>50P/59.94P:<br><b>2frames</b> /6frames/12frames<br>23.98P/25P/29.97P/50i/59.94i:<br><b>1frame</b> /3frames/6frames/9frames |
|                                                      | Pre-Lighting<br>HVL-LBPC (別売) 使用時のみ<br>有効な設定です。<br><b>Off</b> / 2sec / 5sec / 10sec                                                                                                    | インターバルレック撮影開始時にビデオライトを点灯<br>させる場合は何秒前に点灯させるかを選択する。                                                                                                    |

| Recording     |                            |                                                       |
|---------------|----------------------------|-------------------------------------------------------|
| メニュー項目        | 細目と設定値                     | 内容                                                    |
| Picture Cache | Setting                    | ピクチャーキャッシュレックモードをOn/Offにする。                           |
| Rec           | On / <b>Off</b>            |                                                       |
| ピクチャー         | Cache Rec Time             | Picture Cache Recの設定がOnの場合に、ピクチャー                     |
| キャッシュレッ       | 0-2sec / 2-4sec / 4-6sec / | キャッシュレック時間を設定する。                                      |
| シモートの設定       | 6-8sec / 8-10sec /         |                                                       |
| (49ペーシ)       | 10-12sec / 12-14sec /      |                                                       |
|               | 13-15sec                   |                                                       |
| Simul Rec     | Setting                    | 本線同時記録機能のOn/Offと記録先メディアを一括設                           |
| 同時記録の設定       | On / Off                   | 定する。                                                  |
| (39ページ)       | Rec Button Set             | 記録メディアごとに録画ボタンの割り当てを行う。                               |
|               | "Rec Button [SlotA SlotB]  |                                                       |
|               | Handle Rec Button [SlotA   |                                                       |
|               | SlotB]" / "Rec Button      |                                                       |
|               | [SlotA] Handle Rec Button  |                                                       |
|               | [SlotB]" / "Rec Button     |                                                       |
|               | [SlotB] Handle Rec Button  |                                                       |
|               | [SlotA]"                   |                                                       |
| SDI/HDMI Rec  | Setting                    | SDI/HDMI出力信号による外部接続機器の記録/停止制                          |
| Control       | On / <b>Off</b>            | 御をOn/Offにする。                                          |
| SDI/HDMI記録制   |                            | Rec Button Setで各ボタンの割り当てが異なるとき、                       |
| 御の設定          |                            | 記録制御信号はSlot Aの記録状態に従います。                              |
|               |                            | で注意                                                   |
|               |                            | * 記字が0mのときけ、V0Dカードが挿入されていたく                           |
|               |                            | 今辺たいいいことは、AQDカートが増入されていなく<br>ても外部接続機器に対して記録/停止制御を行います |
|               |                            | この11013日の11日本で11日本の11日本の11日本の11日本の11日本の11日本の11日       |

# Thumbnailメニュー

| Thumbnail                                       |                                                                                                    |                                   |
|-------------------------------------------------|----------------------------------------------------------------------------------------------------|-----------------------------------|
| メニュー項目                                          | 細目と設定値                                                                                                    | 内容                                |
| Display Clip<br>Properties<br>クリップ詳細情<br>報画面の表示 |                                                                                                    | クリップ詳細情報画面を開く。                    |
| Set Index<br>Picture<br>クリップの代表<br>画の設定         |                                                                                                    | クリップの代表画を設定する。                    |
| Thumbnail<br>View<br>サムネイル画面<br>の表示形態の設<br>定    | Essence Mark Thumbnail<br>All / Rec Start / Shot Mark1<br>/ Shot Mark2 / Shot Mark3 /<br>Shot Mark4 / Shot Mark5 /<br>Shot Mark6 / Shot Mark7 /<br>Shot Mark8 / Shot Mark9 /<br>Shot Mark0 | エッセンスマークのついているフレームをサムネイル<br>表示する。 |
|                                                 | Clip Thumbnail                                                                                                    | 記録されているクリップのサムネイルを表示する。           |
| Set Shot Mark                                   | Add Shot Mark1                                                                                                    | Shot Mark1を追加する。                  |
| ショットマーク                                         | Delete Shot Mark1                                                                                                    | Shot Mark1を削除する。                  |
| の設定                                             | Add Shot Mark2                                                                                                    | Shot Mark2を追加する。                  |
|                                                 | Delete Shot Mark2                                                                                                    | Shot Mark2を削除する。                  |
| Set Clip Flag                                   | Add OK                                                                                                    | OKフラグを付ける。                        |
| クリップフラッ                                         | Add NG                                                                                                    | NGフラグを付ける。                        |
| クの編集                                            | Add KEEP                                                                                                    | Keepフラグを付ける。                      |
|                                                 | Delete Clip Flag                                                                                                    | すべてのフラグを外す。                       |
| Lock/Unlock                                     | Select Clip                                                                                                    | 保護/保護解除するクリップを選択して実行する。           |
| Clip                                            | Lock All Clips                                                                                                    | すべてのクリップを保護する。                    |
| クリップ保護の<br>設定                                   | Unlock All Clips                                                                                                    | すべてのクリップを保護解除する。                  |
| Delete Clip                                     | Select Clip                                                                                                    | 任意のクリップを削除する。                     |
| クリップの削除                                         | All Clips                                                                                                    | 表示されているすべてのクリップを削除する。             |
| Filter Clips<br>表示するクリッ<br>プの設定                 | OK                                                                                                    | OKフラグのついたクリップのみを表示する。             |
|                                                 | NG                                                                                                    | NGフラグのついたクリップのみを表示する。             |
|                                                 | KEEP                                                                                                    | Keepフラグのついたクリップのみを表示する。           |
|                                                 | None                                                                                                    | フラグのついていないクリップのみを表示する。            |
| Customize                                       | Thumbnail Caption                                                                                                    | サムネイル画像直下の表示内容を切り替える。             |
| View                                            | Date Time / <b>Time Code</b> /                                                                                                    |                                   |
| リムイイル画面<br>の実テ                                  | Duration / Sequential                                                                                                    |                                   |
| 0月111                                           | Number                                                                                                    |                                   |

# Mediaメニュー

| Media                   |                                              |                                                                                                    |
|-------------------------|----------------------------------------------|----------------------------------------------------------------------------------------------------|
| メニュー項目                  | 細目と設定値                                       | 内容                                                                                                    |
| Update Media<br>メモリーの更新 | Media (A)<br>Execute / Cancel                | スロットAのXQDメモリーカード内の管理ファイルを<br>更新する。<br>Execute:実行                                                                                            |
|                         | Media (B)<br>Execute / Cancel                | スロットBのXQDメモリーカード内の管理ファイルを<br>更新する。<br>Execute:実行                                                                                            |
| Format Media<br>メモリーカード | Media (A)<br>Execute / Cancel                | スロットAのXQDメモリーカードを初期化する。<br>Execute:実行                                                                                                    |
| の初期化                    | Media (B)<br>Execute / Cancel                | スロットBのXQDメモリーカードを初期化する。<br>Execute:実行                                                                                                    |
|                         | SD Card<br>Execute / Cancel                  | UTILITY SDカードを初期化する。<br>Execute:実行                                                                                                    |
| Clip<br>クリップ名に関<br>する設定 | Auto Naming<br>Cam ID + Reel# / <b>Title</b> | クリップ名の生成モードを決める<br>Cam ID + Reel#:<br>Camera ID + Reel Number + Shot Number +<br>年月日 + ランダム文字列<br>Title:<br>Title Prefixで設定した任意文字列 + クリップ番号 |
|                         |                                              | ご注意<br>Simul RecがOnのときは、Cam ID + Reel#に設定できません。                                                                                             |
|                         | Camera ID<br>A~Z                             | Auto NamingがCam ID + Reel#のとき、カメラIDを設<br>定する。                                                                                               |
|                         | Reel Number<br>001~999                       | Auto NamingがCam ID + Reel#のとき、Reel Number<br>の数字部分を設定する。                                                                                    |
|                         | Camera Position<br>C/L/R                     | Auto NamingがCam ID + Reel#のとき、Shot Number<br>の先頭文字部分を設定する。                                                                                  |
|                         | Title Prefix                                 | Auto NamingがTitleのとき、クリップ名のタイトル部<br>分を設定する。<br>(初期値は「機種固有ID_」。機種固有ID:シリアルNo.<br>の下3桁)<br>(設定は文字列入力画面(64ページ)で行います。)                          |
|                         | Number Set<br>0001~9999                      | Auto NamingがTitleのとき、クリップ名の番号部分を<br>設定する。                                                                                                   |

## Fileメニュー

| File       |                                           |                                      |
|------------|-------------------------------------------|--------------------------------------|
| メニュー項目     | 細目と設定値                                    | 内容                                   |
| All File   | Load SD Card                              | AIIファイルを呼び出す。                        |
| AIIファイルに関  | Execute / Cancel                          | Execute:実行                           |
| する設定       | Save SD Card                              | AIIファイルを保存する。                        |
|            | Execute / Cancel                          | Execute:実行                           |
|            | File ID                                   | ファイルに名前を付ける。                         |
| Scene File | Recall Internal Memory                    | 内蔵メモリーからSceneファイルを呼び出す。              |
| Sceneファイル  | Execute / Cancel                          | Execute:実行                           |
| に関する設定     | Store Internal Memory                     | 内蔵メモリーにSceneファイルを保存する。               |
|            | Execute / Cancel                          | Execute : 実行                         |
|            | Load SD Card                              | Executeを選択するとSDカードから呼び出しを実行す         |
|            | Execute / Cancel                          | <b>බ</b> ං                           |
|            |                                           | Execute:実行                           |
|            | Save SD Card                              | Executeを選択するとSDカードへ保存を実行する。          |
|            | Execute / Cancel                          | Execute:実行                           |
|            | File ID                                   | ファイルに名前を付ける。                         |
|            | Scene White Data                          | Scene Fileを呼び出し時にWhite Balanceのデータを反 |
|            | On / <b>Off</b>                           | 映させるかどうかを設定する。                       |
| User Menu  | Load SD Card                              | SDカード内のUserメニュー項目の設定を内蔵メモリー          |
| Item       | Execute / Cancel                          | に読み込む。                               |
| Userメニュー項  |                                           | Execute:実行                           |
| 目に関する設定    | Save SD Card                              | Userメニュー項目の設定をSDカードに保存する。            |
|            | Execute / Cancel                          | Execute:実行                           |
|            | File ID                                   | Load SD Cardで読み込んだファイルに設定されている       |
|            |                                           | File IDを表示する。また、本メニューでファイルの識         |
|            |                                           | 別用に保存する場合のFile IDを設定(編集)する。          |
| User Gamma | Current Settings                          | ユーザーガンマファイルの現在の設定(ファイル名)             |
| ユーザーガンマ    |                                           | を一覧で表示する。                            |
| ファイルに関す    | Load SD Card                              | SDカード内のユーザーガンマの設定を内蔵メモリーに            |
| る設定        | Execute / Cancel                          | 読み込む。                                |
|            |                                           | Execute:実行                           |
|            |                                           | CvpFileEditor™ V4.2で作成されたユーザーガンマファ   |
|            |                                           | イルを本機で使用する際には、SDカードの以下の階層            |
|            |                                           |                                      |
|            | Deest                                     |                                      |
|            |                                           | 内蔵メモリー上のユーサーカンマファイルを初期値に<br>ニナ       |
|            | ■ / 2 / 3 / 4 / 3 / All<br>勿期値:700(0000/) | 天 9 。<br>1 。 5 · 佴则                  |
|            | 1/J舟1匣・/U9(8UU%)                          |                                      |
|            |                                           | All·主印                               |

| File                                      |                                         |                                                                                                    |
|-------------------------------------------|-----------------------------------------|----------------------------------------------------------------------------------------------------|
| メニュー項目                                    | 細目と設定値                                  | 内容                                                                                                    |
| Monitor LUT<br>モニター LUT<br>ファイルに関す<br>る設定 | Current Settings                        | モニター LUTファイルの現在の設定(ファイル名)を<br>一覧で表示する。                                                                                                    |
|                                           | Load SD Card<br>Execute / Cancel        | SDカード内のモニター LUTの設定を内蔵メモリーに読<br>み込む。<br>Execute:実行<br>RAW Viewerで生成されたユーザー LUTファイルは、<br>SDカードの以下の階層に保存されます。<br>PRIVATE¥SONY¥PRO¥CAMERA¥PMWF55_F5                                                                                                    |
|                                           | Reset<br>1 / 2 / 3 / 4 / 5 / 6 / All    | 内蔵メモリー上のモニター LUTデータを初期値に戻<br>す。<br>1~6:個別<br>All:全部                                                                                                    |
| Monitor 3D<br>LUT                         | Current Settings                        | モニター 3D LUTファイルの現在の設定(ファイル名)<br>を一覧で表示する。                                                                                                    |
| モニター 3D<br>LUTファイルに<br>関する設定              | Load SD Card<br>Execute / Cancel        | SDカード内のモニター 3D LUTの設定を内蔵メモリー<br>に読み込む。<br>Execute:実行<br>本機では、Catalyst Browse、RAW ViewerやBMD製<br>Da Vinci Resolve*で生成される17格子または33格子の<br>CUBEファイル(*.cube)をインポートすることがで<br>きます。<br>* Resolve V9.0、V10.0およびV11.0にて確認<br>Catalyst BrowseやRAW ViewerでCUBEファイルを生<br>成する場合は、Catalyst Browse上のSource設定また<br>はRAW Viewer上のInput設定をS-Gamut3.Cine/S-<br>Log3としてください。<br>また、CUBEファイルをエクスポートする際にFormat<br>をResolveとしてください。<br>生成された3D LUTデータ(ユーザー3D LUTファイ<br>ル)は、SDカードの以下の階層に保存してください。<br>PRIVATE ¥SONY ¥ PRO ¥ CAMERA ¥ PMWF55_F5<br><b>ご注意</b><br>本機のSystemメニューのBase SettingのColor Space<br>をS-Gamut/SLog2に設定した場合は、モニター 3D<br>LUT機能は使えません。 |
|                                           | Reset<br>1 / 2 / 3 / 4 / All            | 内蔵メモリー上のモニター 3D LUTデータを初期値に<br>戻す。                                                                                                    |
|                                           |                                         | 1~4:個別<br>All:全部                                                                                                    |
| Lens File<br>レンズファイル                      | White Offset R<br>-99~+99 ( <b>±0</b> ) | レンズファイルにレンズによるホワイトバランスオフ<br>セットのRch補正値を設定する。                                                                                                    |
| に関する設定                                    | White Offset B<br>-99~+99 ( <b>±0</b> ) | レンズファイルにレンズによるホワイトバランスオフ<br>セットのBch補正値を設定する。                                                                                                    |

### ご注意

各ファイルは、UTILITY SDカードの以下のフォルダにおいてください。 AIIファイル、Sceneファイル、User Menu Item: PRIVATE¥Sony¥PRO¥CAMERA¥PXW-FS7 ユーザーガンマファイル: PRIVATE¥Sony¥PRO¥CAMERA\HD\_CAM モニター LUTファイル、モニター 3D LUTファイル:

PRIVATE¥Sony¥PRO¥CAMERA¥PMWF55\_F5

# Systemメニュー

| System       |                               |                                                                           |
|--------------|-------------------------------|---------------------------------------------------------------------------|
| メニュー項目       | 細目と設定値                        | 内容                                                                        |
| Base Setting | Shooting Mode                 | 撮影モードを設定する。                                                               |
| 基本設定         | Custom / Cine El              |                                                                           |
|              | Color Space                   | 色域を設定する。                                                                  |
|              | S-Gamut/SLog2 /               |                                                                           |
|              | S-Gamut3.Cine/SLog3 /         |                                                                           |
|              | S-Gamut3/SLog3 / Matrix       |                                                                           |
|              | Imager Scan Mode              | イメージセンサーが撮像した情報の読み出し方を設定                                                  |
|              | Normal / 2K Full / 2K         | する(26ページ)。                                                                |
|              | Center                        |                                                                           |
| Codec        | Select                        | 記録・再生モードを設定する。                                                            |
| コーデックの設      | RAW / RAW & XAVC-I /          |                                                                           |
| 定            | RAW & XAVC-L / RAW &          | ご注意                                                                       |
|              | MPEG HD 422 / <b>XAVC-I</b> / | <ul> <li>RAW / RAW &amp; XAVC-I / RAW &amp; XAVC-L / RAW &amp;</li> </ul> |
|              | XAVC-L / MPEG HD 422 /        | MPEG HD 422はXDCA-FS7接続時、Base Settingの                                     |
|              | ProRes 422 HQ / ProRes        | Shooting ModeでCine EIを選択しているときのみ設                                         |
|              | 422                           | 定できます。                                                                    |
|              |                               | ● ProRes 422 HQ / ProRes 422はXDCA-FS7接続時の                                 |
|              |                               | み設定できます。                                                                  |

| System     |                               |                                                                                                    |
|------------|-------------------------------|----------------------------------------------------------------------------------------------------|
| メニュー項目     | 細目と設定値                        | 内容                                                                                                    |
| Rec Format | Video Format                  | 録画フォーマットを設定する。                                                                                          |
| 記録フォーマッ    |                               |                                                                                                    |
| トの設定       | <ul> <li>NTSC系の場合:</li> </ul> | <ul> <li>PAL系の場合:</li> </ul>                                                                            |
|            | CodecのSelectでXAVC-Iを選         | CodecのSelectでXAVC-Iを選択しているとき                                                                            |
|            | 択しているとき                       | 4096x2160 50P                                                                                           |
|            | 4096X2160 59.94P              | 4096X2160 25P                                                                                           |
|            | 4096X2160 29.97P              | 3840x2160 50P                                                                                           |
|            | 4096X2160 24.00P              | 3840X216025P                                                                                            |
|            | 4096X2160 23.96P              | 1920x1080 50F                                                                                           |
|            | 3040x2160 39.94F              | 1920x1080 35D                                                                                           |
|            | 3840×2160 23 98P              | 1920X1060 25F<br>CodeoのColootでXAV/C」を翌日しているとき                                                           |
|            | 1920×1080 59 94P              | COULCODSELECT CAAVO-Lを選択しているこう<br>3840v2160 50P                                                         |
|            | 1920x1080 59 94i              | 3840x2160 25P                                                                                           |
|            | 1920x1080 29 97P              | 1920x1080 50P 50                                                                                        |
|            | 1920x1080 23 98P              | 1920x1080 50P 35                                                                                        |
|            | CodecのSelectでXAVC-Lを選         | 1920x1080 50i 50                                                                                        |
|            | おしているとき                       | 1920x1080 50i 35                                                                                        |
|            | 3840x2160 59.94P              | 1920x1080 50i 25                                                                                        |
|            | 3840x2160 29.97P              | 1920x1080 25P 50                                                                                        |
|            | 3840x2160 23.98P              | 1920x1080 25P 35                                                                                        |
|            | 1920x1080 59.94P 50           | CodecのSelectでMPEG HD422を選択しているとき                                                                        |
|            | 1920x1080 59.94P 35           | 1920x1080 50i 50                                                                                        |
|            | 1920x1080 59.94i 50           | 1920x1080 25P 50                                                                                        |
|            | 1920x1080 59.94i 35           | 1280x720 50P 50                                                                                         |
|            | 1920x1080 59.94i 25           | 1280x720 25P 50                                                                                         |
|            | 1920x1080 29.97P 50           | CodecのSelectでProRes 422 HQ / ProRes 422を選択                                                              |
|            | 1920x1080 29.97P 35           | しているとき                                                                                                  |
|            | 1920x1080 23.98P 50           | 1920×1080 50i                                                                                           |
|            | 1920x1080 23.98P 35           | 1920×1080 25P                                                                                           |
|            | CodecのSelectでMPEG             | 「茶汁辛」                                                                                                   |
|            | HD422を選択しているとき                |                                                                                                    |
|            | 1920x1080 59.94i 50           | • CodecのSelectでRAWを選択しているときは  」                                                                         |
|            | 1920x1080 29.97P 50           |                                                                                                    |
|            | 1920X1080 23.98P 50           |                                                                                                    |
|            | 1280X720 59.94P 50            | RAW & MPEG HD 422を選択しているとさは、固定                                                                          |
|            | 1280X720 29.97P 30            | <ul> <li>他を衣示してクレーアウトします。</li> <li>Imagor Soon Mode で2K Fullまたけ2K Contorを選択</li> </ul>                  |
|            | 1200X120 23.90F 30            | <ul> <li>Imager Scan Mode C2K Fulls / になど Centerを選択</li> <li>レブレスとキは 4006×2160おとび3840×2160の録</li> </ul> |
|            | CodecoJSelect CFTORes 422     | 面フォーマットを設定できません。                                                                                        |
|            | コマノ FIUNES 422 を迭折してい<br>スとき  |                                                                                                    |
|            | 1920 X 1080 59 9/j            |                                                                                                    |
|            | 1920 × 1080 29 97P            |                                                                                                    |
|            | 1920 × 1080 23 98P            |                                                                                                    |
|            | 10201100020.001               |                                                                                                    |

| System                                              |                                                                                                    |                                                                                                    |
|-----------------------------------------------------|----------------------------------------------------------------------------------------------------|----------------------------------------------------------------------------------------------------|
| メニュー項目                                              | 細目と設定値                                                                                                    | 内容                                                                                                    |
|                                                     | RAW Output Format<br>• NTSC系の場合:<br>CodecのSelectでRAWを含む<br>項目を選択し、Imager Scan<br>ModeがNormalのとき<br><b>4096x2160 59.94P</b><br>4096x2160 23.98P<br>CodecのSelectでRAWを含む<br>項目を選択し、Imager Scan<br>Modeが2K Fullまたは2K<br>Centerのとき<br><b>2048x1080 59.94P</b><br>2048x1080 29.97P<br>2048x1080 23.98P                                                                                                    | 外部RAWレコーダーで記録するフォーマットを設定す<br>る。<br>• PAL系の場合:<br>CodecのSelectでRAWを含む項目を選択し、Imager<br>Scan ModeがNormalのとき<br><b>4096x2160 50P</b><br>4096x2160 25P<br>CodecのSelectでRAWを含む項目を選択し、Imager<br>Scan Modeが2K Fullまたは2K Centerのとき<br><b>2048x1080 50P</b><br>2048x1080 25P                                                                                                    |
| Genlock<br>ゲンロックの設<br>定                             | Reference<br>Internal / External (HD) /<br>External (SD)                                                                                                    | ゲンロックの状態を表示する。ゲンロックがかかって<br>いる場合は信号の種別を表示する。<br>Internal:かかっていない。<br>External (HD):HD信号でかかっている。<br>External (SD):SD信号でかかっている。                                                                                                    |
| Assignable<br>Button<br>アサイナブルボ<br>タンへの機能割<br>り当て設定 | <1>~<6><br>Off / Marker / Zebra / Peaking /<br>Video Signal Monitor / Focus<br>Magnifier x4/x8 / Focus<br>Magnifier x4 / Focus Magnifier<br>x8 / Focus Area / Focus Area<br>(Push AF) / VF Mode / IRIS /<br>Push Auto Iris / AGC / Push<br>AGC / SHUTTER / Auto<br>Exposure Level / Spotlight /<br>Backlight / ATW / ATW Hold /<br>Push AF/Focus Hold /<br>SteadyShot / Color Bars / User<br>Menu / Rec Lamp / S&Q<br>Motion / Picture Cache Rec /<br>Rec Review / Thumbnail / Shot<br>Mark1 / Shot Mark2 / Clip Flag<br>OK / Clip Flag NG / Clip Flag<br>Keep / DURATION/TC/U-BIT /<br>High/Low Key | <ul> <li>アサイナブルボタンに機能を割り当てる。</li> <li>Marker:</li> <li>マーカー機能のOn/Off切り替え</li> <li>Zebra:</li> <li>ゼブラ機能のOn/Off切り替え</li> <li>Peaking:</li> <li>ピーキング機能のOn/Off切り替え</li> <li>Video Signal Monitor:</li> <li>映像信号モニター(波形モニターなど)の表示切り<br/>替え</li> <li>Focus Magnifier x4/x8:</li> <li>Focus Magnifier x4/x8:</li> <li>Focus Magnifier x8:</li> <li>ピント拡大機能のOn/Off切り替え</li> <li>Focus Area (Push AF):</li> <li>Focus Area (Push AF):</li> <li>Focus Area の設定画面を開く</li> <li>VF Mode:</li> <li>ビューファインダー画面のカラー/モノクロ切り替え</li> <li>IRIS:</li> <li>アイリス機能のAuto/Manual切り替え</li> <li>Push Auto Iris:</li> <li>ボタンを押している間、オートアイリス機能を有効<br/>にする</li> <li>AGC</li> <li>AGC機能のOn/Off切り替え</li> </ul> |

| System |        |                                                   |
|--------|--------|---------------------------------------------------|
| メニュー項目 | 細目と設定値 | 内容                                                |
|        |        | Push AGC :                                        |
|        |        | ボタンを押している間、AGC機能を有効にする                            |
|        |        | SHUTTER :                                         |
|        |        | シャッターのAuto/Manual切り替え                             |
|        |        | Auto Exposure Level :                             |
|        |        | Auto Exposure Levelの設定画面を開く                       |
|        |        | Spotlight :                                       |
|        |        | Spotlight/Standard切り替え                            |
|        |        |                                                   |
|        |        | Backlight/Standard切り合え                            |
|        |        |                                                   |
|        |        |                                                   |
|        |        | ΔTW/#能の動作を—時ホールド                                  |
|        |        | Push AF/Focus Hold                                |
|        |        | プッシュオートフォーカス機能またはフォーカス                            |
|        |        | ホールド機能を実行する                                       |
|        |        | SteadyShot:                                       |
|        |        | Active SteadyShot / SteadyShot / Off切り替え          |
|        |        | Color Bars :                                      |
|        |        | カラーバーのOn/Off切り替え                                  |
|        |        | User Menu :                                       |
|        |        | User Menuの開閉を実行する                                 |
|        |        | Rec Lamp :                                        |
|        |        | Rec LampのOn/Off切り替え                               |
|        |        | S&Q Motion:                                       |
|        |        | スロー&クイックモーション機能のOn/Offのり替え                        |
|        |        | 長押しで記録フレームレートの設定<br>Diatura Casha Dag             |
|        |        | Picture Cache Rec ·<br>ピクチャーキャッシュレックモードのOp/Off切り抜 |
|        |        | 2                                                 |
|        |        | Bec Beview :                                      |
|        |        | レックレビューのOn/Off切り替え                                |
|        |        | Thumbnail :                                       |
|        |        | サムネイル画面の開閉を実行する                                   |
|        |        | Shot Mark1:                                       |
|        |        | Add Shot Mark1を実行する                               |
|        |        | Shot Mark2 :                                      |
|        |        | Add Shot Mark2を実行する                               |
|        |        | Clip Flag OK :                                    |
|        |        | Add OKを実行する                                       |
|        |        | 2回続けて押すとDelete Clip Flagを実行する                     |
|        |        |                                                   |
|        |        | Add NGを実行する                                       |
|        |        | 2回続けて押すとDelete Clip Flagを実行する                     |

| System                 |                                    |                                                                                                    |
|------------------------|------------------------------------|----------------------------------------------------------------------------------------------------|
| メニュー項目                 | 細目と設定値                             | 内容                                                                                                    |
|                        |                                    | Clip Flag Keep:<br>Add Keepを実行する<br>2回続けて押すとDelete Clip Flagを実行する<br>DURATION/TC/U-BIT:<br>Time Code/Users Bit/Duration切り替え<br>High/Low Key:<br>High Key (高輝度の白飛び確認画面) /Low Key<br>(低輝度の黒つぶれ確認画面) /Off (通常画面) の切<br>り替え<br>Monitor LUTをOnに設定した系統に適用されます。 |
| Assignable Dial        | Assignable Dial                    | グリップリモコンのアサイナブルダイヤルに機能を割                                                                                                    |
| アサイナブルダ                | Off / ISO/Gain/EI / IRIS /         | り当てる。                                                                                                    |
| イヤルへの機能                | Focus / Audio Input Level          | ISO/Gain/EI:ゲインまたはEIを調節する                                                                                                    |
| 割り当て設定                 |                                    | IRIS:アイリスを調節する                                                                                                    |
|                        |                                    | Focus: ノオーカ人を調節する                                                                                                    |
|                        | IBIS Dial                          | Audio Input Level · 球日レ、 いんを詞即 9 る                                                                                                    |
|                        | 部定値はAssignable Dialと               | IRISタイヤルに成能を割り当てる。                                                                                                    |
|                        | 設定値はAssignable Dialと<br>同じです。      |                                                                                                    |
|                        | Assignable Dial Direction          | グリップリモコンのアサイナブルダイヤルの回転方向                                                                                                    |
|                        | Normal / Opposite                  | を設定する。                                                                                                    |
|                        |                                    | Normal:順方向に回転する                                                                                                    |
|                        | -                                  | Opposite:逆方向に回転する                                                                                                    |
|                        | IRIS Dial Direction                | IRISダイヤルの回転方向を設定する。                                                                                                    |
|                        | Normal / Opposite                  | Normal: 順万同に回転する                                                                                                    |
| Declara                | Deelerer                           | Opposite: 迎方回に回転9る                                                                                                    |
| Rec Lamp<br>母両ニンプの認    |                                    | 録回フンノをOn/Officする。                                                                                                    |
| 球回 ノンノの設<br>定          |                                    |                                                                                                    |
| Fan Control            | Setting                            | 本機のファン制御モードを設定する。                                                                                                    |
| ファン制御モー<br>ドの設定        | Auto / Minimum / Off in Rec        | ご注意                                                                                                    |
|                        |                                    | Off in Recを選択していても、本機の内部温度が一定温度を超えるとファンが回転します。                                                                                                    |
| HOLD Switch<br>Setting | with Rec Button<br><b>On</b> / Off | 録画ボタンをホールドの対象にするか非対象にするか<br>を設定する。                                                                                                    |
| ホールドスイッ                | with Hand Grip Remote              | グリップリモコンによる操作をホールドの対象にする                                                                                                    |
| ナの設定                   | <b>On</b> / Off                    | か非対象にするかを設定する。                                                                                                    |

| System           |                                |                                                 |
|------------------|--------------------------------|-------------------------------------------------|
| メニュー項目           | 細目と設定値                         | 内容                                              |
| Lens             | Zoom Ring Direction            | ズームリングの操作方向を設定する。                               |
| レンズに関する          | Left(W)/ Right(T)/             | <b>水注在</b>                                      |
| 設定               | Right (W) / Left (T)           |                                                 |
|                  |                                | ズームリングの操作方向切り替えに対応したEマウン                        |
|                  |                                | トレン人使用時のみ設定できます。                                |
|                  | Distortion Comp.               | 目動歪曲収差補正をOn/Offにする。                             |
|                  | Auto / Off                     | で注意                                             |
|                  |                                | <ul> <li>ピクチャーキャッシュレックモードのときや記録由</li> </ul>     |
|                  |                                | は設定できません。                                       |
|                  |                                | <ul> <li>4K、OFHD記録時には、歪曲収差補正はかかりません。</li> </ul> |
|                  |                                | • Autoのとき、Monitor LUTに制限があります(125               |
|                  |                                | ページ)                                            |
| Language         | Select                         | 表示する言語を設定する。                                    |
| 言語の設定            |                                | SET:実行                                          |
| Clock Set        | Time Zone                      | UTCからの時差を30分単位で設定する。                            |
| 内蔵時計に関す          | UTC 12:00 Kwajalein $\sim$ UTC |                                                 |
| る設定              | +14:00                         |                                                 |
|                  | Date Mode                      | 年月日の表示方式を選択する。                                  |
|                  | YYMMDD / MMDDYY /              | YYMMDD:年月日の順                                    |
|                  | DDMMYY                         | MMDDYY:月日年の順                                    |
|                  |                                | DDMMYY: 日月年の順                                   |
|                  | 12H/24H                        | 時刻の表示形式を選択する。                                   |
|                  | 12H / <b>24H</b>               | 12H:12時間表示                                      |
|                  |                                | 24H:24時間表示                                      |
|                  | Date                           | 現在の日付を設定する。                                     |
|                  |                                | SET:決定                                          |
|                  | Time                           | 現在の時刻を設定する。                                     |
|                  |                                | SET:決定                                          |
| Country<br>地域の設定 | NTSC/PAL Area                  | 使用地域を設定する。                                      |
|                  | NISC Area / PAL Area           |                                                 |
|                  | お買い上げの地域により初期値<br>が異なります。      |                                                 |
| Hours Meter      | Hours (System)                 | 積算使用時間(リセット不可)を表示する。                            |
| 積算時間の表示          | Hours (Reset)                  | 積算使用時間(リセット可)を表示する。                             |
|                  | Reset                          | Hours(Reset)表示を0にリセットする。                        |
|                  | Execute / Cancel               | Execute:実行                                      |
| Basic            | User Name                      | 任意のユーザー名を設定する(英数字で1~16文字)。                      |
| Authentication   | (admin)                        | SET:決定                                          |
| ネットワークの基本        | Password                       | パスワードを設定する(英数字で1~16文字)。                         |
| 認証に関する設定         | (pxw-fs7)                      | SET:決定                                          |

| System        |                                 |                                            |
|---------------|---------------------------------|--------------------------------------------|
| メニュー項目        | 細目と設定値                          | 内容                                         |
| Wi-Fi         | Wi-Fi                           | Wi-Fi接続を有効にするか、無効にするかを選択する。                |
| ワイヤレスLAN      | Enable / <b>Disable</b>         |                                            |
| 接続に関する設       | SSID & Password                 | SSIDとパスワードを表示する。                           |
| 定と表示          | Wi-Fi Direct Connection         | Wi-Fi Directによる接続処理を開始する。                  |
|               | Execute / Cancel                | Execute:実行                                 |
|               | Client                          | 繋がっているクライアント機器の情報(機器名または<br>Macアドレス)を表示する。 |
|               | IP Address                      | 本機のIPアドレスを表示する。                            |
|               | 192.168.1.1                     |                                            |
|               |                                 | ご注意                                        |
|               |                                 | CBK-WA100使用時は表示されません。                      |
|               | Subnet Mask                     | Subnet Maskを表示する。                          |
|               | 255.255.0.0                     | 不注音                                        |
|               |                                 |                                            |
|               | MAC Addross                     |                                            |
|               | MAC Address                     | 本成に装着されているWI-FIモシュールのMacアトレス<br>を表示する。     |
|               | Regenerate Password             | パスワードを再生成する。                               |
|               | Execute / Cancel                | Execute:実行                                 |
| GPS           | GPS                             | GPSをOn/Offにする。                             |
| GPSの設定        | <b>On</b> / Off                 | <b>添注音</b>                                 |
|               |                                 | CPCはハンドルに内蔵されています                          |
| IP Pomoto     | Sotting                         |                                            |
| リモコンのOn/      | On / Off                        | り周の小外線リビコンを使用するときしにする。                     |
| Off           |                                 |                                            |
| Camera        | Low BATT                        | バッテリー電圧低下警告を表示する残量を設定する                    |
| Battery Alarm | 5% / <b>10%</b> / 15% / / 45% / | (5%刻み)。                                    |
| バッテリーの電       | 50%                             |                                            |
| 圧低下警告の設       | BATT Empty                      | バッテリー切れ警告を表示する残量を設定する。                     |
| 定             | <b>3%</b> ~7%                   |                                            |
| Camera DC IN  | DC Low Voltage1                 | DC INへの入力電圧の低下警告を表示する電圧を設定                 |
| Alarm         | <b>11.5 V</b> ~17.0 V           | する。                                        |
| 入力電圧警告の       | DC Low Voltage2                 | DC INへの入力電圧の不足警告を表示する電圧を設定                 |
| 設定            | <b>11.0 V</b> ~14.0 V           | する。                                        |

| System          |                              |                                         |
|-----------------|------------------------------|-----------------------------------------|
| メニュー項目          | 細目と設定値                       | 内容                                      |
| Ext. Unit       | Near End:Info Battery        | Info対応バッテリーの電圧低下警告を表示する残量を              |
| Battery Alarm   | <b>5%</b> ~100%              | 設定する(5%刻み)。                             |
| XDCA-FS7の       | End:Info Battery             | Info対応バッテリーのバッテリー切れ警告を表示する              |
| ハッテリーに関         | <b>0%</b> ~5%                | 残量およびメディアアクセスを禁止する残量を設定す                |
| 9 句政止           |                              | る。                                      |
|                 | Near End:Sony Battery        | Info非対応バッテリーの電圧低下警告を表示する残量              |
|                 | <b>11.5V</b> ~17.0V          | を設定する。                                  |
|                 | End:Sony Battery             | Info非対応バッテリーのバッテリー切れ警告を表示す              |
|                 | <b>11.0V</b> ~11.5V          | る残量およびメディアアクセスを禁止する残量を設定                |
|                 |                              | する。                                     |
|                 | Near End:Other Battery       | アントンバウアー製バッテリーの電圧低下警告を表示                |
|                 | 11.5V~17.0V ( <b>11.8V</b> ) | する残量を設定する。                              |
|                 | End:Other Battery            | アントンバウアー製バッテリーのバッテリー切れ警告                |
|                 | <b>11.0V</b> ~14.0V          | を表示する残量およびメディアアクセスを禁止する残                |
|                 |                              | 量を設定する。                                 |
|                 | Detected Battery             | XDCA-FS7に接続されている電源の種別を表示する。             |
|                 |                              | XDCA-FS7に接続したバッテリーまたはDC INで駆動           |
|                 |                              | している場合は、 Info Battery」、 ISony Battery」、 |
|                 |                              | Other Battery」、 DC IN」のいずれかを表示する。       |
|                 |                              | 本機に接続したハッテリーまたはDC IN ご駆動してい             |
| <u></u>         |                              |                                         |
| Ext. Unit DC IN | DC Low Voltage I             | DC INへの人力電圧の低下警告を表示する電圧を設定              |
| YDCA ESTON      | <b>11.5V</b> ~17.0V          |                                         |
| カ雷圧警告の設         | DC Low Voltage2              | DC INへの人力電圧の不足警告を表示する電圧を設定              |
| 方電圧音日の成         | <b>11.0V</b> ~14.0V          | 9 <b>a</b> .                            |
| All Reset       | Reset                        | 工場出荷時の状能へのリセットを実行する。                    |
| 丁場出荷時の状         | Execute / Cancel             | 王····································   |
| 態へのリセット         |                              |                                         |
| APR             | APR                          | APR(Auto Pixel Restoration:イメージセンサーの自   |
| APRの実行          | Execute / Cancel             | 動調整)を実行する。                              |
|                 |                              | Execute:実行                              |
|                 |                              |                                         |
|                 |                              | ご注意                                     |
|                 |                              | 実行前に必ずレンズキャップを装着してください。                 |
| Camera Config   | HD/2K Modulation             | HDおよび2Kへのダウンコンバート出力の帯域を設定               |
| ダウンコンバー         | High / Low                   | する。                                     |
| ト出力の設定          |                              |                                         |

| System  |                          |                                    |
|---------|--------------------------|------------------------------------|
| メニュー項目  | 細目と設定値                   | 内容                                 |
| Version | Number                   | 本機のソフトウェアバージョンを表示する。               |
| バージョンの表 | X.XX                     |                                    |
| 示       | Version Up               | 本機をバージョンアップ <sup>*</sup> する。       |
|         | Execute / Cancel         | Execute:実行                         |
|         |                          | *バージョンアップは本機のソフトウェアをアップデー          |
|         |                          | トする機能です。                           |
|         | Ext. Unit Version Number | XDCA-FS7のソフトウェアバージョンを表示する。         |
|         | x.xx                     |                                    |
|         | Ext. Unit Version Up     | XDCA-FS7をバージョンアップ <sup>*</sup> する。 |
|         | Execute / Cancel         | Execute:実行                         |
|         |                          | *バージョンアップはXDCA-FS7のソフトウェアをアッ       |
|         |                          | プデートする機能です。                        |

# 外部モニターや記録装置を接続する

記録・再生画像を外部モニターに表示させるときは、本機の出力信号を選択し、接続するモニターに応じた接続ケーブルを使用してください。

VTRなどの記録装置を接続して、本機の出 力信号を記録することもできます。 外部モニターにビューファインダーと同様 の各種ステータス情報やメニューなどを表 示させることができます。モニターに出力 する信号に応じて、VideoメニューのOutput Display(85ページ)をOnに設定してくだ さい。

### SDI OUT端子(BNC型)

Videoメニュー(83ページ)で、出力のOn/ Offや出力フォーマットを設定します。 接続には市販の75Ω同軸ケーブルを使用し てください。

#### ご注意

本機と外部機器の間のアースが確実に接地されて いることを確認してから、電源を入れてください。 (75Ω同軸ケーブルを接続した後に、本機と外部機 器の電源を入れることをお勧めします。) やむを得ず、電源投入状態で外部機器を接続する 場合は、75Ω同軸ケーブルを外部機器に接続した 後に、本機と接続してください。

### 本機と同時に外部機器で記録を開始する には

SDI信号出力時は、Recordingメニューの SDI/HDMI Rec Control (93ページ)の SettingをOnに設定すると、SDI OUT端子に 接続した外部機器にRECトリガー信号を出 力することによって、本機と同期した記録 が可能になります。

### ご注意

- 接続した外部機器がRECトリガー信号に対応していない場合は動作しません。
- 録画START/STOPボタンとハンドル録画START/ STOPボタンが異なるメディアに記録操作する設 定になっているときは、スロットAの動作に合 わせてRECトリガー信号が出力されます。

 メディアが挿入されていないときは、RECトリ ガー信号のみ出力されます。

### HDMI OUT端子(Type Aコネクター)

Videoメニュー(83ページ)で、出力のOn/ Offや出力フォーマットを設定します。 接続には、市販のハイスピードHDMIケーブ ルを使用します。 VideoメニューのHDMI Target Deviceで接 続する機器の種類を選んでください(125 ページ)。

### RAW OUT端子(BNC型)

本機に拡張ユニットXDCA-FS7を取り付け ると、XDCA-FS7のRAW OUT端子にAXS-R5などの外部RAWレコーダーを接続するこ とができます(34ページ)。
## 外部同期

本機に取り付けたXDCA-FS7(12ページ) のGenlock端子を介して、本機を複数台使 用して撮影するときなど、特定の基準信号 に同期させたり、タイムコードを合わせる ことができます。

#### ご注意

本機にXDCA-FS7を取り付けている場合は、本機 のバッテリーパックは使用できません。 XDCA-FS7にバッテリーパックを装着するか、ま たは電源を接続する必要があります。

### 映像信号の位相を合わせる(ゲンロッ ク)

本機に取り付けたXDCA-FS7のGenlock端子 (12ページ)に基準信号を入力することに よって、ゲンロックが可能です。 入力できる基準信号は、選択している記録 フォーマットのフレームレートによって異 なります。

### NTSC Area の場合

| 記録フォーマットの<br>フレームレート | 入力可能な基準信号                                             |
|----------------------|-------------------------------------------------------|
| 59.94P               | 1920×1080 59.94i<br>720×486 59.94i<br>1280×720 59.94P |
| 29.97P               | 1920×1080 59.94i<br>720×486 59.94i                    |
| 24.0P                | 1920×1080 48i<br>(24PsF)                              |
| 23.98P               | 1920×1080 47.95i<br>(23.98PsF)                        |
| 59.94i               | 1920×1080 59.94i<br>720×486 59.94i                    |

#### PAL Area の場合

| 記録フォーマットの<br>フレームレート | 入力可能な基準信号                                    |
|----------------------|----------------------------------------------|
| 50P                  | 1920×1080 50i<br>720×576 50i<br>1280×720 50P |
| 25P                  | 1920×1080 50i<br>720×576 50i                 |
| 50i                  | 1920×1080 50i<br>720×576 50i                 |

## ご注意

- 選択している記録フォーマットが1280x720 60P の場合、映像信号とタイムコード信号の両方を 入力する必要があります。
- 基準信号が不安定な場合は、ゲンロックできません。
- サブキャリアは同期しません。

### 他機のタイムコードにロックさせる

タイムコード供給源となる機器は、タイム コード出力が更新されるモード(Free Run やClock)に設定してください。

- 1 TC/UBメニューのTimecodeを次のよ うに設定する。 Mode: Preset Run: Free Run
- 2 DURATION/TC/U-BIT機能が割り当 てられたアサイナブルボタン(46 ページ)を押して、画面にタイム コードを表示させる。
- 3 XDCA-FS7のTC IN/OUTスイッチ (12ページ)がIN側になっていること を確認し、Genlock端子とTC IN/ OUT端子に、それぞれHDまたはSD のリファレンスビデオ信号およびそ れに同期した基準タイムコードを供 給する。

これで本機のタイムコードジェネレーター が基準タイムコードにロックし、画面に 「EXT-LK」と表示されます。 ロックしてから約10秒経過した後は、外部 からの基準タイムコードの接続を外しても、 外部ロック状態は保たれます。

#### ご注意

- 供給する基準タイムコードとリファレンスビデオ信号が、SMPTEタイムコードの規格を満たした位相関係にあることを確認してください。
- 外部ロックの操作をすると、タイムコードは瞬時に外部のタイムコードにロックし、外部タイムコードの値と同じ値がタイムデータ表示部に出ますが、タイムコードジェネレーターが安定するまでの数秒間は、記録を開始しないでください。

- リファレンスビデオ信号の周波数と本機のフレーム周波数が同じでないと、正しくロックできず、本機が正常に動作できません。この場合、タイムコードも外部のタイムコードに正しくロックできません。
- 接続を外した場合、基準タイムコードに対し1時 間で1フレームずれる場合があります。

#### 外部ロックを解除するには

TC/UBメニューのTimecodeの設定を変更す るか、本機の電源をOffにしてください。 スロー&クイックモーションでの記録を開 始した場合も、外部ロックは解除されます。

## 本機のタイムコードに他機のタイム コードを合わせる

タイムコード供給源となる機器は、タイム コード出力が更新されるモード(Free Run やClock)に設定してください。

- TC/UBメニューのTimecodeで本機の タイムコードを設定する(91ページ)。
- TC IN/OUTスイッチ(12ページ)が OUT側になっていることを確認し、 TC IN/OUT端子とGenlock端子(12 ページ)を、同期させたい機器のタ イムコード入力端子、リファレンス 信号入力端子に接続する。

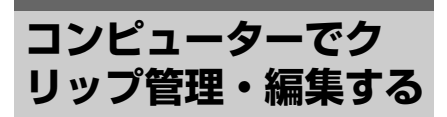

## USBケーブルを使って接続する

### XQDカードリーダー(別売)を使う

XQDカードリーダー MRW-E80(別売)を USBケーブルで接続すると、スロットに装 着されたメモリーカードがコンピューター の拡張ドライブとして認識されます。

### 本機のマスストレージモードを使う

本機をUSBケーブルで接続すると、スロットに装着されたメモリーカードがコン ピューターの拡張ドライブとして認識されます。

 本機のPOWERスイッチをOnにする。 ビューファインダー画面にUSBの接続 を有効にするかどうかを確認するメッ セージが表示されます。

#### ご注意

XQDメモリーカードのフォーマットや修復など、 実行を確認するメッセージや実行中のメッセージ が表示されている間は、USB接続確認メッセージ は表示されません。

フォーマットや修復などの実行が終了後に表示されます。またクリップの詳細情報表示中もUSB接 続確認メッセージは表示されません。処理が終了 するか、サムネイル画面に戻ると表示されます。

- SEL/SETダイヤルを回してExecute を選ぶ。
- 3 Windowsの場合、「マイコンピュー タ」にリムーバブルディスクとして 追加されていることを確認する。 Macintoshの場合、デスクトップに NO NAMEまたはUntitledフォルダー (フォルダー名は任意に変更可)が作 成されていることを確認する。

### ご注意

- アクセスランプが赤く点灯しているときは、次の操作をしないでください。
  - 電源を切る。電源コードを抜く。
  - XQDメモリーカードを抜く。
  - USBケーブルを抜く。
- すべてのコンピューターについて、動作を保証 するものではありません。

## ノンリニア編集システムを使う

ノンリニア編集システムには、本機で記録 したフォーマットに対応した編集ソフト ウェア(別売)が必要です。 専用アプリケーションソフトウェアを使っ て、あらかじめコンピューターのHDDに編 集したいクリップを保存しておきます。

## <sup>付録</sup> 使用上のご注意

ファンは有寿命部品として定期的な交換が 必要です。

常温でのご使用の場合、5年を目安に交換し てください。ただし、交換時期は目安であ り、部品の寿命を保証するものではありま せん。交換の際はお買い上げ店にご相談く ださい。

本機を寒いところから急に暖かいところに 持ち込んだときなど、機器表面や内部に水 滴がつくことがあります。これを結露とい います。結露が起きたときは電源を切り、 結露がなくなるまで放置し、結露がなく なってからご使用ください。結露時のご使 用は機器の故障の原因となる場合がありま す。

本機のLCD(液晶)パネルは有効画素 99.99%以上の非常に精密度の高い技術で作 られていますが、画面上に黒い点が現れた り(画素欠け)、常時点灯している輝点 (赤、青、緑など)や滅点がある場合があり ます。また、LCD(液晶)パネルの特性上、 長期間ご使用の間に画素欠けが生じること もあります。これらの現象は故障ではあり ませんので、ご了承の上本機をお使いくだ さい。なお、これらの点が記録されること はありません。

機器に搭載されているバッテリー端子 (バッテリーパックやACアダプターとの接 点部分)は消耗品です。 振動や衝撃によって端子が変形したり、曲 がったり、あるいは長期の屋外での使用な どによって表面が腐食したりすると、本体 に電源が供給されなくなります。 長期間機器を使用していただくために、定 期点検を実施することをお願いします。点 検につきましては、ソニーのサービス担当 者または営業担当者にご相談ください。

#### 内蔵の充電式電池について

本機は日時や各種の設定を電源の入/切と関係なく保持するために、充電式電池を内蔵しています。内蔵の充電式電池は、本機の電源の入/切にかかわらず、ACアダプターでコンセントにつながっているか、充電されたバッテリーを本機に装着した状態で24時間経過すれば充電されます。ACアダプターで電源につながない、またはバッテリーを入れないままで3か月近くまったく使わないと完全に放電してしまいます。充電してから使ってください。ただし、充電式電池が充電されていない場合でも、日時を記録しないのであれば本機を使えます。

## 出力のフォーマットと制限

## ビデオフォーマットと出力信号

初期設定値は、太文字(例: 2048x1080P (Level A)) で示します。

#### ご注意

- 記録フォーマットの解像度はSystemメニューのBase SettingのImager Scan Modeの設定によって制限されます(99ページ)。
- 再生画像より映像出力の解像度が大きい場合、映像は出力されません。

#### SDI OUT端子の出力フォーマット

#### System メニュー Country Ø NTSC/PAL Area : NTSC Area

#### 基本構成時(XAVC-I / XAVC-L / MPEG HD)

| 記録フォーマット設定<br>(Systemメニュー Rec FormatのVideo<br>Format) | SDI/HDMI出力設定<br>(Videoメニュー Output<br>FormatのSDI / HDMI) |            | SDI出力信号                  |
|-------------------------------------------------------|---------------------------------------------------------|------------|--------------------------|
| i official)                                           | SDI                                                     | HDMI       |                          |
| 4096x2160 59.94P                                      | -                                                       | 4096x2160P | 無出力                      |
|                                                       | -                                                       | 3840x2160P | 無出力                      |
|                                                       | 1920x1080P<br>(Level A)                                 | 1920x1080P | 1920x1080 59.94P Level-A |
|                                                       | 1920x1080P<br>(Level B)                                 | -          | 1920x1080 59.94P Level-B |
|                                                       | 1920x1080i                                              | 1920x1080i | 1920x1080 59.94i         |
| 4096x2160 29.97P                                      | -                                                       | 4096x2160P | 無出力                      |
|                                                       | -                                                       | 3840x2160P | 無出力                      |
|                                                       | 1920x1080PsF                                            | 1920x1080i | 1920x1080 29.97PsF       |
| 4096x2160 24.00P                                      | -                                                       | 4096x2160P | 無出力                      |
|                                                       | -                                                       | 3840x2160P | 無出力                      |
|                                                       | 1920x1080PsF                                            | -          | 1920x1080 24PsF          |
|                                                       | -                                                       | 1920x1080P | 無出力                      |
| 4096x2160 23.98P                                      | -                                                       | 4096x2160P | 無出力                      |
|                                                       | -                                                       | 3840x2160P | 無出力                      |
|                                                       | 1920x1080PsF                                            | -          | 1920x1080 23.98PsF       |
|                                                       | -                                                       | 1920x1080P | 無出力                      |
| 3840x2160 59.94P                                      | -                                                       | 4096x2160P | 無出力                      |
|                                                       | -                                                       | 3840x2160P | 無出力                      |
|                                                       | 1920x1080P<br>(Level A)                                 | 1920x1080P | 1920x1080 59.94P Level-A |
|                                                       | 1920x1080P<br>(Level B)                                 | -          | 1920x1080 59.94P Level-B |
|                                                       | 1920x1080i                                              | 1920x1080i | 1920x1080 59.94i         |

|                                              | SDI/HDMI出力設定            |                        |                          |
|----------------------------------------------|-------------------------|------------------------|--------------------------|
| 記録ノオーマット設定<br>(System ソニュー Pag Formatの)/idea | (Videoメニュー Output       |                        |                          |
| Format)                                      | Format <b>Ø</b> SDI /   | HDMI)                  |                          |
|                                              | SDI                     | HDMI                   |                          |
| 3840x2160 29.97P                             | -                       | 4096x2160P             | 無出力                      |
|                                              | -                       | 3840x2160P             | 無出力                      |
|                                              | 1920x1080PsF            | 1920x1080i             | 1920x1080 29.97PsF       |
| 3840x2160 23.98P                             | -                       | 4096x2160P             | 無出力                      |
|                                              | -                       | 3840x2160P             | 無出力                      |
|                                              | 1920x1080PsF            | -                      | 1920x1080 23.98PsF       |
|                                              | -                       | 1920x1080P             | 無出力                      |
| 1920x1080 59.94P                             | 2048x1080P              | -                      | 2048x1080 59.94P Level-A |
|                                              | (Level A)               |                        |                          |
|                                              | 2048x1080P<br>(Level B) | -                      | 2048x1080 59.94P Level-B |
|                                              | 1920x1080P              | 1920x1080P             | 1920x1080 59.94P Level-A |
|                                              | (Level A)               |                        |                          |
|                                              | 1920x1080P              | -                      | 1920x1080 59.94P Level-B |
|                                              | (Level B)               |                        |                          |
|                                              | 1920x1080i              | 1920x1080i             | 1920x1080 59.94i         |
|                                              | -                       | 720x480i               | 無出力                      |
|                                              | -                       | 720x480P               | 無出力                      |
| 1920x1080 59.94i                             | 1920x1080i              | 1920x1080i             | 1920x1080 59.94i         |
|                                              | -                       | 720x480i               | 無出力                      |
|                                              | -                       | 720x480P               | 無出力                      |
| 1920x1080 29.97P                             | 2048x1080PsF            | -                      | 2048x1080 29.97PsF       |
|                                              | 1920x1080PsF            | 1920x1080i             | 1920x1080 29.97PsF       |
|                                              | -                       | 720x480i               | 無出力                      |
| 1920x1080 23.98P                             | 2048x1080PsF            | -                      | 2048x1080 23.98PsF       |
|                                              | 1920x1080PsF            | -                      | 1920x1080 23.98PsF       |
|                                              | -                       | 1920x1080P             | 無出力                      |
|                                              | 1920x1080i (2-<br>3PD)  | 1920x1080i (2-<br>3PD) | 1920x1080 59.94i (2-3PD) |
|                                              | -                       | 720x480i (2-<br>3PD)   | 無出力                      |
| 1280x720 59.94P                              | 1280x720P               | 1280x720P              | 1280x720 59.94P          |
|                                              | -                       | 720x480i               | 無出力                      |
|                                              | -                       | 720x480P               | 無出力                      |
| 1280x720 29.97P                              | 1280x720P               | 1280x720P              | 1280x720 59.94P (2-2RP)  |
|                                              | -                       | 720x480i               | 無出力                      |
| 1280x720 23.98P                              | 1280x720P(2-<br>3PD)    | 1280x720P(2-<br>3PD)   | 1280x720 59.94P (2-3PD)  |
|                                              | -                       | 720x480i (2-<br>3PD)   | 無出力                      |

## 拡張ユニット使用時(RAW)

|                                        | SDI/HDMI出力設定<br>, (Videoメニュー Output |            |                          |  |
|----------------------------------------|-------------------------------------|------------|--------------------------|--|
|                                        |                                     |            |                          |  |
| (System X _ 1 - Rec FormatORAW         | Format <b>Ø</b> SDI /               | HDMI)      |                          |  |
| Output Format / video Format)          | SDI                                 | HDMI       |                          |  |
| RAW Output Format<br>4096x2160 59.94P  | 2048x1080P<br>(Level A)             | -          | 2048x1080 59.94P Level-A |  |
| Video Format (固定值)<br>1920x1080 59.94P | 2048x1080P<br>(Level B)             | -          | 2048x1080 59.94P Level-B |  |
|                                        | 1920x1080P<br>(Level A)             | 1920x1080P | 1920x1080 59.94P Level-A |  |
|                                        | 1920x1080P<br>(Level B)             | -          | 1920x1080 59.94P Level-B |  |
|                                        | 1920x1080i                          | 1920x1080i | 1920x1080 59.94i         |  |
| RAW Output Format                      | 2048x1080P                          | -          | 2048x1080 59.94P Level-A |  |
| 4096x2160 59.94P                       | (Level A)                           |            |                          |  |
| Video Format (固定值)<br>1280x720 59.94P  | 2048x1080P<br>(Level B)             | -          | 2048x1080 59.94P Level-B |  |
|                                        | 1920x1080P<br>(Level A)             | 1920x1080P | 1920x1080 59.94P Level-A |  |
|                                        | 1920x1080P<br>(Level B)             | -          | 1920x1080 59.94P Level-B |  |
|                                        | 1280x720P                           | 1280x720P  | 1280x720 59.94P          |  |
| RAW Output Format<br>2048x1080 59.94P  | 2048x1080P<br>(Level A)             | -          | 2048x1080 59.94P Level-A |  |
| Video Format (固定值)<br>1920x1080 59.94P | 2048x1080P<br>(Level B)             | -          | 2048x1080 59.94P Level-B |  |
|                                        | 1920x1080P<br>(Level A)             | 1920x1080P | 1920x1080 59.94P Level-A |  |
|                                        | 1920x1080P<br>(Level B)             | -          | 1920x1080 59.94P Level-B |  |
|                                        | 1920x1080i                          | 1920x1080i | 1920x1080 59.94i         |  |
| RAW Output Format<br>2048x1080 59.94P  | 2048x1080P<br>(Level A)             | -          | 2048x1080 59.94P Level-A |  |
| Video Format (固定值)<br>1280x720 59.94P  | 2048x1080P<br>(Level B)             | -          | 2048x1080 59.94P Level-B |  |
|                                        | 1920x1080P<br>(Level A)             | 1920x1080P | 1920x1080 59.94P Level-A |  |
|                                        | 1920x1080P<br>(Level B)             | -          | 1920x1080 59.94P Level-B |  |
|                                        | 1280x720P                           | 1280x720P  | 1280x720 59.94P          |  |
| RAW Output Format                      | 2048x1080PsF                        | -          | 2048x1080 29.97PsF       |  |
| 4096x2160 29.97P                       | 1920x1080PsF                        | 1920x1080i | 1920x1080 29.97PsF       |  |
| Video Format(固定值)<br>1920x1080 29.97P  |                                     |            |                          |  |
| RAW Output Format                      | 2048x1080PsF                        | -          | 2048x1080 29.97PsF       |  |
| 2048x1080 29.97P                       | 1920x1080PsF                        | 1920x1080i | 1920x1080 29.97PsF       |  |
| Video Format (固定值)<br>1920x1080 29.97P |                                     |            |                          |  |
| RAW Output Format                      | 2048x1080PsF                        | -          | 2048x1080 23.98PsF       |  |
| 4096x2160 23.98P                       | 1920x1080PsF                        | -          | 1920x1080 23.98PsF       |  |
| Video Format (固定值)<br>1920x1080 23.98P | -                                   | 1920x1080P | 無出力                      |  |

| 記録フォーマット設定<br>(Systemメニュー Rec FormatのRAW | SDI/HDMI出力設定<br>(Videoメニュー Output<br>FormatのSDI / HDMI) |            | SDI出力信号            |
|------------------------------------------|---------------------------------------------------------|------------|--------------------|
| Ouput Format/ Video Format/              | SDI                                                     | HDMI       |                    |
| RAW Output Format                        | 2048x1080PsF                                            | -          | 2048x1080 23.98PsF |
| 2048x1080 23.98P                         | 1920x1080PsF                                            | -          | 1920x1080 23.98PsF |
| Video Format (固定值)<br>1920x1080 23.98P   | -                                                       | 1920x1080P | 無出力                |

## 拡張ユニット使用時(ProRes 422)

| 記録フォーマット設定<br>(Systemメニュー Rec FormatのVideo<br>Format) | SDI/HDMI出力設定<br>(Videoメニュー Output<br>FormatのSDI / HDMI)<br>SDI HDMI |            | SDI出力信号                                                          |
|-------------------------------------------------------|---------------------------------------------------------------------|------------|------------------------------------------------------------------|
| 1920x1080 59.94i                                      | 1920x1080i                                                          | 1920x1080i | 1920x1080 59.94i                                                 |
| 1920x1080 29.97P                                      | 1920x1080PsF                                                        | 1920x1080i | SDI OUT 1<br>1920x1080 29.97P<br>SDI OUT 2<br>1920x1080 29.97PsF |
| 1920x1080 23.98P                                      | 1920x1080P                                                          | 1920x1080P | 1920x1080 23.98P <sup>*1</sup>                                   |

\*1 CBK-WA100に適合する信号を出力することはできません。

## System メニュー Country の NTSC/PAL Area : PAL Area

## 基本構成時(XAVC-I/XAVC-L/MPEG HD)

| 記録フォーマット設定<br>(Systemメニュー Rec FormatのVideo<br>Format) | SDI/HDMI出力設定<br>(Videoメニュー Output<br>FormatのSDI / HDMI) |            | SDI出力信号               |
|-------------------------------------------------------|---------------------------------------------------------|------------|-----------------------|
| Tomaty                                                | SDI                                                     | HDMI       |                       |
| 4096x2160 50P                                         | -                                                       | 4096x2160P | 無出力                   |
|                                                       | -                                                       | 3840x2160P | 無出力                   |
|                                                       | 1920x1080P<br>(Level A)                                 | 1920x1080P | 1920x1080 50P Level-A |
|                                                       | 1920x1080P<br>(Level B)                                 | -          | 1920x1080 50P Level-B |
|                                                       | 1920x1080i                                              | 1920x1080i | 1920x1080 50i         |
| 4096x2160 25P                                         | -                                                       | 4096x2160P | 無出力                   |
|                                                       | -                                                       | 3840x2160P | 無出力                   |
|                                                       | 1920x1080PsF                                            | 1920x1080i | 1920x1080 25PsF       |
| 3840x2160 50P                                         | -                                                       | 4096x2160P | 無出力                   |
|                                                       | -                                                       | 3840x2160P | 無出力                   |
|                                                       | 1920x1080P<br>(Level A)                                 | 1920x1080P | 1920x1080 50P Level-A |
|                                                       | 1920x1080P<br>(Level B)                                 | -          | 1920x1080 50P Level-B |
|                                                       | 1920x1080i                                              | 1920x1080i | 1920x1080 50i         |
| 3840x2160 25P                                         | -                                                       | 4096x2160P | 無出力                   |
|                                                       | -                                                       | 3840x2160P | 無出力                   |
|                                                       | 1920x1080PsF                                            | 1920x1080i | 1920x1080 25PsF       |

| 記録フォーマット設定<br>(Systemメニュー Rec FormatのVideo<br>Format) | SDI/HDMI出力設定<br>(Videoメニュー Output<br>FormatのSDI / HDMI) |            | SDI出力信号               |
|-------------------------------------------------------|---------------------------------------------------------|------------|-----------------------|
| ( official)                                           | SDI                                                     | HDMI       |                       |
| 1920x1080 50P                                         | 2048x1080P<br>(Level A)                                 | -          | 2048x1080 50P Level-A |
|                                                       | 2048x1080P<br>(Level B)                                 | -          | 2048x1080 50P Level-B |
|                                                       | 1920x1080P<br>(Level A)                                 | 1920x1080P | 1920x1080 50P Level-A |
|                                                       | 1920x1080P<br>(Level B)                                 | -          | 1920x1080 50P Level-B |
|                                                       | 1920x1080i                                              | 1920x1080i | 1920x1080 50i         |
|                                                       | -                                                       | 720x576i   | 無出力                   |
|                                                       | -                                                       | 720x576P   | 無出力                   |
| 1920x1080 50i                                         | 1920x1080i                                              | 1920x1080i | 1920x1080 50i         |
|                                                       | -                                                       | 720x576i   | 無出力                   |
|                                                       | -                                                       | 720x576P   | 無出力                   |
| 1920x1080 25P                                         | 2048x1080PsF                                            | -          | 2048x1080 25PsF       |
|                                                       | 1920x1080PsF                                            | 1920x1080i | 1920x1080 25PsF       |
|                                                       | -                                                       | 720x576i   | 無出力                   |
| 1280x720 50P                                          | 1280x720P                                               | 1280x720P  | 1280x720 50P          |
|                                                       | -                                                       | 720x576i   | 無出力                   |
|                                                       | -                                                       | 720x576P   | 無出力                   |
| 1280x720 25P                                          | 1280x720P                                               | 1280x720P  | 1280x720 50P (2-2RP)  |
|                                                       | -                                                       | 720x576i   | 無出力                   |

## 拡張ユニット使用時 (RAW)

| 記録フォーマット設定<br>(Systemメニュー Rec FormatのRAW | SDI/HDMI出力設定<br>(Videoメニュー Output<br>FormatのSDI / HDMI) |            | SDI出力信号               |
|------------------------------------------|---------------------------------------------------------|------------|-----------------------|
| Ouput Format/ Video Format/              | SDI                                                     | HDMI       |                       |
| RAW Output Format<br>4096x2160 50P       | 2048x1080P<br>(Level A)                                 | -          | 2048x1080 50P Level-A |
| Video Format (固定值)<br>1920x1080 50P      | 2048x1080P<br>(Level B)                                 | -          | 2048x1080 50P Level-B |
|                                          | 1920x1080P<br>(Level A)                                 | 1920x1080P | 1920x1080 50P Level-A |
|                                          | 1920x1080P<br>(Level B)                                 | -          | 1920x1080 50P Level-B |
|                                          | 1920x1080i                                              | 1920x1080i | 1920x1080 50i         |
| RAW Output Format<br>4096x2160 50P       | 2048x1080P<br>(Level A)                                 | -          | 2048x1080 50P Level-A |
| Video Format (固定值)<br>1280x720 50P       | 2048x1080P<br>(Level B)                                 | -          | 2048x1080 50P Level-B |
|                                          | 1920x1080P<br>(Level A)                                 | 1920x1080P | 1920x1080 50P Level-A |
|                                          | 1920x1080P<br>(Level B)                                 | -          | 1920x1080 50P Level-B |
|                                          | 1280x720P                                               | 1280x720P  | 1280x720 50P          |

| 記録フォーマット設定<br>(Systemメニュー Rec FormatのRAW<br>Output Format / Video Format) | SDI/HDMI出力設定<br>(Videoメニュー Output<br>FormatのSDI / HDMI) |            | SDI出力信号               |
|---------------------------------------------------------------------------|---------------------------------------------------------|------------|-----------------------|
|                                                                           | 301                                                     | וויוטח     |                       |
| 2048x1080 50P                                                             | 2048x1080P<br>(Level A)                                 | -          | 2048x1080 50P Level-A |
| Video Format (固定值)<br>1920x1080 50P                                       | 2048x1080P<br>(Level B)                                 | -          | 2048x1080 50P Level-B |
|                                                                           | 1920x1080P<br>(Level A)                                 | 1920x1080P | 1920x1080 50P Level-A |
|                                                                           | 1920x1080P<br>(Level B)                                 | -          | 1920x1080 50P Level-B |
|                                                                           | 1920x1080i                                              | 1920x1080i | 1920x1080 50i         |
| RAW Output Format<br>2048x1080 50P                                        | 2048x1080P<br>(Level A)                                 | -          | 2048x1080 50P Level-A |
| Video Format (固定值)<br>1280x720 50P                                        | 2048x1080P<br>(Level B)                                 | -          | 2048x1080 50P Level-B |
|                                                                           | 1920x1080P<br>(Level A)                                 | 1920x1080P | 1920x1080 50P Level-A |
|                                                                           | 1920x1080P<br>(Level B)                                 | -          | 1920x1080 50P Level-B |
|                                                                           | 1280x720P                                               | 1280x720P  | 1280x720 50P          |
| RAW Output Format                                                         | 2048x1080PsF                                            | -          | 2048x1080 25PsF       |
| 4096x2160 25P                                                             | 1920x1080PsF                                            | 1920x1080i | 1920x1080 25PsF       |
| Video Format(固定值)<br>1920x1080 25P                                        |                                                         |            |                       |
| RAW Output Format                                                         | 2048x1080PsF                                            | -          | 2048x1080 25PsF       |
| 2048x1080 25P                                                             | 1920x1080PsF                                            | 1920x1080i | 1920x1080 25PsF       |
| Video Format (固定值)<br>1920x1080 25P                                       |                                                         |            |                       |

## 拡張ユニット使用時 (ProRes 422)

| 記録フォーマット設定<br>(Systemメニュー Rec FormatのVideo<br>Format) | SDI/HDMI出力設定<br>(Videoメニュー Output<br>FormatのSDI / HDMI) |              | SDI出力信号                                                    |
|-------------------------------------------------------|---------------------------------------------------------|--------------|------------------------------------------------------------|
| ( official)                                           | SDI                                                     | HDMI         |                                                            |
| 1920x1080 50i                                         | 1920x1080i                                              | 1920x1080i   | 1920x1080 50i                                              |
| 1920x1080 25P                                         | 1920x1080PsF                                            | 1920x1080PsF | SDI OUT 1<br>1920x1080 25P<br>SDI OUT 2<br>1920x1080 25PsF |

## System メニュー Country の NTSC/PAL Area ∶ NTSC Area

## 基本構成時(XAVC-I/XAVC-L/MPEG HD)

|                                    | SDI/HDMI出力              | 設定         |                         |  |
|------------------------------------|-------------------------|------------|-------------------------|--|
|                                    | (Videoメニュー              | - Output   |                         |  |
| (System X _ 1 - Rec Formato) Video | Format <b>Ø</b> SDI /   | HDMI)      | HDMITJIE                |  |
| ronnal)                            | SDI                     | HDMI       | 1                       |  |
| 4096x2160 59.94P                   | -                       | 4096x2160P | 4096x2160 59.94P        |  |
|                                    | -                       | 3840x2160P | 3840x2160 59.94P        |  |
|                                    | 1920x1080P<br>(Level A) | 1920x1080P | 1920x1080 59.94P        |  |
|                                    | 1920x1080P<br>(Level B) | -          | 無出力                     |  |
|                                    | 1920x1080i              | 1920x1080i | 1920x1080 59.94i        |  |
| 4096x2160 29.97P                   | -                       | 4096x2160P | 4096x2160 29.97P        |  |
|                                    | -                       | 3840x2160P | 3840x2160 29.97P        |  |
|                                    | 1920x1080PsF            | 1920x1080i | 1920x1080 29.97PsF      |  |
| 4096x2160 24.00P                   | -                       | 4096x2160P | 4096x2160 24P           |  |
|                                    | -                       | 3840x2160P | 3840x2160 24P           |  |
|                                    | 1920x1080PsF            | -          | 無出力                     |  |
|                                    | -                       | 1920x1080P | 1920x1080 24P (Pure)    |  |
| 4096x2160 23.98P                   | -                       | 4096x2160P | 4096x2160 23.98P        |  |
|                                    | -                       | 3840x2160P | 3840x2160 23.98P        |  |
|                                    | 1920x1080PsF            | -          | 無出力                     |  |
|                                    | -                       | 1920x1080P | 1920x1080 23.98P (Pure) |  |
| 3840x2160 59.94P                   | -                       | 4096x2160P | 4096x2160 59.94P        |  |
|                                    | -                       | 3840x2160P | 3840x2160 59.94P        |  |
|                                    | 1920x1080P<br>(Level A) | 1920x1080P | 1920x1080 59.94P        |  |
|                                    | 1920x1080P<br>(Level B) | -          | 無出力                     |  |
|                                    | 1920x1080i              | 1920x1080i | 1920x1080 59.94i        |  |
| 3840x2160 29.97P                   | -                       | 4096x2160P | 4096x2160 29.97P        |  |
|                                    | -                       | 3840x2160P | 3840x2160 29.97P        |  |
|                                    | 1920x1080PsF            | 1920x1080i | 1920x1080 29.97PsF      |  |
| 3840x2160 23.98P                   | -                       | 4096x2160P | 4096x2160 23.98P        |  |
|                                    | -                       | 3840x2160P | 3840x2160 23.98P        |  |
|                                    | 1920x1080PsF            | -          | 無出力                     |  |
|                                    | -                       | 1920x1080P | 1920x1080 23.98P (Pure) |  |

|                             | SDI/HDMI出力              | 設定                     |                         |
|-----------------------------|-------------------------|------------------------|-------------------------|
| 記録フォーマット設定                  | (Videoメニュー              | - Output               |                         |
| (System×==-Rec FormatØVideo | FormatのSDI /            | HDMİ)                  | HDMI出力信号                |
| Format)                     | SDI                     | HDMI                   |                         |
| 1920x1080 59.94P            | 2048x1080P              | -                      | 無出力                     |
|                             | (Level A)               |                        |                         |
|                             | 2048x1080P              | -                      | 無出力                     |
|                             | (Level B)               |                        |                         |
|                             | 1920x1080P<br>(Level A) | 1920x1080P             | 1920x1080 59.94P        |
|                             | 1920x1080P<br>(Level B) | -                      | 無出力                     |
|                             | 1920x1080i              | 1920x1080i             | 1920x1080 59.94i        |
|                             | -                       | 720x480i               | 720x480 59.94i          |
|                             | -                       | 720x480P               | 720x480 59.94P          |
| 1920x1080 59.94i            | 1920x1080i              | 1920x1080i             | 1920x1080 59.94i        |
|                             | -                       | 720x480i               | 720x480 59.94i          |
|                             | -                       | 720x480P               | 720x480 59.94P          |
| 1920x1080 29.97P            | 2048x1080PsF            | -                      | 無出力                     |
|                             | 1920x1080PsF            | 1920x1080i             | 1920x1080 29.97PsF      |
|                             | -                       | 720x480i               | 720x480 59.94i (PsF)    |
| 1920x1080 23.98P            | 2048x1080PsF            | -                      | 無出力                     |
|                             | 1920x1080PsF            | -                      | 無出力                     |
|                             | -                       | 1920x1080P             | 1920x1080 23.98P (Pure) |
|                             | 1920x1080i (2-<br>3PD)  | 1920x1080i (2-<br>3PD) | 1920x1080 59.94i(2-3PD) |
|                             | -                       | 720x480i (2-<br>3PD)   | 720x480 59.94i (2-3PD)  |
| 1280x720 59.94P             | 1280x720P               | 1280x720P              | 1280x720 59.94P         |
|                             | -                       | 720x480i               | 720x480 59.94i          |
|                             | -                       | 720x480P               | 720x480 59.94P          |
| 1280x720 29.97P             | 1280x720P               | 1280x720P              | 1280x720 59.94P (2-2RP) |
|                             | -                       | 720x480i               | 720x480 59.94i (PsF)    |
| 1280x720 23.98P             | 1280x720P(2-<br>3PD)    | 1280x720P(2-<br>3PD)   | 1280x720 59.94P (2-3PD) |
|                             | -                       | 720x480i (2-<br>3PD)   | 720x480 59.94i          |

## 拡張ユニット使用時(RAW)

|                                        | SDI/HDMI出力              | 設定         |                        |  |
|----------------------------------------|-------------------------|------------|------------------------|--|
| 記録フォーマット設定                             | (Videoメニュー              | - Output   |                        |  |
| (System×==-Rec Format@RAW              | FormatのSDI /            | HDMI)      | HDMI出力信号               |  |
| Output Format / Video Format)          | SDI                     | HDMI       | -                      |  |
| RAW Output Format<br>4096x2160 59.94P  | 2048x1080P<br>(Level A) | -          | 無出力                    |  |
| Video Format (固定值)<br>1920x1080 59.94P | 2048x1080P<br>(Level B) | -          | 無出力                    |  |
|                                        | 1920x1080P<br>(Level A) | 1920x1080P | 1920x1080 59.94P       |  |
|                                        | 1920x1080P<br>(Level B) | -          | 無出力                    |  |
|                                        | 1920x1080i              | 1920x1080i | 1920x1080 59.94i       |  |
| RAW Output Format                      | 2048x1080P              | -          | 無出力                    |  |
| 4096x2160 59.94P                       | (Level A)               |            |                        |  |
| Video Format (固定值)<br>1280x720 59.94P  | 2048x1080P<br>(Level B) | -          | 無出力                    |  |
|                                        | 1920x1080P<br>(Level A) | 1920x1080P | 1920x1080 59.94P       |  |
|                                        | 1920x1080P<br>(Level B) | -          | 無出力                    |  |
|                                        | 1280x720P               | 1280x720P  | 1280x720 59.94P        |  |
| RAW Output Format<br>2048x1080 59.94P  | 2048x1080P<br>(Level A) | -          | 無出力                    |  |
| Video Format (固定值)<br>1920x1080 59.94P | 2048x1080P<br>(Level B) | -          | 無出力                    |  |
|                                        | 1920x1080P<br>(Level A) | 1920x1080P | 1920x1080 59.94P       |  |
|                                        | 1920x1080P<br>(Level B) | -          | 無出力                    |  |
|                                        | 1920x1080i              | 1920x1080i | 1920x1080 59.94i       |  |
| RAW Output Format<br>2048x1080 59.94P  | 2048x1080P<br>(Level A) | -          | 無出力                    |  |
| Video Format (固定值)<br>1280x720 59.94P  | 2048x1080P<br>(Level B) | -          | 無出力                    |  |
|                                        | 1920x1080P<br>(Level A) | 1920x1080P | 1920x1080 59.94P       |  |
|                                        | 1920x1080P<br>(Level B) | -          | 無出力                    |  |
|                                        | 1280x720P               | 1280x720P  | 1280x720 59.94P        |  |
| RAW Output Format                      | 2048x1080PsF            | -          | 無出力                    |  |
| 4096x2160 29.97P                       | 1920x1080PsF            | 1920x1080i | 1920x1080 29.97PsF     |  |
| Video Format (固定值)<br>1920×1080 29.97P |                         |            |                        |  |
| RAW Output Format                      | 2048x1080PsF            | -          | 無出力                    |  |
| 2048x1080 29.97P                       | 1920×1080PsF            | 1920x1080i | 1920x1080 29.97PsF     |  |
| video Format (回走恒)<br>1920x1080 29.97P |                         |            |                        |  |
| RAW Output Format                      | 2048x1080PsF            | -          | 無出力                    |  |
| 4U90XZ10U Z3.98P                       | 1920x1080PsF            | -          | 無出力                    |  |
| 1920×1080 23.98P                       | -                       | 1920x1080P | 1920x1080 23.98P(Pure) |  |

| 記録フォーマット設定<br>(Systemメニュー Rec FormatのRAW | SDI/HDMI出力設定<br>(Videoメニュー Output<br>FormatのSDI / HDMI) |            | HDMI出力信号                |  |
|------------------------------------------|---------------------------------------------------------|------------|-------------------------|--|
| Ouput I offiat / Video I offiat)         | SDI                                                     | HDMI       |                         |  |
| RAW Output Format                        | 2048x1080PsF                                            | -          | 無出力                     |  |
| 2048x1080 23.98P                         | 1920x1080PsF                                            | -          | 無出力                     |  |
| Video Format (固定值)<br>1920x1080 23.98P   | -                                                       | 1920x1080P | 1920x1080 23.98P (Pure) |  |

## 拡張ユニット使用時 (ProRes 422)

| 記録フォーマット設定<br>(SystemメニューRec FormatのVideo<br>Format) | SDI/HDMI出力設定<br>(Videoメニュー Output<br>FormatのSDI / HDMI) |            | HDMI出力信号                |
|------------------------------------------------------|---------------------------------------------------------|------------|-------------------------|
| Formaty                                              | SDI                                                     | HDMI       |                         |
| 1920x1080 59.94i                                     | 1920x1080i                                              | 1920x1080i | 1920x1080 59.94i        |
| 1920x1080 29.97P                                     | 1920x1080PsF                                            | 1920x1080i | 1920x1080 29.97PsF      |
| 1920x1080 23.98P                                     | 1920x1080P                                              | 1920x1080P | 1920x1080 23.98P (Pure) |

## System メニュー Country の NTSC/PAL Area : PAL Area

## 基本構成時(XAVC-I/XAVC-L/MPEG HD)

|                                              | SDI/HDMI出力              | 設定         |                      |  |
|----------------------------------------------|-------------------------|------------|----------------------|--|
| 記録ノオーマット設定<br>(System メニュー Dee Formetの)/idee | (Videoメニュー              | - Output   |                      |  |
| (System > _ 1 - nec Formato video            | Format <b>Ø</b> SDI /   | HDMI)      |                      |  |
| Formaty                                      | SDI                     | HDMI       |                      |  |
| 4096x2160 50P                                | -                       | 4096x2160P | 4096x2160 50P        |  |
|                                              | -                       | 3840x2160P | 3840x2160 50P        |  |
|                                              | 1920x1080P<br>(Level A) | 1920x1080P | 1920x1080 50P        |  |
|                                              | 1920x1080P<br>(Level B) | -          | 無出力                  |  |
|                                              | 1920x1080i              | 1920x1080i | 1920x1080 50i        |  |
| 4096x2160 25P                                | -                       | 4096x2160P | 4096x2160 25P        |  |
|                                              | -                       | 3840x2160P | 3840x2160 25P        |  |
|                                              | 1920x1080PsF            | 1920x1080i | 1920x1080 25PsF      |  |
| 3840x2160 50P                                | -                       | 4096x2160P | 4096x2160 50P        |  |
|                                              | -                       | 3840x2160P | 3840x2160 50P        |  |
|                                              | 1920x1080P<br>(Level A) | 1920x1080P | 1920×1080 50P        |  |
|                                              | 1920x1080P<br>(Level B) | -          | 無出力                  |  |
|                                              | 1920x1080i              | 1920x1080i | 1920x1080 50i        |  |
| 3840x2160 25P                                | -                       | 4096x2160P | 4096x2160 25P        |  |
|                                              | -                       | 3840x2160P | 3840x2160 25P        |  |
|                                              | 1920x1080PsF            | 1920x1080i | 1920x1080 25PsF      |  |
| 1920x1080 50P                                | 2048x1080P<br>(Level A) | -          | 無出力                  |  |
|                                              | 2048x1080P<br>(Level B) | -          | 無出力                  |  |
|                                              | 1920x1080P<br>(Level A) | 1920x1080P | 1920x1080 50P        |  |
|                                              | 1920x1080P<br>(Level B) | -          | 無出力                  |  |
|                                              | 1920x1080i              | 1920x1080i | 1920×1080 50i        |  |
|                                              | -                       | 720x576i   | 720x576 50i          |  |
|                                              | -                       | 720x576P   | 720x576 50P          |  |
| 1920x1080 50i                                | 1920x1080i              | 1920x1080i | 1920x1080 50i        |  |
|                                              | -                       | 720x576i   | 720x576 50i          |  |
|                                              | -                       | 720x576P   | 720x576 50P          |  |
| 1920x1080 25P                                | 2048x1080PsF            | -          | 無出力                  |  |
|                                              | 1920x1080PsF            | 1920x1080i | 1920x1080 50i (PsF)  |  |
|                                              | -                       | 720x576i   | 720x576 50i (PsF)    |  |
| 1280x720 50P                                 | 1280x720P               | 1280x720P  | 1280x720 50P         |  |
|                                              | -                       | 720x576i   | 720x576 50i          |  |
|                                              | -                       | 720x576P   | 720x576 50P          |  |
| 1280x720 25P                                 | 1280x720P               | 1280x720P  | 1280x720 50P (2-2RP) |  |
|                                              | -                       | 720x576i   | 720x576 50i (PsF)    |  |

## 拡張ユニット使用時 (RAW)

|                                | SDI/HDMI出力            | 設定         |                 |  |
|--------------------------------|-----------------------|------------|-----------------|--|
| 記録フォーマット設定                     | (Videoメニュー            | - Output   |                 |  |
| (System X = 1 - Rec Format@RAW | Format <b>Ø</b> SDI / | HDMİ)      | HDMI出力信号        |  |
| Ouiput Format / video Format)  | SDI                   | HDMI       | 1               |  |
| RAW Output Format              | 2048x1080P            | -          | 無出力             |  |
| 4096x2160 50P                  | (Level A)             |            |                 |  |
| Video Format(固定值)              | 2048x1080P            | -          | 無出力             |  |
| 1920x1080 50P                  | (Level B)             |            |                 |  |
|                                | 1920x1080P            | 1920x1080P | 1920x1080 50P   |  |
|                                | (Level A)             |            | fm the t        |  |
|                                | 1920X 1080P           | -          | 無出力             |  |
|                                | (Level D)             | 1020×1080  | 1020×1080 50    |  |
| DAM/ Output Format             | 1920×10800            | 1920X10001 | 1920×1000 301   |  |
| 4096x2160 50P                  | (Level A)             | -          | 無山刀             |  |
| Video Format (固定值)             | 2048x1080P            | -          | 毎出力             |  |
| 1280x720 50P                   | (Level B)             |            |                 |  |
|                                | 1920x1080P            | 1920x1080P | 1920x1080 50P   |  |
|                                | (Level A)             |            |                 |  |
|                                | 1920x1080P            | -          | 無出力             |  |
|                                | (Level B)             |            |                 |  |
|                                | 1280x720P             | 1280x720P  | 1280x720 50P    |  |
| RAW Output Format              | 2048x1080P            | -          | 無出力             |  |
| 2048x1080 50P                  | (Level A)             |            |                 |  |
| Video Format (固定值)             | 2048x1080P            | -          | 無出力             |  |
| 1920x 1080 50P                 | (Level D)             | 1020v1080P | 1920×1080 50P   |  |
|                                | (Level A)             | 1320×10001 | 1320×1000 301   |  |
|                                | 1920x1080P            | -          | 無出力             |  |
|                                | (Level B)             |            |                 |  |
|                                | 1920x1080i            | 1920x1080i | 1920x1080 50i   |  |
| RAW Output Format              | 2048x1080P            | -          | 無出力             |  |
| 2048x1080 50P                  | (Level A)             |            |                 |  |
| Video Format(固定值)              | 2048x1080P            | -          | 無出力             |  |
| 1280x720 50P                   | (Level B)             | 1000 10005 | 1000 1000 505   |  |
|                                | 1920X 1080P           | 1920x1080P | 1920x 1080 50P  |  |
|                                | (Level A)             | _          | 無山力             |  |
|                                | (Level B)             | -          | жшуу            |  |
|                                | 1280x720P             | 1280x720P  | 1280x720 50P    |  |
| RAW Output Format              | 2048x1080PsF          | -          | 無出力             |  |
| 4096x2160 25P                  | 1920x1080PsF          | 1920x1080i | 1920x1080 25PsF |  |
| Video Format(固定值)              |                       |            |                 |  |
| 1920x1080 25P                  |                       |            |                 |  |
| RAW Output Format              | 2048x1080PsF          | -          | 無出力             |  |
| 2048x1080 25P                  | 1920x1080PsF          | 1920x1080i | 1920x1080 25PsF |  |
| Video Format(固定值)              |                       |            |                 |  |
| 1920x1080 25P                  |                       |            |                 |  |

### 拡張ユニット使用時(ProRes 422)

| 記録フォーマット設定<br>(Systemメニュー Rec FormatのVideo | SDI/HDMI出力<br>(Videoメニュー<br>FormatのSDI / | 設定<br>- Output<br>HDMI) | HDMI出力信号            |
|--------------------------------------------|------------------------------------------|-------------------------|---------------------|
| romat)                                     | SDI                                      | HDMI                    |                     |
| 1920x1080 50i                              | 1920x1080i                               | 1920x1080i              | 1920x1080 50i       |
| 1920x1080 25P                              | 1920x1080PsF                             | 1920x1080i              | 1920x1080 50i (PsF) |

#### HDMI Target DeviceによるHDMI出力の設定状態

| Videoメニュー Output Settingの | Videoメニュー Output Displayの          | HDMIの出力    |             |
|---------------------------|------------------------------------|------------|-------------|
| HDMI Target Device        | SDI/HDMI                           | OSD On/Off | MLUT On/Off |
| Recorder(初期值)             | SDI=On、HDMI=On<br>*グレーアウトして選択できない  | -          | SDI1に従う     |
|                           | SDI=On、HDMI=Off(初期値)               | Off        |             |
|                           | SDI=Off、HDMI=Off                   | Off        |             |
| Monitor                   | SDI=On、HDMI=On(初期值)                | On         | SDI2に従う     |
|                           | SDI=On、HDMI=Off<br>*グレーアウトして選択できない | -          |             |
|                           | SDI=Off、HDMI=Off                   | Off        |             |

#### ご注意

- HDMI Target Deviceの変更によって現在のOutput Displayの設定値が選択できない状態になった場合は、 Output Displayの設定が以下のように変更されます。
  - 初期値に強制変更される
  - 初期値が選択できない場合は「SDI=On、HDMI=On」に強制変更される
- CodecにProResを設定した場合は、Recorderに設定できません。

### Monitor LUTを個別に設定できない条件

以下の場合、VideoメニューのMonitor LUTのSDI2、HDMI、Viewfinderは個別に設定できません。SDI1 & Internal Recの設定に連動します。

- VideoメニューのOutput Formatで、HDMIが4096x2160または3840x2160のとき
- RecordingメニューのS&Q MotionのSettingがOnのとき
- SystemメニューのLensのDistortion Comp.がAutoのとき

## エラー /警告表示

本機では警告、注意、動作確認などが必要な状況では、ビューファインダー画面のメッセージ 表示、録画ランプの点滅、および警告音で対応します。

警告音は、内蔵スピーカーまたはヘッドホン端子に接続したヘッドホンに出力します。

## エラー表示

次のような表示が出た場合は、本機は動作を停止します。

| ビューファインダー<br>警告表示 | 警告音 | 録画ランプ | 原因と対策                                                                                                    |
|-------------------|-----|-------|----------------------------------------------------------------------------------------------------|
| E+エラーコード          | 連続音 | 高速点滅  | 本体の異常の可能性があります。ビューファインダー<br>画面上に●RECと表示されていても記録は止まっていま<br>す。<br>電源を切り、接続している機器やケーブル類、メディ<br>アに異常がないか確認してください。これらに異常が<br>ないときは、再度電源を入れ、エラーが継続する場合<br>はソニーのサービス窓口にご連絡ください。<br>(POWERスイッチをOffにしても電源が切れない場合<br>は、バッテリーパックやDC IN電源も外してください。) |

## 警告表示

次のような表示が出た場合は、メッセージに従って対策してください。

| ビューファインダー<br>警告表示    | 警告音 | 録画ランプ | 原因と対策                                                          |
|----------------------|-----|-------|----------------------------------------------------------------|
| Media Near Full      | 断続音 | 点滅    | XQDメモリーカードの残量が少なくなっています。<br>早い機会に交換してください。                     |
| Media Full           | 連続音 | 高速点滅  | XQDメモリーカードの残量がないため、記録、コピー、<br>クリップ分割はできません。<br>交換してください。       |
| Battery Near End     | 断続音 | 点滅    | バッテリーパックの残量が少なくなっています。<br>早い機会に充電してください。                       |
| Battery End          | 連続音 | 高速点滅  | バッテリーパックが消耗しました。記録はできません。<br>いったん操作を中止し、バッテリーパックを交換して<br>ください。 |
| Temperature High     | 断続音 | 点滅    | 内部温度が上昇しました。<br>いったん電源を切り、温度が下がるまで使用を中止し<br>てください。             |
| Voltage Low          | 断続音 | 点滅    | DC IN電圧が低くなっています(段階1)。供給電源を確<br>認してください。                       |
| Insufficient Voltage | 連続音 | 高速点滅  | DC IN電圧が低すぎます(段階2)。記録はできません。<br>他の電源に接続しなおしてください。              |

## 注意・動作確認表示

画面中央部分に次のような注意・動作確認表示が現れることがあります。この場合は次表に 従って対処してください。

| 表示内容                                                                                                | 原因と対策                                                                                                    |
|----------------------------------------------------------------------------------------------------|----------------------------------------------------------------------------------------------------|
| Battery Error<br>Please Change Battery                                                              | バッテリーパックに異常が検出されました。<br>正常なバッテリーパックに交換してください。                                                                   |
| Backup Battery End<br>Please Change                                                                 | バックアップ電池の残量が不足しています。<br>バックアップ電池を充電してください。                                                                      |
| Unknown Media (A) <sup>1)</sup><br>Please Change                                                    | パーティションが切られているメモリーカードや、本機で扱える<br>クリップ数を超えて記録されたメモリーカードが挿入されました。<br>本機では使用できませんので、交換してください。                      |
| Cannot Use Media (A) <sup>1)</sup><br>Unsupported File System                                       | ファイルシステムの異なるカードまたはフォーマットされていな<br>いカードが挿入されました。<br>本機では使用できませんので、交換または本機でフォーマットし<br>てください。                       |
| Media Error<br>Media (A) <sup>1)</sup> Needs to be Restored                                         | メモリーカードに異常が発生し、修復が必要な状態になりました。<br>メモリーカードの修復を行ってください。                                                           |
| Media Error<br>Cannot Record to Media (A) <sup>1)</sup>                                             | メモリーカードが故障して、記録ができなくなりました。<br>再生は可能ですので、コピーをとるなどして、新しいメモリー<br>カードに交換することをお勧めします。                                |
| Media Error<br>Cannot Use Media (A) <sup>1)</sup>                                                   | メモリーカードが故障して記録も再生もできなくなりました。<br>本機では扱えませんので、他のカードに交換してください。                                                     |
| Media (A) <sup>1)</sup> Error<br>Recording Halted<br>Playback Halted                                | メモリーカードに異常が発生したため、記録または再生が停止し<br>ました。<br>頻繁に起きる場合には、メモリーカードを交換してください。                                           |
| Media Reached Rewriting Limit<br>Change Media (A) <sup>1)</sup>                                     | メモリーカードの寿命がきました。<br>バックアップをとり、速やかに交換してください。継続して使用<br>すると、正常に記録・再生できない可能性があります。<br>◆詳しくは、メモリーカードの取扱説明書を参照してください。 |
| Fan Stopped                                                                                         | 本体内のファンが停止しています。<br>高温下での使用を避け、電源を切ってソニーのサービス担当者に<br>連絡してください。                                                  |
| Invalid setting value was reset:<br>Media/Clip Naming/Camera Position<br>Please save All File again | 不正なAIIファイルが呼び出されたため、Clip Namingの設定値を<br>リセットしました。<br>希望の設定値に合わせて、再度AIIファイルの保存を実行してく<br>ださい。                     |

1) スロットBに入れたカードの場合は(B)

# ファイルに保存される項目

## Yes:ファイルに保存されます

No:ファイルに保存されません

| LEVEL 1 | LEVEL 2             | LEVEL 3                  | All File | Scene File |
|---------|---------------------|--------------------------|----------|------------|
| Camera  | ISO/Gain/El         | Mode                     | Yes      | Yes        |
|         |                     | ISO/Gain <h></h>         | Yes      | Yes        |
|         |                     | ISO/Gain <m></m>         | Yes      | Yes        |
|         |                     | ISO/Gain <l></l>         | Yes      | Yes        |
|         |                     | Exposure Index <h></h>   | Yes      | Yes        |
|         |                     | Exposure Index <m></m>   | Yes      | Yes        |
|         |                     | Exposure Index <l></l>   | Yes      | Yes        |
|         |                     | Shockless Gain           | Yes      | Yes        |
|         | Auto Exposure       | Level                    | Yes      | Yes        |
|         |                     | Mode                     | Yes      | Yes        |
|         |                     | Speed                    | Yes      | Yes        |
|         |                     | AGC                      | Yes      | Yes        |
|         |                     | AGC Limit                | Yes      | Yes        |
|         |                     | Auto Shutter             | Yes      | Yes        |
|         |                     | A.SHT Limit              | Yes      | Yes        |
|         |                     | Clip High light          | Yes      | Yes        |
|         |                     | Detect Window            | Yes      | Yes        |
|         |                     | Detect Window Indication | Yes      | Yes        |
|         | Focus               | Focus Area               | Yes      | No         |
|         |                     | Focus Area (Push AF)     | Yes      | No         |
|         |                     | AF Assist                | Yes      | No         |
|         | Shutter             | Mode                     | Yes      | Yes        |
|         |                     | Shutter Speed            | Yes      | Yes        |
|         |                     | Shutter Angle            | Yes      | Yes        |
|         |                     | ECS Frequency            | Yes      | Yes        |
|         | Color Bars          | Setting                  | No       | No         |
|         |                     | Туре                     | Yes      | No         |
|         | Noise Suppression   | Setting                  | Yes      | Yes        |
|         |                     | Level                    | Yes      | Yes        |
|         | Flicker Reduce      | Mode                     | Yes      | No         |
|         |                     | Frequency                | Yes      | No         |
|         | SteadyShot          | Setting                  | Yes      | No         |
|         | Handle Zoom         | Zoom Speed Type          | Yes      | No         |
|         |                     | Zoom Speed               | Yes      | No         |
|         | Auto Black Balance  | Auto Black Balance       | -        | -          |
|         | AF Micro Adjustment | Setting                  | No       | No         |
|         |                     | Amount                   | No       | No         |
|         |                     | Clear All                | -        | -          |
|         | Video Light Set     | Video Light Set          | Yes      | No         |

| Paint   White   Preset White   Yes   Yes     Color Temp A>   Yes   Yes   Yes     Color Temp Balance <a>   Yes   Yes     B Gain <a>   Yes   Yes     B Gain <a>   Yes   Yes     Color Temp Balance <b>   Yes   Yes     Color Temp Balance <b>   Yes   Yes     Color Temp Balance <b>   Yes   Yes     R Gain <b>   Yes   Yes     Color Temp Balance <a>   Yes   Yes     R Gain <b>   Yes   Yes     R Gain <cb>   Yes   Yes     B Gain <cb>   Yes   Yes     Titter White Memory   Yes   Yes     Offset White   Offset White    Yes   Yes     Offset White    Offset White    Yes   Yes     Offset White   Offset White    Yes   Yes     Offset White    Offset White    Yes   Yes     Offset White    Yes   Yes   Yes     Warm Cool    Bal</cb></cb></b></a></b></b></b></b></a></a></a>                                                                                                    | LEVEL 1 | LEVEL 2      | LEVEL 3                       | All File | Scene File |
|----------------------------------------------------------------------------------------------------|---------|--------------|-------------------------------|----------|------------|
| Color Temp A>   Yes   Yes     R Gain <a>   Yes   Yes     B Gain <a>   Yes   Yes     B Gain <a>   Yes   Yes     Color Temp Balance <b>   Yes   Yes     Color Temp Balance <b>   Yes   Yes     R Gain <b>   Yes   Yes     B Gain <b>   Yes   Yes     B Gain <b>   Yes   Yes     B Gain <b>   Yes   Yes     B Gain <b>   Yes   Yes     B Gain <b>   Yes   Yes     B Gain <b>   Yes   No     Shockless White   Yes   Yes     White Switch<b>   Yes   No     ATW Speed   Yes   Yes     Warm Cool Balance <a>   Yes   Yes     Warm Cool Balance <a>   Yes   Yes     Warm Cool Balance <a>   Yes   Yes     Warm Cool Balance <a>   Yes   Yes     Warm Cool Balance <a<>   Yes   Yes     Black   Setting   Yes</a<></a></a></a></a></b></b></b></b></b></b></b></b></b></b></a></a></a>                                                                                                    | Paint   | White        | Preset White                  | Yes      | Yes        |
| Color Temp Balance <a>   Yes   Yes     R Gain <a>   Yes   Yes     R Gain <a>   Yes   Yes     Color Temp <b>   Yes   Yes     Color Temp Balance <b>   Yes   Yes     R Gain <b>   Yes   Yes     B Gain <b>   Yes   Yes     B Gain <b>   Yes   Yes     B Gain <cb>   Yes   No     Shockless White   Yes   No     Shockless White   Yes   Yes     Wite Switch-B&gt;   Yes   No     ATW Speed   Yes   Yes     Warm Cool Balance <a>   Yes   Yes     Warm Cool Balance <a>   Yes   Yes     Warm Cool Balance <a>   Yes   Yes     Warm Cool Balance <a< td="">   Yes   Yes     Warm Cool Balance <atw>   Yes   Yes     Warm Cool Balance <atw>   Yes   Yes     Warm Cool Balance <atw>   Yes   Yes     Black   Yes   Yes   Yes     Black</atw></atw></atw></a<></a></a></a></cb></b></b></b></b></b></a></a></a>                                                                                                    |         |              | Color Temp <a></a>            | Yes      | Yes        |
| R Gain <a>YesYesB Gain <a>YesYesColor Temp ABance <b>YesYesColor Temp Balance <b>YesYesR Gain <b>YesYesB Gain <a>YesYesB Gain <b>YesYesB Gain <a>YesYesB Gain <b>YesYesB Gain <b>YesYesB Gain <a>YesNoShockless WhiteYesYesWhite Switch-B&gt;YesYesWhite Color Shockless White YesYesYesYesYesYesYesYesWarm Cool <a>YesYesWarm Cool A&gt;YesYesWarm Cool Balance <a>YesYesWarm Cool ATW&gt;YesYesWarm Cool Balance <a>YesYesWarm Cool Balance <a>YesYesWarm Cool Balance <a>YesYesWarm Cool Balance <a>YesYesWarm Cool Balance <a< td="">YesYesWarm Cool Balance <a>YesYesBlackYesYesYesBlackYesYesYesBlackYesYesYesBlackYesYesYesBlackYesYesYesGammaYesYesYesBlack GammaYesYesYesBlack GammaYesYesYesBlack GammaYesYesYesRange<td></td><td></td><td>Color Temp Balance <a></a></td><td>Yes</td><td>Yes</td></a></a<></a></a></a></a></a></a></a></b></b></a></b></a></b></b></b></a></a>                                                           |         |              | Color Temp Balance <a></a>    | Yes      | Yes        |
| B Gain <a>YesYesColor Temp <b>YesYesColor Temp Balance <b>YesYesR Gain <b>YesYesB Gain <b>YesYesB Gain <b>YesYesFilter White MemoryYesYesShockless WhiteYesYesWhite Switch<b>YesYesWhite Switch<b>YesYesWhite Col <a>YesYesWarm Cool <a>YesYesWarm Cool <balance <a="">YesYesWarm Cool <balance <a="">YesYesWarm Cool <balance <a="">YesYesWarm Cool <balance <a="">YesYesWarm Cool <balance <a="">YesYesWarm Cool <balance <atw="">YesYesWarm Cool <balance <atw="">YesYesWarm Cool Balance <atw>YesYesWarm Cool Balance <atw>YesYesWarm Cool Balance <atw>YesYesBlackSettingYesYesBlackSettingYesYesGammaYesYesYesGammaYesYesYesBlackYesYesYesGammaYesYesYesBlackYesYesYesGammaYesYesYesBlackYesYesYesGammaYesYesYesBlackYesYesYesGammaYesYesYes&lt;</atw></atw></atw></balance></balance></balance></balance></balance></balance></balance></a></a></b></b></b></b></b></b></b></a>                                                              |         |              | R Gain <a></a>                | Yes      | Yes        |
| Color Temp <b>YesYesColor Temp Balance <b>YesYesR Gain <b>YesYesB Gain <b>YesYesB Gain <b>YesYesFilter White MemoryYesNoShockless WhiteYesYesWhite Switch-RD&gt;YesYesWhite Switch-RD&gt;YesYesWarm Cool CA&gt;YesYesWarm Cool Balance <a>YesYesWarm Cool Balance <a>YesYesWarm Cool Balance <a>YesYesWarm Cool Balance <a>YesYesWarm Cool Balance <a>YesYesWarm Cool Balance <a>YesYesWarm Cool Balance <a>YesYesWarm Cool Balance <a>YesYesWarm Cool Balance <a< td="">YesYesWarm Cool Balance <a< td="">YesYesWarm Cool Balance <a< td="">YesYesWarm Cool Balance <a< td="">YesYesWarm Cool Balance <a< td="">YesYesWarm Cool Balance <a< td="">YesYesWarm Cool Balance <a< td="">YesYesWarm Cool Balance <a< td="">YesYesBlackYesYesYesBlackYesYesYesRaganmaYesYesYesBlackYesYesYesBlackYesYesYesGammaYesYesYesB GammaYesYesYesB GammaYesYesYes&lt;</a<></a<></a<></a<></a<></a<></a<></a<></a></a></a></a></a></a></a></a></b></b></b></b></b> |         |              | B Gain <a></a>                | Yes      | Yes        |
| Color Temp Balance <b>YesYesR Gain <b>YesYesB Gain <b>YesYesB Gain <b>YesYesFilter White MemoryYesNoShockless WhiteYesYesWhite Switch-B&gt;YesYesOffset WhiteOffset White <a>YesWarm Cool <a>YesYesWarm Cool Balance <a>YesYesWarm Cool Balance <a>YesYesWarm Cool Balance <a>YesYesWarm Cool Balance <a>YesYesWarm Cool Balance <a>YesYesWarm Cool Balance <a>YesYesWarm Cool Balance <a>YesYesWarm Cool Balance <a>YesYesWarm Cool Balance <atw>YesYesWarm Cool Balance <atw>YesYesBlackSettingYesYesBlackSettingYesYesBlackYesYesYesGammaYesYesYesGammaYesYesYesBlackYesYesYesGammaYesYesYesGammaYesYesYesGamma CategoryYesYesGamma SelectYesYesBlack GammaYesYesGamma SelectYesYesAuto KneeYesYesStopeYesYesStopeYesYesKneeSettingYes&lt;</atw></atw></a></a></a></a></a></a></a></a></a></a></b></b></b></b>                                                                                                    |         |              | Color Temp <b></b>            | Yes      | Yes        |
| R Gain <b>YesYesB Gain <b>YesYesFilter White MemoryYesNoShockless WhiteYesYesWhite Switch<b>YesYesOffset WhiteOffset White <a>YesWarm Cool <a>YesYesWarm Cool Balance <a>YesYesWarm Cool Balance <a>YesYesWarm Cool Balance <a>YesYesWarm Cool Balance <a>YesYesWarm Cool Balance <a>YesYesWarm Cool Balance <a>YesYesWarm Cool Balance <a>YesYesWarm Cool Balance <a>YesYesWarm Cool Balance <a>YesYesWarm Cool Balance <a>YesYesWarm Cool Balance <atw>YesYesWarm Cool Balance <atw>YesYesWarm Cool Balance <atw>YesYesWarm Cool Balance <atw>YesYesWarm Cool Balance <atw>YesYesBlackYesYesYesBlackYesYesYesBanckYesYesYesBlackYesYesYesBlackYesYesYesBlackYesYesYesBlackYesYesYesBlackYesYesYesBlackYesYesYesBlackYesYesYesBlackYesYesYesBlackYes</atw></atw></atw></atw></atw></a></a></a></a></a></a></a></a></a></a></a></a></b></b></b>                                                                                                    |         |              | Color Temp Balance <b></b>    | Yes      | Yes        |
| B Gain <b>   Yes   Yes     Filter White Memory   Yes   No     Shockless White   Yes   Yes     White Switch-B&gt;   Yes   No     ATW Speed   Yes   Yes     Offset White   Offset White <a>   Yes     Warm Cool <a>   Yes   Yes     Warm Cool <a>   Yes   Yes     Offset White <b>   Yes   Yes     Offset White <b>   Yes   Yes     Offset White <b>   Yes   Yes     Offset White <b>   Yes   Yes     Offset White <b>   Yes   Yes     Warm Cool Balance <a>   Yes   Yes     Warm Cool Balance <atw>   Yes   Yes     Warm Cool Balance <atw>   Yes   Yes     Master Black   Yes   Yes   Yes     Black   Yes   Yes   Yes     Gamma   Yes   Yes   Yes     Gamma   Yes   Yes   Yes     Gamma   Yes   Yes   Yes</atw></atw></a></b></b></b></b></b></a></a></a></b>                                                                                                    |         |              | R Gain <b></b>                | Yes      | Yes        |
| Filter White MemoryYesNoShockless WhiteYesYesWhite SwitchYesYesATW SpeedYesYesOffset WhiteOffset White <a>YesWarm Cool <a>YesYesWarm Cool Balance <a>YesYesOffset White <b>YesYesWarm Cool Balance <a>YesYesWarm Cool Balance <a>YesYesWarm Cool Balance <a>YesYesWarm Cool Balance <a>YesYesWarm Cool Balance <atw>YesYesWarm Cool Balance <atw>YesYesWarm Cool Balance <atw>YesYesWarm Cool Balance <atw>YesYesWarm Cool Balance <atw>YesYesWarm Cool Balance <atw>YesYesWarm Cool Balance <atw>YesYesWarm Cool Balance <atw>YesYesWarm Cool Balance <atw>YesYesWarm Cool Balance <atw>YesYesWarm Cool Balance <atw>YesYesBlackYesYesYesBlackYesYesYesBlackYesYesYesBlackYesYesYesBlackYesYesYesBlackYesYesYesBlackYesYesYesBlackYesYesYesBlackYesYesYesBlackGammaYesYesBlack</atw></atw></atw></atw></atw></atw></atw></atw></atw></atw></atw></a></a></a></a></b></a></a></a>                                                                   |         |              | B Gain <b></b>                | Yes      | Yes        |
| Shockless WhiteYesYesWhite Switch-R5>YesNoATW SpeedYesYesOffset WhiteOffset White <a>YesWarm Cool <a>YesYesWarm Cool Balance <a>YesYesOffset White <a>YesYesWarm Cool Balance <b>YesYesWarm Cool Balance <b>YesYesWarm Cool Balance <b>YesYesWarm Cool Balance <b>YesYesWarm Cool Balance <b>YesYesWarm Cool Balance <b>YesYesWarm Cool Balance <b>YesYesWarm Cool Balance <b>YesYesWarm Cool Balance <b>YesYesWarm Cool Balance <b>YesYesWarm Cool Balance <b>YesYesWarm Cool Balance <b>YesYesWarm Cool Balance <b< td="">YesYesWarm Cool Balance <atw>YesYesWarm Cool Balance <b< td="">YesYesWarm Cool Balance <atw>YesYesWarm Cool Balance <atw>YesYesBlackYesYesBlackYesYesGammaYesYesBlackYesYesGammaYesYesGamma CategoryYesYesGamma SelectYesYesBlack GammaYesYesRangeMaster Black GammaYesYesRoleAuto KneeYesYes</atw></atw></b<></atw></b<></b></b></b></b></b></b></b></b></b></b></b></b></a></a></a></a>                               |         |              | Filter White Memory           | Yes      | No         |
| White Switch <b>YesNoATW SpeedYesYesOffset WhiteATW SpeedYesYesWarm Cool <a>YesYesWarm Cool Balance <a>YesYesOffset White <b>YesYesWarm Cool Balance <a>YesYesWarm Cool <b>YesYesWarm Cool <b>YesYesWarm Cool <b>YesYesWarm Cool <balance <atw="">YesYesOffset White <atw>YesYesWarm Cool Balance <atw>YesYesWarm Cool Balance <atw>YesYesWarm Cool Balance <atw>YesYesWarm Cool Balance <atw>YesYesWarm Cool Balance <atw>YesYesBlackSettingYesYesBlackSettingYesYesBlackYesYesYesGammaYesYesYesBlackYesYesYesGammaYesYesYesGammaYesYesYesGamma CategoryYesYesBlack GammaYesYesBlack GammaYesYesBlack GammaYesYesGamma SelectYesYesBlack GammaYesYesRangeMaster Black GammaYesYesRongeYesYesSolopeYesYesSolopeYesYesNee Sat</atw></atw></atw></atw></atw></atw></balance></b></b></b></a></b></a></a></b>                                                                                                    |         |              | Shockless White               | Yes      | Yes        |
| ATW SpeedYesYesOffset WhiteOffset White <a>YesYesWarm Cool <a>YesYesWarm Cool Balance <a>YesYesOffset White <b>YesYesWarm Cool Balance <b>YesYesWarm Cool Balance <b>YesYesOffset White <atw>YesYesOffset White <atw>YesYesWarm Cool Balance <atw>YesYesOffset White <atw>YesYesWarm Cool Balance <atw>YesYesWarm Cool Balance <atw>YesYesWarm Cool Balance <atw>YesYesWarm Cool Balance <atw>YesYesWarm Cool Balance <atw>YesYesBlackSettingYesYesBlackSettingYesYesGammaSettingYesYesGammaYesYesYesGammaYesYesYesGamma CategoryYesYesGamma SelectYesYesRangeInageMaster Black GammaYesYesKneeSettingYesYesGolpeYesYesSolpeYesYesSolpeYesYesKnee Saturation LevelYesYesKhite ClipSettingYesYesVesYesYesYesSolpeYesYesYesKnee Saturation</atw></atw></atw></atw></atw></atw></atw></atw></atw></b></b></b></a></a></a>                                                                                                    |         |              | White Switch <b></b>          | Yes      | No         |
| Offset WhiteOffset White <a>YesYesWarm Cool <a>YesYesWarm Cool Balance <a>YesYesWarm Cool Balance <a>YesYesWarm Cool Balance <b>YesYesWarm Cool Balance <b>YesYesWarm Cool Balance <atw>YesYesWarm Cool Cool Balance <atw>YesYesWarm Cool Cool Balance <atw>YesYesWarm Cool Balance <atw>YesYesWarm Cool Balance <atw>YesYesWarm Cool Balance <atw>YesYesBlackYesYesYesBlackYesYesYesBlackYesYesYesB BlackYesYesYesB BlackYesYesYesB BackYesYesYesGammaYesYesYesB GammaYesYesYesB GammaYesYesYesB GammaYesYesYesB GammaYesYesYesB GammaYesYesYesBack GammaYesYesYesB GammaYesYesYesB GammaYesYesYesB GammaYesYesYesB GammaYesYesYesB GammaYesYesYesB GammaYesYesYesB GammaYesYesYesB GammaYesYe</atw></atw></atw></atw></atw></atw></b></b></a></a></a></a>                                                                                                    |         |              | ATW Speed                     | Yes      | Yes        |
| Warm Cool <a>YesYesWarm Cool Balance <a>YesYesOffset White <b>YesYesWarm Cool Balance <b>YesYesWarm Cool Balance <b>YesYesWarm Cool Col Balance <b>YesYesWarm Cool Col Balance <atw>YesYesWarm Cool Balance <atw>YesYesWarm Cool Balance <atw>YesYesWarm Cool Balance <atw>YesYesWarm Cool Balance <atw>YesYesWarm Cool Balance <atw>YesYesWarm Cool Balance <atw>YesYesWarm Cool Balance <atw>YesYesWarm Cool Balance <atw>YesYesBlackYesYesYesBlackYesYesYesBlackYesYesYesGammaYesYesYesBlackYesYesYesGammaYesYesYesGammaYesYesYesBlack GammaYesYesBlack GammaYesYesBlack GammaYesYesBlack GammaYesYesBlack GammaYesYesBlack GammaYesYesBlack GammaYesYesBlack GammaYesYesBlack GammaYesYesBlack GammaYesYesBlack GammaYesYesFind GammaYesYesFind GammaYes<!--</td--><td></td><td>Offset White</td><td>Offset White <a></a></td><td>Yes</td><td>Yes</td></atw></atw></atw></atw></atw></atw></atw></atw></atw></b></b></b></b></a></a>            |         | Offset White | Offset White <a></a>          | Yes      | Yes        |
| Warm Cool Balance <a>YesYesOffset White <b>YesYesWarm Cool <b>YesYesWarm Cool Balance <b>YesYesWarm Cool Balance <atw>YesYesWarm Cool Balance <atw>YesYesYesYesYesYesBlackYesYesYesGammaYesYesYesGamma CategoryYesYesYesGamma SelectYesYesYesRangeMaster Black GammaYesYesKneeSettingYesYesAuto KneeYesYesPointYesYesSlopeYesYesKnee SaturationYesYesKnee Saturation LevelYesYesWh</atw></atw></atw></atw></atw></atw></atw></atw></atw></atw></atw></atw></atw></atw></atw></atw></b></b></b></a>                            |         |              | Warm Cool <a></a>             | Yes      | Yes        |
| Offset White <b>YesYesWarm Cool <b>YesYesWarm Cool Balance <b>YesYesOffset White<atw>YesYesWarm Cool Balance <atw>YesYesWarm Cool Balance <atw>YesYesWarm Cool Balance <atw>YesYesBlackSettingYesYesBlackYesYesYesBlackYesYesYesBlackYesYesYesBlackYesYesYesBlackYesYesYesBlackYesYesYesBlackYesYesYesGammaSettingYesYesBlack GammaYesYesYesBlack GammaYesYesYesBlack GammaYesYesYesBlack GammaYesYesYesBlack GammaSettingYesYesBlack GammaYesYesYesBlack GammaYesYesYesBlack GammaYesYesYesBlack GammaYesYesYesBlack GammaYesYesYesBlack GammaYesYesYesBlack GammaYesYesYesBlack GammaYesYesYesBlack GammaYesYesYesBlack GammaYesYesYesBlack GammaYesYesYesBlack Gamma&lt;</atw></atw></atw></atw></b></b></b>                                                                                                    |         |              | Warm Cool Balance <a></a>     | Yes      | Yes        |
| Warm Cool <b>YesYesWarm Cool Balance <b>YesYesOffset White-<atw>YesYesWarm Cool Cool Balance <atw>YesYesWarm Cool Balance <atw>YesYesWarm Cool Balance <atw>YesYesBlackSettingYesYesR BlackYesYesYesBlackYesYesYesBackYesYesYesR BlackYesYesYesBackYesYesYesBackYesYesYesBackYesYesYesBackYesYesYesGammaYesYesYesBackYesYesYesBackYesYesYesBackYesYesYesBackYesYesYesBackYesYesYesBack GammaYesYesYesBack GammaSettingYesYesBack GammaYesYesYesBack GammaYesYesYesBack GammaYesYesYesBack GammaYesYesYesBack GammaYesYesYesBack GammaYesYesYesBack GammaYesYesYesBack GammaYesYesYesBack GammaYesYesYesBack GammaYesYesYes&lt;</atw></atw></atw></atw></b></b>                                                                                                    |         |              | Offset White <b></b>          | Yes      | Yes        |
| Warm Cool Balance <b>YesYesOffset White&lt;</b>                                                                                                    |         |              | Warm Cool <b></b>             | Yes      | Yes        |
| Offset White <atw>YesYesWarm Cool<atw>YesYesWarm Cool Balance<atw>YesYesBlackSettingYesYesAster BlackYesYesYesR BlackYesYesYesGammaSettingYesYesGammaSettingYesYesGammaYesYesYesB GammaYesYesYesGammaYesYesYesGammaYesYesYesGammaYesYesYesGammaYesYesYesGammaYesYesYesBlack GammaYesYesYesGamma CategoryYesYesGamma SelectYesYesRangeMaster Black GammaYesYesRangeAuto KneeYesYesPointYesYesSteingYesYesSiopeYesYesKnee SaturationYesYesKnee Saturation LevelYesYesVesYesYesKneeYesYesKneeYesYesKneeYesYesKoeYesYesKoeYesYesKneeYesYesKneeYesYesKneeYesYesKneeYesYesKneeYesYes<!--</td--><td></td><td></td><td>Warm Cool Balance <b></b></td><td>Yes</td><td>Yes</td></atw></atw></atw>                                                                                                    |         |              | Warm Cool Balance <b></b>     | Yes      | Yes        |
| Warm Cool <atw>YesYesWarm Cool Balance<atw>YesYesBlackSettingYesYesMaster BlackYesYesR BlackYesYesB BlackYesYesGammaSettingYesYesSettingYesYesGammaSettingYesYesGammaYesYesYesGammaYesYesYesR GammaYesYesYesG GammaYesYesYesG GammaYesYesYesGamma CategoryYesYesYesGamma SelectYesYesYesRangeMaster Black GammaYesYesRangeMaster Black GammaYesYesKneeSettingYesYesSlopeYesYesYesSlopeYesYesYesKnee SaturationYesYesKinee ClipSettingYesYesKinee ClipSettingYesYesKinee ClipSettingYesYesKinee ClipSettingYesYesKinee SaturationYesYesYesKinee SaturationYesYesYesKinee SaturationYesYesYesKinee SaturationYesYesYesKinee SaturationYesYesYes</atw></atw>                                                                                                    |         |              | Offset White <atw></atw>      | Yes      | Yes        |
| Warm Cool Balance <atw>YesYesBlackSettingYesYesMaster BlackYesYesYesR BlackYesYesYesB BlackYesYesYesGammaSettingYesYesStep GammaYesYesYesR GammaYesYesYesR GammaYesYesYesR GammaYesYesYesR GammaYesYesYesG GammaYesYesYesGamma CategoryYesYesGamma SelectYesYesRangeMaster Black GammaYesYesKneeSettingYesYesAuto KneeYesYesPointYesYesSlopeYesYesKnee SaturationYesYesKnee Saturation LevelYesYesKnee ClipSettingYesYesKeelYesYesYesKeelYesYesYesKeelYesYesYesStopeYesYesYesKnee Saturation LevelYesYesKeelYesYesYesKeelYesYesYesKeelYesYesYesKeelYesYesYesKeelYesYesYesKeelYesYesYesKeelYesYes<td></td><td></td><td>Warm Cool<atw></atw></td><td>Yes</td><td>Yes</td></atw>                                                                                                    |         |              | Warm Cool <atw></atw>         | Yes      | Yes        |
| BlackSettingYesYesMaster BlackYesYesYesR BlackYesYesYesB BlackYesYesYesGammaSettingYesYesStep GammaYesYesYesMaster GammaYesYesYesR GammaYesYesYesG GammaYesYesYesG GammaYesYesYesGammaYesYesYesGammaYesYesYesB GammaYesYesYesGamma CategoryYesYesGamma SelectYesYesRangeMaster Black GammaYesYesKneeSettingYesYesAuto KneeYesYesPointYesYesSlopeYesYesKnee SaturationYesYesKnee Saturation LevelYesYesWhite ClipSettingYesYesLevelYesYesYes                                                                                                    |         |              | Warm Cool Balance <atw></atw> | Yes      | Yes        |
| Master BlackYesYesR BlackYesYesB BlackYesYesGammaSettingYesYesStep GammaYesYesMaster GammaYesYesMaster GammaYesYesR GammaYesYesB GammaYesYesGamma CategoryYesYesGamma SelectYesYesMaster Black GammaYesYesRangeMaster Black GammaYesYesSettingYesYesRangeMaster Black GammaYesYesSettingYesYesFointYesYesSopeYesYesSlopeYesYesKnee SaturationYesYesKnee ClipSettingYesYesVeite ClipSettingYesYesLevelYesYesYes                                                                                                    |         | Black        | Setting                       | Yes      | Yes        |
| R BlackYesYesB BlackYesYesGammaSettingYesYesStep GammaYesYesMaster GammaYesYesR GammaYesYesG GammaYesYesG GammaYesYesB GammaYesYesGamma CategoryYesYesGamma SelectYesYesRangeMaster Black GammaYesYesRangeMaster Black GammaYesYesKneeSettingYesYesAuto KneeYesYesPointYesYesSlopeYesYesKnee SaturationYesYesKnee ClipSettingYesYesKnee ClipSettingYesYesLevelYesYesYes                                                                                                    |         |              | Master Black                  | Yes      | Yes        |
| B BlackYesYesGammaSettingYesYesStep GammaYesYesMaster GammaYesYesR GammaYesYesG GammaYesYesB GammaYesYesG GammaYesYesB Gamma CategoryYesYesGamma SelectYesYesBlack GammaYesYesBlack GammaSettingYesYesRangeMaster Black GammaYesYesKneeSettingYesYesPointYesYesSlopeYesYesSlopeYesYesKnee SaturationYesYesKnee ClipSettingYesYesWhite ClipSettingYesYesLevelYesYesYes                                                                                                    |         |              | R Black                       | Yes      | Yes        |
| GammaSettingYesYesStep GammaYesYesMaster GammaYesYesR GammaYesYesR GammaYesYesG GammaYesYesB GammaYesYesGamma CategoryYesYesGamma SelectYesYesRangeMaster Black GammaYesYesKneeSettingYesYesAuto KneeYesYesPointYesYesSlopeYesYesKnee SaturationYesYesKnee ClipSettingYesYesWhite ClipSettingYesYesLevelYesYesYes                                                                                                    |         |              | B Black                       | Yes      | Yes        |
| Step GammaYesYesMaster GammaYesYesR GammaYesYesG GammaYesYesB GammaYesYesGamma CategoryYesYesGamma SelectYesYesBlack GammaSettingYesYesRangeMaster Black GammaYesYesKneeSettingYesYesPointYesYesSlopeYesYesSlopeYesYesKnee SaturationYesYesKnee ClipSettingYesYesWhite ClipSettingYesYesLevelYesYesYes                                                                                                    |         | Gamma        | Setting                       | Yes      | Yes        |
| Master GammaYesYesR GammaYesYesG GammaYesYesB GammaYesYesGamma CategoryYesYesGamma SelectYesYesBlack GammaSettingYesYesRangeMaster Black GammaYesYesYesKneeSettingYesYesPointYesYesYesSlopeYesYesYesKnee SaturationYesYesYesKnee ClipSettingYesYesWhite ClipSettingYesYesLevelYesYesYes                                                                                                    |         |              | Step Gamma                    | Yes      | Yes        |
| R GammaYesYesG GammaYesYesB GammaYesYesB Gamma CategoryYesYesGamma SelectYesYesBlack GammaSettingYesYesRangeMaster Black GammaYesYesKneeSettingYesYesAuto KneeYesYesPointYesYesSlopeYesYesKnee SaturationYesYesKnee ClipSettingYesYesWhite ClipSettingYesYesLevelYesYesYes                                                                                                    |         |              | Master Gamma                  | Yes      | Yes        |
| G GammaYesYesB GammaYesYesB Gamma CategoryYesYesGamma SelectYesYesBlack GammaSettingYesYesRangeMaster Black GammaYesYesKneeSettingYesYesAuto KneeYesYesPointYesYesSlopeYesYesKnee SaturationYesYesKnee ClipSettingYesYesWhite ClipSettingYesYesLevelYesYesYes                                                                                                    |         |              | R Gamma                       | Yes      | Yes        |
| B GammaYesYesGamma CategoryYesYesGamma SelectYesYesBlack GammaSettingYesYesRangeMaster Black GammaYesYesKneeSettingYesYesAuto KneeYesYesPointYesYesSlopeYesYesKnee SaturationYesYesKnee ClipSettingYesYesLevelYesYes                                                                                                    |         |              | G Gamma                       | Yes      | Yes        |
| Gamma CategoryYesYesGamma SelectYesYesBlack GammaSettingYesYesRangeMaster Black GammaYesYesKneeSettingYesYesAuto KneeYesYesPointYesYesSlopeYesYesKnee SaturationYesYesKnee ClipSettingYesYesLevelYesYesYes                                                                                                    |         |              | B Gamma                       | Yes      | Yes        |
| Gamma SelectYesYesBlack GammaSettingYesYesRangeMaster Black GammaYesYesKneeSettingYesYesAuto KneeYesYesPointYesYesSlopeYesYesKnee SaturationYesYesKnee ClipSettingYesYesLevelYesYesYes                                                                                                    |         |              | Gamma Category                | Yes      | Yes        |
| Black GammaSettingYesYesRangeMaster Black GammaYesYesKneeSettingYesYesAuto KneeYesYesPointYesYesSlopeYesYesKnee SaturationYesYesKnee ClipSettingYesLevelYesYes                                                                                                    |         |              | Gamma Select                  | Yes      | Yes        |
| RangeMaster Black GammaYesYesKneeSettingYesYesAuto KneeYesYesPointYesYesSlopeYesYesKnee SaturationYesYesKnee Saturation LevelYesYesWhite ClipSettingYesYesLevelYesYesYes                                                                                                    |         | Black Gamma  | Setting                       | Yes      | Yes        |
| Master Black GammaYesYesKneeSettingYesYesAuto KneeYesYesPointYesYesSlopeYesYesKnee SaturationYesYesKnee Saturation LevelYesYesWhite ClipSettingYesYesLevelYesYes                                                                                                    |         |              | Range                         | -        | -          |
| KneeSettingYesYesAuto KneeYesYesPointYesYesSlopeYesYesKnee SaturationYesYesKnee Saturation LevelYesYesWhite ClipSettingYesYesLevelYesYes                                                                                                    |         |              | Master Black Gamma            | Yes      | Yes        |
| Auto KneeYesYesPointYesYesSlopeYesYesKnee SaturationYesYesKnee Saturation LevelYesYesWhite ClipSettingYesYesLevelYesYes                                                                                                    |         | Knee         | Setting                       | Yes      | Yes        |
| PointYesYesSlopeYesYesKnee SaturationYesYesKnee Saturation LevelYesYesWhite ClipSettingYesYesLevelYesYesYes                                                                                                    |         |              | Auto Knee                     | Yes      | Yes        |
| SlopeYesYesKnee SaturationYesYesKnee Saturation LevelYesYesWhite ClipSettingYesYesLevelYesYes                                                                                                    |         |              | Point                         | Yes      | Yes        |
| Knee Saturation   Yes   Yes     Knee Saturation Level   Yes   Yes     White Clip   Setting   Yes   Yes     Level   Yes   Yes                                                                                                    |         |              | Slope                         | Yes      | Yes        |
| Knee Saturation Level   Yes   Yes     White Clip   Setting   Yes   Yes     Level   Yes   Yes                                                                                                    |         |              | Knee Saturation               | Yes      | Yes        |
| White ClipSettingYesYesLevelYesYes                                                                                                    |         |              | Knee Saturation Level         | Yes      | Yes        |
| Level Yes Yes                                                                                                    |         | White Clip   | Setting                       | Yes      | Yes        |
|                                                                                                    |         |              | Level                         | Yes      | Yes        |

| LEVEL 1 | LEVEL 2      | LEVEL 3             | All File | Scene File |
|---------|--------------|---------------------|----------|------------|
|         | Detail       | Setting             | Yes      | Yes        |
|         |              | Level               | Yes      | Yes        |
|         |              | H/V Ratio           | Yes      | Yes        |
|         |              | Crispening          | Yes      | Yes        |
|         |              | Level Depend        | Yes      | Yes        |
|         |              | Level Depend Level  | Yes      | Yes        |
|         |              | Frequency           | Yes      | Yes        |
|         |              | Knee Aperture       | Yes      | Yes        |
|         |              | Knee Aperture Level | Yes      | Yes        |
|         |              | Limit               | Yes      | Yes        |
|         |              | White Limit         | Yes      | Yes        |
|         |              | Black Limit         | Yes      | Yes        |
|         |              | V Black Limit       | Yes      | Yes        |
|         |              | V Detail Creation   | Yes      | Yes        |
|         | Skin Detail  | Setting             | Yes      | Yes        |
|         |              | Area Detection      | -        | _          |
|         |              | Area Indication     | No       | No         |
|         |              | Level               | Yes      | Yes        |
|         |              | Saturation          | Yes      | Yes        |
|         |              | Hue                 | Yes      | Yes        |
|         |              | Width               | Yes      | Yes        |
|         | Aperture     | Setting             | Yes      | Yes        |
|         |              | Level               | Yes      | Yes        |
|         | Matrix       | Setting             | Yes      | Yes        |
|         |              | Adaptive Matrix     | Yes      | Yes        |
|         |              | Preset Matrix       | Yes      | Yes        |
|         |              | Preset Select       | Yes      | Yes        |
|         |              | User Matrix         | Yes      | Yes        |
|         |              | Level               | Yes      | Yes        |
|         |              | Phase               | Yes      | Yes        |
|         |              | User Matrix R-G     | Yes      | Yes        |
|         |              | User Matrix R-B     | Yes      | Yes        |
|         |              | User Matrix G-R     | Yes      | Yes        |
|         |              | User Matrix G-B     | Yes      | Yes        |
|         |              | User Matrix B-R     | Yes      | Yes        |
|         |              | User Matrix B-G     | Yes      | Yes        |
|         | Multi Matrix | Setting             | Yes      | Yes        |
|         |              | Area Indication     | No       | No         |
|         |              | Color Detection     | -        | -          |
|         |              | Axis                | No       | No         |
|         |              | Hue                 | Yes      | Yes        |
|         |              | Saturation          | Yes      | Yes        |
|         | Maintenance  | Test Saw            | Yes      | No         |

| Audio Audio Input CH1 Input Select Yes No   CH2 Input Select Yes No   CH3 Input Select Yes No   CH4 Input Select Yes No   INPUT2 MIC Reference Yes No   CH1 Wind Filter Yes No   CH2 Wind Filter Yes No   CH3 Level Control Yes No   CH3 Level Control Yes No   CH4 Input Level Yes No   CH3 Input Level Yes No   CH3 Input Level Yes No   CH4 Und Filter Yes No   CH3 Level Control Yes No   CH4 Input Level Yes No   CH4 Input Level Yes No   CH4 Input Level Yes No   CH4 Input Level Yes No   CH4 Input Level Yes No   CH1& Devel Yes No   CH1& Level Yes No   CH1& Level Yes No   CH1& Level Yes No                                                                                                    | LEVEL 1 | LEVEL 2      | LEVEL 3                 | All File | Scene File |
|----------------------------------------------------------------------------------------------------|---------|--------------|-------------------------|----------|------------|
| CH2 Input SelectYesNoCH3 Input SelectYesNoCH4 Input SelectYesNoCH4 Input SelectYesNoINPUT1 MIC ReferenceYesNoCH2 Wind FilterYesNoCH2 Wind FilterYesNoCH3 Wind FilterYesNoCH4 Wind FilterYesNoCH3 Wind FilterYesNoCH3 Level ControlYesNoCH3 Input LevelYesNoCH4 Input LevelYesNoCH3 Input LevelYesNoCH3 Level ControlYesNoCH4 Input LevelYesNoCH3 Level ControlYesNoCH4 Input LevelYesNoCH3 Level ControlYesNoCH4 Input LevelYesNoCH4 Input LevelYesNoCH3 Level ControlYesNoCH3 LevelYesNoCH3 LevelYesNoCH3 LevelYesNoCH3 LevelYesNoCH1 LevelYesNoCH4 LevelYesNoCH4 LevelYesNoCH4 LevelYesNoCH4 LevelYesNoCH4 LevelYesNoCH4 LevelYesNoCH4 LevelYesNoCH4 LevelYesNoCH4 LevelYesNoCH4 LevelYesNoCH4 LevelYes <td< td=""><td>Audio</td><td>Audio Input</td><td>CH1 Input Select</td><td>Yes</td><td>No</td></td<> | Audio   | Audio Input  | CH1 Input Select        | Yes      | No         |
| CH3 Input SelectYesNoCH4 Input SelectYesNoINPUT1 MIC ReferenceYesNoINPUT2 MIC ReferenceYesNoCH1 Wind FilterYesNoCH3 Wind FilterYesNoCH3 Wind FilterYesNoCH4 Wind FilterYesNoCH3 Level ControlYesNoCH4 Level ControlYesNoCH4 Input LevelYesNoCH4 Input LevelYesNoCH3 Input LevelYesNoCH3 CM2 CM2YesNoCH4 Input LevelYesNoCH3 CM2YesNoCH3 CM2YesNoCH4 Input LevelYesNoCH4 Input LevelYesNoCH3 CM2YesNoCH3 LevelYesNoCH3 LevelYesNoCH3 LevelYesNoCH4 LevelYesNoCH4 LevelYesNoCH4 LevelYesNoCH4 LevelYesNoCH4 LevelYesNoCH4 LevelYesNoCH4 LevelYesNoAudio OutputYesNoAudio OutputYesNoAudio OutputYesNoAudio OutputYesNoAudio Output LimiterYesNoAudio Output LimiterYesNoAudio Output LimiterYesNo                                                                                                    |         |              | CH2 Input Select        | Yes      | No         |
| CH4 Input SelectYesNoINPUT1 MIC ReferenceYesNoINPUT2 MIC ReferenceYesNoCH1 Wind FilterYesNoCH2 Wind FilterYesNoCH3 Wind FilterYesNoCH4 Wind FilterYesNoCH4 Level ControlYesNoCH3 Input LevelYesNoCH4 Input LevelYesNoCH4 Input LevelYesNoCH3 Input LevelYesNoCH3 SeptenceYesNoCH3 ConcolYesNoCH4 Input LevelYesNoCH3 SeptenceYesNoCH3 ConcolYesNoCH3 ConcolYesNoCH4 Input LevelYesNoCH3 ConcolYesNoCH3 LevelYesNoCH3 LevelYesNoCH1 LevelYesNoCH4 LevelYesNoCH4 LevelYesNoCH4 LevelYesNoCH4 LevelYesNoCH4 LevelYesNoCH4 LevelYesNoCH4 LevelYesNoCH4 LevelYesNoCH4 LevelYesNoCH4 LevelYesNoCH4 LevelYesNoCH4 LevelYesNoCH4 LevelYesNoCH4 LevelYesNoCH4 LevelYesNoCH4 LevelYes </td <td></td> <td></td> <td>CH3 Input Select</td> <td>Yes</td> <td>No</td>                                                       |         |              | CH3 Input Select        | Yes      | No         |
| INPUT1 MIC ReferenceYesNoINPUT2 MIC ReferenceYesNoCH1 Wind FilterYesNoCH2 Wind FilterYesNoCH3 Wind FilterYesNoCH4 Wind FilterYesNoCH3 Level ControlYesNoCH3 Level ControlYesNoCH4 Level ControlYesNoCH4 Input LevelYesNoCH4 Input LevelYesNoCH3 Input LevelYesNoCH4 Input LevelYesNoCH3&AGC ModeYesNoCH3&AGC ModeYesNoCH1&2 AGC ModeYesNoCH1 LevelYesNoCH1 LevelYesNoCH1 LevelYesNoCH2 LevelYesNoCH4 LevelYesNoCH4 LevelYesNoCH4 LevelYesNoCH4 LevelYesNoCH4 LevelYesNoCH4 LevelYesNoCH4 LevelYesNoCH4 LevelYesNoCH4 LevelYesNoCH4 LevelYesNoCH4 LevelYesNoCH4 LevelYesNoCH4 LevelYesNoCH4 LevelYesNoCH4 LevelYesNoCH4 LevelYesNoCH4 LevelYesNoCH4 LevelYesNoCH4 LevelYes <td></td> <td></td> <td>CH4 Input Select</td> <td>Yes</td> <td>No</td>                                                              |         |              | CH4 Input Select        | Yes      | No         |
| INPUT2 MIC ReferenceYesNoCH1 Wind FilterYesNoCH2 Wind FilterYesNoCH3 Wind FilterYesNoCH4 Wind FilterYesNoCH3 Level ControlYesNoCH3 Input LevelYesNoCH4 Level ControlYesNoCH3 Input LevelYesNoCH3 Input LevelYesNoCH4 Liput LevelYesNoCH3 Level ControlYesNoCH3 Input LevelYesNoCH4 Liput LevelYesNoCH3 Level ControlYesNoCH3 Level ControlYesNoCH4 LevelYesNoCH4 LevelYesNoCH3 LevelYesNoCH3& AGC ModeYesNoCH1 LevelYesNoCH1 LevelYesNoCH3 LevelYesNoCH3 LevelYesNoCH4 LevelYesNoCH4 LevelYesNoCH4 LevelYesNoCH4 LevelYesNoAudio OutputMonitor CHYesNoAudio OutputMonitor CHYesNoAudio OutputYesNoNoAudio OutputYesNoNoCH4 LevelYesNoNoCH4 LevelYesNoNoAudio OutputYesNoNoAudio OutputYesNoNo<                                                                                                    |         |              | INPUT1 MIC Reference    | Yes      | No         |
| CH1 Wind FilterYesNoCH2 Wind FilterYesNoCH3 Wind FilterYesNoCH4 Wind FilterYesNoCH4 Level ControlYesNoCH3 Level ControlYesNoCH4 Level ControlYesNoCH4 Input LevelYesNoCH4 Input LevelYesNoAudio Input LevelYesNoCH32 AGC ModeYesNoCH32 AGC ModeYesNoCH32 AGC ModeYesNoCH32 AGC ModeYesNoCH32 AGC ModeYesNoCH32 AGC ModeYesNoCH32 AGC ModeYesNoCH3 LevelYesNoCH1 LevelYesNoCH1 LevelYesNoCH3 LevelYesNoCH4 LevelYesNoCH4 LevelYesNoCH4 LevelYesNoCH4 LevelYesNoCH4 LevelYesNoCH4 LevelYesNoCH4 LevelYesNoCH4 LevelYesNoCH4 LevelYesNoCH4 LevelYesNoCH4 LevelYesNoCH4 LevelYesNoCH4 LevelYesNoCH4 LevelYesNoCH4 LevelYesNoCH4 LevelYesNoCH4 LevelYesNoCH4 LevelYesNo </td <td></td> <td></td> <td>INPUT2 MIC Reference</td> <td>Yes</td> <td>No</td>                                                            |         |              | INPUT2 MIC Reference    | Yes      | No         |
| CH2 Wind FilterYesNoCH3 Wind FilterYesNoCH4 Wind FilterYesNoCH4 Und FilterYesNoCH3 Level ControlYesNoCH4 Level ControlYesNoCH3 Input LevelYesNoCH4 Input LevelYesNoCH4 Input LevelYesNoLimiter ModeYesNoCH3& AGC ModeYesNoCH3& AGC ModeYesNoCH3& AGC SpecYesNoCH1 LevelYesNoCH1 LevelYesNoCH2 LevelYesNoCH4 LevelYesNoCH4 LevelYesNoCH2 LevelYesNoCH4 LevelYesNoCH4 LevelYesNoCH4 LevelYesNoCH4 LevelYesNoCH4 LevelYesNoCH4 LevelYesNoCH4 LevelYesNoCH4 LevelYesNoCH4 LevelYesNoCH4 LevelYesNoCH4 LevelYesNoAudio OutputMonitor CHYesNoAudio OutputMonitor VolumeYesNoAudio OutputYesNoNoHeadphone OutYesNoNoHeadphoneYesNoNoHoll Output CHYesNo                                                                                                    |         |              | CH1 Wind Filter         | Yes      | No         |
| CH3 Wind FilterYesNoCH4 Wind FilterYesNoCH3 Level ControlYesNoCH3 Level ControlYesNoCH4 Level ControlYesNoCH3 Input LevelYesNoCH4 Input LevelYesNoAudio Input LevelYesNoLimiter ModeYesNoCH3&4 AGC ModeYesNoCH3&4 AGC ModeYesNoCH1&2 AGC ModeYesNoCH3&4 AGC ModeYesNoCH1&2 ControlYesNoCH1 LevelYesNoCH1 LevelYesNoCH1 LevelYesNoCH3 LevelYesNoCH4 LevelYesNoCH4 LevelYesNoCH4 LevelYesNoAudio OutputMonitor CHYesNoMonitor VolumeYesNoHeadphone OutYesNoAlarm VolumeYesNoHDMI Output CHYesNo                                                                                                    |         |              | CH2 Wind Filter         | Yes      | No         |
| CH4 Wind FilterYesNoCH3 Level ControlYesNoCH4 Level ControlYesNoCH3 Input LevelYesNoCH4 Input LevelYesNoAudio Input LevelYesNoLimiter ModeYesNoCH3&4 AGC ModeYesNoCH3&4 AGC ModeYesNoCH3&4 AGC ModeYesNoCH1&2 AGC ModeYesNoCH3&4 AGC ModeYesNoCH1 LevelYesNoCH1 LevelYesNoCH2 LevelYesNoCH4 LevelYesNoCH4 LevelYesNoCH4 LevelYesNoAudio OutputMonitor CHYesNoHeadphone OutYesNoAlarm VolumeYesNoHDMI Output CHYesNo                                                                                                    |         |              | CH3 Wind Filter         | Yes      | No         |
| CH3 Level ControlYesNoCH4 Level ControlYesNoCH3 Input LevelYesNoCH4 Input LevelYesNoAudio Input LevelYesNoLimiter ModeYesNoCH3&4 AGC ModeYesNoCH4 LevelYesNoCH3&4 AGC ModeYesNoCH4 LevelYesNoCH4 LevelYesNoCH4 LevelYesNoCH1 LevelYesNoCH2 LevelYesNoCH4 LevelYesNoCH4 LevelYesNoCH4 LevelYesNoCH4 LevelYesNoAudio OutputMonitor CHYesNoMonitor VolumeYesNoHeadphone OutYesNoAlarm VolumeYesNoHDMI Output CHYesNo                                                                                                    |         |              | CH4 Wind Filter         | Yes      | No         |
| CH4 Level ControlYesNoCH3 Input LevelYesNoCH4 Input LevelYesNoAudio Input LevelYesNoLimiter ModeYesNoCH1&2 AGC ModeYesNoCH3&4 AGC ModeYesNoCH3&4 AGC ModeYesNoAGC SpecYesNo1kHz Tone on Color BarsYesNoCH1 LevelYesNoCH3 LevelYesNoCH4 LevelYesNoCH4 LevelYesNoAudio OutputMonitor CHYesNoHeadphone OutYesNoAlarm VolumeYesNoHDMI Output CHYesNo                                                                                                    |         |              | CH3 Level Control       | Yes      | No         |
| CH3 Input LevelYesNoCH4 Input LevelYesNoAudio Input LevelYesNoLimiter ModeYesNoCH1&2 AGC ModeYesNoCH3&4 AGC ModeYesNoCH3&4 AGC ModeYesNoAGC SpecYesNoCH1 LevelYesNoCH1 LevelYesNoCH1 LevelYesNoCH2 LevelYesNoCH4 LevelYesNoCH4 LevelYesNoAudio OutputMonitor CHYesNoMonitor VolumeYesNoHeadphone OutYesNoAlarm VolumeYesNoHDMI Output CHYesNo                                                                                                    |         |              | CH4 Level Control       | Yes      | No         |
| CH4 Input LevelYesNoAudio Input LevelYesNoLimiter ModeYesNoCH1&2 AGC ModeYesNoCH3&4 AGC ModeYesNoAGC SpecYesNo1kHz Tone on Color BarsYesNoCH1 LevelYesNoCH2 LevelYesNoCH4 LevelYesNoCH4 LevelYesNoAudio OutputMonitor CHYesNoHeadphone OutYesNoAlarm VolumeYesNoHDMI Output CHYesNo                                                                                                    |         |              | CH3 Input Level         | Yes      | No         |
| Audio Input LevelYesNoLimiter ModeYesNoCH1&2 AGC ModeYesNoCH3&4 AGC ModeYesNoAGC SpecYesNo1kHz Tone on Color BarsYesNoCH1 LevelYesNoCH2 LevelYesNoCH4 LevelYesNoCH4 LevelYesNoAudio OutputMonitor CHYesNoHeadphone OutYesNoAlarm VolumeYesNoHDMI Output CHYesNo                                                                                                    |         |              | CH4 Input Level         | Yes      | No         |
| Limiter ModeYesNoCH1&2 AGC ModeYesNoCH3&4 AGC ModeYesNoAGC SpecYesNo1kHz Tone on Color BarsYesNoCH1 LevelYesNoCH2 LevelYesNoCH3 LevelYesNoCH4 LevelYesNoAudio OutputMonitor CHYesNoMonitor VolumeYesNoHeadphone OutYesNoOutput LimiterYesNoHDMI Output CHYesNo                                                                                                    |         |              | Audio Input Level       | Yes      | No         |
| CH1&2 AGC ModeYesNoCH3&4 AGC ModeYesNoAGC SpecYesNo1kHz Tone on Color BarsYesNoCH1 LevelYesNoCH2 LevelYesNoCH3 LevelYesNoCH4 LevelYesNoAudio OutputMonitor CHYesNoMonitor VolumeYesNoHeadphone OutYesNoOutput LimiterYesNoHDMI Output CHYesNo                                                                                                    |         |              | Limiter Mode            | Yes      | No         |
| CH3&4 AGC ModeYesNoAGC SpecYesNo1kHz Tone on Color BarsYesNoCH1 LevelYesNoCH2 LevelYesNoCH3 LevelYesNoCH4 LevelYesNoAudio OutputMonitor CHYesNoMonitor VolumeYesNoHeadphone OutYesNoOutput LimiterYesNoHDMI Output CHYesNo                                                                                                    |         |              | CH1&2 AGC Mode          | Yes      | No         |
| AGC SpecYesNo1kHz Tone on Color BarsYesNoCH1 LevelYesNoCH2 LevelYesNoCH3 LevelYesNoCH4 LevelYesNoCH4 LevelYesNoAudio OutputMonitor CHYesNoMonitor VolumeYesNoHeadphone OutYesNoAlarm VolumeYesNoOutput LimiterYesNoHDMI Output CHYesNo                                                                                                    |         |              | CH3&4 AGC Mode          | Yes      | No         |
| 1kHz Tone on Color BarsYesNoCH1 LevelYesNoCH2 LevelYesNoCH3 LevelYesNoCH4 LevelYesNoAudio OutputMonitor CHYesNoMonitor VolumeYesNoHeadphone OutYesNoAlarm VolumeYesNoOutput LimiterYesNoHDMI Output CHYesNo                                                                                                    |         |              | AGC Spec                | Yes      | No         |
| CH1 LevelYesNoCH2 LevelYesNoCH3 LevelYesNoCH4 LevelYesNoAudio OutputMonitor CHYesNoMonitor VolumeYesNoHeadphone OutYesNoAlarm VolumeYesNoOutput LimiterYesNoHDMI Output CHYesNo                                                                                                    |         |              | 1kHz Tone on Color Bars | Yes      | No         |
| CH2 LevelYesNoCH3 LevelYesNoCH4 LevelYesNoAudio OutputMonitor CHYesNoMonitor VolumeYesNoHeadphone OutYesNoAlarm VolumeYesNoOutput LimiterYesNoHDMI Output CHYesNo                                                                                                    |         |              | CH1 Level               | Yes      | No         |
| CH3 LevelYesNoCH4 LevelYesNoAudio OutputMonitor CHYesNoMonitor VolumeYesNoHeadphone OutYesNoAlarm VolumeYesNoOutput LimiterYesNoHDMI Output CHYesNo                                                                                                    |         |              | CH2 Level               | Yes      | No         |
| CH4 LevelYesNoAudio OutputMonitor CHYesNoMonitor VolumeYesNoHeadphone OutYesNoAlarm VolumeYesNoOutput LimiterYesNoHDMI Output CHYesNo                                                                                                    |         |              | CH3 Level               | Yes      | No         |
| Audio OutputMonitor CHYesNoMonitor VolumeYesNoHeadphone OutYesNoAlarm VolumeYesNoOutput LimiterYesNoHDMI Output CHYesNo                                                                                                    |         |              | CH4 Level               | Yes      | No         |
| Monitor VolumeYesNoHeadphone OutYesNoAlarm VolumeYesNoOutput LimiterYesNoHDMI Output CHYesNo                                                                                                    |         | Audio Output | Monitor CH              | Yes      | No         |
| Headphone OutYesNoAlarm VolumeYesNoOutput LimiterYesNoHDMI Output CHYesNo                                                                                                    |         |              | Monitor Volume          | Yes      | No         |
| Alarm VolumeYesNoOutput LimiterYesNoHDMI Output CHYesNo                                                                                                    |         |              | Headphone Out           | Yes      | No         |
| Output LimiterYesNoHDMI Output CHYesNo                                                                                                    |         |              | Alarm Volume            | Yes      | No         |
| HDMI Output CH Yes No                                                                                                    |         |              | Output Limiter          | Yes      | No         |
|                                                                                                    |         |              | HDMI Output CH          | Yes      | No         |

| LEVEL 1 | LEVEL 2        | LEVEL 3             | All File | Scene File |
|---------|----------------|---------------------|----------|------------|
| Video   | Output On/Off  | SDI                 | Yes      | No         |
|         |                | HDMI                | Yes      | No         |
|         | Output Format  | SDI                 | Yes      | No         |
|         |                | HDMI                | Yes      | No         |
|         |                | REF                 | No       | No         |
|         | Output Setting | HDMI Target Device  | Yes      | No         |
|         |                | 4K/2K to HD Conv.   | Yes      | No         |
|         | Monitor LUT    | Category            | Yes      | No         |
|         |                | LUT Select          | Yes      | No         |
|         |                | Look Profile Select | Yes      | No         |
|         |                | User 3D LUT Select  | Yes      | No         |
|         |                | SDI1 & Internal Rec | Yes      | No         |
|         |                | SDI2                | Yes      | No         |
|         |                | HDMI                | Yes      | No         |
|         |                | Viewfinder          | Yes      | No         |
|         | Output Display | SDI2                | Yes      | No         |
|         |                | HDMI                | Yes      | No         |

| LEVEL 1 | LEVEL 2    | LEVEL 3               | All File | Scene File |
|---------|------------|-----------------------|----------|------------|
| VF      | VF Setting | Brightness            | Yes      | No         |
|         |            | Color Mode            | Yes      | No         |
|         | Peaking    | Setting               | Yes      | No         |
|         |            | Peaking Type          | Yes      | No         |
|         |            | Frequency             | Yes      | No         |
|         |            | Normal Peaking Level  | Yes      | No         |
|         |            | Color                 | Yes      | No         |
|         |            | Color Peaking Level   | Yes      | No         |
|         | Zebra      | Setting               | Yes      | No         |
|         |            | Zebra Select          | Yes      | No         |
|         |            | Zebra1 Level          | Yes      | No         |
|         |            | Zebra1 Aperture Level | Yes      | No         |
|         |            | Zebra2 Level          | Yes      | No         |
|         | Marker     | Setting               | Yes      | No         |
|         |            | Color                 | Yes      | No         |
|         |            | Center Marker         | Yes      | No         |
|         |            | Safety Zone           | Yes      | No         |
|         |            | Safety Area           | Yes      | No         |
|         |            | Aspect Marker         | Yes      | No         |
|         |            | Aspect Mask           | Yes      | No         |
|         |            | Aspect Safety Zone    | Yes      | No         |
|         |            | Aspect Safety Area    | Yes      | No         |
|         |            | Aspect Select         | Yes      | No         |
|         |            | User Box              | Yes      | No         |
|         |            | User Box Width        | Yes      | No         |
|         |            | User Box Height       | Yes      | No         |
|         |            | User Box H Position   | Yes      | No         |
|         |            | User Box V Position   | Yes      | No         |
|         |            | 100% Marker           | Yes      | No         |
|         |            | Guide Frame           | Yes      | No         |

| LEVEL 1 | LEVEL 2              | LEVEL 3                   | All File | Scene File |
|---------|----------------------|---------------------------|----------|------------|
|         | Display On/Off       | Setting                   | Yes      | No         |
|         |                      | Shutter Setting           | Yes      | No         |
|         |                      | ND Filter Position        | Yes      | No         |
|         |                      | Gain Setting              | Yes      | No         |
|         |                      | Rec/Play Status           | Yes      | No         |
|         |                      | HXR-IFR5 Rec Control      | Yes      | No         |
|         |                      | Color Temp.               | Yes      | No         |
|         |                      | Frame Rate / Interval     | Yes      | No         |
|         |                      | Battery Remain            | Yes      | No         |
|         |                      | Timecode                  | Yes      | No         |
|         |                      | Audio Manual              | Yes      | No         |
|         |                      | Audio Level Meter         | Yes      | No         |
|         |                      | Media Status              | Yes      | No         |
|         |                      | Focus Position            | Yes      | No         |
|         |                      | Iris Position             | Yes      | No         |
|         |                      | Zoom Position             | Yes      | No         |
|         |                      | SteadyShot                | Yes      | No         |
|         |                      | Focus Mode                | Yes      | No         |
|         |                      | Focus Area Indicator      | Yes      | No         |
|         |                      | Focus Area Ind. (Push AF) | Yes      | No         |
|         |                      | Focus Indicator           | Yes      | No         |
|         |                      | Auto Shutter              | Yes      | No         |
|         |                      | AGC                       | Yes      | No         |
|         |                      | Auto Iris                 | Yes      | No         |
|         |                      | AE Mode                   | Yes      | No         |
|         |                      | Auto Exposure Level       | Yes      | No         |
|         |                      | White Balance Mode        | Yes      | No         |
|         |                      | SDI/HDMI Rec Control      | Yes      | No         |
|         |                      | Rec Format                | Yes      | No         |
|         |                      | Gamma                     | Yes      | No         |
|         |                      | Timecode Lock             | Yes      | No         |
|         |                      | Wi-Fi Condition           | Yes      | No         |
|         |                      | Clip Name                 | Yes      | No         |
|         |                      | Focus Assist Indicator    | Yes      | No         |
|         |                      | Focus Area Marker         | Yes      | No         |
|         |                      | Video Level Warning       | Yes      | No         |
|         |                      | Clip Number               | Yes      | No         |
|         |                      | GPS                       | Yes      | No         |
|         |                      | Level Gauge               | Yes      | No         |
|         |                      | Lens Info                 | Yes      | No         |
|         |                      | Notice Message            | Yes      | No         |
|         | Video Signal Monitor | Setting                   | Yes      | No         |
|         |                      | Source                    | Yes      | No         |

| LEVEL 1   | LEVEL 2                 | LEVEL 3                | All File | Scene File |
|-----------|-------------------------|------------------------|----------|------------|
| TC/UB     | Timecode                | Mode                   | Yes      | No         |
|           |                         | Run                    | Yes      | No         |
|           |                         | Setting                | No       | No         |
|           |                         | Reset                  | -        | -          |
|           |                         | TC Format              | Yes      | No         |
|           | TC Display              | Display Select         | Yes      | No         |
|           | Users Bit               | Mode                   | Yes      | No         |
|           |                         | Setting                | No       | No         |
|           | HDMI TC Out             | Setting                | Yes      | No         |
| Recording | S&Q Motion              | Setting                | Yes      | No         |
|           |                         | High Frame Rate Mode   | Yes      | No         |
|           |                         | Frame Rate             | Yes      | No         |
|           | Interval Rec            | Setting                | No       | No         |
|           |                         | Interval Time          | Yes      | No         |
|           |                         | Number of Frames       | Yes      | No         |
|           |                         | Pre-Lighting           | Yes      | No         |
|           | Picture Cache Rec       | Setting                | Yes      | No         |
|           |                         | Cache Rec Time         | Yes      | No         |
|           | Simul Rec               | Setting                | Yes      | No         |
|           |                         | Rec Button Set         | Yes      | No         |
|           | SDI/HDMI Rec Control    | Setting                | Yes      | No         |
| Thumbnail | Display Clip Properties |                        | -        | -          |
|           | Set Index Picture       |                        | -        | -          |
|           | Thumbnail View          | Essence Mark Thumbnail | -        | -          |
|           |                         | Clip Thumbnail         | -        | -          |
|           | Set Shot Mark           | Add Shot Mark1         | -        | -          |
|           |                         | Delete Shot Mark1      | -        | -          |
|           |                         | Add Shot Mark2         | -        | -          |
|           |                         | Delete Shot Mark2      | -        | -          |
|           | Set Clip Flag           | Add OK                 | -        | -          |
|           |                         | Add NG                 | -        | -          |
|           |                         | Add KEEP               | -        | -          |
|           |                         | Delete Clip Flag       | -        | -          |
|           | Lock/Unlock Clip        | Select Clip            | -        | -          |
|           |                         | Lock All Clips         | -        | -          |
|           |                         | Unlock All Clips       | -        | -          |
|           | Delete Clip             | Select Clip            | -        | -          |
|           |                         | All Clips              | -        | -          |
|           | Filter Clips            | ОК                     | -        | -          |
|           |                         | NG                     | -        | -          |
|           |                         | KEEP                   | -        | -          |
|           |                         | None                   | -        | -          |
|           | Customize View          | Thumbnail Caption      | Yes      | Yes        |

| LEVEL 1 | LEVEL 2        | LEVEL 3                | All File | Scene File |
|---------|----------------|------------------------|----------|------------|
| Media   | Update Media   | Media(A)               | -        | -          |
|         |                | Media(B)               | -        | -          |
|         | Format Media   | Media(A)               | -        | -          |
|         |                | Media(B)               | -        | -          |
|         |                | SD Card                | -        | -          |
|         | Clip           | Auto Naming            | Yes      | No         |
|         |                | Camera ID              | Yes      | No         |
|         |                | Reel Number            | Yes      | No         |
|         |                | Camera Position        | Yes      | No         |
|         |                | Title Prefix           | Yes      | No         |
|         |                | Number Set             | No       | No         |
| File    | All File       | Load SD Card           | -        | -          |
|         |                | Save SD Card           | -        | -          |
|         |                | File ID                | Yes      | No         |
|         | Scene File     | Recall Internal Memory | -        | -          |
|         |                | Store Internal Memory  | -        | -          |
|         |                | Load SD Card           | -        | -          |
|         |                | Save SD Card           | -        | -          |
|         |                | File ID                | No       | Yes        |
|         |                | Scene White Data       | Yes      | No         |
|         | User Menu Item | Load SD Card           | -        | -          |
|         |                | Save SD Card           | -        | -          |
|         |                | File ID                | No       | No         |
|         | User Gamma     | Current Settings       | -        | -          |
|         |                | Load SD Card           | -        | -          |
|         |                | Reset                  | -        | -          |
|         | Monitor LUT    | Current Settings       | -        | -          |
|         |                | Load SD Card           | -        | -          |
|         |                | Reset                  | -        | -          |
|         | Monitor 3D LUT | Current Settings       | -        | -          |
|         |                | Load SD Card           | -        | -          |
|         |                | Reset                  | -        | -          |
|         | Lens File      | White Offset R         | No       | No         |
|         |                | White Offset B         | No       | No         |
|         |                |                        |          |            |

| LEVEL 1 | LEVEL 2              | LEVEL 3                   | All File | Scene File |
|---------|----------------------|---------------------------|----------|------------|
| System  | Base Setting         | Shooting Mode             | Yes      | No         |
|         |                      | Color Space               | Yes      | No         |
|         |                      | Imager Scan Mode          | Yes      | No         |
|         | Codec                | Select                    | Yes      | No         |
|         | Rec Format           | Video Format              | Yes      | No         |
|         |                      | RAW Output Format         | Yes      | No         |
|         | Genlock              | Reference                 | -        | -          |
|         | Assignable Button    | <1>                       | Yes      | No         |
|         |                      | <2>                       | Yes      | No         |
|         |                      | <3>                       | Yes      | No         |
|         |                      | <4>                       | Yes      | No         |
|         |                      | <5>                       | Yes      | No         |
|         |                      | <6>                       | Yes      | No         |
|         | Assignable Dial      | Assignable Dial           | Yes      | No         |
|         |                      | IRIS Dial                 | Yes      | No         |
|         |                      | Assignable Dial Direction | Yes      | No         |
|         |                      | IRIS Dial Direction       | Yes      | No         |
|         | Rec Lamp             | Rec Lamp                  | Yes      | No         |
|         | Fan Control          | Setting                   | Yes      | No         |
|         | HOLD Switch Setting  | with Rec Button           | Yes      | No         |
|         |                      | with Hand Grip Remote     | Yes      | No         |
|         | Lens                 | Zoom Ring Direction       | Yes      | No         |
|         |                      | Distortion Comp.          | Yes      | No         |
|         | Language             | Select                    | Yes      | No         |
|         | Clock Set            | Time Zone                 | Yes      | No         |
|         |                      | Date Mode                 | Yes      | No         |
|         |                      | 12H/24H                   | Yes      | No         |
|         |                      | Date                      | No       | No         |
|         |                      | Time                      | No       | No         |
|         | Country              | NTSC/PAL Area             | Yes      | No         |
|         | Hours Meter          | Hours(System)             | -        | _          |
|         |                      | Hours(Reset)              | -        | -          |
|         |                      | Reset                     | -        | -          |
|         | Basic Authentication | User Name                 | No       | No         |
|         |                      | Password                  | No       | No         |
|         | Wi-Fi                | Wi-Fi                     | Yes      | No         |
|         |                      | SSID & Password           | -        | -          |
|         |                      | Wi-Fi Direct Connection   | -        | -          |
|         |                      | Client                    | -        | -          |
|         |                      | IP Address                | -        | -          |
|         |                      | Subnet Mask               | -        | -          |
|         |                      | MAC Address               | -        | -          |
|         |                      | Regenerate Password       |          |            |
|         | GPS                  | GPS                       | Yes      | No         |
|         | IR Remote            | Setting                   | Yes      | No         |

| LEVEL 1 | LEVEL 2                 | LEVEL 3                  | All File | Scene File |
|---------|-------------------------|--------------------------|----------|------------|
|         | Camera Battery Alarm    | Low BATT                 | Yes      | No         |
|         |                         | BATT Empty               | Yes      | No         |
|         | Camera DC IN Alarm      | DC Low Voltage1          | Yes      | No         |
|         |                         | DC Low Voltage2          | Yes      | No         |
|         | Ext. Unit Battery Alarm | Near End:Info Battery    | Yes      | No         |
|         |                         | End:Info Battery         | Yes      | No         |
|         |                         | Near End:Sony Battery    | Yes      | No         |
|         |                         | End:Sony Battery         | Yes      | No         |
|         |                         | Near End:Other Battery   | Yes      | No         |
|         |                         | End:Other Battery        | Yes      | No         |
|         |                         | Detected Battery         | No       | No         |
|         | Ext. Unit DC IN Alarm   | DC Low Voltage1          | Yes      | No         |
|         |                         | DC Low Voltage2          | Yes      | No         |
|         | All Reset               | Reset                    | -        | -          |
|         | APR                     | APR                      | -        | -          |
|         | Camera Config           | HD/2K Modulation         | Yes      | No         |
|         | Version                 | Number                   | -        | -          |
|         |                         | Version Up               | -        | -          |
|         |                         | Ext. Unit Version Number | -        | -          |
|         |                         | Ext. Unit Version Up     | -        | -          |

## ブロックダイヤグラム

「収録する音声を設定する」(44ページ)と「セットアップメニュー一覧」(65ページ)の関連 項目をあわせてご覧ください。

## Audio Input (CH1&CH2)

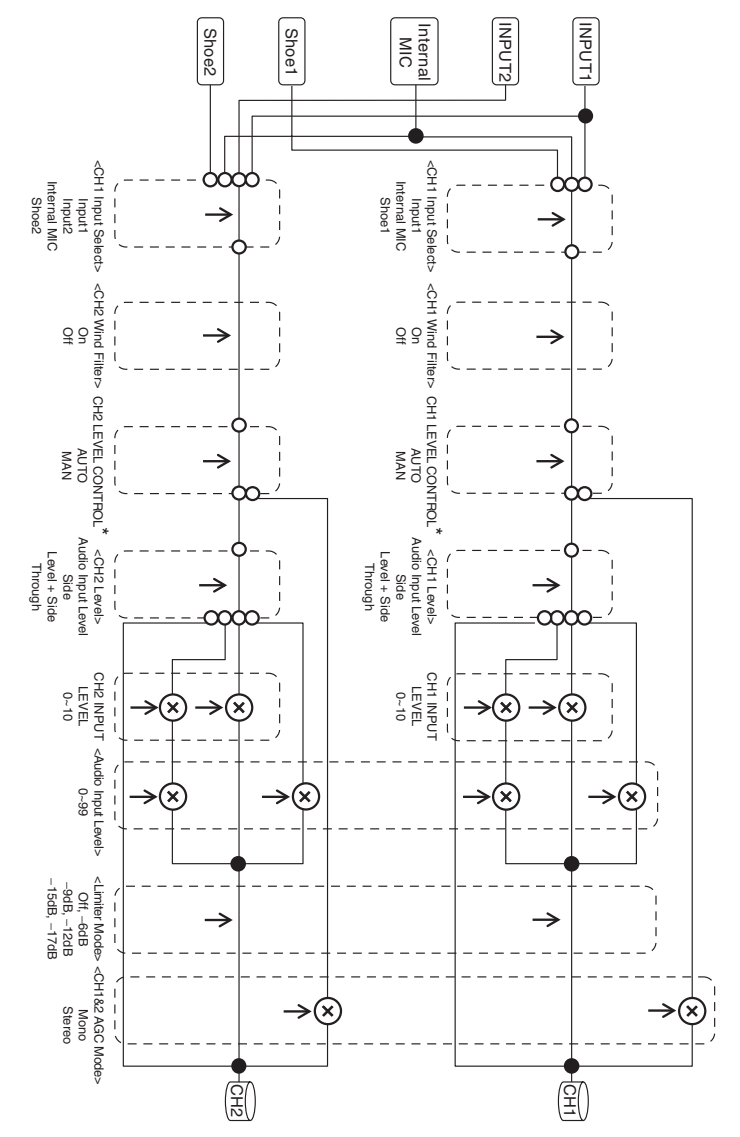

<sup>\*</sup> XLRアダプターからの音声入力があるときはMANになります。

## Audio Input (CH3&CH4)

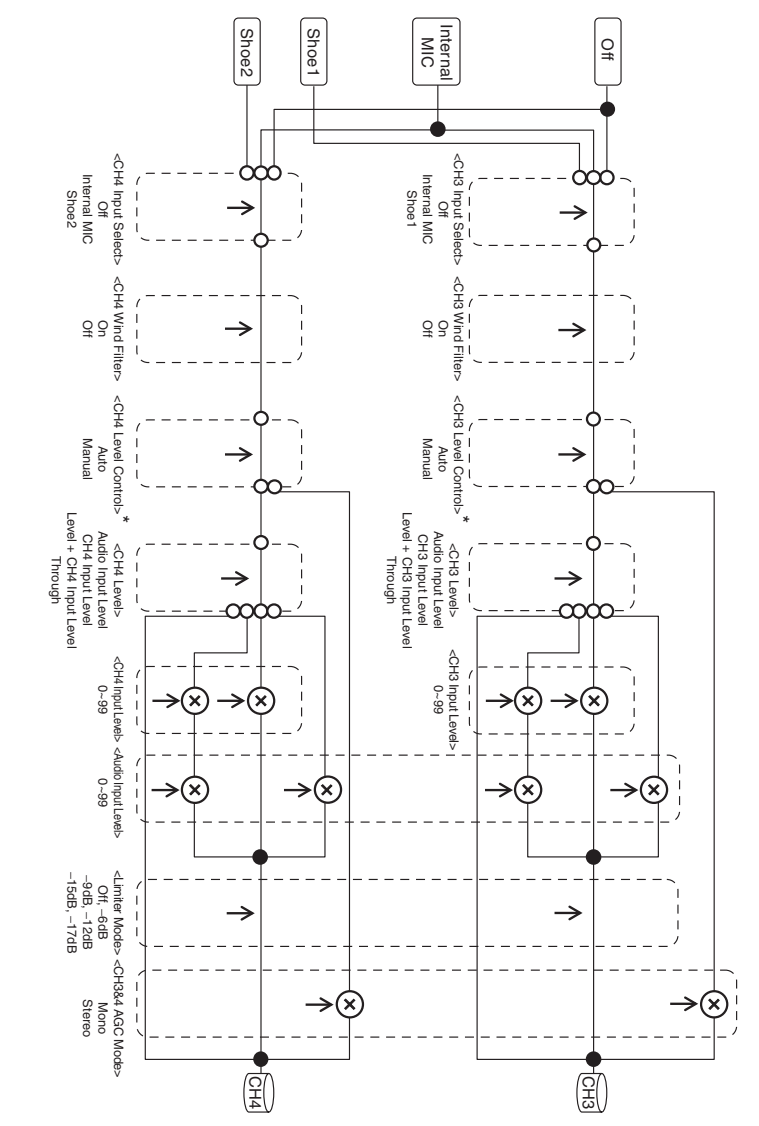

\* XLRアダプターからの音声入力があるときはManualになります。

## Audio Output

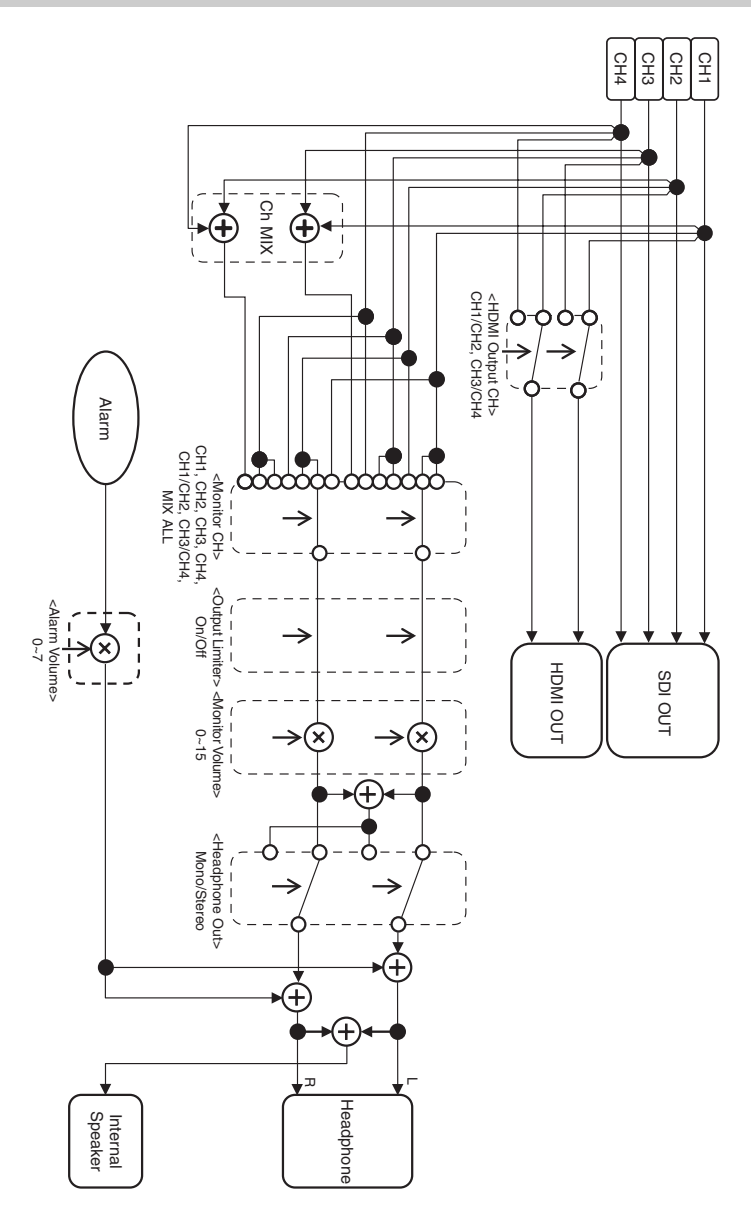

## ライセンスについて

## MPEG-4 AVC Patent Portfolio Licenseについて

本製品は、MPEG LA, LLCがライセンス活 動を行っているAVC PATENT PORTFOLIOLICENSEの下、次の用途に限 りライヤンスされています:

- (i) 消費者が個人的又は他の報酬を受けてい ない使用目的で、MPEG-4 AVC規格に合 致したビデオ信号(以下、AVC VIDEO といいます)にエンコードすること。
- (ii) AVC VIDEO(消費者が個人的又は他の 報酬を受けていない目的でエンコードし たもの、若しくはMPEG LAよりライセ ンスを取得したプロバイダーがエンコー ドしたものに限られます)をデコードす ること。

なお、その他の用途に関してはライセンス されていません。プロモーション、商業的 に利用することに関する詳細な情報につき ましては、MPEG LA, LLC.のホームページ をご参照ください。

## GPL/LGPL適用ソフトウェアの 入手について

本製品はGPL/LGPL適用のソフトウェアを 使用しており、お客様には、これらのソフ トウェアのソースコードの入手、改変、再 配布の権利があることをお知らせします。 これらのソースコードはインターネットの サーバーからダウンロードすることが可能 です。以下のURLにアクセスすれば、具体 的なダウンロードの方法がわかるように なっています。 http://www.sony.net/Products/Linux/ common/search.html

なお、ソースコードの中身についてのお問 い合わせはご遠慮ください。

ライセンスの内容に関しては、付属の CD-ROMに収録されている「License」 フォルダ内の「License1.pdf」をご覧くだ さい。

PDFファイルをご覧いただくためには、 Adobe Readerがコンピューターにインス トールされている必要があります。 Adobe Readerがインストールされていない 場合は、下記URLにアクセスしてダウン ロードすることができます。 http://get.adobe.com/jp/reader/

## END USER LICENSE AGREEMENT

#### IMPORTANT:

BEFORE USING THE SOFTWARE CONTAINED IN THE SOLID STATE MEMORY CAMCORDER, PLEASE READ THIS END USER LICENSE AGREEMENT ("EULA") CAREFULLY. BY USING THE SOFTWARE YOU ARE ACCEPTING THE TERMS OF THIS EULA. IF YOU DO NOT ACCEPT THE TERMS OF THIS EULA, YOU MAY NOT USE THE SOFTWARE.

This EULA is a legal agreement between you and Sony Corporation ("SONY"). This EULA governs your rights and obligations regarding the software of SONY and/or its third party licensors (including SONY's affiliates) and their respective affiliates (collectively, the "THIRD-PARTY SUPPLIERS") contained in the wireless adapter, together with any updates/ upgrades provided by SONY, any printed, on-line or other electronic documentation for such software, and any data files created by operation of such software (collectively, the "SOFTWARE").

Notwithstanding the foregoing, any software in the SOFTWARE having a separate end user license agreement (including, but not limited to, GNU General Public license and Lesser/Library General Public License) shall be covered by such applicable separate end user license agreement in lieu of the terms of this EULA to the extent required by such separate end user license agreement ("EXCLUDED SOFTWARE").

#### SOFTWARE LICENSE

The SOFTWARE is licensed, not sold. The SOFTWARE is protected by copyright and other intellectual property laws and international treaties.

#### COPYRIGHT

All right and title in and to the SOFTWARE (including, but not limited to, any images, photographs, animation, video, audio, music, text and "applets" incorporated into the SOFTWARE) is owned by SONY or one or more of the THIRD-PARTY SUPPLIERS.

## GRANT OF LICENSE

SONY grants you a limited license to use the SOFTWARE solely in connection with the wireless adapter and only for your individual use. SONY and the THIRD-PARTY SUPPLIERS expressly reserve all rights, title and interest (including, but not limited to, all intellectual property rights) in and to the SOFTWARE that this EULA does not specifically grant to you.

#### REQUIREMENTS AND LIMITATIONS

You may not copy, publish, adapt, redistribute, attempt to derive source code, modify, reverse engineer, decompile, or disassemble any of the SOFTWARE, whether in whole or in part, or create any derivative works from or of the SOFTWARE unless such derivative works are intentionally facilitated by the SOFTWARE. You may not modify or tamper with any digital rights management functionality of the SOFTWARE. You may not bypass, modify, defeat or circumvent any of the functions or protections of the SOFTWARE or any mechanisms operatively linked to the SOFTWARE. You may not separate any individual component of the SOFTWARE for use on more than one wireless adapter unless expressly authorized to do so by SONY. You may not remove, alter, cover or deface any trademarks or notices on the SOFTWARE. You may not share, distribute, rent, lease, sublicense, assign, transfer or sell the SOFTWARE. The software, network services or other products other than SOFTWARE upon which the SOFTWARE'S performance depends might be interrupted or discontinued at the discretion of the suppliers (software suppliers, service suppliers, or SONY). SONY and such suppliers do not warrant that the SOFTWARE, network services, contents or other products will continue to be available, or will operate without interruption or modification.

# EXCLUDED SOFTWARE AND OPEN SOURCE COMPONENTS

Notwithstanding the foregoing limited license grant, you acknowledge that the SOFTWARE may include EXCLUDED SOFTWARE. Certain EXCLUDED SOFTWARE may be covered by open source software licenses ("Open Source Components"), which means any software licenses approved as open source licenses by the Open Source Initiative or any substantially similar licenses, including but not limited to any license that, as a condition of distribution of the software licensed under such license, requires that the distributor make the software available in source code format. If and to the extent disclosure is required, please visit www.sonv.com/linux or other SONY-designated web site for a list of applicable OPEN SOURCE COMPONENTS included in the SOFTWARE from time to time, and the applicable terms and conditions governing its use. Such terms and conditions may be changed by the applicable third party at any time without liability to you. To the extent required by the licenses covering EXCLUDED SOFTWARE, the terms of such licenses will apply in lieu of the terms of this EULA. To the extent the terms of the licenses applicable to EXCLUDED SOFTWARE prohibit any of the restrictions in this EULA with respect to such EXCLUDED SOFTWARE, such restrictions will not apply to such EXCLUDED SOFTWARE. To the extent the terms of the licenses applicable to Open Source Components require SONY to make an offer to provide source code in connection with the SOFTWARE, such offer is hereby made.

#### USE OF SOFTWARE WITH COPYRIGHTED MATERIALS

The SOFTWARE may be capable of being used by you to view, store, process and/or use content created by you and/or third parties. Such content may be protected by copyright, other intellectual property laws, and/or agreements. You agree to use the SOFTWARE only in compliance with all such laws and agreements that apply to such content. You acknowledge and agree that SONY may take appropriate measures to protect the copyright of content stored, processed or used by the SOFTWARE. Such measures include, but are not limited to, counting the frequency of your backup and restoration through certain SOFTWARE features, refusal to accept your request to enable restoration of data, and termination of this EULA in the event of your illegitimate use of the SOFTWARE.

#### CONTENT SERVICE

PLEASE ALSO NOTE THAT THE SOFTWARE MAY BE DESIGNED TO BE USED WITH CONTENT AVAILABLE THROUGH ONE OR MORE CONTENT SERVICES ("CONTENT SERVICE"). USE OF THE SERVICE AND THAT CONTENT IS SUBJECT TO THE TERMS OF SERVICE OF THAT CONTENT SERVICE. IF YOU DECLINE TO ACCEPT THOSE TERMS, YOUR USE OF THE SOFTWARE WILL BE LIMITED. You acknowledge and agree that certain content and services available through the SOFTWARE may be provided by third parties over which SONY has no control. USE OF THE CONTENT SERVICE REQUIRES AN INTERNET CONNECTION. THE CONTENT SERVICE MAY BE DISCONTINUED AT ANY TIME.

# INTERNET CONNECTIVITY AND THIRD PARTY SERVICES

You acknowledge and agree that access to certain SOFTWARE features may require an Internet connection for which you are solely responsible. Further, you are solely responsible for payment of any third party fees associated with your Internet connection, including but not limited to Internet service provider or airtime charges. Operation of the SOFTWARE may be limited or restricted depending on the capabilities, bandwidth or technical limitations of your Internet connection and service. The provision, quality and security of such Internet connectivity are the sole responsibility of the third party providing such service.

#### EXPORT AND OTHER REGULATIONS

You agree to comply with all applicable export and re-export restrictions and regulations of the area or country in which you reside, and not to transfer, or authorize the transfer, of the SOFTWARE to a prohibited country or otherwise in violation of any such restrictions or regulations.

#### HIGH RISK ACTIVITIES

The SOFTWARE is not fault-tolerant and is not designed, manufactured or intended for use or resale as on-line control equipment in hazardous environments requiring fail-safe performance, such as in the operation of nuclear facilities, aircraft navigation or communication systems, air traffic control, direct life support machines, or weapons systems, in which the failure of the SOFTWARE could lead to death, personal
injury, or severe physical or environmental damage ("HIGH RISK ACTIVITIES"). SONY, each of the THIRD-PARTY SUPPLIERS, and each of their respective affiliates specifically disclaim any express or implied warranty, duty or condition of fitness for HIGH RISK ACTIVITIES.

# EXCLUSION OF WARRANTY ON SOFTWARE

You acknowledge and agree that use of the SOFTWARE is at your sole risk and that you are responsible for use of the SOFTWARE. The SOFTWARE is provided "AS IS," without warranty, duty or condition of any kind.

SONY AND EACH OF THE THIRD-PARTY SUPPLIERS (for purposes of this Section, SONY and each of the THIRD-PARTY SUPPLIERS shall be collectively referred to as "SONY") EXPRESSLY DISCLAIM ALL WARRANTIES, DUTIES OR CONDITIONS, EXPRESS OR IMPLIED, INCLUDING, BUT NOT LIMITED TO, THE IMPLIED WARRANTIES OF MERCHANTABILITY. NONINFRINGEMENT AND FITNESS FOR A PARTICULAR PURPOSE, SONY DOES NOT WARRANT OR MAKE ANY CONDITIONS OR REPRESENTATIONS (A) THAT THE FUNCTIONS CONTAINED IN ANY OF THE SOFTWARE WILL MEET YOUR REQUIREMENTS OR THAT THEY WILL BE UPDATED, (B) THAT THE OPERATION OF ANY OF THE SOFTWARE WILL BE CORRECT OR ERROR-FREE OR THAT ANY DEFECTS WILL BE CORRECTED, (C) THAT THE SOFTWARE WILL NOT DAMAGE ANY OTHER SOFTWARE, HARDWARE OR DATA, (D) THAT ANY SOFTWARE, NETWORK SERVICES (INCLUDING THE INTERNET) OR PRODUCTS (OTHER THAN THE SOFTWARE) UPON WHICH THE SOFTWARE'S PERFORMANCE DEPENDS WILL CONTINUE TO BE AVAILABLE, UNINTERRUPTED OR UNMODIFIED, AND (E) REGARDING THE USE OR THE RESULTS OF THE USE OF THE SOFTWARE IN TERMS OF ITS CORRECTNESS. ACCURACY, RELIABILITY, OR OTHERWISE.

NO ORAL OR WRITTEN INFORMATION OR ADVICE GIVEN BY SONY OR AN AUTHORIZED REPRESENTATIVE OF SONY SHALL CREATE A WARRANTY, DUTY OR CONDITION OR IN ANY WAY INCREASE THE SCOPE OF THIS WARRANTY. SHOULD THE SOFTWARE PROVE DEFECTIVE YOU ASSUME THE ENTIRE COST OF ALL NECESSARY SERVICING, REPAIR OR CORRECTION. SOME JURISDICTIONS DO NOT ALLOW THE EXCLUSION OF IMPLIED WARRANTIES, SO THESE EXCLUSIONS MAY NOT APPLY TO YOU.

#### LIMITATION OF LIABILITY

SONY AND EACH OF THE THIRD-PARTY SUPPLIERS (for purposes of this Section, SONY and each of the THIRD-PARTY SUPPLIERS shall be collectively referred to as "SONY") SHALL NOT BE LIABLE FOR ANY INCIDENTAL OR CONSEQUENTIAL DAMAGES FOR BREACH OF ANY EXPRESS OR IMPLIED WARRANTY. BREACH OF CONTRACT, NEGLIGENCE, STRICT LIABILITY OR UNDER ANY OTHER LEGAL THEORY RELATED TO THE SOFTWARE, INCLUDING, BUT NOT LIMITED TO, ANY DAMAGES ARISING OUT OF LOSS OF PROFITS, LOSS OF REVENUE, LOSS OF DATA, LOSS OF USE OF THE SOFTWARE OR ANY ASSOCIATED HARDWARE, DOWN TIME AND USER' S TIME, EVEN IF ANY OF THEM HAVE BEEN ADVISED OF THE POSSIBILITY OF SUCH DAMAGES. IN ANY CASE, EACH AND ALL OF THEIR AGGREGATE LIABILITY UNDER ANY PROVISION OF THIS EULA SHALL BE LIMITED TO THE AMOUNT ACTUALLY PAID FOR THE PRODUCT. SOME JURISDICTIONS DO NOT ALLOW THE EXCLUSION OR LIMITATION OF INCIDENTAL OR CONSEQUENTIAL DAMAGES. SO THE ABOVE EXCLUSION OR LIMITATION MAY NOT APPLY TO YOU.

#### CONSENT TO USE OF NON-PERSONAL INFORMATION, LOCATION DATA, DATA SECURITY

You acknowledge and agree that SONY and its affiliates, partners and agents may read, collect,

transfer, process and store certain information collected from the SOFTWARE, including but not limited to information about (i) the SOFTWARE and (ii) the software applications, contents and peripheral devices that interact with your wireless adapter and the SOFTWARE ("Information"). Information includes, but is not limited to: (1) unique identifiers relating to your wireless adapter and its components; (2) performance of the wireless adapter, the SOFTWARE and their components; (3) configurations of your wireless adapter, the SOFTWARE and the software applications, contents and peripheral devices that interact with the wireless adapter and the SOFTWARE; (4) use and frequency of use of the functions of (x) the SOFTWARE, and (y) the software applications, contents and peripheral devices that interact with the SOFTWARE; and (5) location data, as indicated below. SONY and its affiliates. partners and agents may use and disclose Information subject to applicable laws in order to improve its products and services or to provide products or services to you. Such uses include, but are not limited to: (a) administering the functionalities of the SOFTWARE; (b) to improve, service, update or upgrade the SOFTWARE; (c) improving, developing and enhancing the current and future products and services of SONY and other parties; (d) to provide you with information about the products and services offered by SONY and other parties; (e) complying with applicable laws or regulations; and (f) to the extent offered, providing you with location-based services of SONY and other parties, as indicated below. In addition, SONY retains the right to use Information to protect itself and third parties from illegal, criminal or harmful conduct.

Certain services available through the SOFTWARE may rely upon location information, including, but not limited to, the geographic location of the wireless adapter. You acknowledge that for the purpose of providing such services, SONY, the THIRDPARTY SUPPLIERS or their partners may collect, archive, process and use such location data, and that such services are governed by the privacy policies of SONY or such third party. By reviewed the privacy policies applicable to such services and consent to such activities. SONY, its affiliates, partners and agents will not intentionally use Information to personally identify the owner or user of the SOFTWARE without your knowledge or consent. Any use of Information will be in accordance with the privacy policies of SONY or such third party.

Please contact applicable contact address of each area or country for SONY's current privacy policy. Please contact applicable third parties for privacy policies relating to personally identifiable and other information you provide when you use or access third party software or services.

Information may be processed, stored or transferred to SONY, its affiliates or agents which are located in countries outside of your country of residence. Data protection and information privacy laws in certain countries may not offer the same level of protection as your country of residence and you may have fewer legal rights in relation to Information processed and stored in, or transferred to, such countries. SONY will use reasonable efforts to take appropriate technical and organizational steps to prevent unauthorized access to or disclosure of Information, but does not warrant it will eliminate all risk of misuse of such Information.

#### AUTOMATIC UPDATE FEATURE

From time to time, SONY or the THIRD-PARTY SUPPLIERS may automatically update or otherwise modify the SOFTWARE, including, but not limited to, for purposes of enhancement of security functions, error correction and improvement of functions, at such time as you interact with SONY's or third parties' servers, or otherwise. Such updates or modifications may delete or change the nature of features or other aspects of the SOFTWARE, including, but not limited to, functions you may rely upon. You acknowledge and agree that such activities may occur at SONY's sole discretion and that SONY may condition continued use of the SOFTWARE upon your complete installation or acceptance of such update or modifications. Any updates/ modifications shall be deemed to be, and shall constitute part of, the SOFTWARE for purposes

of this EULA. By acceptance of this EULA, you consent to such update/modification.

# ENTIRE AGREEMENT, WAIVER, SEVERABILITY

This EULA and SONY's privacy policy, each as amended and modified from time to time, together constitute the entire agreement between you and SONY with respect to the SOFTWARE. The failure of SONY to exercise or enforce any right or provision of this EULA shall not constitute a waiver of such right or provision. If any part of this EULA is held invalid, illegal, or unenforceable, that provision shall be enforced to the maximum extent permissible so as to maintain the intent of this EULA, and the other parts will remain in full force and effect.

# GOVERNING LAW AND JURISDICTION

The United Nations Convention on Contracts for the International Sale of Goods shall not apply to this EULA. This EULA shall be governed by the laws of Japan, without regards to conflict of laws provisions. Any dispute arising out of this EULA shall be subject to the exclusive venue of the Tokyo District Court in Japan, and the parties hereby consent to the venue and jurisdiction of such courts.

#### EQUITABLE REMEDIES

Notwithstanding anything contained in this EULA to the contrary, you acknowledge and agree that any violation of or noncompliance with this EULA by you will cause irreparable harm to SONY, for which monetary damages would be inadequate, and you consent to SONY obtaining any injunctive or equitable relief that SONY deems necessary or appropriate in such circumstances. SONY may also take any legal and technical remedies to prevent violation of and/or to enforce this EULA, including, but not limited to, immediate termination of your use of the SOFTWARE, if SONY believes in its sole discretion that you are violating or intend to violate this EULA. These remedies are in addition to any other remedies SONY may have at law, in equity or under contract.

#### TERMINATION

Without prejudice to any of its other rights, SONY may terminate this EULA if you fail to comply with any of its terms. In case of such termination, you must: (i) cease all use, and destroy any copies, of the SOFTWARE; (ii) comply with the requirements in the section below entitled "Your Account Responsibilities".

#### AMENDMENT

SONY RESERVES THE RIGHT TO AMEND ANY OF THE TERMS OF THIS EULA AT ITS SOLE DISCRETION BY POSTING NOTICE ON A SONY DESIGNATED WEB SITE, BY EMAIL NOTIFICATION TO AN EMAIL ADDRESS PROVIDED BY YOU, BY PROVIDING NOTICE AS PART OF THE PROCESS IN WHICH YOU OBTAIN UPGRADES/ UPDATES OR BY ANY OTHER LEGALLY RECOGNIZABLE FORM OF NOTICE. If you do not agree to the amendment. you should promptly contact SONY for instructions. Your continued use of the SOFTWARE after the effective date of any such notice shall be deemed your agreement to be bound by such amendment.

#### THIRD-PARTY BENEFICIARIES

Each THIRD-PARTY SUPPLIER is an express intended thirdparty beneficiary of, and shall have the right to enforce, each provision of this EULA with respect to the SOFTWARE of such party.

Should you have any questions concerning this EULA, you may contact SONY by writing to SONY at applicable contact address of each area or country.

Copyright © 2012 Sony Corporation.

## オープンソースソフトウェアの ライセンスについて

本製品には、弊社がその著作権者とのライ センス契約に基づき使用しているソフト ウェアが搭載されています。

当該ソフトウェアの著作権者の要求に基づ き、弊社はこれらの内容をお客様に通知す る義務があります。

ライセンスの内容に関しては、付属の CD-ROMに収録されている「License」 フォルダー内の「License1.pdf」をご覧く ださい。

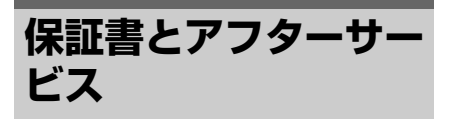

## 保証書

- この製品には保証書が添付されていますので、お買い上げの際お受け取りください。
- 所定の事項の記入および記載内容をお確 かめのうえ、大切に保存してください。

## アフターサービス

#### 調子が悪いときはまずチェックを

この説明書をもう一度ご覧になってお調べ ください。

## それでも具合が悪いときは

お買い上げ店、または添付の「ソニー業務 用商品相談窓口のご案内」にあるお近くの ソニーのサービス窓口にご相談ください。

#### 保証期間中の修理は

保証書の記載内容に基づいて修理させてい ただきます。詳しくは保証書をご覧くださ い。

#### 保証期間経過後の修理は

修理によって機能が維持できる場合、ご要 望により有料修理させていただきます。

保証期間中の修理など、アフターサービス についてご不明な点は、お買い上げ店、ま たはソニーのサービス窓口にお問い合わせ ください。

## 仕様

## 一般

質量 約2.0 kg(本体のみ) 外形寸法 (単位:mm、本体のみ)<sup>1)</sup>

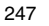

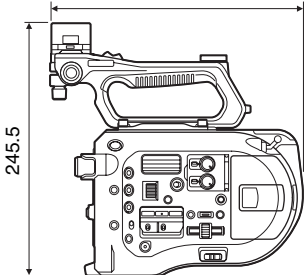

1)寸法は概算値です。

電源電圧

DC 12 V (11 V~17.0 V) 消費電力 約19 W (本体、レンズ SELP28135G、XAVC-I QFHD 59.94P記録時、ビューファイン ダー点灯時) 動作温度 0℃~40℃ 保存温度 -20℃~+60℃ 連続操作時間 約60分(BP-U30使用時) 記録フォーマット(ビデオ) XAVC Intra

AVC/H.264 High 4:2:2 Intra Profile QFHD:VBR、最大600 Mbps 4K:VBR、最大600 Mbps HD:CBG、222 Mbps **XAVC Long** AVC/H.264 High Profile QFHD:VBR、最大150 Mbps、 4:2:0 Long HD:VBR、最大50 Mbps、 4:2:2 Long

**MPEG HD 422** MPEG-2 Long GOP HD422モード: CBR、50 Mbps、 MPEG-2 422P@HL

- **ProRes 422 HQ**<sup>1)</sup> Apple ProRes 422 HQ 4:2:2、10ビット、VBR、 最大220 Mbps **ProRes 422**<sup>1)</sup> Apple ProRes 422 4:2:2、10ビット、VBR、
- 最大147 Mbps
- 記録フォーマット(オーディオ) LPCM 24ビット、48 kHz、 4チャンネル

記録フレームレート XAVC Intra 4096×2160/59.94P、50P、 29.97P、24P、23.98P、25P 3840×2160/59.94P、50P、 29.97P、23.98P、25P 1920×1080/59.94P、50P、59.94i, 50i, 29.97P、23.98P、25P XAVC Long 3840×2160/59.94P、50P、 29.97P、23.98P、25P 1920×1080/59.94P、50P、59.94i, 50i, 29.97P、23.98P、25P

#### MPEG HD 422

1920×1080/59.94i、50i、29.97P、 23.98P、25P 1280×720/59.94P、50P、29.97P、 23.98P、25P **ProRes 422 HQ**<sup>1)</sup> 1920×1080/59.94i、50i、29.97P、 25P、23.98P **ProRes 422**<sup>1)</sup> 1920×1080/59.94i、50i、29.97P、 25P、23.98P

#### 記録·再生時間

XAVC Intra 4096×2160/3840×2160 59 94P 約22分: QD-G128A使用時 約11分:QD-G64A使用時 50P 約26分: QD-G128A使用時 約13分:QD-G64A使用時 29 97P 約44分:QD-G128A使用時 約22分: QD-G64A使用時 23.98P/24P 約55分: QD-G128A使用時 約27分:QD-G64A使用時 25P 約52分: QD-G128A使用時 約26分: QD-G64A使用時

#### XAVC Intra 1920×1080

59.94P 約59分:QD-G128A使用時 約30分:QD-G64A使用時 50P 約71分:QD-G128A使用時 約35分:QD-G64A使用時 59.94i 約118分:QD-G128A使用時 約59分:QD-G64A使用時 50i 約141分:QD-G128A使用時 約70分:QD-G64A使用時 29.97P 約118分:QD-G128A使用時 約59分:QD-G64A使用時 23.98P 約147分:QD-G128A使用時 約74分:QD-G64A使用時 25P 約141分:QD-G128A使用時 約70分:QD-G64A使用時

#### XAVC Long 3840×2160

59.94P/50P 約87分:QD-G128A使用時 約44分:QD-G64A使用時 29.97P/23.98P/25P 約131分:QD-G128A使用時 約66分:QD-G64A使用時

#### XAVC Long 1920×1080

50Mモード 約262分:QD-G128A使用時 約131分:QD-G64A使用時 35Mモード 約374分:QD-G128A使用時 約187分:QD-G64A使用時 25Mモード 約524分:QD-G128A使用時 約262分:QD-G64A使用時

#### MPEG HD 422

約262分:QD-G128A使用時 約131分:QD-G64A使用時

#### **ProRes 422 HQ**<sup>1)</sup> 59.94i/29.97P

約60分:QD-G128A使用時 約30分:QD-G64A使用時 50i/25P 約72分:QD-G128A使用時 約36分:QD-G64A使用時 23.98P 約74分:QD-G128A使用時 約37分:QD-G64A使用時

## ProRes 422<sup>1)</sup> 59.94i/29.97P 約90分:QD-G128A使用時 約45分:QD-G64A使用時 50i/25P 約108分:QD-G128A使用時 約54分:QD-G64A使用時 23.98P 約112分:QD-G128A使用時 約56分:QD-G64A使用時

1)XDCA-FS7(別売り)接続時

## ご注意

記録再生時間は、使用条件やメモリーの特性など により、多少の誤差が生じる場合があります。

## カメラ部

撮像素子 スーパー 35相当単板CMOSイメー ジャンサー 画素数 11.6 M (total)、 8.8 M@17:9/8.3 M@16:9 (effective) NDフィルター 1: クリア 2:1/4ND 3:1/16ND 4:1/64ND 感度 Video Gamma: T14@24p (2000 lx、反射率89.9%、3200K) ISO感度 S-Log3 Gamma ISO2000 (D55 Light source) 最低被写体照度 0.7 lx (18 dB、23.98P、Shutter: OFF、ND Clear、F1.4) レンズマウント Fマウント ラティチュード 14-stop 映像S/N 57 dB (Video Gamma/Noise Suppression : off)

シャッタースピード 1/3~1/9000秒(23.98P時) シャッターアングル  $5.6^{\circ} \sim 300^{\circ}$ スロー& クイックモーション XAVC OFHD : 1-60P. XAVC HD : 1-180P ホワイトバランス プリヤットモード(2100K~ 10000K)、メモリーモードA、B  $(1500K \sim 50000K)$ ゲイン -3、0、3、6、9、12、18 dB ガンマカーブ STD1、STD2、STD3、STD4、 STD5、STD6、HG1、HG2、HG3、 HG4、HG7、HG8、S-Log2、 S-Log3、USER1、USER2、 USER3、USER4、USER5

## オーディオ部

サンプリング周波数 48 kHz 量子化特性 24ビット 周波数特性 本体XLR入力MICモード時: 50 Hz~20 kHz (±3 dB以内) 本体XLR入力LINEモード時: 20 Hz~20 kHz(±3 dB以内) ダイナミックレンジ 90 dB (Typical) ひずみ率 0.08%以下(入力レベル-40 dBu 時) 内蔵スピーカー モノラル 内蔵マイク モノラル

## 入出力部

## 入力

INPUT 1/2: XLR型、3ピン、凹 LINE / MIC / MIC+48V切り替え可能 MIC: Reference - 40、-50、 -60 dBu

## 出力

SDI OUT 1/2: BNC型、0.8 Vp-p、不平衡(3G HD/1.5G HD出力) SMPTE ST424 Level A/B、SMPTE ST425 Level A/B、SMPTE ST292-1 規格準拠 オーディオ4チャンネル ヘッドホン(ステレオミニジャック): - 16 dBu(基準レベル出力、モニ ターボリューム最大、16 Ω負荷時) HDMI: TypeA、19ピン

## その他

DC IN: EIAJ標準、DC 11 V~17 V 拡張ユニット接続端子: 専用144ピン マルチインターフェースシュー: 専用21ピン REMOTE: 2.5¢3極ミニミニタイプ USB: 2.0規格準拠 マスストレージ用 mini ABタイプ(1) W-LAN接続用 Aタイプ(1)

VF: 専用40ピン

## 表示部

LCDモニター 画面サイズ 対角8.8 cm(3.5型) アスペクト比 16:9 画素数 960(H)×540(V)

## メディアスロット部

映像記録用XQDカードスロット(2) UTILITY SDカードスロット(1)

## 付属品

ビューファインダー(アイピース、アイ カップ、ロッド、クランプ含む) グリップリモコン USBワイヤレスI ANモジュール (IFU-WI M3) 赤外線 リモコン (RMT-845) ACアダプター 定格入力:100 V~240 V AC、 50 Hz/60 Hz 定格出力: 12 V DC\* \* その他の仕様は、ラベルをご覧ください。 電源コード(1) ミニUSBケーブル(1) オプション取り付け用金具(1) レンズマウントキャップ(1) ハンドルコネクター保護キャップ(M2ネジ 2本含む)(1) USBワイヤレスLANモジュールキャップ (2)W-LAN端子カバー予備(1) 拡張ユニット端子カバー予備(1) アクセサリーシューキット(アクセサリー シュー(1)、シューバネ(1)、ネジ(4)) ご使用になる前に(1) 取扱説明書(CD-ROM)(1)

仕様および外観は、改良のため予告なく変 更することがありますが、ご了承ください。 通信を行う機器でセキュリティ対策を行わ なかった結果、または、通信仕様上の、や むを得ない事情により、データ漏洩等、セ キュリティ上の問題が発生した場合、弊社 ではそれによって生じたあらゆる損害に対 する責任を負いかねます。

- 必ず事前に記録テストを行い、正常に記録されていることを確認してください。
  本機や記録メディア、外部ストレージなどを使用中、万一これらの不具合により記録されなかった場合の記録内容の補償については、ご容赦ください。
- お使いになる前に、必ず動作確認を行ってください。故障その他に伴う営業上の機会損失等は保証期間中および保証期間経過後にかかわらず、補償はいたしかねますのでご了承ください。
- 本製品を使用したことによるお客様、または第三者からのいかなる請求についても、当社は一切の責任を負いかねます。
- 本機内、記録メディア、外部のストレージ等に記録されたデータの損失、修復、 複製の責任は負いかねます。
- 諸事情による本製品に関連するサービスの停止、中断について、一切の責任を負いかねます。

## ソフトウェアのダウンロードに ついて

本機をPCと接続して使用する際は、必要に 応じてデバイスドライバーや各種プラグイ ンソフトウェア、アプリケーションソフト ウェアを下記サイトからダウンロードして お使いください。

ソニープロフェッショナル/業務用製品 サイトホームページ:

| アメリカ合衆国 | http://pro.sony.com        |
|---------|----------------------------|
| カナダ     | http://www.sonybiz.ca      |
| ラテンアメリカ | http://sonypro-latin.com   |
| ヨーロッパ   | http://www.pro.sony.eu/pro |
| 中東、アフリカ | http://sony-psmea.com      |
| ロシア     | http://sony.ru/pro/        |
| ブラジル    | http://sonypro.com.br      |
| オーストラリア | http://pro.sony.com.au     |
| ニュージー   | http://pro.sony.co.nz      |
| ランド     |                            |
| 日本      | http://www.sonybsc.com     |
| アジア     | http://pro.sony-asia.com   |
| 韓国      | http://bp.sony.co.kr       |
| 中国      | http://pro.sony.com.cn     |
| インド     | http://pro.sony.co.in      |
|         |                            |

Sony Creative Software社のソフトウェア ダウンロードページ

http://www.sonycreativesoftware.com/ download/software\_for\_sony\_equipment

## 商標について

- "XDCAM"はソニー株式会社の商標です。
- "XAVC"および XAVC はソニー株式会社 の登録商標です。
- XQD、および **XQD** はソニー株式 会社の商標です。
- HDMI、HDMIロゴ、およびHighDefinition Multimedia Interfaceは、HDMI Licensing LLCの米国およびその国における登録商標 です。

その他の各社名および各商品名は各社の登録商標または商標です。なお、本文中では™、®マークは明記していません。

お問い合わせは 「ソニー業務用商品相談窓口のご案内」にある窓口へ

ソニー株式会社 〒108-0075 東京都港区港南1-7-1

http://www.sony.co.jp/